По вопросам продаж и поддержки обращайтесь:

Волгоград (844)278-03-48, Воронеж (473)204-51-73, Екатеринбург (343)384-55-89, Казань(843)206-01-48, Краснодар(861)203-40-90, Красноярск(391)204-63-61, Москва(495)268-04-70, Нижний Новгород(831)429-08-12, Самара(846)206-03-16, Санкт-Петербург(812)309-46-40, Саратов(845)249-38-78, Единый адрес: rse@nt-rt.ru

# www.rosemeter.nt-rt.ru

# Преобразователь многопараметрический Rosemount 3095 MultiVariable

# с протоколом HART<sup>®</sup> или Foundation<sup>™</sup> Fieldbus

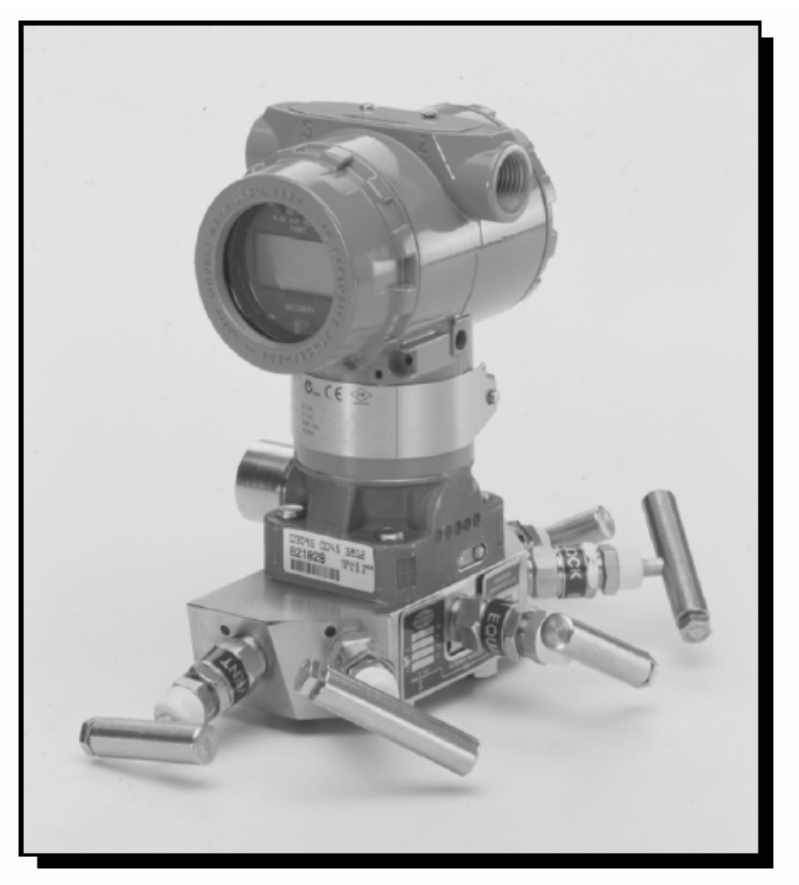

CE

По вопросам продаж и поддержки обращайтесь:

Волгоград (844)278-03-48, Воронеж (473)204-51-73, Екатеринбург (343)384-55-89, Казань(843)206-01-48, Краснодар(861)203-40-90, Красноярск(391)204-63-61, Москва(495)268-04-70, Нижний Новгород(831)429-08-12, Самара(846)206-03-16, Санкт-Петербург(812)309-46-40, Саратов(845)249-38-78, Единый адрес: rse@nt-rt.ru

# Преобразователь многопараметрический Rosemount 3095 MultiVariable

# ПРИМЕЧАНИЕ

До начала работы с устройством следует ознакомиться с настоящим руководством. В целях безопасности персонала, системы и достижения оптимальной производительности преобразователя до его установки, эксплуатации или техобслуживания следует удостовериться в правильном понимании содержащихся в

инструкции сведений.

В компании Метран/Emerson существует бесплатная информационная служба, в которую можно обратиться по следующим телефонам:

Центр поддержки заказчиков, служба технической поддержки (ПГ Метран г.Челябинск):

8-(351)-247-16-57 (с 6-30 утра до 15-30 вечера по московскому времени)

Сервисный центр (ПГ Метран г.Челябинск)

8-(351)-741-68-21, 8-800-200-14-56 бесплатн. многокан. (с 6-30 утра до 15-30 вечера по московскому времени)

Служба технической поддержки (представительство Emerson г.Москва):

8-(495)-981-981-1 (с 9 утра до 18 вечера по московскому времени)

# 🛆 ВНИМАНИЕ

Приборы, описанные в данном документе, **НЕ предназначены для применения в** атомной промышленности. Использование приборов в условиях, требующих применения специального оборудования, аттестованного для атомной промышленности, может привести к ошибочным измерениям.

Для получения информации о приборах производства компании Rosemount, аттестованных для применения в атомной промышленности, следует обращаться в местное торговое представительство.

# СОДЕРЖАНИЕ

| ИСПОЛЬЗОВАНИЕ РУКОВОДСТВА                                                        | 1-1            |
|----------------------------------------------------------------------------------|----------------|
| Услуги по технической поддержке.                                                 | 1-2            |
| Указания по безопасному применению.                                              | 2-1            |
| Блок-схема установки                                                             | 2-2            |
| ПЕРВОНАЧАЛЬНЫЙ ОСМОТР                                                            | 2-2            |
| Установка переключателей                                                         | 2-3            |
| Перемычки, устанавливающие защиту от перезаписи и уровень тревожной сигна (НАВТ) | лизации<br>2-3 |
| Перемычка защиты от перезаписи и модепирования (Foundation fieldbus)             | 2-4            |
| Основные правила монтажа                                                         | 2-4            |
| Общее описание                                                                   |                |
|                                                                                  |                |
| <br>Монтажные патрубки                                                           |                |
| Импульсные линии                                                                 |                |
| Влияние внешних факторов                                                         |                |
| Доступ к преобразователю.                                                        |                |
| Подключение к технологическому трубопроводу.                                     |                |
| Монтаж                                                                           |                |
| Правила установки болтовых соединений.                                           |                |
| Установка в опасных зонах.                                                       |                |
| Принципы электромонтажа (HART)                                                   |                |
| Принципы электромонтажа (Foundation Fieldbus).                                   | 2-12           |
| Заземление корпуса преобразователя                                               | 2-14           |
| Перенапряжения/Переходные процессы.                                              | 2-14           |
| Дополнительный блок зашиты от переходных процессов                               | 2-15           |
| ПРОЦЕДУРА МОНТАЖА                                                                | 2-15           |
| Оборудование                                                                     | 2-15           |
| Монтаж преобразователя и установка болтовых соединений.                          | 2-15           |
| Соединение с технологической линией                                              | 2-16           |
| Установка ТСП (по заказу)                                                        | 2-17           |
| Проверка на герметичность.                                                       | 2-19           |
| Подключение контура питания                                                      |                |
| Заземление                                                                       | 2-19           |
| Указания по безопасному применению.                                              | 3-1            |
| ПРОГРАММНОЕ ОБЕСПЕЧЕНИЕ ENGINEERING ASSISTANT.                                   | 3-2            |
| Инсталляция и исходная настройка                                                 |                |
| Основные способы вызова команд                                                   |                |
| Процедуры                                                                        | 3-8            |
| Настройка конфигурации Tri-Loop                                                  | 3-33           |

| Конфигурирование расхода                                   | 3-33 |
|------------------------------------------------------------|------|
| Автономное конфигурирование                                |      |
| Введение                                                   | 4-1  |
| Указания по безопасному применению                         | 4-1  |
| ПРОГРАММНОЕ ОБЕСПЕЧЕНИЕ ENGINEERING ASSISTANT .            |      |
| Установка и настройка                                      |      |
| Общие сведения                                             | 4-10 |
| Описание устройства                                        | 4-10 |
| Адрес узла                                                 | 4-10 |
| Режимы работы                                              | 4-10 |
| Функциональные возможности.                                | 4-12 |
| Общее описание функциональных блоков.                      | 4-12 |
| Блок ресурса                                               | 4-14 |
| Параметры FEATURES и FEATURES_SEL.                         | 4-14 |
| Сигналы PlantWeb <sup>тм</sup>                             | 4-16 |
| Рекомендуемые действия при возникновении сигналов PlantWeb | 4-19 |
| БЛОК ПРЕОБРАЗОВАТЕЛЯ СЕНСОРА.                              | 4-19 |
| Настройка нуля                                             | 4-19 |
| Демпфирование                                              | 4-20 |
| Блок преобразователя массового расхода.                    | 4-20 |
| БЛОК ПРЕОБРАЗОВАТЕЛЯ С ЖКИ                                 | 4-20 |
| Пользовательская конфигурация дисплея                      | 4-20 |
| Блок Аналоговый Вход (AI)                                  | 4-22 |
| Конфигурирование Блока АІ                                  | 4-22 |
| Фильтрация                                                 | 4-24 |
| Отсечка малого расхода                                     | 4-24 |
| Сигналы тревоги                                            | 4-25 |
| Приоритет сигналов тревоги                                 | 4-25 |
| Функции отображения состояния                              | 4-25 |
| Функции                                                    | 4-26 |
| Метод установки заводских параметров                       | 4-26 |
| Блок сенсорного преобразователя                            | 4-26 |
| Калибровка сенсора, настройка нуля                         | 4-27 |
| Восстановление заводской настройки                         | 4-27 |
| Блок преобразователя массового расхода                     | 4-27 |
| Функциональный блок Аналоговый Вход (АІ)                   | 4-27 |
| Указания по безопасному применению                         | 5-1  |
| Локализация проблем связи ЕА.                              | 5-2  |
| Сокращенные обозначения сигналов тревоги                   | 5-2  |
| Корректирующие действия                                    | 5-2  |
| Выход сигналов за пределы установленных диапазонов         | 5-3  |
| Пределы сенсоров                                           | 5-4  |
| Нестандартные показания переменных процесса (PV)           | 5-5  |
| ПРОЦЕДУРЫ ДЕМОНТАЖА                                        | 5-9  |
| Снятие корпуса сенсора                                     | 5-9  |

| Снятие корпуса модуля электроники.                                             | 5-9  |
|--------------------------------------------------------------------------------|------|
| Снятие платы электроники.                                                      | 5-10 |
| Снятие модуля сенсора                                                          | 5-10 |
| Процедура сборки                                                               | 5-11 |
| Подсоединение модуля сенсора к корпусу электроники.                            | 5-11 |
| Сборка платы электроники                                                       | 5-11 |
| Сборка корпуса сенсора                                                         | 5-12 |
| Сводное описание сообщений об ошибках ПО ЕА                                    | 5-13 |
| Предупредительные сообщения                                                    | 5-13 |
| Сообщения об ошибках                                                           | 5-14 |
| Инсталляция драйвера устройства (DD) для ПО Engineering Assistant for Fieldbus | 5-15 |
| Руководство по поиску неисправностей на сегменте Foundation fieldbus.          | 5-17 |
| Блок ресурсов                                                                  | 5-20 |
| Блок сенсорного преобразователя.                                               | 5-21 |
| Функциональный блок Аналоговый Вход (AI)                                       | 5-23 |
| Блок сенсорного преобразователя.                                               | 5-24 |
| Приложение А. Технические и справочные данные                                  | A-1  |
| Технические характеристики.                                                    | A-1  |
| Функциональные характеристики                                                  | A-1  |
| Эксплуатационные характеристики                                                | A-5  |
| Перепад давления                                                               | A-5  |
| Абсолютное/избыточное давление.                                                | A-7  |
| Температура технологического процесса                                          | A-7  |
| ФИЗИЧЕСКИЕ ХАРАКТЕРИСТИКИ                                                      | A-7  |
| Габаритные чертежи                                                             | A-9  |
| Информация для оформления заказа                                               | A-11 |
| Перечень запасных частей                                                       | A-14 |
| Варианты                                                                       | A-16 |
| Дополнительные принадлежности                                                  | A-18 |
| Совместимость версий оборудования.                                             | A-20 |
| Индикаторы уровня версии                                                       | A-20 |
| Пределы диапазонов сенсора.                                                    | A-21 |
| Совместимость электроники.                                                     | A-22 |
| Совместимость при монтаже .                                                    | A-23 |
| Совместимость коммуникационных средств                                         | A-23 |
| Приложение В. Сертификаты прибора                                              | B-1  |
| Аттестация изготовителей.                                                      | B-1  |
| Информация по Европейской директиве                                            | B-1  |
| АТЕХ Тип N                                                                     | B-2  |
| Искробезопасность АТЕХ.                                                        | B-3  |
| Сертификация расположения Rosemount 3095 HART в опасных зонах                  | B-4  |
| Северо-Американские сертификации                                               | B-4  |
| Европейские сертификации .                                                     | B-4  |
| Сертификации расположения 3095 Fieldbus в опасных зонах                        | B-6  |
| Северо-Американские сертификации                                               | B-6  |

| Европейские сертификации .                                                  | B-7        |
|-----------------------------------------------------------------------------|------------|
| СЕРТИФИКАЦИЯ ІЕСЕх.                                                         | B-9        |
| Сертифицированные чертежи.                                                  | B-10       |
| Приложение С. Критические сигналы тревоги для ранних версий ПО              | C-1        |
| Сокращенные обозначения сигналов тревоги.                                   | C-1        |
| Сигналы тревоги и условия ошибки для версий 12 и 13.                        | C-1        |
| ЖК индикатор                                                                | C-2        |
| Критические сигналы тревоги                                                 | C-2        |
| Сигналы тревоги и условия ошибки для версий 8, 9 и 10.                      | C-2        |
| Сигналы тревоги и сообщения об ошибках для версий 4 и 5                     | C-6        |
| Приложение D. Информация о функциональных блоках                            | D-1        |
| Общее описание                                                              | D-1        |
| Функциональный блок Аналоговый Вход (AI).                                   | D-1        |
| Таблица параметров блока AI                                                 | D-2        |
| БЛОК ПРЕОБРАЗОВАТЕЛЯ С ЖКИ .                                                | D-5        |
| Настройка опции National Instrument для ЖКИ                                 | D-5        |
| Таблица параметров ЖКИ                                                      | D-6        |
| Блок Ресурсов                                                               | D-8        |
| Описание                                                                    | D-8        |
| Параметры и описания                                                        | D-8        |
| БЛОК СЕНСОРНОГО ПРЕОБРАЗОВАТЕЛЯ.                                            | D-12       |
| Справочные таблицы блока сенсорного преобразователя.                        | D-14       |
| Приложение E. HART-коммуникатор                                             | E-1        |
| СРАВНЕНИЕ ФУНКЦИОНАЛЬНОСТИ ПРОГРАММЫ ЕА И КОММУНИКАТОРА HARTКОМ КАЛИБРОВКА. | E-1<br>E-4 |
| Сенсор статического давления - калибровка абсолютного/ избыточного давления | E-4        |
| Калибровка сенсора дифференциального давления                               | E-5        |
| Калибровка температурного сенсора.                                          | E-6        |
| Настройка аналогового выхода                                                | E-6        |
| Проверка вычислений расхода                                                 | E-7        |
| Диагностические сообщения                                                   | E-8        |
| ЖК индикатор.                                                               | E-10       |
| Дисплей сумматора                                                           | E-11       |
| Установка                                                                   | E-12       |
| Блок защиты от переходных процессов                                         | E-13       |
| ПРЕДМЕТНЫЙ УКАЗАТЕЛЬ                                                        | 1          |

# Раздел 1. Введение

| Использование руководства.      | стр. | 1-1 |
|---------------------------------|------|-----|
| Услуги по технической поддержке | стр. | 1-2 |

## Использование руководства

В данном руководстве описаны процедуры установки, конфигурирования, калибровки, поиска и устранения неисправностей и технического обслуживания преобразователя многопараметрического Rosemount<sup>®</sup> 3095 MultiVariable<sup>TM</sup> в сочетании с программным обеспечением 3095 MultiVariable Engineering Assistant.

Данное руководство разработано с учетом понимания пользователем основных концепций Foundation Fieldbus и принципов электроподключения прибора.

Вы можете ознакомиться с информацией по URL-адресу www.plantweb.emersonprocess.com/university или проконсультироваться с системным интегратором относительно применительно к хост-системе.

Руководство состоит из следующих разделов:

## Раздел 2: Установка

Данный раздел объясняет, как установить преобразователь Rosemount 3095. Раздел включает блок-схему установки, принципы установки и процедуру установки по месту эксплуатации.

## Раздел 3: Подключение HART-коммуникатора

Данный раздел содержит объяснения по использованию конфигурационного программного обеспечения. Раздел включает инсталляцию программного обеспечения на персональный компьютер, установку связи с преобразователем Rosemount 3095, его конфигурирование, создание конфигурационного файла и калибровку. В этом разделе также даны пояснения программных меню.

## Раздел 4: Конфигурирование Foundation Fieldbus

## Раздел 5: Поиск и устранение неисправностей

Раздел содержит способы проверки оборудования и соединений с процессом и их поддержания в исправном состоянии.

# Приложение А: Технические характеристики и справочные данные преобразователя Rosemount 3095

Содержит технические характеристики, габаритные чертежи и информацию для оформления заказа.

## Приложение В: Сертификаты прибора

Содержит сертификаты для применения в опасных зонах, чертежи, сертифицированные согласно Factory Mutual (FM) и Canada Standards (CSA).

## Приложение С: Критические сигналы тревоги по предыдущим версиям программного обеспечения

Приложение D: Информация о функциональных блоках

# Услуги по технической поддержке

Для консультаций по продукции обращайтесь в ваше региональное представительство или службу технической поддержки. При обращениии Вам потребуется сообщить следующую информацию:

- Модельный номер
- Серийный номер
- Информация о последнем применении прибора

# ПРИМЕЧАНИЕ

В случае обнаружения опасных веществ при возврате продукции следует включить спецификацию по безопасности материалов, которая в соответствии с законодательством должна быть выдана персоналу, подвергнувшемуся воздействию опасных веществ.

# ПРИМЕЧАНИЕ

Неправильное обращение с приборами, которые были подвергнуты воздействию вредных веществ, может привести к серьезным травмам или смерти. Если возвращаемое изделие подвергалось воздействию вредных веществ, согласно классификации OSHA (управления США по охране труда и промышленной гигиене), к каждому идентифицированному вредному веществу должна прилагаться копия спецификации по безопасности материалов.

# Раздел 2. Установка

| Указания по безопасному применению. | стр. 2-1  |
|-------------------------------------|-----------|
| Блок-схема установки                | стр. 2-2  |
| Первоначальный осмотр.              | стр. 2-2  |
| Установка переключателей            | стр. 2-3  |
| Основные правила монтажа            | стр. 2-4  |
| Процедура монтажа                   | стр. 2-15 |

# Указания по безопасному применению

• •

•

•

При выполнении процедур и инструкций, изложенных в данном руководстве, могут потребоваться специальные меры предосторожности для обеспечения безопасности персонала, выполняющего работу. Прежде чем приступить к выполнению инструкций, в описании которых присутствует данный символ, 🛆 прочтите рекомендации по безопасности, которые приведены в начале каждого раздела.

## 🛆 ВНИМАНИЕ Взрыв может привести к смерти или серьезным травмам: Не снимайте крышку преобразователя во взрывоопасной среде под напряжением. До подключения портативного коммуникатора модели 375 во взрывоопасной среде убедитесь, чтобы все приборы в контуре установлены в соответствии с техникой искро- и взрывобезопасности. Перед установкой расходомера и преобразователя проверьте, чтобы окружающие условия эксплуатации соответствовали сертификациям использования прибора в опасной среде. Обе крышки преобразователя должны полностью соответствовать требованиям взрывобезопасности. Несоблюдение принципов установки может привести к травмам или смерти персонала: Установку должен выполнять только квалифицированный персонал. Электрический удар может привести к серьезным травмам или смертельным исходам. Если прибор устанавливается в среде с высоким напряжением, то при возникновении аварийных ситуаций или ошибок монтажа следует учитывать наличие высокого напряжения на выводах преобразователя и клеммах. Соблюдайте особые меры предосторожности при установке контакта с выводами и клеммами.

Технологические утечки могут привести к серьезным травмам или смертельным исходам.

# Блок-схема установки

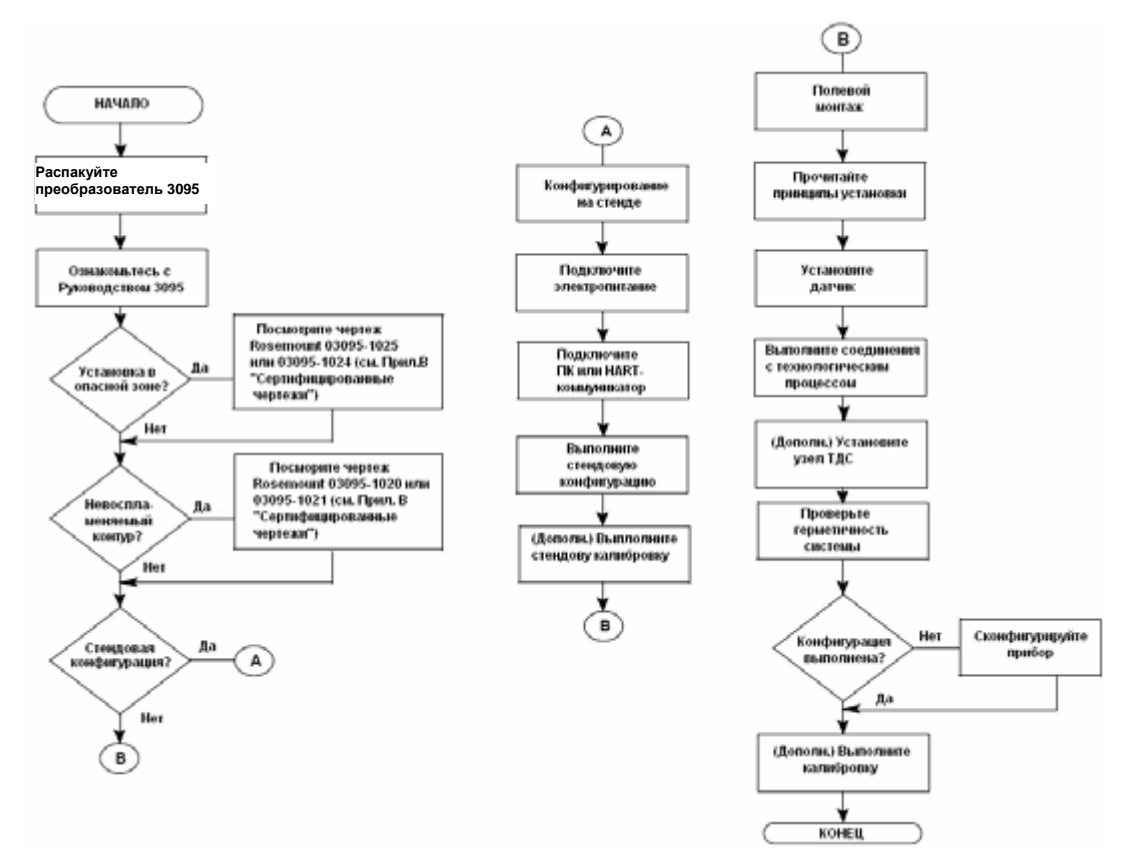

# Первоначальный осмотр

В зависимости от заказанной конфигурации, преобразователь Rosemount 3095 может быть упакован в три различных контейнера:

Преобразователь многопараметрический Rosemount 3095 MultiVariable

В этом контейнере находится преобразователь Rosemount 3095. Если он был заказан с термопреобразователем сопротивления (ТСП), то в этой же упаковке будет находиться кабель для подключения ТСП и монтажное оборудование.

Пакет программного обеспечения 3095 Engineering Assistant (приложение)

Полный комплект программного обеспечения Engineering Assistant включает два установочных диска CD-ROM и дополнительный HART (или USB)-модем и кабели. Компоненты программного обеспечения Engineering Assistant также могут быть заказаны отдельно.

## Термопреобразователь сопротивления (ТСП) (по заказу)

Этот контейнер содержит ТСП Rosemount 68 или 78 и инструкцию по их подключению

Поставьте контейнеры с оборудованием на устойчивый стол и вскройте их, принимая меры предосторожности, чтобы не повредить оборудование.

- Проверьте по списку, что получено все заказанное Вами оборудование.
- Осмотрите все полученное оборудование и, в случае обнаружения повреждений, составьте список для предъявления транспортной компании.
- Для проверки компонентов обратитесь к параграфу «Габаритные чертежи. Преобразователь Rosemount 3095 в разобранном виде» на стр. А-9.

## Установка переключателей

Перемычки, устанавливающие защиту от перезаписи и уровень тревожной сигнализации (HART)

> После завершения конфигурирования преобразователя, его конфигурационные параметры можно защитить от перезаписи установкой соответствующей перемычки. Если эта перемычка установлена, то нельзя изменить конфигурационные параметры в памяти преобразователя.

При нормальной работе преобразователь Rosemount 3095 постоянно контролирует свое функционирование. Процедура автоматической самодиагностики представляет собой последовательность непрерывно проводимых тестов. При нарушении работы преобразователя, на его аналоговом выходе устанавливается значение тока ниже 3,75 мА (низкий уровень сигнала) или выше 21,75 мА (высокий уровень сигнала) в зависимости от положения соответствующей перемычки.

Обе перемычки расположены на плате электроники непосредственно под крышкой корпуса электроники преобразователя (показаны на рисунке 2-1). Установите перемычки в требуемое положение во время стендового тестирования преобразователя, чтобы не открывать корпус и не подвергать электронику нежелательному воздействию производственной атмосферы.

При поставке с завода-производителя перемычка защиты от перезаписи установлена в положение ОFF (ВЫКЛ), а перемычка сигнализации тревоги - в положение "High" (высокий уровень сигнала), если при оформлении заказа не было указано иначе (код С2 - пользовательская конфигурация в строке заказа преобразователя Rosemount 3095).

### Соотношение значений выходных сигналов и уровней насыщения

Выходной сигнал при сбое функционирования преобразователя Rosemount 3095 отличается от значения сигнала насыщения, устанавливаемого на выходе преобразователя, когда давление выходит за установленные предельные значения. Если давление вышло за установленные предельные значения, то преобразователь продолжает измерять давление и подавать на аналоговый выход полученные значения до тех пор, пока не будет достигнуто одно из значений насыщения, приведенных в таблице ниже. Независимо от приложенного давления, значение выходного сигнала не может выйти за указанные значения насыщения. Например, если давление вышло за пределы диапазона, соответствующего 4-20 мА, то на выходе установится уровень 3,9 или 20,8 мА. Если же в процессе самодиагностики датчик обнаруживает неисправность, то на выходе устанавливаются особые значения сигнала, отличающиеся от значений насыщения, для того, чтобы можно было адекватно определить причину нарушения нормальной работы.

| Уровень | Значение насыщения 4-20 мА | Значение сигнала тревоги 4-20 мА |
|---------|----------------------------|----------------------------------|
| Низкий  | 3,9 мА                     | 3,75 мА                          |
| Высокий | 20,8 мА                    | 21,75 мА                         |
|         |                            |                                  |

### ПРИМЕЧАНИЕ

Приведенные выше значения могут быть изменены при настройке аналогового выходного сигнала преобразователя.

Для изменения положений перемычек выполните следующие действия:

- 1. Если преобразователь расходомер установлен в линию, обеспечьте безопасность электрического контура и отключите питание.
- Снимите крышку со стороны, противоположной той, на которой находится клеммная колодка.
- Определите положение перемычек на выходной панели платы электроники (см. рисунок 2-1) и установите их в требуемое положение.
- Установите на место крышку преобразователя. Во избежание образования конденсата предпочтительно использовать контакт металл-по-металлу.
- 5. Если преобразователь установлен в линию, подключите питание.

Рисунок 2-1. Перемычки защиты от перезаписи и тревожной сигнализации HART и перемычки защиты и моделирования (Foundation Fieldbus).

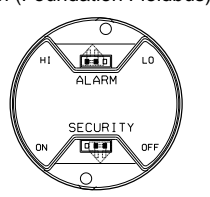

Плата электроники HART

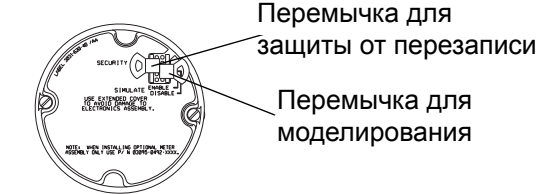

Плата электроники Foundation fieldbus

## Перемычка защиты от перезаписи и моделирования (Foundation fieldbus)

# Защита от перезаписи

После конфигурирования преобразователя данные можно защитить от несанкционированных изменений. Каждый преобразователь оснащен выключателем, который может быть установлен в положение ВКЛ (ON) для предотвращения случайного или намеренного изменения конфигурационных данных. Этот выключатель расположен на лицевой стороне модуля электроники и имеет маркировку "SECURITY" (защита) (см. Рисунок 2-1).

### Моделирование

Переключатель режима моделирования используется в сочетании с функциональным блоком Аналоговый Вход (AI). Этот переключатель используется для моделирования измерений и используется в качестве блокировки для функционального блока AI. Для включения функции моделирования установите перемычку в положение ENABLE после включения питания преобразователя. (см. Рисунок 2-1).

## ПРИМЕЧАНИЕ

После включения питания преобразователя режим моделирования автоматически отключается независимо от положения перемычки. Это предотвращает случайное переключение преобразователя в режим моделирования. Чтобы включить режим моделирования, следует установить перемычку *после* подачи питания на преобразователь.

# Основные правила монтажа

## Общее описание

Точность измерений расхода или давления зависит от правильного монтажа преобразователя и импульсных линий. Для того чтобы обеспечить высокую точность измерений, необходимо, чтобы передача давления процесса на преобразователь происходила правильно. Для этого следует установить преобразователь как можно ближе к технологическому трубопроводу и использовать минимум импульсных линий. Однако при этом необходимо одновременно обеспечить доступ к прибору, безопасность персонала, возможность проведения полевой калибровки и выбора наиболее благоприятной атмосферы для работы преобразователя. Постарайтесь так установить преобразователь, чтобы обеспечить минимум вибраций, ударов и температурных изменений.

Следующие параграфы содержат описание факторов, которые необходимо учитывать для успешной установки преобразователя.

### Варианты монтажа

Преобразователь Rosemount 3095 может быть смонтирован на панели, на стене или закреплен на трубе диаметром 2 дюйма с помощью дополнительных монтажных кронштейнов. На рисунке 2-2 показаны возможные варианты монтажа преобразователя, на рисунке 2-3 показана рекомендуемая ориентация преобразователя, на стр. А-9 приведены габариты преобразователя.

РИСУНОК 2-2. Варианты монтажа преобразователя

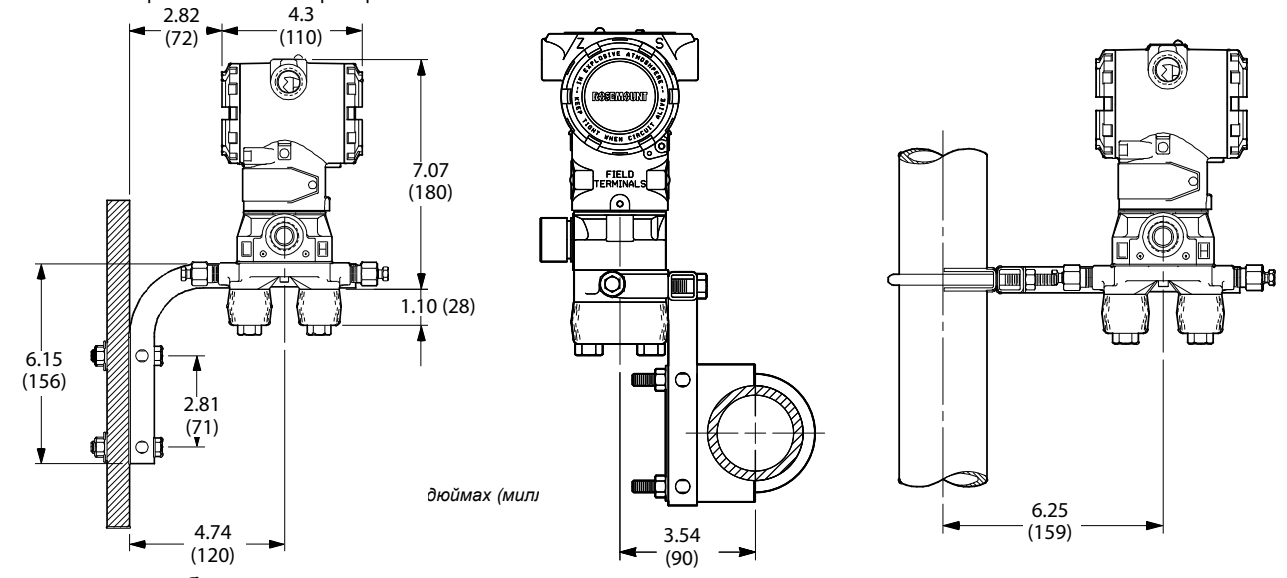

**Монтажные патрубки** Различные условия измерений требуют различных ориентаций патрубков преобразователя на технологическом трубопроводе.

#### Технологическая среда – жидкость

При измерениях расхода жидкости монтажные патрубки следует разместить в горизонтальной плоскости (рисунок 2-3) чтобы предотвратить накопление осадка. Преобразователь следует установить на уровне патрубков или немного ниже, чтобы захваченный газ мог выходить в технологическую линию.

## Технологическая среда – газ

При измерениях расхода газа монтажные патрубки следует разместить в вертикальной плоскости или в горизонтальной плоскости (рисунок 2-3) а преобразователь установить на уровне патрубков или несколько выше, чтобы конденсат мог стекать в технологическую линию.

## Технологическая среда – пар

При измерениях расхода пара монтажные патрубки следует разместить в горизонтальной плоскости (рисунок 2-3), а преобразователь установить ниже линии патрубков, чтобы импульсные трубки оставались заполненными конденсатом.

## ПРИМЕЧАНИЕ

При установке датчика фланцы Coplanar™ могут быть ориентированы таким образом, чтобы обеспечить необходимые условия вентиляции или дренажа. Установите фланцы так, как показано на рисунке 2-3, чтобы вентиляционные/ дренажные соединения были расположены в нижней части фланцев при измерении расхода газа или в верхней части фланцев - при измерении расхода жидкости.

# 🛆 ВНИМАНИЕ

При измерении расхода пара или в других применениях, требующих высоких температур, необходимо обеспечить такие условия, чтобы температура в области фланцев Coplanar не превышала 85°C.

Рисунок 2-3. Примеры установки

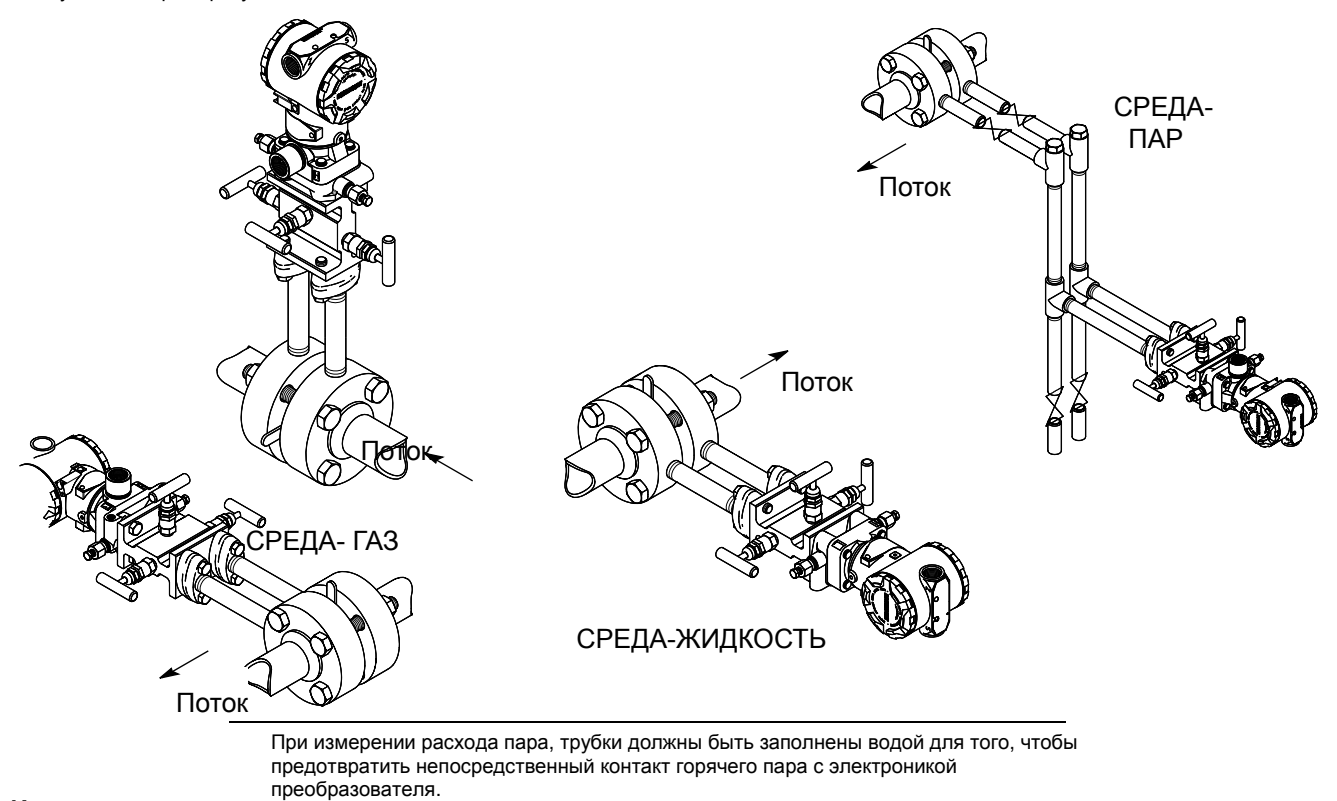

## Импульсные линии

Для того чтобы обеспечить хорошую точность измерений, необходимо, чтобы импульсная линия между технологическим трубопроводом и преобразователем правильно передавал давление технологического процесса. При передаче давления основными источниками ошибок являются следующие: утечки, потери на трение (особенно в тех случаях, когда используется продувка трубопровода), захваченный газ в технологической жидкости, наличие жидкости в газовой линии, различие в значениях плотности среды в импульсных линиях из-за разницы температуры или по другим причинам. Наилучшее место расположения преобразователя по отношению к технологическому трубопроводу зависит от особенностей технологического процесса. Учтите следующие замечания при выборе места установки преобразователя и импульсных линий:

- Импульсные линии должны быть как можно более короткими.
- В случае, когда измеряемой средой является жидкость, следует устанавливать импульсные линии таким образом, чтобы они имели наклон не менее 1 дюйма на фут (8 см на 1 метр) вверх от преобразователя к технологическому трубопроводу.
- В случае, когда измеряемой средой является газ, следует устанавливать импульсные линии таким образом, чтобы они имели наклон не менее 1 дюйма на фут (8 см на 1 метр) вниз от преобразователя к. технологическому трубопроводу.
- Старайтесь избегать высоких мест установки в случае жидкостных линий и низких - в случае газовых линий.
- Убедитесь, что обе импульсные линии находятся при одинаковой температуре.
- Импульсные линии должны быть достаточной длины, чтобы не сказывались эффекты трения и для предотвращения их засорения.
- Необходимо обеспечить выпуск газа из импульсных линии с технологической жидкостью.
- При использовании уплотняющей жидкости наполните оба патрубка до одинакового уровня.
- Если необходимо проводить очистку трубопровода, установите соединения для очистки вблизи монтажных патрубков и осуществляйте очистку через трубы одинаковой длины и диаметра.
- Не следует проводить очистку трубок через преобразователь.
- Не допускайте прямого контакта коррозионной или горячей (выше 121°С) измеряемой среды с сенсорным модулем преобразователя и фланцами.
- Не допускайте накопления осадка в импульсных линиях.
- Обеспечьте сбалансированный напор жидкости в обеих импульсных линиях.
- Избегайте таких условий, когда измеряемая среда может замерзнуть в области соединительного фланца.

# ПРИМЕЧАНИЕ

При работе с паром не допускается промывка импульсных линий через преобразователь. Промойте линии, закрыв отсечные вентиля, и наполните линии водой перед началом измерений.

### Влияние внешних факторов

Установите преобразователь в таком месте, чтобы минимизировать изменения температуры окружающей среды. В разделе Технические характеристики на стр. А-1 приведены пределы температуры окружающей среды для нормального функционирования преобразователя. Постарайтесь так установить преобразователь, чтобы обеспечить минимум вибраций, ударов и контактов с коррозионными материалами.

## Доступ к преобразователю

При выборе места монтажа преобразователя необходимо обеспечить доступ к прибору.

## Ориентация соединительных фланцев

Соединительные фланцы должны быть ориентированы таким образом, чтобы было удобно устанавливать соединения с технологическим трубопроводом. Кроме того, при их установке необходимо учитывать возможность подключения входной линии при проведении тестов и калибровки.

# 🕰 ВНИМАНИЕ

Дренажные/вентиляционные клапаны должны быть ориентированы таким образом, чтобы технологический поток был направлен в сторону от работающих специалистов при использовании этих клапанов.

## Поворот корпуса

Корпус электроники преобразователя может быть повернут таким образом, чтобы в полевых условиях облегчить доступ к обоим отделениям электроники. Для поворота корпуса на угол менее 90° отвинтите стопорный винт (см. рисунок «Габаритные чертежи. Преобразователь Rosemount 3095 в разобранном виде» на стр. А-9) корпуса и поверните корпус на требуемый угол (не превышающий 90°) относительно положения корпуса. Для поворота корпуса на угол больше 180° выполните процедуру разборки преобразователя.

# 🛆 ВНИМАНИЕ

Поворот корпуса более, чем на 180°, без выполнения процедуры разборки может привести к повреждению модуля сенсора преобразователя.

Корпус электроники преобразователя со стороны клеммной колодки

- Подключение электропроводки осуществляется через отверстия для
- кабелепровода в верхней части корпуса преобразователя.
- Та сторона корпуса электроники, на которой располагается клеммная колодка, промаркирована (FIELD TERMINALS).
- Установите преобразователь таким образом, чтобы был обеспечен доступ к клеммной колодке. Необходимо оставить зазор 1,9 см (0,75 дюймов) для снятия крышки.
- Если отверстие для кабелепровода не используется, установите на нем заглушку.

## Корпус электроники преобразователя со стороны электронной схемы

Обычно при нормальной работе преобразователя не требуется открывать отделение, в котором расположена электронная схема. Однако по возможности предусмотрите зазор 1,9 см (0,75 дюймов) для снятия крышки.

# Подключение к технологическому трубопроводу

Для подключения преобразователя к технологическому трубопроводу используются фланцы с резьбой ¼ - 18 NPT. Переходники фланцев с соединением ½ - 14 NPT могут быть заказаны дополнительно. Используется резьба класса 2, при установке соединений используйте проверенную на практике смазку или герметик. Межцентровое расстояние соединений для подключения к технологическому процессу на фланцах преобразователя составляет 54 мм (2-1/8 дюйма), что позволяет напрямую подсоединить преобразователь к трех- или пяти-вентильному блоку. Поворачивая один или оба переходника фланцев, можно получить межцентровое расстояние 51, 54 или 57 мм (2, 2-1/8 или 2-1/4 дюйма).

Прокладки круглого сечения из тефлона (Teflon<sup>®</sup>) обеспечивают хорошую герметизацию соединений. Каждый раз при снятии фланцев обязательно осмотрите тефлоновые прокладки. Если Вы обнаружите любые, даже незначительные, повреждения (например, бороздки или порезы), замените прокладки. Если прокладки не повреждены, их можно использовать повторно. Если прокладки были заменены, болты фланцев необходимо подтянуть после установки для компенсации холодного потока.

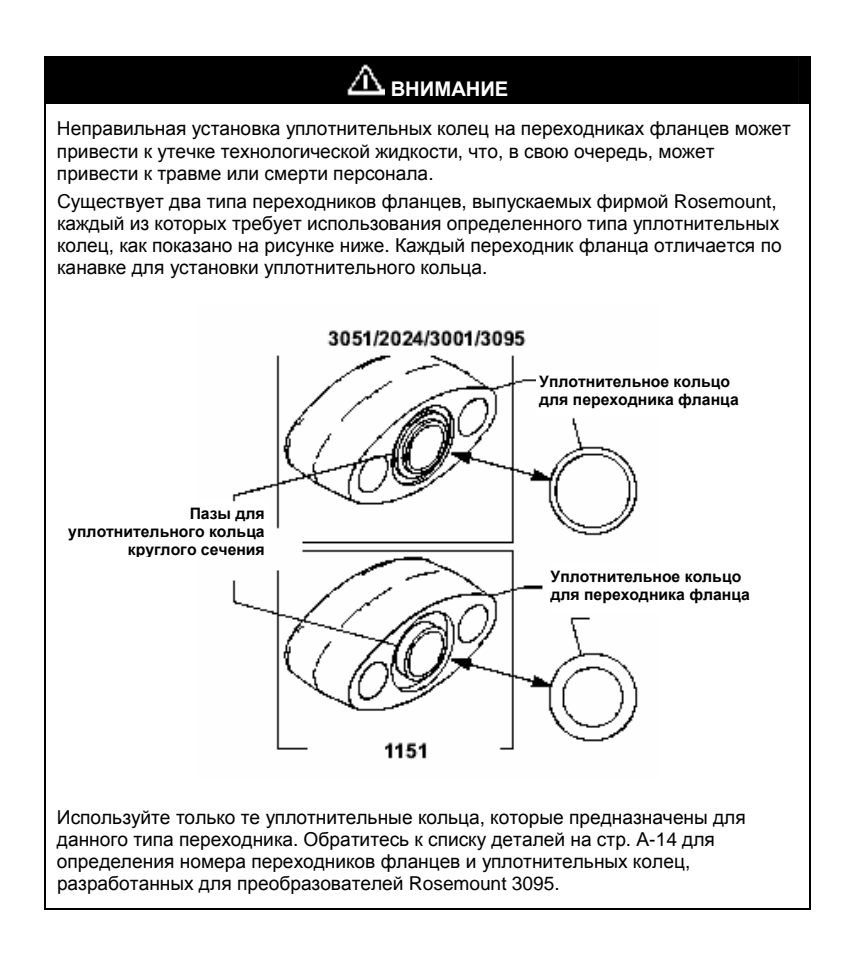

# 2-9

# Монтаж

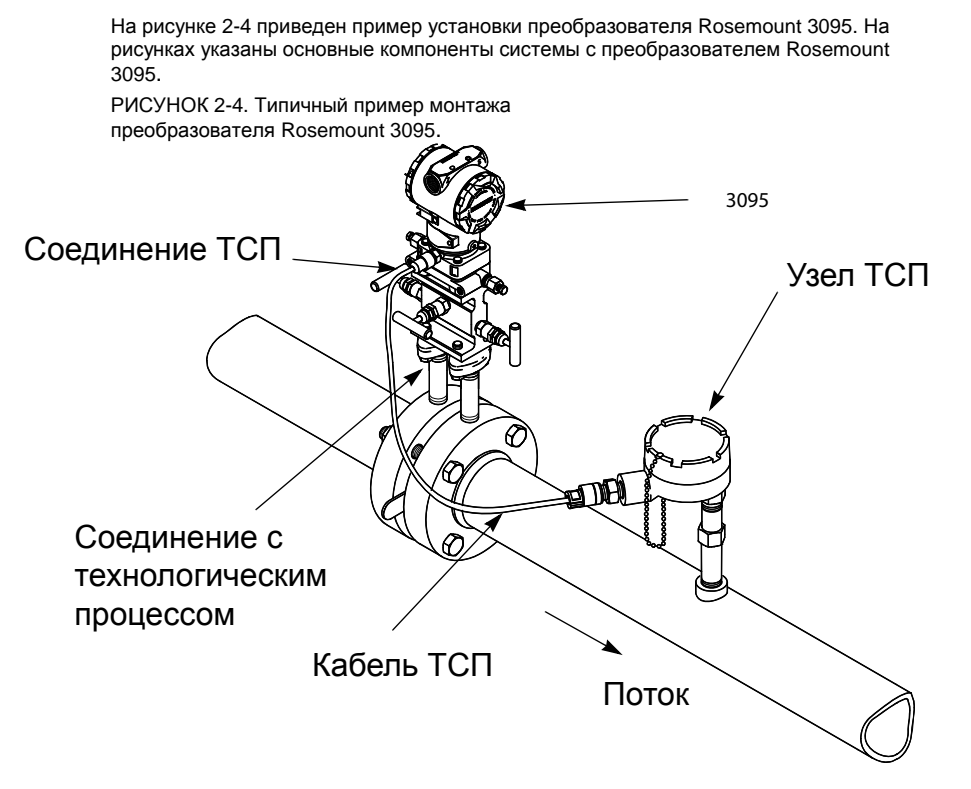

Полный вес преобразователя Rosemount 3095 варьируется в зависимости от заказанной конфигурации (см. раздел "Информация по оформлению заказа" на стр. А-11). Преобразователь в зависимости от его веса должен быть соответствующим образом закреплен.

Таблица 2-1. Вес преобразователя Rosemount 3095

| Компонент                                    | Вес в кг (фунтах) |
|----------------------------------------------|-------------------|
| ПреобразовательRosemount 3095                | 2,7 (6,0)         |
| Монтажный кронштейн из нержавеющей стали     | 0,4 (1,0)         |
| Экранированный кабель ТСП 3,66 м (12 футов)  | 0,2 (0,5)         |
| Армированный кабель ТСП 3,66 м (12 футов)    | 0,5 (1,1)         |
| Экранированный кабель ТСП 7,32 м (24 футов)  | 0,4 (1,0)         |
| Армированный кабель ТСП 7,32 м (24 футов)    | 1,0 (2,2)         |
| Экранированный кабель ТСП 22,86 м (75 футов) | 0,9 (1,9)         |
| Армированный кабель ТСП 22,86 м (75 футов)   | 3,2 (7,2)         |
| Экранированный кабель ТСП 53 см (21 дюйм)    | 0,2 (0,5)         |
| Кабель CENELEC для ТСП 3,66 м (12 футов)     | 0,9 (2,1)         |
| Кабель CENELEC для ТСП 7,32 м (24 фута)      | 1,4 (3,0)         |
| Кабель CENELEC для ТСП 22,86 м (75 футов)    | 3,2 (7,1)         |
| Кабель CENELEC для ТСП 53 см (21 дюйм)       | 0,5 (1,2)         |

## Монтажные кронштейны

Монтажные кронштейны, поставляемые дополнительно с преобразователем Rosemount 3095, упрощают монтаж на панели, стене или 2-дюймовой (51 мм) трубе. При использовании с фланцами Coplanar дополнительно поставляются кронштейны из нержавеющей стали 316 с болтами из такой же стали.

При установке преобразователя на один из монтажных кронштейнов, затяните болты до значения крутящего момента 125 дюйм-фунт (14 Н-м).

## Влияние давления после изменения варианта монтажа

Для коррекции значений давления следует выполнить настройку нуля преобразователя, руководствуясь процедурой, описанной на стр. 3-15.

## Правила установки болтовых соединений

Выполнение следующих рекомендаций по установке болтовых соединений на фланцах, переходниках и вентильных блоках позволит Вам получить герметичные соединения. Используйте только те болты, которые были получены вместе с преобразователем или заказаны в фирме Rosemount Inc. как запчасти к нему.

Преобразователь Rosemount 3095 поставляется с фланцем Coplanar, установленным с фланцевыми болтами 44 мм (1,75 дюйма). Кроме того, для различных вариантов монтажа поставляются следующие болты:

- Четыре болта 57 мм (2,25 дюйма) для фланцев/вентильных блоков для монтажа фланца Coplanar на трехвентильном блоке. В этой конфигурации болты 44 мм (1,75 дюйма) могут быть использованы для монтажа фланцев переходников на соединения для подключения к процессу со стороны вентильного блока
- (По заказу) Если были заказаны переходники фланцев, то поставляются четыре болта 73 мм (2,88 дюйма) для фланцев/переходников для монтажа переходников фланцев на фланец Coplanar.

Болты из нержавеющей стали, поставляемые фирмой Rosemount Inc., покрыты смазкой для облегчения установки. Болты из углеродистой стали не требуют смазки. Не следует дополнительно смазывать болты ни того, ни другого типа. Головки болтов, поставляемых фирмой Rosemount Inc., имеют следующую маркировку:

B7M

Маркировка болтов из углеродистой стали

Маркировка болтов из нержавеющей стали

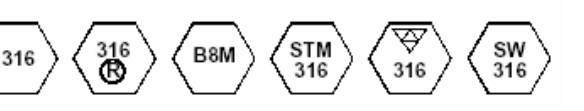

# Установка в опасных зонах

Преобразователь Rosemount 3095 имеет взрывобезопасный корпус, электронная схема является искробезопасной и невозгораемой. Каждый конкретной преобразователь имеет четко промаркированную табличку с информацией о сертификатах защиты. В разделе Приложении А "Технические характеристики и справочные данные" содержится описание категорий защиты, в Приложении В "Сертификаты прибора" даны схемы установки.

# Принципы электромонтажа (HART)

Клеммы для подключения сигнального кабеля расположены в корпусе электроники отдельно от электрической схемы преобразователя.

#### Напряжение питания

В качестве источника питания необходимо использовать источник постоянного тока с пульсацией напряжения, не превышающей 2%. Полное сопротивление нагрузки является суммой сопротивлений сигнальных выводов, контроллера, индикатора и соединительных проводов. Кроме того, необходимо учесть сопротивление искробезопасных барьеров, если они используются.

# ПРИМЕЧАНИЕ

Для связи с персональным компьютером необходимо, чтобы сопротивление контура находилось в пределах от 250 до 1100 Ом включительно. При сопротивлении контура 250 Ом требуется источник питания постоянного тока напряжением не менее 16,5 В постоянного тока<sup>(1)</sup>.

Если используется один источник для питания нескольких преобразователей Rosemunt 3095, то импеданс источника питания и общего провода преобразователей не должен превышать 20 Ом при частоте 1200 Гц.

#### Рисунок 2-5. Ограничения нагрузки электропитания

Макс. сопротивление контура =<u>Напряжение питания – 11,0</u> 0,022 000 000 2500 0 11.0 16.5<sup>(2)</sup> 42.4<sup>(1)</sup> 55

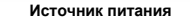

- (1) При установке в опасных зонах, требующей аттестации CSA, напряжение питания не должно превышать 42,4 В постоянного тока.
- (2) Для обеспечения передачи данных по протоколу HART минимальное сопротивление контура должно составлять от 250 до 1100 Ом включительно.

## Принципы электромонтажа (Foundation Fieldbus)

Для предотвращения ошибок, вызываемых неправильным заземлением и электрическими шумами необходимо правильно подключить прибор. Кабель должен быть экранированным, в виде витой пары для достижения оптимальных результатов в среде, которой присущи электрический шумы. Для использования в сегменте Foundation fieldbus рекомендуется использовать кабель типа А.

# ПРИМЕЧАНИЕ

После первичной установки прибора с комбинированными сертификатами, его не разрешается устанавливать в соответствии с правилами других типов сертификатов. Нанесите постоянную маркировку сертификата, в соответствии с которым установлен прибор, чтобы выделить его от неиспользуемых сертификатов.

### Процедура полевой установки

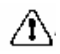

Все напряжение к преобразователю подается через сигнальный кабель. Для получения оптимальных результатов электромонтажа используйте кабель типа А. Не прокладывайте полевую проводку в кабелепроводе или открытом коробе с другими силовыми кабелями, а также вблизи работающего электрооборудования большой мощности. Не снимайте крышку преобразователя во взрывоопасной среде под напряжением.

(1) Быстрая проверка может быть проведена измерением напряжения на клеммах преобразователя, которое должно быть не менее 11,0 В.

# ПРИМЕЧАНИЕ

Не подавайте высокое напряжение (например, линейное напряжение переменного тока) к клеммам преобразователя. Высокое напряжение может повредить прибор.

#### Заземление

Сигнальный провод сегмента полевой шины заземлять не следует. Заземление одного из сигнальных проводов приведет к отключению всего сегмента полевой шины.

# Заземление экранированного провода

Для защиты сегмента полевой шины от шума при заземлении экранированного провода требуется одна точка заземления во избежание создания контура заземления. Точка заземления обычно находится на вводе питания.

Рисунок 2-6. Электрический монтаж Foundation Fieldbus

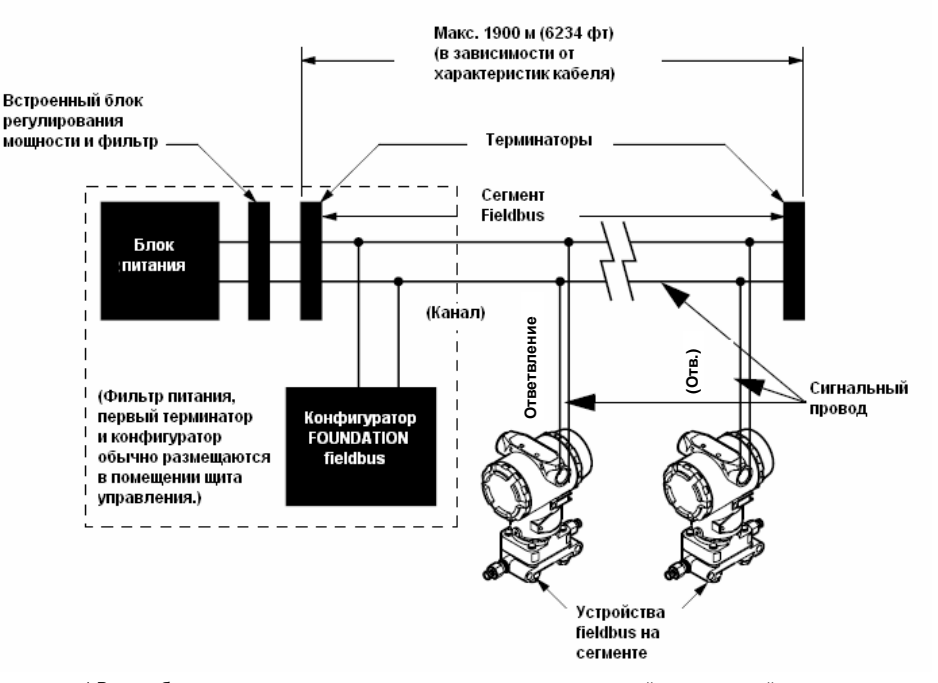

\* В искробезопасных установках может допускаться меньше устройств на каждый искробезопасный барьер в связи с ограничением тока.

## Подсоединение питания

Чтобы поддерживать напряжение на силовых клеммах преобразователя не менее 9В постоянного тока, используйте обычный медный провод достаточного размера. Для подачи питания к преобразователю, подсоедините силовые выводы к клеммам, маркированным FIELDBUS WIRING, как показано на Рисунке 2-7. Силовые клеммы нечувствительны к полярности. Это означает, что электрическая полярность силовых выводов не имеет значения при подсоединении силовых клемм. При подключении к винтовым клеммам рекомендуется использовать зажимный винт. Затяните винтовые клеммы для обеспечения нормального контакта.

Рисунок 2-7. Клеммный блок преобразователя Foundation Fieldbus

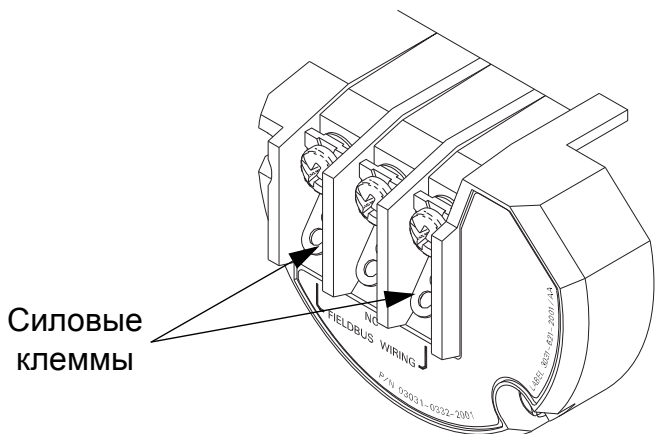

## ПРИМЕЧАНИЕ

Не заземляйте сигнальный провод под напряжением к корпусу во время работы на сегменте. Заземление коммуникационных проводов может привести к временной потере связи со всеми устройствами на сегменте.

# Заземление корпуса преобразователя

Корпус преобразователя должен быть обязательно заземлен с учетом всех национальных и местных стандартов и требований. Наиболее эффективным способом заземления корпуса является прямое соединение корпуса с землей проводом с минимальным импедансом. Методы заземления преобразователя включают следующие:

- Внутреннее заземление: Внутри клеммного отделения (FIELD TERMINALS) корпуса электроники имеется заземляющий винт. Он обозначен символом ( ) и является стандартным для всех преобразователей Rosemount 3095.
- Внешний узел заземления: Этот узел является составной частью клеммной колодки с защитой от переходных процессов (код T1 в строке заказа преобразователя), он включен с сертификатом взрывозащиты CESI/CENELEC (код E8), сертификатом искробезопасности BASEEFA/CENELEC (код I1) и сертификатом Тип N BASEEFA/CENELEC (код N1). Кроме того, внешний узел заземления можно заказать вместе с преобразователем (код V5) или как запасную деталь (03031-0398-0001).

## ПРИМЕЧАНИЕ

Резьбовой контакт разъема кабелепровода не обеспечивает надежного заземления корпуса преобразователя. Клеммная колодка с защитой от переходных процессов (код T1) будет иметь защиту только тогда, когда корпус преобразователя правильно заземлен. Следуйте указаниям, приведенным выше, для правильного заземления корпуса преобразователя. Не прокладывайте заземляющий провод клеммной колодки с защитой от переходных процессов в одном коробе с полевой проводкой, поскольку заземляющий провод может нести избыточный ток при возникновении искры.

## Перенапряжения/Переходные процессы

Преобразователь способен выдерживать электрические переходные процессы, возникающие при статических разрядах, или переходные процессы при коммутации. Тем не менее, высокоэнергетические переходные процессы, которые индуцируются в измерительном контуре молнией, могут повредить прибор.

## Дополнительный блок зашиты от переходных процессов

Блок защиты от переходных процессов можно заказать как установленную опцию (код T1) или как запасную часть для модернизации существующих преобразователей Rosemount 3095 в полевых условиях. См. параграфа "Перечень запасных частей" на стр. А-14.

## Установка

Если блок защиты от переходных процессов заказан как запасная часть, его следует установить вместо стандартного клеммного блока в корпусе преобразователя. См. раздел 'Снятие корпуса модуля электроники" на стр. 5-9.

#### ПРИМЕЧАНИЕ

Блок защиты от переходных процессов обеспечивает защиту от переходных процессов только, если корпус преобразователя имеет надлежащее заземление. См. "Заземление корпуса преобразователя" на стр. 2-14.

## Эксплуатация

Блок защиты от переходных процессов повышает возможность преобразователя противостоять электрическим помехам, индуцированным молнией, сваркой или электрооборудованием большой мощности. После установки блока защиты от переходных процессов преобразователь соответствует стандартным техническим характеристикам, указанным в руководстве по применению прибора. Кроме того, схема защиты от переходных процессов соответствует стандарту IEEE 587, Категории В и стандарту IEEE 472, Устойчивость к помехам.

# Процедура монтажа

## Оборудование

Для полевой установки Вам потребуется следующее оборудование, не поставляемое с преобразователем. Перед началом установки проверьте, что у Вас имеется все требуемое оборудование.

- Инструменты для установки
- Полевая проводка между источником питания и преобразователем
- Барьеры или уплотнения, необходимые для установки в опасных зонах
- Кабелепровод
- Монтажная 2-дюймовая труба или хомутовые оправы для трубопровода
- Источник питания
- 3- или 5-вентильный блок, если не используется иное оборудование
- Импульсные трубки
- Материал для изоляции соединительных узлов трубопроводов

Для успешной установки преобразователя выполните следующую процедуру:

1. Общие указания по выбору места установки преобразователя, приведенные в данном разделе на странице 2-4.

## Монтаж преобразователя и установка болтовых соединений

- Установите преобразователь в выбранном месте, установите фланцы и наживите болты фланцев/переходников.
  - а. Затяните болты вручную.
  - b. Затяните болты поочередно крест-накрест до начального значения крутящего момента (см. таблицу 2-2).
  - с. Используя ту же последовательность затяжки болтов (крест-накрест), затяните болты до конечного значения крутящего момента.

## Таблица 2-2. Значения крутящего момента при затяжке болтов

| Материал болта     | Начальный крутящий момент | Конечный крутящий момент |
|--------------------|---------------------------|--------------------------|
| Углеродистая сталь | 300 дюйм-фунт (34 Н-м)    | 650 дюйм-фунт (73 Н-м)   |
| Нержавеющая сталь  | 150 дюйм-фунт (17 Н-м)    | 300 дюйм-фунт (34 Н-м)   |

# ПРИМЕЧАНИЕ

Используйте только болты, поставляемые с преобразователем Rosemount 3095 или заказанные в фирме Rosemount Inc. как запчасти к нему. Использование запчастей, не предназначенных для преобразователя Rosemount 3095, может повлиять на работу прибора и привести его в аварийное состояние.

При установке преобразователя на один из монтажных кронштейнов затяните болты монтажного кронштейна до 14 Н-м (125 дюйм-фунт).

## ПРИМЕЧАНИЕ

Все четыре фланцевых болта должны быть установлены и затянуты до подачи давления в линию, в противном случае возникнет течь. При правильной установке фланцевых болтов их концы будут выступать за поверхность корпуса модуля. Попытка снять фланцевые болты во время работы преобразователя приведет к возникновению течи технологической жидкости.

## Соединение с технологической линией

3. Подсоедините преобразователь к технологической линии.

# Установка ТСП (по заказу)

 (Дополнительно) Установите термопреобразователь сопротивления (ТСП) серии 68 или 78.

# ПРИМЕЧАНИЕ

Для соответствия требованиям невоспламеняемости ISSep/CENELEC необходимо использовать только Европейские кабели с сертификацией "не воспламеняющиеся" (код А, В или С в зависимости от температуры технологической среды) для подключения ТСП.

- Установите ТСП в выбранном месте. При выборе места установки руководствуйтесь рекомендациями стандарта по первичным элементам.
- b. Подсоедините кабель ТСП к соответствующему разъему преобразователя. Во всех соединениях кабелей ТСП для модели преобразователя Rosemount 3095 используется кабельный разъем преобразователя Rosemount 3095. Установите тип кабеля и следуйте инструкциям ниже.

# РИСУНОК 2-8. Армированный экранированный кабель ТСП

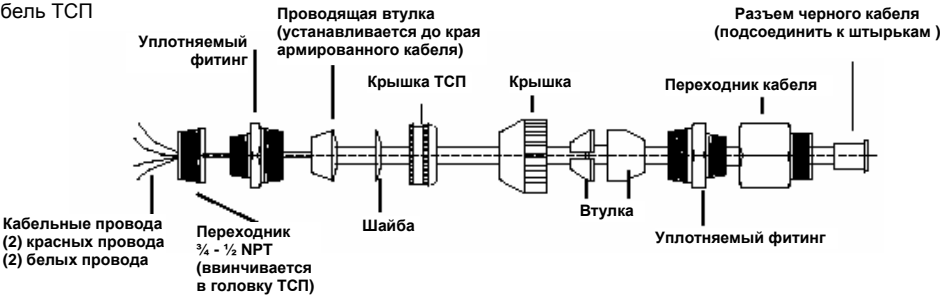

Во-первых, полностью подсоедините черный кабельный соединитель к соединителю ТСП 3095

Во-вторых, привинтите и затяните переходник кабеля, чтобы обеспечить контакт металл по металлу.

В-третьих, используя плоскогубцы, завинтите и затяните предохранительную крышку на уплотняемом фитинге.

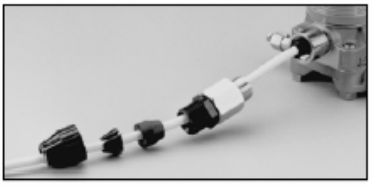

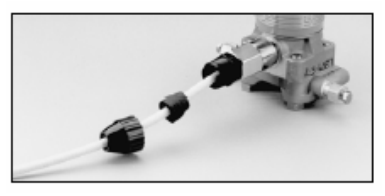

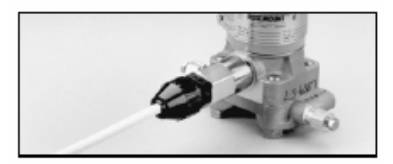

- Установка экранированного кабеля ТСП (предназначен для использования в коробе)
  - Полностью подсоедините черный кабельный соединитель к соединителю ТСП(см. Рисунок 2-9).
  - b. Затяните кабельный переходник, чтобы обеспечить контакт металл по металлу (см. Рисунок 2-9).

Рисунок 2-9. Экранированный кабель ТСП

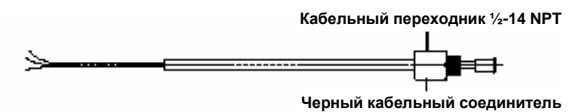

- Установка кабеля ТСП, сертифицированного по взрывозащите CENELEC
   а. Полностью подсоедините черный кабельный соединитель к разъему ТСП (см. Рисунок 2-10).
  - Ватяните кабельный переходник и кабельное уплотнение, чтобы обеспечить контакт металл по металлу (см. Рисунок 2-10).

Рисунок 2-10. Взрывозащищенный кабель ТСП CENELEC

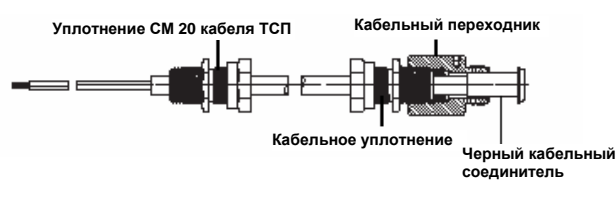

с. Выполните все необходимые соединения проводов внутри плоской соединительной головки ТСП согласно инструкции по подключению сенсора, предусмотренной в комплекте с ТСП.

На Рисунке 2-11 иллюстрируется типичная схема подключения кабелей к 4-проводному ТСП.

Рисунок 2-11. Схема подключения сенсора ТСП

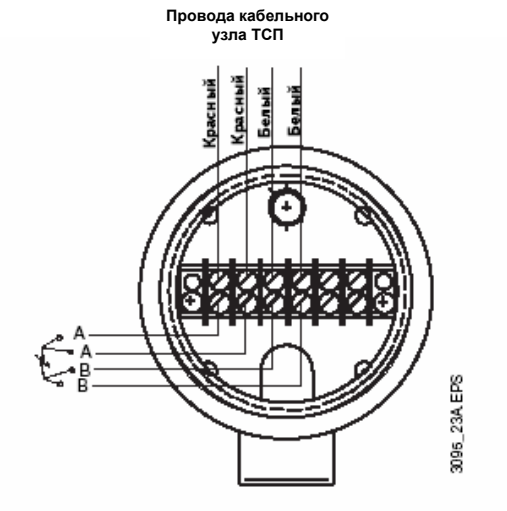

## Проверка на герметичность

5. Проверьте, нет ли течей во всех соединениях с технологической линией.

## Подключение контура питания

6. Подключите полевую проводку (см. Рисунок 2-6 или 2-12). Эти соединения предусматриваются как для электропитания, так и для передачи сигнала.

| 🛆 внимание                                                                                                    |
|----------------------------------------------------------------------------------------------------|
| Для соблюдения требований взрывобезопасности проводка должна<br>подключаться в соответствии со схемами Rosemount 03095-1025 или 03095-1024.            |
| Для искробезопасных зон соединения следует выполнять в соответствии со<br>стандартом ANSI/ISA-RP12.6 и чертежами Rosemount 03095-1020 или 03095-1031.  |
| Во <b>BCEX</b> случаях при подключении полевой проводки следует соблюдать требования местного и национального законодательства, такие как NEC NFPA 70. |

#### Примечание

- Не прокладывайте полевую проводку в кабелепроводе или открытом коробе с другими силовыми кабелями, а также вблизи работающего электрооборудования большой мощности.
- Экранировать полевую проводку не обязательно, однако для получения хороших результатов лучше использовать витые пары.
- В качестве коммуникационных проводов используйте провода калибра AWG 24 или больше для расстояний не более 1500 метров (5000 футов).
- Если температура окружающей среды превышает 60°С, то для электрических соединений используйте провода, рассчитанные на температуру не менее 90°С.
- а. Снимите крышку с корпуса электроники преобразователя, а с той стороны, которая промаркирована "FIELD TERMINALS" ("Полевые клеммы").
- В. Подсоедините провод, идущий от "плюса" источника питания, к клемме, обозначенной "+SIG" (Сигнал) или "+PWR" (Питание). Проверьте сопротивление контура.

# ПРИМЕЧАНИЕ

Неправильное подключение проводки к преобразователю может привести к повреждению преобразователя. Не подключайте полевую проводку к клеммам "TEST+".

- с. Подсоедините провод, идущий от "минуса" источника питания, к клемме, обозначенной "-".
- d. Поставьте заглушку на неиспользуемое отверстие для подключения кабеля на корпусе преобразователя и герметизируйте его. Это предотвратит попадание и скопление влаги в клеммной колодке корпуса.

## Примечание

Если соединения кабеля не герметизированы, сориентируйте преобразователь таким образом, чтобы корпус электроники был расположен внизу для того, чтобы обеспечить возможность слива скапливающейся жидкости. Кабелепровод должен иметь конденсатную ловушку, которая должна быть установлена таким образом, чтобы дно ловушки находилось на более низком уровне по отношению к соединению кабелепровода с преобразователем или к корпусу преобразователя.

## Заземление

 Установите полевой заземляющий провод (по желанию) и заземлите корпус преобразователя (обязательно).

## Рисунок 2-12. Схема подключения полевой проводки HART

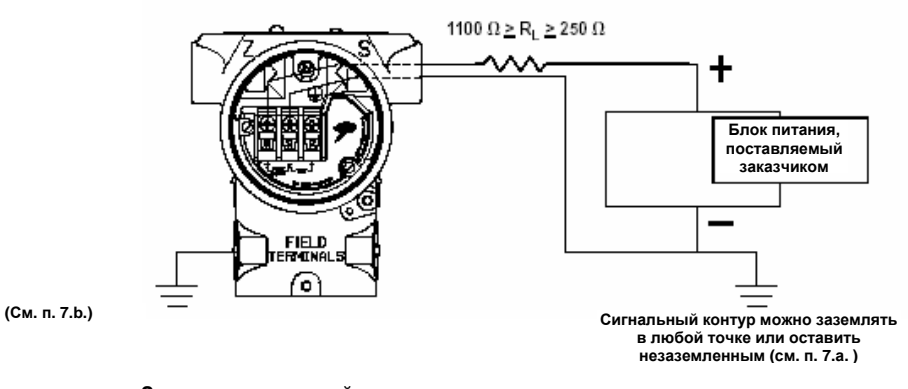

Заземление полевой проводки а. Полевая проводка может быть заземлена в любой точке сигнального контура или

а. Полевая проводка может оыть заземлена в люсои точке сигнального контура или вообще не иметь заземления. В качестве точки заземления контура рекомендуется использовать отрицательную клемму источника питания.

## Заземление корпуса преобразователя

- b. Корпус преобразователя должен быть обязательно заземлен с учетом всех национальных и местных стандартов и требований. Наиболее эффективным способом заземления корпуса является прямое соединение корпуса с землей проводом с минимальным импедансом. Методы заземления преобразователя включают следующее:
- Внешний узел заземления: Этот узел является составной частью клеммной колодки с защитой от переходных процессов. Кроме того, внешний узел заземления можно заказать как запасную деталь (см. "Перечень запасных частей" на стр. А-14).
- Внутреннее заземление: Внутри клеммного отделения корпуса электроники имеется заземляющий винт. Он обозначен символом: (\_)

## Примечание

Клеммная колодка с защитой от переходных процессов будет иметь защиту только тогда, когда корпус преобразователя правильно заземлен. Следуйте указаниям, приведенным выше, для правильного заземления корпуса преобразователя.

Не прокладывайте заземляющий провод клеммной колодки с защитой от переходных процессов в одном коробе с полевой проводкой, поскольку заземляющий провод может нести избыточный ток при возникновении искры.

Резьбовой контакт разъема кабелепровода не обеспечивает надежного заземления корпуса преобразователя.

8. Установите на место крышку преобразователя.

# Раздел 3. Ввод в действие HART

| Указания по безопасному применению            | стр. 3-1 |
|-----------------------------------------------|----------|
| Программное обеспечение Engineering Assistant | стр. 3-2 |

# Указания по безопасному применению

HART

При выполнении процедур и инструкций, изложенных в данном руководстве, могут потребоваться специальные меры предосторожности для обеспечения безопасности персонала, выполняющего работу. Прежде чем приступить к выполнению инструкций, в описании которых присутствует данный символ, прочтите рекомендации по безопасности, которые приведены в начале каждого раздела.

# 🛆 ВНИМАНИЕ

Взрыв может привести к смерти или серьезным травмам:

- Не снимайте крышку преобразователя во взрывоопасной среде под напряжением.
- До подключения портативного коммуникатора модели 375 во взрывоопасной среде убедитесь, чтобы все приборы в контуре установлены в соответствии с техникой искро- и взрывобезопасности.
- Перед установкой преобразователя и преобразователя проверьте, чтобы окружающие условия эксплуатации соответствовали сертификациям использования прибора в опасной среде.
- Обе крышки преобразователя должны полностью соответствовать требованиям взрывобезопасности.

Несоблюдение принципов установки может привести к травмам или смерти персонала: • Установку должен выполнять только квалифицированный персонал.

Электрический удар может привести к серьезным травмам или смертельным исходам. Если сенсор устанавливается в среде с высоким напряжением, то при возникновении аварийных ситуаций или ошибок монтажа следует учитывать наличие высокое напряжения на выводах преобразователя и клеммах.

 Соблюдайте особые меры предосторожности при установке контакта с выводами и клеммами.

Технологические утечки могут привести к серьезным травмам или смертельным исходам.

# Программное обеспечение Engineering Assistant

Программное обеспечение Engineering Assistant (EA) преобразователя Rosemount 3095 является программным пакетом для ПК, который позволяет на современном уровне выполнить полное конфигурирование преобразователя Rosemount 3095. Программное обеспечение EA представляет собой приложение, загружаемое в систему AMS 6.0 или более поздней ревизии, или автономную программу, запускаемую с помощью AMS. Программное обеспечение EA служит для конфигурирования и диагностики и выступает в качестве первичного коммуникационного интерфейса с преобразователем Rosemount 3095.

## Инсталляция и исходная настройка

Для установки программного обеспечения Engineering Assistant существуют следующие минимальные требования:

- ПК, совместимый с IBM
- Персональный компьютер Pentium 800 МГц или выше
- Операционная система: Microsoft<sup>©</sup> Windows<sup>™</sup> NT, 2000 или XP
- ОЗУ 512 МБ
- Пространство на жестком диске 350 МБ
- CD-ROM
- Цветной дисплей 800 x 600 256

## ПРИМЕЧАНИЕ

Указанное пространство на диске требуется для инсталляции программного обеспечения, а не для работы системы (размер необходимого пространства на диске отличается в различной сетевой среде и зависит от конфигурации, количества устройства и т.д.).

### Инсталляция программного обеспечения Engineering Assistant

Программный пакет EA предусматривается с модемом HART с соединительными кабелями или без модема. Полный комплект включает программное обеспечение EA на CD-ROM и один модем HART с кабелями для подключения компьютера к преобразователю Rosemount 3095. Дополнительный комплект модема HART для USB порта с кабелями включает отдельное программное обеспечение для инсталляции драйверов модема HART USB. Установка драйверов модема HART USB выполняется согласно инструкции, прилагаемой к модему. До инсталляции программного обеспечения EA установите драйверы модема HART USB.

- 1. Для автономных компьютеров установите программное обеспечение Engineering Assistant , щелкнув файл "setup.exe" на CD-ROM.
- В сетевой архитектуре система AMS предусматривается на двух дисках CD-ROM с программным приложением Engineering Assistant на втором диске. После инсталляции AMS установите программное обеспечение Engineering Assistant щелкнув файл "setup.exe", который находится на втором компакт-диске.
- В процессе инсталляции на экране появляется ряд окон (так называемые инсталляционные программы "Installation Wizard"). Следуйте инструкциям на экране. Рекомендуется использовать настройки ПК, данные по умолчанию.
- 4. Затем система перезагрузится. Инсталляция продолжается до тех пор, пока не появится сообщение "Finished" (Конец).

## ПРИМЕЧАНИЕ

Для пользователей AMS инсталляция и активация программы AMS выполняется посредством ввода соответствующих лицензионных кодов до использования программного приложения EA в качестве загружаемой опции.

## Установка HART-модема

После установки программного обеспечения EA следует установить и сконфигурировать драйвер HART-модема. Программа установки HART-модема появляется автоматически после запуска программного обеспечения EA. Если программа автоматически не запускается, можно сконфигурировать модем через экран сетевой конфигурации AMS.

Если используется модем HART USB, то до конфигурирования модема HART следует установить драйверы модема. Драйверы модема USB можно установить, следуя инструкциям, предусмотренным для модема HART USB.

## Для пользователей ПО, загружаемого через AMS:

- 1. Щелкните кнопку "Start" (Запуск)
- 2. Щелкните кнопку "All Programs" (Все программы)
- 3. Щелкните папку "AMS".
- 4. Щелкните иконку "AMS Configuration" (Конфигурирование AMS).

# Для пользователей автономной версии ПО:

- 1. Щелкните кнопку "Start" (Запуск)
- 2. Щелкните кнопку "All Programs" (Все программы)
- 3. Щелкните папку "Engineering Assistant".
- 4. Щелкните иконку "AMS Network" (Сеть AMS).

# После того, как откроется утилита инсталляции Install Wizard, можно установить модем HART.

- 1. Щелкните кнопку "Add" (Добавить).
- 2. Выберите опцию "HART Modem" и щелкните кнопку "Install..." (Установить).

## Рисунок 3-1. Установка модема HART

| lick the type of network component | : you want to install |
|------------------------------------|-----------------------|
| HART Modem<br>Server               | Install               |
|                                    | Cancel                |
|                                    | Нер                   |

- 3. Укажите имя для модема HART. По умолчанию "HART Modem 1". Щелкните кнопку "Next" (Далее).
- 4. Укажите, будет ли программа AMS функционировать в качестве первичного или вторичного узла HART для конфигурирования прибора (см. Рисунок 3-2). При выполнении стендовой конфигурации рекомендуется выбрать опцию "Hand held device as a secondary HART master (AMS will be Primary HART master)" (Ручной коммуникатор в качестве вторичного узла HART (AMS в качестве первичного узла HART)). При выполнении конфигурации в полевых условий, при которых питание к прибору подается от системы управления с протоколом HART, рекомендуется вторая опция, чтобы не допустить конфликтов между AMS и системой управления HART. Щелкните кнопку "Next" (Далее).

## Рисунок 3-2. Установка модема HART

| ~ | Select one of the following network controllers.                                                                     |
|---|----------------------------------------------------------------------------------------------------|
|   | Hand held device as secondary HART master                                                                            |
|   | (AMS will be Primary HART master)                                                                                    |
|   | <ul> <li>Control system as primary HART master<br/>(AMS will be Secondary HART master)</li> </ul>                    |
|   | Your selection indicates the controller type with which AMS will share the network. Click Help for more information. |
|   |                                                                                                    |

- 5. Выберите СОМ-порт ПК для модема НАRT. Щелкните кнопку "Next".
- Если к модему подсоединяется одновременно несколько устройств (например, конвертер Hart-сигнала в 3 аналоговых 4-20 мА Rosemount 333 Tri-Loop), выберите опцию "Multi Drop" (Многоканальная связь), затем установите диапазон адресов. (Ограниченный диапазон адресов 0-2 повышает время отклика устройств). Щелкните кнопку "Finish" (Закончить) по завершении конфигурирования модема HART.
- После конфигурирования модема НАRТ в окне сети AMS, следует снова открыть окно свойств модема HART и выбрать закладку "Connection" (Соединение). Установите опцию "Retry Count" (число попыток соединения) на значение 6.

## Подключение к персональному компьютеру

На Рисунке 3-3 иллюстрируется способ подключения компьютера к преобразователю Rosemount 3095.

Рисунок 3-3. Подключение ПК к преобразователю Rosemount 3095

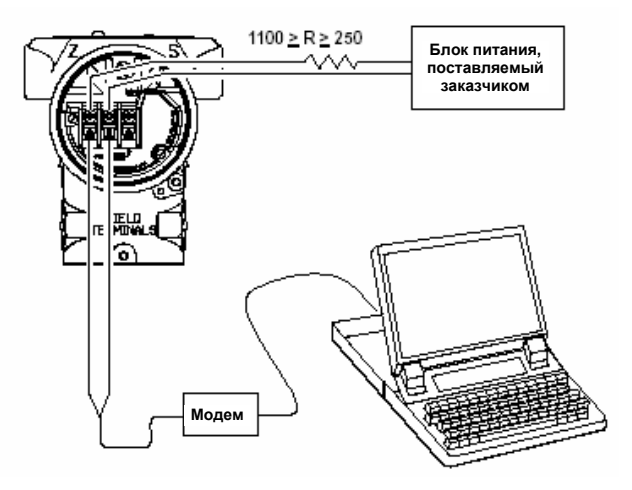

- 1. Подайте питание к устройству согласно инструкции в Разделе 2.
- 2. Подсоедините 9-штырьковый кабель модема HART к 9-штырьковому разъему коммуникационного порта ПК.

## ПРИМЕЧАНИЕ

Если Ваш ПК не имеет последовательный порт с 9-штырьковым разъемом, Вам потребуется модем USB-HART, номер 03095-5105-0002.

- 3. Со стороны, имеющей маркировку "Field Terminals" (Клеммы) подсоедините миниконтакты модема к двум клеммам с маркировкой "Comm".
- 4. Запустите программное обеспечение Engineering Assistant.

# ПРИМЕЧАНИЕ

Возможно потребуется открыть окно свойств СОМ-порта на Вашем ПК. В окне дополнительных свойств порта отрегулируйте буфер приема на самое нижнее значение (1) и перезагрузите компьютер, чтобы применить введенные изменения.

- а. Для пользователей программы, загружаемой через AMS:
  - 1. Щелкните кнопку "Start" (Запуск)
  - 2. Щелкните кнопку "All Programs" (Все программы)
  - 3. Щелкните папку "AMS".
  - 4. Щелкните иконку "AMS Configuration" (Конфигурирование AMS).
- b. Для пользователей автономной версии ПО:
  - 1. Щелкните кнопку "Start" (Запуск)
  - 2. Щелкните кнопку "All Programs" (Все программы)
  - 3. Щелкните папку "MV Engineering Assistant".
  - 4. Щелкните иконку "MV Engineering Assistant"
- Введите имя пользователя и пароль и щелкните "ОК", чтобы открыть программу (см. Рисунок 3-4). После входа в программу, по умолчанию открывается окно "Device Connection View" (Окно соединения устройств), в котором показаны все устройства, которые подключены в настоящий момент времени (см. Рисунок 3-5).

# ПРИМЕЧАНИЕ

Имя пользователя по умолчанию "admin" (буквами нижнего регистра) и пустое поле для ввода пароля.

Рисунок 3-4. Вход в программу

| AMS User Login |          | ? 🗙  |
|----------------|----------|------|
| Usernam        | e: admin | _    |
| Passwor        | d        |      |
| Permissions    | Password |      |
| ОК             | Cancel   | Help |
#### Рисунок 3-5. Окно соединения устройств

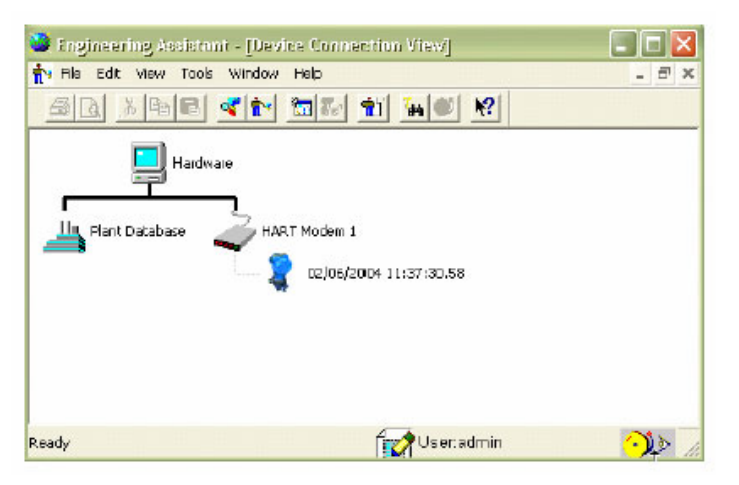

# Основные способы вызова команд

В программе Engineering Assistant существует множество меню для доступа к командам. При первом входе в систему по умолчанию открывается окно соединения устройств "Device Connection View" (Рисунок 3-5). В этом окно можно увидеть все устройства, подсоединенные к сети.

## ПРИМЕЧАНИЕ

Если окно "Device Connection View" не открывается, следует открыть окно свойств File\_Properties. В окне свойств выберите "Device Connection View" в качестве браузера по умолчанию. Затем щелкните закладку Device/AMS Sync и отмените функцию Automatic Sync (Автоматическая синхронизация). Затем щелкните кнопку "Apply" (Применить).

#### Категории меню

File: Меню File (Файл) содержит экраны для конфигурирования всей хост-системы, включая настройки AMS и регистрационные данные пользователя для входа в меню.

Edit: Меню Edit (Редактирование) содержит стандартные команды Cut и Paste (Вырезать и Вставить).

View: Меню View (Вид) используется для изменения типа графического интерфейса, с которым работает пользователь.

Tools: Меню Tools (Инструменты) не содержит вспомогательных утилит для программы Engineering Assistant .

Window: Меню Window (Окно) можно использовать для управления различными конами и приложениями, которые открываются в текущий момент времени на экране.

Help: Меню Help (Справка) позволяет открыть в интерактивном режиме руководство пользователя Интерфейса AMS/программы EA.

Панель инструментов

Другим способом навигации по программе Engineering Assistant является использование панели инструментов (см. Рисунок 3-6).

Рисунок 3-6. Иконки панели инструментов

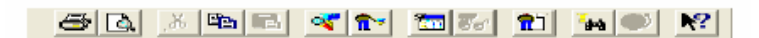

# Процедуры

Как в автономной версии программы Engineering Assistant, так в сетевой, т.е. загружаемой через систему AMS, чтобы открыть параметры устройства, следует навести курсор на иконку преобразователя и дважды щелкнуть правой кнопкой мыши (См. Рисунок 3-7 ниже). Чтобы открыть окно конфигурации расхода, следует щелкнуть правой кнопкой мыши по иконке преобразователя и выбрать опцию Engineering Assistant или Snap-ON Linked Apps/3095 Engineering Assistant. Более подробная информация по конфигурированию расхода при использовании программы Engineering Assistant приведена на стр. 3-33.

# ПРИМЕЧАНИЕ

Некоторые ссылки, которые открываются, если щелкнуть правой кнопкой мыши по иконке преобразователя (см. Рисунок 3-7), могут иметь различные назначения или вообще отсутствовать, в зависимости от версии программы Engineering Assistant (т.е. загружаемой или автономной) и в зависимости от ревизии устройства и файла драйвера устройства.

# Рисунок 3-7. Связи преобразователя

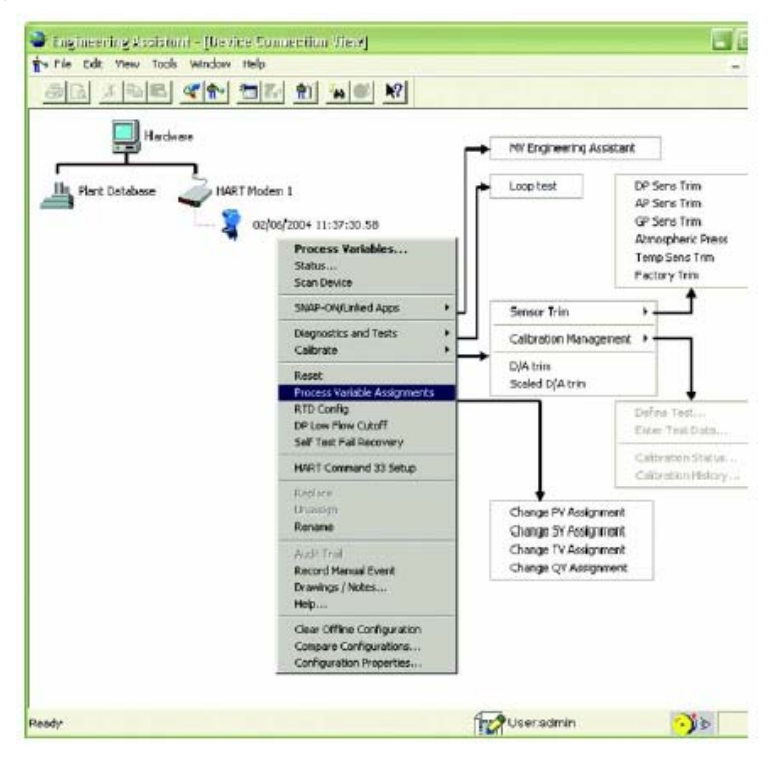

# HART

# Переменные процесса

Окно "Process Variables..." (Переменные процесса) отображает текущие значения переменных процесса, измеряемых преобразователем. В окне "Process Variables..." переменные обновляются автоматически каждые 2-3 секунды. Все значения на экране даны в режиме только для чтения.

- 1. Щелкните правой кнопкой мыши по иконке преобразователя.
- 2. Выберите "Process Variables..." из всплывающего меню.

В этом окне можно увидеть следующие переменные (см. Рисунок 3-8):

- Абсолютное/Избыточное давление
- Дифференциальное давление
- Температура
- Расход
- Общий расход
- Аналоговый выход (4-20 мА)

Рисунок 3-8. Окно переменных процесса (Рев. 3 файла DD2 драйвера устройства 3095)

| Process Variables of | AMS Tag: 1 | 2/20/2004 | 21:59:23.84 (3095) | ×                 |
|----------------------|------------|-----------|--------------------|-------------------|
| 200                  | livH20     | +         | PV is Elow         | TV is Tamp r      |
| Absolute Pressure    | Trans.     |           |                    | rea (remp         |
| 0.540859             | psi        | 7         | SV is AP           | 4Via DP +         |
| Gauge Pressure       | 2009<br>2  |           | HART               |                   |
| -14 124398           | ps)        | -         | Polladdr           | 0                 |
| Temperature          |            |           | Devid              | 2962              |
| £800                 | degF       | <u>×</u>  | Burst mode         | 7                 |
| Flow                 | -          |           | Device             |                   |
| 0.018/80             | libės      | <u> </u>  | Tag ADDR_4         |                   |
| Flow Total 0.000000  | StdCult    | *         | Descriptor         |                   |
| - Analog Dutput      |            |           |                    | 1                 |
| UEV 0.1102           | 11 845     | ADI       | 6.85 mA            | Flosemount 3095MV |
|                      | ÷          |           |                    |                   |

# Состояние

Окно "Status..." (Состояние) отображает перечень ошибок, сигналов тревоги и сбоев преобразователя. Если включен флажок состояния, он высвечивается красным цветом.

- 1. Щелкните правой кнопкой мыши по иконке преобразователя.
- 2. Выберите "Status..." из всплывающего меню.

## Рисунок 3-9. Окно состояния преобразователя

| Verview Critical Informational Detail    |            |  |
|------------------------------------------|------------|--|
| Stendard                                 |            |  |
| Primary variable out of limits           |            |  |
| Non-primary variable out of limits       |            |  |
| Primary variable analog output saturated |            |  |
| Primag variable analog output fixed      |            |  |
| More status available                    |            |  |
| Cold start                               |            |  |
| Configuration changed                    |            |  |
| Field device malfunction                 |            |  |
|                                          |            |  |
|                                          | Circa Hala |  |
|                                          |            |  |

## Сканирование устройства

Функция Scan Device синхронизирует преобразователь с хост-системой, обновляя все параметры, показатели и т.д.

- 1. Щелкните правой кнопкой мыши по иконке преобразователя.
- 2. Выберите "Scan Device..." из всплывающего меню.

## Диагностика и тестирование

Функция "Loop Test" (Тестирование контура), которая находится в окне "Diagnostics and Test" (Диагностика и тестирование) проверяет выход 4-20 мА преобразователя. Пользователь может вручную установить выход преобразователя, затем проверить фактический ток контура, используя амперметр.

- 1. Щелкните правой кнопкой мыши по иконке преобразователя.
- 2. Выделите строку "Diagnostics and Test" во всплывающем меню.
- 3. Выберите в подменю команду "Loop Test" (Проверка контура).
- 4. Прочитайте предупредительное сообщение и нажмите кнопку "Next" (Далее).
- Выберите уровень аналогового выхода для преобразователя и щелкните кнопку "Next". Если выбрана опция "Other" (Другое), появится другой экран, в котором можно задать выходной ток (см. Рисунок 3-10).
- Измерьте выходной ток с помощью амперметра и сравните это значение с предполагаемым значением. Если требуется, можно выполнить корректировку посредством команды D/A trim (настройка ЦАП) в функциях калибровки (см. Рисунок 3-17).
- 7. По окончании выберите "End" и щелкните кнопку "Next" (Далее).
- 8. Прочитайте предупредительное сообщение и щелкните кнопку "Next".
- 9. Нажмите команду "Finish" (Закончить). Значение аналогового выхода вернется на нормальный уровень.

# Рисунок 3-10. Выбор аналогового выхода для тестирования контура

| 559 1551                 |     |   |  |
|--------------------------|-----|---|--|
| Choose analog output lev | /el |   |  |
| Amó                      |     |   |  |
| C 20m4                   |     |   |  |
| C Other                  |     |   |  |
| C End                    |     |   |  |
|                          |     |   |  |
|                          |     |   |  |
|                          |     |   |  |
|                          |     |   |  |
|                          |     |   |  |
|                          |     |   |  |
|                          |     |   |  |
|                          |     |   |  |
|                          |     |   |  |
|                          |     |   |  |
|                          |     |   |  |
|                          |     | _ |  |

# Меню Calibrate (Калибровка)

Меню "Calibrate" (калибровка) содержит команды для выхода к трем уровням: Sensor Trim (настройка сенсора), D/a Trim (настройка ЦАП) и Scaled D/A Trim (настройка масштабированного выхода ЦАП).

В меню "Sensor Trim" (Настройка сенсора) предусмотрены опции калибровки значений дифференциального давления, статического давления и температуры. Кроме того, здесь можно изменить значение атмосферного давления и восстановить заводские настройки ЦАП. Рисунок 3-11. Меню настройки сенсора

| DP Sens Trim      |
|-------------------|
| AP Sens Trim      |
| GP Sens Trim      |
| Atmospheric Press |
| Temp Sens Trim    |
| Factory Trim      |

Кроме программного обеспечения для настройки сенсора требуется следующее оборудование:

- Преобразователь Rosemount 3095
- Тестер со статической нагрузкой
- Блок питания и нагрузочный резистор
- Вакуумный насос или барометр, который, как минимум, в 3 раза точнее, чем сенсор 3095АР (сенсора абсолютного давления). Предпочтительным является барометр.

#### Процедура настройки сенсора

- Щелкните правой кнопкой мыши по иконке преобразователя. Выберите команду "Process Variables" (Переменные процесса), чтобы просмотреть измеренные переменные и определить, требуется ли настройка сенсора (см. Рисунок 3-8).
- Щелкните правой кнопкой мыши по иконке пиктограммы. Выберите функции "Calibrate/Sensor Trim" (Калибровка/Настройка сенсора).
- Щелкните кнопкой мыши переменную процесса, которую требуется изменить DP Sens Trim (Настройка сенсора дифференциального давления), AP Sens Trim (Настройка сенсора абсолютного давления), GP Sens Trim (Настройка сенсора избыточного давления) или Temp Sens Trim (Настройка температурного сенсора).
- 4. В окне калибровки (см. Рисунок 3-12) выберите тип процедуры калибровки:
  - а. Для просмотра последних точек настройки выбранной переменной процесса выберите команду "Display Trim" (Отображение настроенных значений) и щелкните кнопку "Next". На экране появятся точки настройки смещения и отклонения.
  - b. Для полной калибровки выбранной переменной процесса выберите команду "Trim Sensor" (Настройка сенсора) и щелкните кнопку "Next".
    - 1. Прочитайте предупредительное сообщение и щелкните кнопку "Next".
    - Выберите из всплывающего меню единицы измерения переменных и щелкните кнопку "Next".
    - Далее следует выбрать калибровку точки сдвига или диапазона, затем щелкните кнопку "Next". Сначала выполняется настройка сдвига, затем, при необходимости, выполняется настройка диапазона.
      - а. При установке точки сдвига для сенсора абсолютного давления, сбросьте давление на стороне высокого и на стороне низкого давления преобразователя, или выполните настройку сдвига сенсора абсолютного давления при использовании точного барометра или эталонного сенсора.
      - Б. При установке точки сдвига для сенсора дифференциального давления выравните верхнюю и нижнюю стороны.
      - с. При настройке сдвига температурного сенсора вставьте зонд ТСП в ледяную ванну или используйте точный имитатор ТСП.
      - При настройке диапазона для сенсора дифференциального давления подайте давление на сторону высокого давления преобразователя.
      - При настройке диапазона сенсора абсолютного или избыточного давления подайте базовое давление одновременно на верхнюю и нижнюю стороны преобразователя.
      - При настройке диапазона температурного сенсора вставьте зонд ТСП в горячую масляную ванну или используйте точный имитатор ТСП.
    - Введите новое значение сдвига или диапазона и щелкните кнопку "Next" (Далее).
    - 5. Выберите "Yes" (Да) для ввода новой точки калибровки и щелкните кнопку "Next".
    - 6. Прочитайте предупредительное сообщение и щелкните кнопку "Next".
    - 7. Щелкните кнопку "Finish" (Закончить).

- с. Для восстановления заводских настроек выбранной переменной процесса выберите команду "Factory Trim Recall" (Восстановление заводской настройки) и щелкните кнопку "Next".
  - 1. Прочитайте предупредительное сообщение и щелкните кнопку "Next".
  - 2. Нажмите кнопку "Yes" для ввода заводской настройки и щелкните кнопку "Next".
  - 3. Прочитайте предупредительное сообщение и щелкните кнопку "Next".
  - 4. Нажмите кнопку "Finish" (Закончить).
- d. Чтобы обнулить показания сенсора по выбранной переменной процесса (не применяется для калибровки температурного сенсора), выберите "Zero Sensor" (Обнулить сенсор) и щелкните кнопку "Next".
  - 1. Прочитайте предупредительное сообщение и щелкните кнопку "Next".
  - 2. Нажмите кнопку "Yes", чтобы обнулить текущие показания сенсора, щелкните кнопку "Next".
  - 3. Прочитайте предупредительное сообщение и щелкните кнопку "Next".
  - 4. Нажмите кнопку "Finish" (Закончить).

# Рисунок 3-12. Экран настройки сенсора

| Display DP Trim  |  |  |
|------------------|--|--|
| C Trim DP Sensor |  |  |
| C Zero DP Seper  |  |  |
|                  |  |  |
|                  |  |  |
|                  |  |  |
|                  |  |  |
|                  |  |  |
|                  |  |  |
|                  |  |  |
|                  |  |  |

\* Примечание: Не обнуляйте сенсор абсолютного давления, если не используется источник абсолютного (0) давления (вакуум).

## Изменение значения атмосферного давления

Сенсор избыточного давления в преобразователе Rosemount 3095 получает измеренные значения с учетом атмосферного давления. Чтобы изменить принятое значение атмосферного давления, выполняются следующие действия:

- 1. Щелкните правой кнопкой мыши по иконке преобразователя.
- 2. Высветите команду "Calibrate" (Калибровать) во всплывающем меню.
- 3. Высветите команду "Sensor Trim" (Настройка сенсора) в подменю.
- 4. Щелкните опцию "Atmospheric pressure " (Атмосферное давление).
- Появляется окно, в котором отображается текущее значение атмосферного давления, используемое преобразователем. Нажмите "Yes" (да), чтобы изменить значение, щелкните "Next" (см. Рисунок 3-13).
- 6. Введите новое значение атмосферного давления и щелкните "Next".
- 7. Выберите единицу измерения из ниспадающего меню, и щелкните "Next".
- 8. Нажмите "Yes", чтобы ввести новое значение атмосферного давления, и щелкните "Next".
- 9. Прочитайте предупредительное сообщение, затем щелкните кнопку "Next".
- 10. Нажмите кнопку "Finish" (Закончить).

# Рисунок 3-13. Конфигурирование значения атмосферного давления

| Aim Press Cnfg                                                 |       |        |
|----------------------------------------------------------------|-------|--------|
| Atmos Press:<br>Value: 14.5960<br>Units: psi<br>Dhange config? |       | 1      |
| © Yes<br>C No                                                  |       |        |
|                                                                |       |        |
|                                                                |       |        |
|                                                                | Next> | Cancel |

# Настройка ЦАП

Настройка ЦАП позволяет пользователю настроить цифроаналоговый преобразователь по конечным точкам диапазона выходного сигнала преобразователя Rosemount 3095 для компенсации отклонений от эталонного миллиамперметра.

- 1. Щелкните правой кнопкой мыши по иконке преобразователя.
- 2. Высветите команду "Calibrate" (Калибровать) во всплывающем меню.
- 3. Щелкните "D/A Trim" (Настройка ЦАП).
- 4. Прочитайте предупредительное сообщение, затем щелкните кнопку "Next".
- 5. Подсоедините амперметр, щелкните "Next". Выход преобразователя перейдет на значение 4 мА.
- 6. Введите значение (в мА), отображаемое на эталонном амперметре, щелкните "Next".
- Сравните значение амперметра с базовой точкой 4мА, нажмите "Yes" (Да), если оба значения соответствуют. При выборе "No" (Нет) повторите шаги 6 и 7. Щелкните "Next". Выход преобразователя перейдет на значение 20 мА.
- 8. Введите значение, показанное на эталонном амперметре, щелкните "Next".
- Сравните значение амперметра с базовой точкой 20 мА, и нажмите "Yes", если значения соответствуют. Если значения не соответствуют, нажмите "No" (Her) и повторите шаги 8 и 9. Щелкните "Yes".
- 10. Нажмите "Finish", чтобы завершить настройку контура ЦАП.

#### Масштабированная настройка ЦАП

В процессе масштабированной настройки ЦАП пользователь может настроить цифроаналоговый преобразователь на альтернативную единицу измерения, например единицу напряжения (пример: при использовании вольтметра на резисторе 500 Ом генерируется нижняя точка 2 Вольт и верхняя точка 10 В).

- 1. Щелкните правой кнопкой мыши по иконке преобразователя.
- 2. Высветите команду "Calibrate" (Калибровать) во всплывающем меню.
- 3. Щелкните "Scaled D/A Trim" (Масштабированная настройка ЦАП).
- Если выходной сигнал должен быть в диапазоне от 4 до 20 (мА, В и т.д.), щелкните "Proceed" (Продолжить). В противном случае нажмите кнопку "Change" (Изменить).
- 5. Введите предполагаемое значение нижнего предела, щелкните "Next".
- 6. Введите предполагаемое значение верхнего предела, щелкните "Next".
- Выполните шаги 5-7 из процедуры настройки ЦАП, используя значения верхнего и нижнего пределов, которые были введены в качестве базовых точек вместо нормальных значений 4 мА и 20 мА.

Чтобы восстановить заводские настройки ЦПА, выполните следующее:

- 1. Щелкните правой кнопкой мыши по иконке преобразователя.
- 2. Высветите команду "Calibrate" (Калибровать) во всплывающем меню.
- 3. Высветите команду "Sensor Trim" (Настройка сенсора) в подменю.
- 4. Щелкните команду "Factory Trim" (Заводские настройки).
- 5. Выберите "Yes" (да), щелкните "Next" (Далее), при появлении запроса программы, если Вы желаете восстановить заводские настройки ЦАП.
- 6. Нажмите "Finish" (Закончить)

#### Сброс в исходное состояние

Команда сброса вызывает повторную инициализацию микропроцессора преобразователя. Эта команда эквивалентна подаче питания на преобразователь.

#### ПРИМЕЧАНИЕ

Эта процедура не восстанавливает заводские настройки преобразователя.

- 1. Щелкните правой кнопкой мыши по иконке преобразователя.
- 2. Щелкните кнопку "Reset" (Сброс в исходное состояние) во всплывающем меню.
- 3. Прочитайте предупредительное сообщение, затем щелкните кнопку "Next".
- 4. Преобразователь автоматически восстанавливается в исходное состояние. Щелкните "Finish" (Закончить), чтобы закрыть текущее окно.

#### Назначение переменных процесса

Меню "Assignments" (или "Process Variable Assignment) (Назначение переменных процесса) позволяет задать переменные процесса отдельным контурам 4-20 мА для использования с устройством HART Tri-Loop 333. В Таблице 3-1 показаны переменные процесса, назначенные каждому контуру управления. Если используется устройство HART Tri-Loop 333, каждый канал Tri-Loop можно сконфигурировать на любые переменные, т.е. первичную переменную (PV), вторичную переменную (SV), третью переменную (TV) и четвертую переменную (QV) (см. стр. 3-33).

# Таблица 3-1. Распределение переменных по умолчанию для контура управления 4-20 мА

| Контур    | Метка,<br>присваиваемая<br>программой ЕА | Метка в<br>Tri-Loop | Переменная по<br>умолчанию   | Единицы<br>измерения<br>по<br>умолчанию |
|-----------|------------------------------------------|---------------------|------------------------------|-----------------------------------------|
| Первичный | ПП (РV)                                  | Нет                 | Расход                       | Стд. куб.<br>фут/час                    |
| Вторичный | B∏ (SV)                                  | Выход 1             | Дифференциальное<br>давление | дюйм H <sub>2</sub> O                   |
| Третий    | TΠ (TV)                                  | Выход 2             | Статическое<br>давление      | psi                                     |
| Четвертый | ЧП (QV)                                  | Выход 3             | Температура                  | градус F                                |

Чтобы изменить переменную процесса, назначенную конкретной выходной переменной:

- 1. Щелкните правой кнопкой мыши по иконке преобразователя.
- 2. Высветите команду "Assignments" (Назначение переменных) во всплывающем меню.
- Щелкните по тому контуру управления, в котором требуется изменить назначенную переменную процесса. См. назначение переменных процесса в Таблице 3-1.
- После появления экрана конфигурации выберите переменную из всплывающего меню, назначенную для выбранного контура 4-20 мА, щелкните кнопку "Next" (Далее) (см. Рисунок 3-14).
- 5. Прочитайте предупредительное сообщение, затем щелкните кнопку "Next".
- 6. Щелкните "Finish" (Закончить), чтобы применить введенные переменные для контура.

#### ПРИМЕЧАНИЕ

При использовании устройства HART Tri-Loop 333 каждый канал устройства Tri-Loop можно сконфигурировать на любую из переменных (ПП, ВП, ТП, ЧП). Таким образом, предполагается оставить установки преобразователя Rosemount 3095 относительно переменных процесса в порядке, заданном по умолчанию.

Рисунок 3-14. Изменение переменной первичного контура

| Flow              | <u>P</u> |  |  |
|-------------------|----------|--|--|
| AP<br>Temp<br>GP  |          |  |  |
| Flow<br>Flow Tota |          |  |  |
|                   |          |  |  |
|                   |          |  |  |
|                   |          |  |  |

# Конфигурирование ТСП

Окно конфигурирования ТСП служит для задания режима температуры процесса. В этом окне можно включать или отключать вход температуры или установить режим автоматического резервирования.

В нормальном режиме (Normal) преобразователь использует внешний ТСП для измерения температуры процесса. В случае отказа ТСП, преобразователь переходит в аварийный режим.

В фиксированном режиме (Fixed) устанавливается значение, на которое переходит преобразователь в случае сбоя ТСП или его отсоединения. При сбое преобразователь использует резервное значение и устанавливает бит состояния HART на аварийное по температуре процесса, но сам преобразователь не переходит в состояние тревоги. Преобразователь возвращает автоматические показания температурного сенсора после снятия аварийного режима ТСП.

# ПРИМЕЧАНИЕ

Диапазоны фиксированных и резервных значений температуры шире, чем диапазон фактической температуры процесса:

- Диапазон температуры процесса: от -185 до 815°С
- Диапазон фиксированной/резервной температуры: от 237 до 1927°С

Чтобы изменить конфигурацию ТСП, выполните следующее:

- 1. Щелкните правой кнопкой мыши по иконке преобразователя.
- 2. Высветите опцию "RTD Config" (Конфигурирование ТСП) во всплывающем меню.
- 3. Нажмите "Yes", чтобы изменить конфигурацию, и щелкните "Next".
- Во всплывающем меню выберите режим, который вы хотите установить для входа температуры процесса, и щелкните "Next" (см. Рисунок 3-15).
- Введите значение температуры, которое будет использоваться, если преобразователь находится в фиксированном (Fixed) или резервном (Backup) режиме, щелкните "Next".
- Выберите единицу измерения для входа температуры из ниспадающего меню и щелкните "Next".
- 7. Нажмите "Finish" (Закончить).

# Рисунок 3-15. Конфигурация ТСП

| Fixed                     |  |  |
|---------------------------|--|--|
| Normal<br>Fixed<br>Backup |  |  |
|                           |  |  |
|                           |  |  |
|                           |  |  |
|                           |  |  |

## Отсечка малого расхода

Экран DP Low Flow Cutoff (Отсечка малого расхода) позволяет установить минимальный предел дифференциального давления для сенсора преобразователя Rosemount 3095 при вычислениях расхода. Если значение дифференциального давления меньше значения, соответствующего значению отсечки малого расхода, то значение расхода будет равно нулю.

Значение отсечки малого расхода по умолчанию установлено на 0,02 дюйма  $H_2O$  (5 Па).

Чтобы изменить значение отсечки малого расхода, выполните следующее:

- 1. Щелкните правой кнопкой мыши по иконке преобразователя.
- 2. Высветите опцию "DP Low Flow Cutoff" во всплывающем меню.
- 3. Нажмите "Yes", чтобы изменить значение отсечки малого расхода, и щелкните "Next".
- 4. Введите значение отсечки, и щелкните "Next" (см. Рисунок 3-16).
- 5. Выберите "differential pressure" (дифференциальное давление) для задания единицы измерения, и щелкните "Next".
- Нажмите "Yes", чтобы применить изменения в значении отсечки малого расхода, и щелкните "Next".
- 7. Нажмите "Finish" (Закончить).

Рисунок 3-16. Отсечка малого расхода

| Select DP Low | Flow Cutoff.<br>0.020000 | Ĩ |  |  |
|---------------|--------------------------|---|--|--|
|               |                          |   |  |  |
|               |                          |   |  |  |
|               |                          |   |  |  |

Чтобы изменить имя, которое появляется рядом с иконкой преобразователя в программном обеспечении Engineering Assistant, выполните следующее:

- 1. Щелкните правой кнопкой мыши по иконке преобразователя.
- 2. Щелкните "Rename" (Переименовать) во всплывающем меню.
- 3. Введите новое имя преобразователя и нажмите клавишу "Enter" на клавиатуре.

#### Сброс или удаление значений, заданных при автономной конфигурации

Чтобы удалить установки, заданные при автономной конфигурации, сохраненные для преобразователя Rosemount 3095, выполните следующее (более подробное описание автономной конфигурации см. стр. 3-47):

- 1. Щелкните правой кнопкой мыши по иконке преобразователя.
- Щелкните "Clear Offline Configuration or Delete" (Сбросить установки автономной конфигурации или удалить) во всплывающем меню.
- 3. Щелкните "Yes", чтобы удалить настройки.

# Сравнение параметров конфигурации

Опция "Compare Configurations" (Сравнить параметры конфигурации) позволяет сравнить текущие, архивные и автономные сконфигурированные параметры для преобразователя Rosemount 3095.

- 1. Щелкните правой кнопкой мыши по иконке преобразователя.
- Щелкните команду "Compare Configurations" (Сравнить конфигурации) во всплывающем меню.

Сравните текущие, автономные и ранние сконфигурированные параметры выбранного устройства. В закладке в верхней части окна можно выбрать набор параметров для просмотра. Зеленая закладка означает расхождение в одном или нескольких параметрах, найденных в данной закладке, между двумя выбранными конфигурациями.

Сравните две различные конфигурации в различных осях времени, перемещая линейку прокрутки (см. Рисунок 3-17).

#### ПРИМЕЧАНИЕ

Функция "Compare Configuration" позволяет сравнить те параметры конфигурации, которые даны в свойствах конфигурации (см. Рисунок 3-18). Файл конфигурации расхода не включен в данное сравнение.

# Рисунок 3-17. Селектор времени

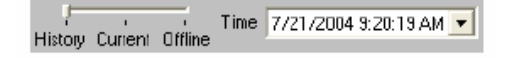

При сравнении текущей конфигурации преобразователя Rosemount 3095 можно изменить эту конфигурацию путем изменения соответствующего поля, затем щелкнуть команду "Apply" (Применить).

# Рисунок 3-18. Сравнение параметров конфигурации

| Device   h             | HART      | Flow   | GP Snsi | LCD               | Flow Tot      | Spec Units        |
|------------------------|-----------|--------|---------|-------------------|---------------|-------------------|
| Basic Setup   D        | P 5mai    | 5P5nar | PT Snar | Remote Seal       | Process Input | Analog Output     |
| AMS Tag: 3095MV        |           |        |         | AMS Tag: 30       | 95M-V         |                   |
| History Durient Office | Tine      |        | -       | History Current ( | Time 7/15/2   | 004 10:30:52 AN 💌 |
| Tag                    | FT-101    |        |         |                   | FT-101        | i i               |
| DP unit                | inH20     |        | •       |                   | inH20         | <i>y</i>          |
| AP Units               | psi       |        | •       |                   | pai           |                   |
| GP Units               | psi       |        | •       |                   | pei           | *                 |
| Process temp unit      | degF      |        | •       |                   | degf          | <u>v</u>          |
| Flow Units             | StdEuft/h |        | •       |                   | StdEufVh      | v .               |
|                        |           |        |         |                   |               |                   |
|                        |           |        |         |                   | ncel Acciv    | Help              |

HART

# Свойства конфигурации

Экран Configuration Properties (Свойства конфигурации) содержит параметры устройства, которые группируются в закладки, расположенные в верхней части окна. Чтобы открыть окно свойств конфигурации:

- 1. Щелкните правой кнопкой мыши по иконке преобразователя.
- 2. Щелкните "Configuration Properties..." во всплывающем меню.

Перемещаясь по экранам свойств конфигурации, строка времени в нижней части экрана позволяет переключать отображение между предыдущими конфигурациями, текущими конфигурациями и сохраненными конфигурациями, выполненными в автономном режиме. Архивная конфигурация отображается только для чтения.

При выполнении изменений в параметрах конфигурации щелкните кнопку "Apply" (Применить) или ОК, чтобы применить и сохранить конфигурационные параметры устройства.

#### Базовая настройка

Закладка базовой настройки (Basic Setup) позволяет открыть окно ключевых параметров, которые задаются при начальном конфигурировании (см. Рисунок 3-19). Эта закладка включает:

- Тад: уникальное имя, введенное пользователем (8 символов) для идентификации преобразователя.
- DP, AP, GP, Temp, Flow и Flow Total: единицы измерения дифференциального, абсолютного, избыточного давления, температуры, расхода и общего расхода; все выбираются пользователем.
- URV Upper Range Value (Верхняя граница диапазона) (выход 20 мА): введенное пользователем значение верхней границы диапазона.
- LRV Lower Range Value (Нижняя граница диапазона) (выход 4 мА): введенное пользователем значение нижней границы диапазона.
- Date, Descriptor и Message (дата, дескриптор, сообщение): используется пользователем для лучшей идентификации преобразователя.

#### Рисунок 3-19. Закладка базовой настройки

| Basic Setup D     | PSnst     | SP Snat | PT Sno | r Remo      | ste Seal | Process Input  | Analog Dutpu |
|-------------------|-----------|---------|--------|-------------|----------|----------------|--------------|
| 🧝 🛛 Basic Setup   |           |         | [      | Analog Outp | ut       |                |              |
| HABT              |           |         |        | PV is       | Floe     | · -            | -            |
| Tag               | FT-101    |         |        | URV         |          | 6.37302        | 5 Statuit/h  |
| - Process Input   |           |         |        |             | _        |                | _            |
| DP unit           | inH2D     |         | •      | LEV         |          | 0.00000        | 0 StdEuit/h  |
| AP Units          | psi       |         | •   )  | Device      |          |                |              |
| GP Units          | psi       | _       | -      | Date        | 0274     | 5/2004         |              |
| Process temp unit | degF      |         | •      |             | ,        |                |              |
| Flow Units        | StdDult/h | _       | •      | Descriptor  | , 51     | EAM FLOW       |              |
| Flow Total Unit   | lb        |         |        | Message     |          | Main Steam Lin | ie –         |
|                   |           |         |        |             |          |                |              |
|                   | Turs      |         |        | ПК          | Can      | cal Acoly      | Heln         |

# Закладка Device (Информация об устройстве)

Закладка Device позволяет ввести более детальную информацию о преобразователе 3095. Здесь можно редактировать только поля даты, дескриптора и сообщения (Date, Descriptor, Message). Все прочие поля в этой закладке даны только в режиме чтения.

• Date, Descriptor и Message (дата, дескриптор, сообщение): те же самые параметры, которые даны в закладке базовой настройки (см. Рисунок 3-20).

#### ПРИМЕЧАНИЕ

Все другие поля в закладке Device даны только в режиме чтения.

- Model, Manufacturer и Distributor (Модель, изготовитель, поставщик): дополнительная информация о преобразователе.
- Hardware Rev: Ревизия аппаратного обеспечения преобразователя
- Software Rev: Ревизия программного обеспечения преобразователя
- Write Protect: Отображает положение перемычки защиты от перезаписи на выходной плате преобразователя. Это положение не выбирается программой (см. стр. 2-3).
- Final Assembly Number (Номер сборки): присваивается Rosemount в момент конечной сборки на заводе.

Рисунок 3-20. Закладка описания устройства (Device)

| Basic Sel    | bup DP Snor   | SP Snar      | PT Snal  | Remote Seal | Process        | nput Analog Dutput |
|--------------|---------------|--------------|----------|-------------|----------------|--------------------|
| Device       | наят          | Flow         | GPSnar   | LCD         | Flow Tr        | ot. Spec Units     |
| 2            | Model         | 3095MV 🗾 🗵   | Der      | ciplor      | EA DEMO LAB    |                    |
|              | Manufacturer  | Reservount - | Ne       | sage        | CONFIG IS PE   | R EA SNAP-ON LAB   |
|              | Distributor   | Rosemount -  |          | Dal         | e              | 07/15/2004         |
|              | Hardware rev  | 2            |          | En          | al aamibiy num | 80473              |
|              | Software rev  | 15           |          | Los         | sal Kaya       | Enable 🔄           |
|              | Write protect | No -         |          | Sw          | App #1         | Flow 💌             |
|              | Sher App Rev  | 4            |          | Sw          | (App #2        | Nons               |
| History Dury | ent Offine    |              | <b>V</b> | ок          | Cancel         | Apply Help         |

# Закладка HART

Закладка НАRT используется для задания некоторых параметров связи, которые используются протоколом HART.

- Тад: тот же самый параметр, который дан в закладке базовой настройки (Basic Setup).
- Poll Address: пользователи могут назначить модели 3095 уникальный адрес НАRT, чтобы отличить преобразователь от других устройств, если прибор устанавливается в многоканальной сети.
- Number of Response Parameters: изменение числа преамбул отклика устройства для связи преобразователя с программой ЕА. Обычно это значение установлено на 5. Увеличение этого значения допускается только в том случае, если преобразователь установлен в среде, которой присущи электрические шумы.
- Burst Mode: режим пакетной передачи должен быть включен для работы с устройством Hart Tri-Loop 333. Если включен режим пакетной передачи (ON), преобразователь Rosemount 3095 постоянно генерирует параметры HART, тем самым экономит время, необходимое для системы управления для запроса информации из преобразователя.

Режим пакетной передачи совместим с использованием аналогового сигнала. Поскольку протокол HART обеспечивает одновременную передачу цифровых и аналоговых данных, аналоговое значение можно инициализировать другое устройство в контуре, в то время как система управления или устройство Tri-Loop получает цифровые данные.

Доступ к данным, кроме пакетных данных, обеспечивается в режиме запроса/ответа по протоколу связи HART. Программа EA или система управления могут запрашивать любую информацию, которая обычно отражается, когда преобразователь находится в режиме пакетной передачи. Тем не менее, время отклика на эти запросы увеличивается. Между каждым пакетным сообщением, отправленным преобразователем, допускается пауза, в течение которой программа EA или система управления посылает запрос. Преобразователь получает запрос, обрабатывает ответное сообщение и затем продолжает пакетную передачу данных приблизительно три раза в секунду. При отправке нового файла конфигурации расхода из программы EA режим пакетной передачи должен быть отключен (OFF).

Режим пакетной передачи не совместим в многоканальной сети, в которой установлено несколько преобразователей, поскольку не существует способа распознавания данных, переданных из различных устройств.

 Burst Option: выберите во всплывающем меню, какой тип данных будет отправлен из преобразователя во время установки пакетного режима. При использовании устройства HART Tri-Loop 333 функцию Burst Option (Опция пакетной передачи) должна быть установлена на значение "process vars/crnt" (HART CMD3).

# Рисунок 3-21. Закладка HART

| Basic Setup DP Sn<br>Device HABT | a SPSnar PTSnai<br>Flow GPSnar | Remote Seal Process In<br>LCD Flow Tot | out Analog Dutput<br>Spec Units |
|----------------------------------|--------------------------------|----------------------------------------|---------------------------------|
|                                  |                                | Universal lev                          | 5                               |
| - 10                             |                                | Fid devirev                            | 2                               |
| Tag                              | FT-101                         | Num req preama                         | 5                               |
| Polladdi                         |                                | Num resp preans                        | 5                               |
| Devid                            | 1891173                        | Physicl signl code                     | Bell 202 current                |
|                                  |                                | Burst mode                             | Off 💽                           |
|                                  |                                | Burst option                           | Process vers/cmt                |
|                                  |                                |                                        |                                 |
| internation Constant             |                                | OK. Cancel                             | App() Help                      |

## Закладка "DP Sensor" (Сенсор дифференциального давления)

Экран "DP Sensor" представляет информацию о модуле сенсора дифференциального давления в режиме только для чтения (см. Рисунок 3-22).

- Flange Type: выберите во всплывающем меню тип фланца, используемого в первичной сборке.
- Flange Material: выберите во всплывающем меню материал фланца, используемый в первичной сборке.
- O-ring Material: выберите во всплывающем меню материал уплотнительного кольца, используемый в преобразователе.
- Drain/Vent Material: во всплывающем меню выберите материал дренажного вентиля, используемый в преобразователе.

Рисунок 3-22. Закладка DP Sensor

| Device HART              | Flow       | GP Snst | LCD                            | Flow Tot.          | Spec Units    |
|--------------------------|------------|---------|--------------------------------|--------------------|---------------|
| Basic Setup DP Snst      | 5P Snar P1 | [Snar   | Remote Seal                    | Process Input      | Analog Gutput |
| 0_ Differential Pressure |            | -Lir    | nits<br>DPUSL                  | 25                 | 0.20          |
| Module s/n               | 18911      | 73 (    | OPLSL                          | -25                | 0.20          |
| Shai module arvir.       | 1          | 49 - Se | nsor Materials                 |                    |               |
| Snst module hwi          |            | 7 F     | Tange type                     | Coplanar           | -             |
| DP Snsi Range            | 2          | - F     | Tinge mati<br>solo mati        | 316 SST<br>316 SST | -             |
| -Trim<br>Sans Trim Slope | 250.2029   | 57 (    | Diring mətl<br>Disin ventimətl | PTFE<br>316 SST    | -             |
| Sens Trim Offset         | -250 2029  | 57 F    | Fill fluid                     | Silicone ol        | -             |
|                          |            |         |                                |                    |               |
| listory Current Offline  |            | ×       | )K _ Ca                        | ncel Apply         | Help          |

# Закладка Flow (Расход)

В окне расхода можно сконфигурировать демпфирование расхода и единицы измерения (см. Рисунок 3-23).

- Flow USL и Flow LSL: (Верхний и нижний пределы сенсора) это значение, вычисляемое преобразователем. Вычисленное значение зависит от предела сенсора дифференциального давления и файла конфигурации расхода.
- Flow Units: Во всплывающем меню выберите единицы измерения расхода. Этот параметр также дан в закладке базовой настройки (Basic setup).
- Flow Damping: Значение демпфирования расхода не является настраиваемым параметром в модели 3095. Для демпфирования значения расхода следует перейти к закладке "Process Input" (Вход переменной процесса) и установить демпфирование дифференциального давления.

#### Рисунок 3-23. Закладка Flow (Расход)

| Basic Setup<br>Device | DP Snot SP Snot PT Snot<br>HART Flow GP S | r   Remote Seal<br>Snst   LCD | Process Input<br>Flow Tot | Analog Dutput<br>Spec Units |
|-----------------------|-------------------------------------------|-------------------------------|---------------------------|-----------------------------|
| <b>→</b>              |                                           |                               |                           |                             |
|                       |                                           | Flow Rate                     |                           |                             |
| Celc s/n              | <u> </u>                                  | Flow Units S                  | ad Duit /h                |                             |
| flow USL              | 3467.349609 StdCutch                      | Flow damping                  | (                         | , 000                       |
| flow LSL              | 0.000000 StaCutA                          |                               |                           |                             |
|                       |                                           |                               |                           |                             |
|                       |                                           |                               |                           |                             |
| History Durrent       | Offine The                                | DK C                          | ancal Accil               | Неір                        |

# Закладки GP, PT и SP Snsr

Закладки конфигурации сенсоров избыточного давления, температуры и статического давления отображают верхние и нижние пределы сенсора. В этих закладках нет перезаписываемых параметров.

# Закладка Remote Seal (Мембрана раздельного монтажа)

Все параметры, найденные в закладке по выносным уплотнениям, установлены на значение "None" (Нет), поскольку преобразователь Rosemount 3095 в целом используется с мембранной разделительной системой Rosemount.

Эти поля выбираются пользователем в том случае, если при заводской сборке в преобразователе установлены выносные мембраны.

# Закладка LCD Configuration (Конфигурирование ЖКИ)

Следующие параметры сконфигурированы для ЖКИ (если ЖКИ заказан и установлен с преобразователем). См. Рисунок 3-24.

- Дифференциальное давление
- Статическое давление (Абсолютное давление)
- Избыточное давление
- Температура процесса
- Расход
- Накопленный расход (счетчик)
- Токовый выход
- Процент диапазона

В поле Display Period устанавливается время отображения каждого выбранного параметра. Время отображение устанавливается с приращением по одной секунде, от двух до десяти секунд.

#### Рисунок 24. Окно конфигурирования ЖКИ

| Basic Setup         | DP 5nor  | 5P Sner | PT Snar | Remote Seal | Process Input | Analog Output |
|---------------------|----------|---------|---------|-------------|---------------|---------------|
| Device              | HART     | Пом     | GP Sner | LCD         | Flow Tot.     | Spec Units    |
| Display Period      |          | :       | - sec   |             | 1             |               |
| 🔽 Diff Pies         |          |         |         |             |               |               |
| 🗹 Stat Pres         |          |         |         |             |               |               |
| 🔲 Giage Pres        |          |         |         |             |               |               |
| 🖉 Proc Temp         |          |         |         |             |               |               |
| 🗹 Flow              |          |         |         |             |               |               |
| 🖉 - Flow Total      |          |         |         |             |               |               |
| 🗹 Dur Out           |          |         |         |             |               |               |
| 🗹 🎗 Brige           |          |         |         |             |               |               |
|                     |          |         |         |             |               |               |
|                     |          |         |         |             |               |               |
| History Current Off | ine Time |         | V       | DK Ca       | ncel Apply    | Help          |

# Закладка Flow Total

В данном окне отображается накопленный расход.

- Mode: Выберите из всплывающего меню команду "Start", чтобы начать (или продолжить) вычисление накопленного расхода. Выберите команду "Stop", чтобы остановить подсчет. Выберите команду "Reset", чтобы сбросить значение на нуль. Щелкните кнопкой мыши "OK" или "Apply", чтобы применить изменения.
- Flow Total: Эта команда позволяет отобразить накопленный расход в настоящее время (обновляется автоматически). Этот параметр отображается только в режиме чтения.

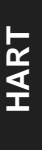

# Рисунок 3-25. Экран накопленного расхода

| peac cardy | DPSnar | SPSna         | PT Snat | Remote Seal                      | Process Input                    | Analog Outpu |
|------------|--------|---------------|---------|----------------------------------|----------------------------------|--------------|
| Device     | HABI   | Flow          | GP Sner | LCD                              | Flow Tot.                        | Spec Units   |
|            |        |               |         |                                  |                                  |              |
| Mode       | Start  |               | •       | Changed mode<br>button is select | e will go into effect who<br>had | en Apply     |
|            |        |               |         | 000000                           |                                  |              |
| Flow Total |        | 5954B1.812500 |         |                                  |                                  |              |
|            | · ·    |               |         |                                  |                                  |              |
|            |        |               |         |                                  |                                  |              |
|            |        |               |         |                                  |                                  |              |
|            |        |               |         |                                  |                                  |              |
|            |        |               |         |                                  |                                  |              |
|            |        |               |         |                                  |                                  |              |
|            |        |               |         |                                  |                                  |              |
|            |        |               |         |                                  |                                  |              |
|            |        |               |         |                                  |                                  |              |
|            |        |               |         |                                  |                                  |              |
|            |        |               |         |                                  |                                  |              |

# Закладка Process Input (Ввод переменной процесса)

Закладка Process Input позволяет сконфигурировать единицы измерения и демпфирование для каждой измеренной переменной (дифференциальное давление, абсолютное/избыточное давление и температура).

- Units: Выберите из всплывающего меню единицы измерения для выбранной переменной процесса. Эти параметры также можно выбрать в закладке базовой настройки (Basic Setup)
- Damping: Введите требуемое значение демпфирования (в секундах).

#### ПРИМЕЧАНИЕ

Преобразователь устанавливает значение демпфирования на ближайшее допустимое значение. В окне появляется информационное сообщение для оператора, в котором указаны новые величины демпфирования.

#### Рисунок 3-26. Экран ввода переменной процесса

| Device<br>Basic Setup | HART<br>DP Sna | Flow<br>SPSnar P | GPSnor<br>TSnar | LCD<br>Remote Seal | Flam Tot.<br>Process Imput | Spec Units<br>Analog Output |
|-----------------------|----------------|------------------|-----------------|--------------------|----------------------------|-----------------------------|
| Differential Press    | uie            |                  | Pre             | icess Temperal     | ure                        |                             |
| DP unit               | iiH20          | -                | Pro             | cess temp unit     | degF                       |                             |
| Diff pies damp        |                | 0.864 2          | Ter             | np damp            |                            | 0.854 2                     |
| Static Pressure       |                |                  | Ge              | uge Pressure       |                            |                             |
| AP Units              | psi            | ×                | GP              | Unite              | psi                        | ×                           |
| AP Damping            |                | 0.964 0          | GP              | Damping            |                            | 0.964                       |
|                       |                |                  |                 |                    |                            |                             |
|                       |                |                  |                 |                    |                            |                             |
|                       |                |                  | _               |                    |                            |                             |
|                       | Tipe           |                  | -               | к                  | Cancel Apple               | Help                        |

# Аналоговый выход

 Upper Range Value (URV) и Lower Range Value (LRV) (ВГД и НГД): В этих закладках устанавливается диапазон для выхода 3 – 20 мА. Эти функции также можно настроить в закладке базовой настройки (Basic Setup).

# ПРИМЕЧАНИЕ

Все другие поля в закладке Analog Output (Аналоговый Выход) даны только для чтения.

- **Min span**: минимальная шкала это значение, вычисленное преобразователем. Вычисленное значение зависит от минимального диапазона сенсора дифференциального давления и файла конфигурации расхода.
- AO AIm Type (тип сигнала тревоги): В этом поле отображается положение перемычки сигнализации тревоги на выходной плате преобразователя.
- Xfer Fnctn: Это значение представляет линейный выход преобразователя Rosemount 3095.
- PV is: В этом поле отображается, какая переменная задана как первичная. Первичную переменную можно также установить в закладке базовой настройки.

## Рисунок 3-27. Аналоговый выход

| Device<br>Besic Setup | HART Flow<br>DP 5nar 5P 5nar | GP Snst<br>PT Snst | LCD<br>Remote Seal | Flow Tot.<br>ProcessInput | Spec Units<br>Analog Output |
|-----------------------|------------------------------|--------------------|--------------------|---------------------------|-----------------------------|
| ΛA                    | Rige unit                    | StdEut/h           |                    |                           |                             |
|                       | URV                          |                    | 6.373029           | StdDutVh                  |                             |
|                       | LRV                          |                    | 0.000000           | SidDukk                   |                             |
|                       | Min open                     |                    | 34.673496          | StdDutVh                  |                             |
|                       | ACI Almi typ                 | Hi                 |                    |                           |                             |
|                       | 20ier (notn                  | Linear             |                    |                           |                             |
|                       | PV is                        | Flow               | 7                  |                           |                             |
| fistory Current Offi  | Tinis                        |                    | ок. с              | Sancel Apr                | ly Help                     |

#### Специальные единицы

В закладке Special Units конфигурируются параметры измерения расхода и общего расхода, отображаемые в единицах измерения, которые не являются стандартными для преобразователя Rosemount 3095.

# ПРИМЕЧАНИЕ

После конфигурирования специальных единиц следует восстановить диапазон 4-20 мА на исходное значение (ВГД и НГД). Значения диапазона следует ввести повторно и применить в устройстве с помощью программы Engineering Assistant или ручного HART-коммуникатора.

- Basic Unit: Выберите из всплывающего меню требуемую базовую единицу измерения расхода.
- Scaling Factor: Введите коэффициент масштабирования. Коэффициент масштабирования, умноженный на базовую единицу, будет равен специальной единице измерения расхода.
- Unit String: Введите требуемые единицы отображения. Для отображения специальных единиц можно ввести максимум 5 символов, включая все буквенноцифровые символы и косую черту ("/"). (Это поле содержит 6 пробелов, но первым пробелом является пробельная клавиша).

В следующем примере показаны введенные строки единиц:

\_\_MMCED \_\_\_\_GPM

После ввода каждого параметра (базовой единицы, коэффициента масштабирования, строки единиц) щелкните "Apply", чтобы сохранить параметры в преобразователе. Щелкните "Yes" при появлении предупредительного сообщения. Преобразователь допускает обработку по одному полю. Щелкните снова "Apply", пока не будут отображены (высвечены желтым цветом) все введенные поля, отправленные в память преобразователя.

#### Рисунок 3-28. Закладка для ввода специальных единиц

| Basic Setup<br>Device                     | DP Snar<br>HART | SP Snst<br>Flori | PT Snsr<br>GP Snar | Remote Seal | Process Input<br>Flow Tot | Analog Output<br>Spec Units |
|-------------------------------------------|-----------------|------------------|--------------------|-------------|---------------------------|-----------------------------|
| Flow Bate                                 |                 |                  |                    |             |                           |                             |
| Base Unit                                 | StdEun/h        |                  | ×                  |             |                           |                             |
| Scaing Factor                             |                 | 1                |                    |             |                           |                             |
| Unit String                               | DFLT            |                  |                    |             |                           |                             |
| Flow Total<br>Base Unit<br>Scaling Factor | StdDuit         | 1                | •                  |             |                           |                             |
| Unit String                               | OFLT            |                  |                    |             |                           |                             |
| story Current Offic                       | ns Tre          |                  | -                  | OK.         | Cancel 4p                 | aly Help                    |

#### ПРИМЕЧАНИЕ

После конфигурирования специальных единиц следует восстановить единицы расхода (Flow Units) (в закладке Basic Setup) на значение "SPCL" и повторно установить значения диапазона НГД и ВГД с учетом выбранного диапазона расхода в специальных единицах измерения.

# Настройка конфигурации Tri-Loop

- 1. Запустите программу AMS.
- 2. Щелкните правой кнопкой мыши по иконке преобразователя Rosemount 3095 и выберите команду **Configuration Properties** (Конфигурационные свойства).
- 3. Выберите закладку **HART**
- 4. Установите режим пакетной передачи в положение Off (выключен).
- 5. Установите опцию пакетной передачи (Burst) на **processvars/crnt**. Это команда НАRT 3. Щелкните кнопку Apply или OK.
- 6. Закройте окно свойств (Configuration Properties).
- 7. Щелкните правой кнопкой мыши по иконке Tri-Loop и выберите Configuration Properties.
- В окне базовой настройки (Basic Setup) введите требуемое имя тега. Прочитайте информацию об устройстве и проверьте наличие каналов.
- Выберите закладку Channel 1. Выберите переменную процесса (Process Variable). Установите параметры Input Units (единицы входа), Upper range value (ВГД)? Low range value (НГД) и Enabled (Включены) на Yes (да). Нажмите кнопку Apply (Применить).
- Выберите закладку Channel 2. Выберите переменную процесса (Process Variable). Установите параметры Input units (единицы входа), Upper range value (ВГД)? Low range value (НГД) и Enabled (Включены) на Yes (да). Нажмите кнопку Apply (Применить).
- Выберите закладку Channel 3. Выберите переменную процесса (Process Variable). Установите параметры Input units (единицы входа), Upper range value (ВГД)? Low range value (НГД) и Enabled (Включены) на Yes (да). Нажмите кнопку Apply (Применить).
- Если необходимо, выполните настройку аналогового входа на каждом контуре 4-20 в устройстве Tri-Loop.
- 13. После конфигурирования устройства Tri-Loop и преобразователя Rosemount 3095, отправки файла конфигурации расхода в преобразователь вернитесь к функциям Configuration Properties преобразователя Rosemount 3095 и перейдите к закладке HART, чтобы включить (ON) режим пакетной передачи (Burst Mode).

# Конфигурирование расхода

Конфигурирование расхода в преобразователь Rosemount 3095 выполняется посредством запуска программы EA экрана Device Configuration (Конфигурирование устройства). Процедуры ниже поясняют, как открыть программу конфигурации расхода для преобразователя Rosemount 3095 :

- 1. Шелкните правой кнопкой мыши по иконке преобразователя.
- 2. Высветите "SNAP-ON" во всплывающем меню.
- 3. Щелкните опцию "Multivariable Engineering Assistant" в подменю.

#### Рисунок 3-29. Структура меню программы Engineering Assistant

| A BY Expressing Assistant - Unities<br>On Son Enrique Decomber Bab<br>10 cm Ed. 66 cm 10 10 10 21 9 |                                         | LIC |
|----------------------------------------------------------------------------------------------------|-----------------------------------------|-----|
| Welcome to Rosemount E                                                                              | Engineering Assistant                   |     |
| On-Line Operating Mode: Connecte                                                                    | d to 3095MV Tag LATEST                  |     |
| Off-Line Operating Mode: Not Conn<br>Select from one of the foll<br>START Flow Configuration Wizard | ected to 3095MV<br>lowing options:<br>1 |     |
| Start new file                                                                                      |                                         |     |
| Open current file                                                                                   |                                         |     |
| RECEIVE Flow Configuration File                                                                     | from Cannected device                   |     |
| OPEN File Browser                                                                                   |                                         |     |
| OPEN Test Calculation                                                                               |                                         |     |
| NOTE: Use drop down menus for additional functionality                                              | v.                                      |     |
|                                                                                                    |                                         |     |
|                                                                                                    |                                         |     |
|                                                                                                    |                                         |     |
|                                                                                                    |                                         |     |
| rady                                                                                                | Tag: LATEST                             | NIH |

# Меню файла базового просмотра

Команда "New" (Новый) открывает новый конфигурационный файл. Эту опцию следует выбрать до импортирования и открытия файла.

Команда "Open" (Открыть) позволяет открыть ранее сохраненный конфигурационный файл.

Команды "Save" и "Save as" позволяют сохранить текущий конфигурационный файл. Вы можете сохранить созданную конфигурацию в автономном режиме работа, и затем импортировать ее в преобразователь Rosemount 3095 в интерактивном режиме.

Команда "Reports" позволяет распечатать или сохранить отчеты преобразователя, сенсора, среды и природного газа. Отчет преобразователя отображается только в интерактивном режиме преобразователя.

#### Меню View (Просмотр)

Выберите "Toolbar" (Панель инструментов), чтобы отобразить или скрыть панель инструментов.

Выберите "Status Bar", чтобы отобразить или скрыть строку состояния.

# Меню Configure (Конфигурирование)

Команды "Configure Flow..." запускает программу конфигурирования расхода.

Команда "Options" позволяет активизировать или отключить функцию использования паролей. Прежде чем открыть экран ввода пароля следует активизировать функцию защиты доступа.

Команда "Import..." служит для импортирования ранних версий файлов конфигурации расхода преобразователя. Импортировать можно только файл массового расхода EA (\*.mgl). Утилита конфигурирования расхода открывается автоматически, и файл импортируется в текущий формат файла.

Команда "Preferences" используется для переключения между единицами измерения США и системой СИ/Метрические единицы. За исключением текущих конфигураций для всех новых конфигураций применяются единицы, заданные по умолчанию. Для запуска новой конфигурации щелкните "File" в строке меню и выберите команду "New" (Новый).

# Меню Transmitter (Преобразователь)

Используйте команду "Send Configuration", чтобы отправить конфигурацию расхода в преобразователь. По окончании процедуры преобразователь не будет использовать новую конфигурацию до тех пор, пока не будет активизирована команда Send Configuration (Отправить конфигурацию). Доступ к этой функции также осуществляется через экран утилиты конфигурирования расхода.

Для получения текущей конфигурации из преобразователя выберите функцию "Receive Configuration" (Получить конфигурацию). После чего из памяти преобразователя загрузится текущая конфигурация и откроется окно конфигурирования расхода.

Команда "Test Calculations" позволяет проверить точность конфигурации расхода преобразователя Rosemount 3095.

- Введите значения для дифференциального давления, абсолютного давления и температуры.
- 2. Выберите единицы измерения для каждой входа переменной процесса.
- 3. Щелкните команду Calculate. Программа EA вычисляет расход на базе введенных переменных.
- В окне Test Calculation (Проверка расчетов) нажмите кнопку "Insert", чтобы вставить результаты проверки в отчет. Этот отчет можно сохранить в память ПК или распечатать.

Функция "Privileges" (Привилегии) позволяет установить или изменить уровень доступа и пароль.

#### Панель инструментов

Панель инструментов представляет другой способ доступа к функциям, предусмотренным в строке меню под различными заголовками.

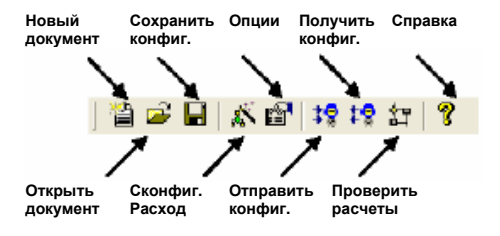

| Ľ |  |
|---|--|
| 4 |  |
| ╧ |  |
|   |  |

# Функция конфигурирования расхода

Экраны функции конфигурирования расхода используются для определения параметров скомпенсированного расхода и создания файлов конфигурации расхода для отправки в преобразователь. Функцию конфигурирования расхода можно запустить, щелкнув иконку "Configure Flow" (Конфигурирование расхода) в панели инструментов или строке меню.

- 1. Щелкните команду "Configure" (Конфигурировать) в строке меню.
- 2. Щелкните команду "Configure Flow..." (Конфигурировать расход) во всплывающем меню.

На следующей схеме иллюстрируются экраны конфигурирования расхода. Если выбрана опция Natural Gas (Природный газ) в качестве типа среды, появляется дополнительный экран для конфигурирования коэффициента сжимаемости газа.

Рисунок 3-30. Схема последовательности операций по конфигурированию расхода

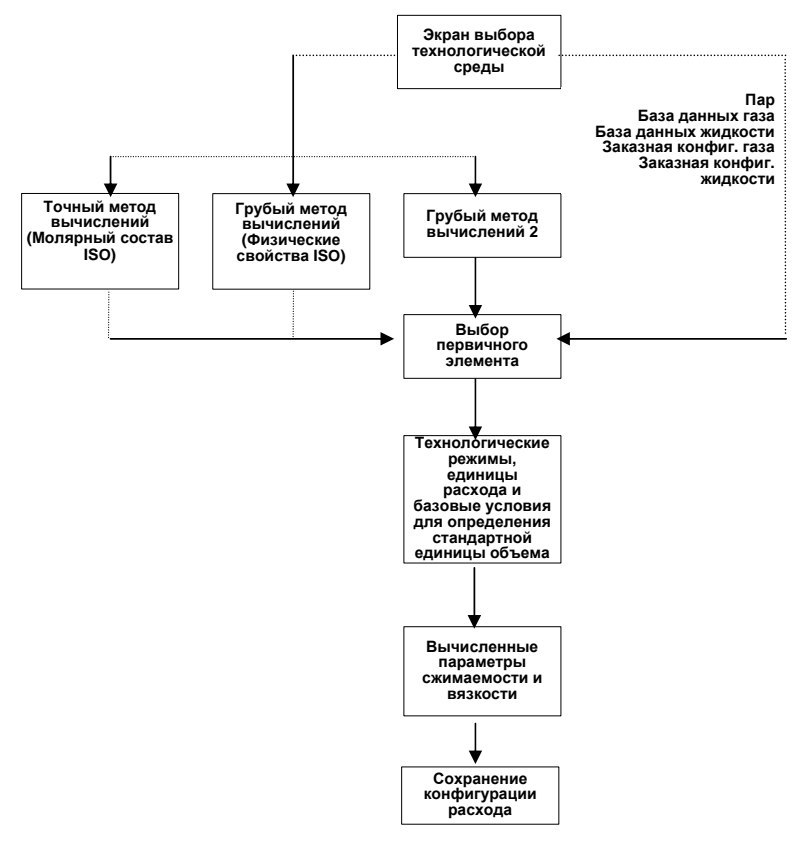

#### Выбор технологической среды

Первый экран конфигурирования расхода позволяет выбрать технологическую среду, используемую для конкретного применения. Выбор среды включает следующее:

- Природный газ (AGA и ISO)
- Пар
- Газ
- Жидкость
  - Заказная конфигурация газа и жидкости

# Рисунок 3-31. Выбор технологической среды

|           | Fluid designation category:<br>Natura (Sas<br>Steam<br>Database:Gas<br>Database:Liquid<br>Custom:Gas<br>Custom:Liquid<br>Natural Gas (ISO) | Fluid type / method:<br>Detai Characterization Method<br>Gross Characterization Method One<br>Gross Characterization Method Two |  |  |  |
|-----------|----------------------------------------------------------------------------------------------------|----------------------------------------------------------------------------------------------------|--|--|--|
| RUSEMOORI | Fluid name<br>Netural Gas                                                                                                    |                                                                                                    |  |  |  |
|           | Explosions can cause death                                                                                                    | WARNING                                                                                                    |  |  |  |

# Расход природного газа

- 1. Выберите "Natural Gas" или "Natural Gas (ISO)" из колонки под заголовком "Fluid Designation Category" (Категория технологической среды).
- 2. Выберите метод вычисления сжимаемости газа, который будет использовать программа Engineering Assistant для вычисления коэффициента сжимаемости природного газа. Грубый метод вычислений является упрощенным способом, допустимым для узкого диапазона давления, температуры и состава газа. Точный метод вычислений включает все диапазоны давления, температуры и состава газа, для которых AGA8 вычисляет коэффициенты сжимаемости. В Таблице 3-2 приведены допустимые диапазоны для обоих методов вычислений. Что касается природного газа ISO, метод вычисления молярного состава идентичен точному методу вычислений, а метод определения физических свойств идентичен грубому методу вычислений 1.
- 3. Щелкните кнопку "Next".

| _ |  |
|---|--|
|   |  |
| Ľ |  |
| ∢ |  |
| Т |  |
|   |  |
|   |  |

# Таблица 3-2. Соотношение точного метода к грубому методу вычислений

| Переменная Engineering Assistant  | Грубый метод                  | Точный метод                    |
|-----------------------------------|-------------------------------|---------------------------------|
| Давление                          | $0-1200 \text{ psia}^{(1)}$   | 0–20 000 psia <sup>(1)</sup>    |
| Температура                       | от 32 до 130°F <sup>(1)</sup> | От -200 до 400°F <sup>(1)</sup> |
| Удельный вес                      | 0.554-0.87                    | 0.07-1.52                       |
| Теплотворная способность          | 477–1150                      | 0-1800                          |
|                                   | BTU/SCF                       | BTU/SCF                         |
| Молярный процент азота            | 0-50,0                        | 0-100                           |
| Молярный процент углекислого газа | 0-30,0                        | 0-100                           |
| Молярный процент сероводорода     | 0-0,02                        | 0-100                           |
| Молярный процент воды             | 0-0,05                        | 0 - точка росы                  |
| Молярный процент гелия            | 0-0,02                        | 0-3,0                           |
| Молярный процент метана           | 45,0-100                      | 0-100                           |
| Молярный процент этана            | 0-10,0                        | 0-100                           |
| Молярный процент пропана          | 0-4,0                         | 0-12                            |
| Молярный процент изобутана        | 0-1,0                         | 0-6 (2)                         |
| Молярный процент n-бутана         | 0-1,0                         | 0-6 (2)                         |
| Молярный процент изопентана       | 0-0,3                         | 0-4 (3)                         |
| Молярный процент n-пентана        | 0-0,3                         | 0-4 (3)                         |
| Молярный процент n-гексана        | 0-0,2                         | 0 – точка росы                  |
| Молярный процент n-гептана        | 0-0,2                         | 0 – точка росы                  |
| Молярный процент n-октана         | 0-0.2                         | 0 – точка росы                  |
| Молярный процент n-нонана         | 0-0,2                         | 0 – точка росы                  |
| Молярный процент n-декана         | 0-0,2                         | 0 – точка росы                  |
| Молярный процент кислорода        | 0                             | 0-21,0                          |
| Молярный процент окиси углерода   | 0-3,0                         | 0-3,0                           |
| Молярный процент водорода         | 0-10,0                        | 0-100                           |
| Молярный процент аргона           | 0                             | 0-1,0                           |

Примечание: Базовые условия 14,73 psia и 60°F для грубого метода вычислений

 Рабочие пределы сенсора преобразователя Rosemount 3095 могут ограничивать диапазон давления и температуры.

2. Содержание изобутана и п-бутана в сумме не должно превышать 6 процентов.

3. Содержание изопентана и п-пентана в сумме не должно превышать 4 процентов.

#### Расход пара

- 1. Выберите "Steam" (Пар) в колонке под заголовком "Fluid Designation Category" (Категория технологической среды).
- В колонке под заголовком "Fluid Type" (Тип среды) выберите либо Superheated & Saturated Steam (Перегретый и насыщенный пар), либо Saturated Steam (Насыщенный пар).
- 3. Щелкните "Next".

# ПРИМЕЧАНИЕ

Насыщенный пар следует выбирать ТОЛЬКО в том случае, если измеряемый пар всегда насыщенный. В этой опции плотность насыщенного пара основана на фактическом измерении статического давления. Для опции "Насыщенный пар" (Saturated Steam) требуется установить конфигурацию преобразователя Rosemount 3095 на фиксированный температурный режим. Установленное фиксированное значение температуры должно представлять собой значение в пределах диапазона насыщенного пара относительно диапазона рабочего давления, введенного в окне конфигурирования расхода.

#### Расход газа и жидкости

- Выберите в колонке под заголовком "Fluid Designation Category" (Категория 1. технологической среды) либо Database Gas (База данных газа), Database Fluid (База данных среды), Custom Gas (Заказная конфигурация газа) или Custom Fluid (Заказная конфигурация среды).
- Если используется газ или среда из базы данных, выберите требуемый тип среды 2. из колонки "Fluid Type" (Тип среды). Перечень технологической среды согласно базе данных приведен в Таблице 3-3.
- 3. Если используется заказная конфигурация газа или среды, введите имя технологической среды под параметром "Fluid Name" (Имя среды).
- 4. Щелкните "Next".

#### Таблица 3-3. База данных газа и жидкости для преобразователя Rosemount 3095

уксусная кислота

Acetic Acid

Air

Furan

#### Acetone Acetonitrile ацетон ацетонитрил Hydrogen Sulfide Isobutane Acetylene Acrylonitrile ацетилен Isobutene изобутен акрилонитрил Isobutylbenzene воздух Isopentane Allyl Alcohol аллиловый спирт аммиак Isoprene . Isopropanol Ammonia Argon Benzene аргон бензол Methane метан метанол Methanol Methyl Acrylate Benzaldehvde бензальдегид Methyl Ethyl Ketone Methyl Vinyl Ether Benzyl Alcohol фенилкарбинол дифенил Biphenvl Carbon Dioxide Carbon Monoxide углекислый газ m-Chloronitrobenzene m-Dichlorobenzene угарный газ четыреххлористый углерод Carbon Tetrachloride Neon неон Neopentane Chlorine хлор Nitric Acid Chlorotrifluoroethylene Chloroprene хлортрифторэтилен Nitric Oxide Nitrobenzene хлоропрен Cycloheptane Cyclohexane циклогептан циклогексан Nitroethane Nitrogen Nitromethane Cyclopentane Cyclopentene циклопентан циклопентен Nitrous Oxide Cyclopropane циклопропан n-Butane n-бутан Divinyl Ether Ethane n-Butanol n-Butyraldehyde дивиниловый эфир этан этаноп n-Butyronitrile n-Decane Ethanol Ethylamine этиламин этилбензол n-Dodecane Ethylbenzene Ethylene Glycol этилен этиленгликоль n-Heptadecane n-Heptane n-гептан Ethylene Oxide Fluorene n-гексан n-октан этиленоксид n-Hexane n-Octane флуорен фуран гелий-4 n-Pentane n-пентан Helium-4 Oxygen Pentafluorothane Hydrazine гидразин Hydrogen Hydrogen Chloride водород хлористый водород фенол пропан Phenol Propane Hydrogen Cyanide цианид водорода

Hydrogen Peroxide пероксид водорода сероводород изобутан изобутиловый бензол изопентан изопрен изопропиловый спирт метилакрилат метилэтилкетон метилвиниловый эфир м-хлорнитробензол м-дихлорбензол неопентан азотная киспота оксид азота нитробензол нитроэтан азот нитрометан закись азота n-бутанол n-бутиральдегид n-бутиронитрил n-декан n-додекан n-гептадекан кислород пентафторэтан

Propadiene Pyrene Propylene Styrene Sulfur Dioxide Toluene Trichloroethylene Vinyl Acetate Vinyl Chloride Vinyl Cyclohexane Water 1-Butene 1-Decene 1-Decanal 1-Decanol 1-Dodecene 1-Dodecanol 1-Heptanol 1-Heptene 1-Hexene 1-Hexadecanol 1-Octanol 1-Octene 1-Nonanal 1-Nonanol 1-Pentadecanol 1-Pentanol 1-Pentene 1-Undecanol 1.2.4- Trichlorobenzene 1,1,2- Trichloroethane 1,1,2,2- Tetrafluoroethane 1 2-Butadiene 1,3-Butadiene 1.3.5- Trichlorobenzene 1,4-Hexadiene 2-Methyl-1-Pentene 2,2-Dimethylbutane

аллен пирен пропилен стирен окись серы толуол трихлорэтилен винилацетат хлористый винил винилциклогексан вода 1-бутен 1-децен 1-деканал 1-деканол 1-додецен 1-додеканол 1-гептанол 1-гептен 1-гексен 1-гексадеканол 1-октанол 1-октен 1-нонанал 1-нонанол 1-пентадеканол 1-пентанол 1-пентен 1-ундеканол 1,2,4-трихлорбензол 1,1,2-трихлорэтан 1,1,2,2-тетрафторэтан 1.2-бутадиен 1,3-бутадиен 1,3,5-трихлорбензол 1,4-диоксан 1,4-гексадиен 2-метил-1-пентен 2,2-диметилбутан

# Молярный процент (только природный газ)

На следующем экране можно выбрать либо таблицу состава газа, либо экран грубого методы вычислений в зависимости от, что было выбрано в предыдущем окне.

Точный метод вычислений (AGA) и метод определения молярного состава (ISO) Если в предыдущем окне был выбран точный метод вычислений (Detail Characterization) или метод определения молярного состава (Molar Composition Method), на экране появится таблица состава газа.

- Введите молярный процент для каждого компонента в составе газа. Допустимые значения см. Таблицу 3-2 на стр. 3-38 при вводе значений в таблицу состава газа. Общий молярный процент должен составлять максимум 100%.
  - Чтобы обнулить все 21 поля, щелкните "Clear".
  - Кнопка Normalize представляет метод для автоматического изменения всех ненулевых значений до общего значения 100%.
- 2. Щелкните "Next".

-De

# Рисунок 3-23. Состав газа

|                        | Male 🎗 🔰 | Component         | Mole 🎗  |
|------------------------|----------|-------------------|---------|
| (sthane (CH4)          | 0.0000   | n-Butane (C4H10)  | 0.0000  |
| litioaen (N2)          | 0.0000   | i-Pentane (C5H12) | 0.0000  |
| aibon Dioxide (CO2)    | D. DOOD  | n-Pentane (C5H12) | 0.0000  |
| (C2H6)                 | 0.0000   | n-Hexane (C6H14)  | 0.0000  |
| ropane (C3H8)          | 0.0000   | n-Heptane (C7H16) | 0.0000  |
| √ater IH201            | 0.0000   | n-Octane (C8H18)  | 0.0000  |
| tydrogen Sullide (H2S) | D. DOOD  | n-Nonane (C9H20)  | D. DOOC |
| lydrogen (H2)          | 0.0000   | n-Decane (C10H22) | D. DOOC |
| Carbon Monoxide (CD)   | 0.0000   | Helium (Hel       | 0.0000  |
| ) xygen (0.2)          | D. DOOD  | Argan (Ar)        | 0.0000  |
| Butane (C4H10)         | 0.0000   |                   |         |

# Грубый метод вычислений 1 (AGA) и физические свойства: SGRG-88 (ISO)

В грубом метода вычислений 1 используется плотность природного газа, теплотворная способность и количество неуглеводородных компонентов для вычисления коэффициента сжимаемости газа согласно AGA8. SGRS-88 является эквивалентным коэффициентом сжимаемости газа для применений ISO.

- 1. Введите значения для следующих параметров
  - Относительная плотность реального газа (Удельный вес относительно воздуха)
  - Молярный процент CO<sub>2</sub>
  - Теплотворная способность, вычисляемая по грубому методу вычислений в соотношении к объему
  - Молярный процент Н<sub>2</sub> (дополнительно)
- 2. Щелкните "Next".

# Рисунок 3-33. Грубый метод вычислений 1 и конфигурация SRGC-88

| Ave density: [2                                                                                    | et 60 7, 1473 pue                                                       |                                                                             |                                                                                                    |  |
|----------------------------------------------------------------------------------------------------|-------------------------------------------------------------------------|-----------------------------------------------------------------------------|----------------------------------------------------------------------------------------------------|--|
| Cabon Dioxide (C02) mole 12  0<br>Volumetric gross heating value: [0 [BTU/CuFi -] at 60 17, 14, 7] |                                                                         |                                                                             |                                                                                                    |  |
| xional)                                                                                            |                                                                         |                                                                             |                                                                                                    |  |
| H21mole ± 0                                                                                        |                                                                         |                                                                             |                                                                                                    |  |
| (0) mole ∓ 0                                                                                       |                                                                         |                                                                             |                                                                                                    |  |
|                                                                                                    |                                                                         |                                                                             |                                                                                                    |  |
|                                                                                                    |                                                                         |                                                                             |                                                                                                    |  |
|                                                                                                    |                                                                         |                                                                             |                                                                                                    |  |
|                                                                                                    | 02)mole 1 0<br>aling value: 0<br>60rell<br>H2)mole 1: 0<br>C0)mole 1: 0 | 02]mole 1: 0<br>aling value: 0<br>filenalit<br>H2]mole 1: 0<br>C0]mole 1: 0 | 02)mole 1: 0<br>sting volue: 0 [BTU/CuFi -] a: 60 'F, 14.73 p<br>600al]<br>H2]mole 1: 0<br>C0]mole 1: 0 |  |

# Грубый метод вычислений 2 (AGA)

В грубом метода вычислений 1 используется плотность природного газа, теплотворная способность и количество неуглеводородных компонентов для вычисления коэффициента сжимаемости газа согласно AGA8.

- 1. Введите значения для следующих параметров
  - Относительная плотность реального газа (Удельный вес относительно воздуха)
  - Молярный процент СО<sub>2</sub>
  - Молярный процент N<sub>2</sub>
  - Молярный процент Н<sub>2</sub> (дополнительно)
  - Молярный процент СО (дополнительно)
- 2. Щелкните "Next".

#### Выбор первичного элемента

Экран Primary Element Selection служит для конфигурирования первичного элемента, используемого с преобразователем Rosemount 3095. Следующие процедуры применяются ко всем типам технологической среды (газ, жидкость, природный газ, пар).

- 1. Выберите общий тип используемого первичного элемента в колонке под заголовком "Category" (Категория).
- 2. Выберите специальный тип первичного элемента в колонке под заголовком "Specific Primary Element" (Специальный первичный элемент).

#### ПРИМЕЧАНИЕ

Для соответствия природному газу AGA3 первичный элемент должен представлять собой измерительную диафрагму с фланцевыми отводами AGA.

Если выбран калиброванный первичный элемент, система запросит ввести значения в таблицу соотношения коэффициентов расхода к числу Рейнольдса на следующем экране.

Если первичный элемент выбран с опцией Constant Cd, система запросит ввести одно значение для коэффициента расхода на следующем экране.

 Введите диаметр диафрагмы, размер сенсора или бета-коэффициент. Этот параметр отличается в зависимости от типа первичного элемента, выбранного в процедуре выше.

#### ПРИМЕЧАНИЕ

В соответствии с определенными национальными или международными стандартами бета-коэффициенты и диаметры дифференциального генератора должны находиться в пределах, указанных в этих стандартах. Программное обеспечение EA сгенерирует запрос оператору, превышает ли значение первичного элемента эти пределы. Но программа EA не остановит оператора в процессе конфигурирования расхода, поскольку этот тип является исключением.

- Введите материал первичного элемента (см. Таблицу 3-4 и Рисунок 3-34 на стр. 3-43).
- 5. Введите диаметр трубопровода (внутренний) и его единицы измерения.
- 6. Введите материал трубопровода.
- 7. Щелкните "Next"
#### Таблица 3-4. Варианты первичного элемента (1)

#### Annubar

- Annubar<sup>®</sup> Diamond II (Не используется с 1999) Annubar<sup>®</sup> Diamond II+/Mass ProBar
- Калиброванный Annubar® Diamond II (Не используется с
- 1999)
- Калиброванный Annubar® Diamond II/ + Mass ProBar
- Annubar® 485/ Mass Probar 3095 MFA Annubar® 485/ Mass Probar 3095 MFA, константа К
- Калиброванный Annubar® 485/ Mass Probar 3095 MFA

#### Сопло

- Сопло большого радиуса, стандарт ASME
- Сопло большого радиуса, стандарт ISO
- ISA 1932, ISO
- Калиброванный Cd
- Постоянный Cd

#### Вентури

- Сопло, ISO Трубка Вентури с необработанным
- литым/обработанным входным отверстием, ASME Трубка Вентури с необработанным литым входным
- отверстием, ISO
- Трубка Вентури с обработанным входным отверстием, стандарт ASME
- Трубка Вентури с обработанным входным отверстием, стандарт ISO
- Трубка Вентури со сварным входным отверстием, стандарт ISO
- Калиброванный Cd
- Постоянный Cd

#### Прочие

Преобразователь с усреднением по площади

Стандартный V-Cone®

- Пластинчатая модель Wafer-Cone®
- Калиброванный стандартный V-Cone
- Калиброванный Wafer-Cone®
- Клиновый измеритель

Рисунок 3-34. Выбор первичных элементов

- Измерительная диафрагма Интегральная диафрагма 1195 Mass ProPlate 1195 Mass ProPlate 1195, калиброванный Cd Mass ProPlate 1195, Cd со смещением Диафрагма с патрубками 2 ½ D и 8D, ASME Калиброванный Cd: с патрубками 2 ½ D и 8D Калиброванный Cd: с фланцевым, угловым отбором, с патрубками D&D/2 Постоянный Cd: патрубки 2.5D и 8D Постоянный Cd: с фланцевым, угловым отбором, с патрубками D&D/2 Угловые отборы, стандарт ASME Угловые отборы, стандарт ISO Угловые отборы, стандарт ISO 99, Поправка 1 Патрубки D & D/2, стандарт ASME Патрубки D & D/2, стандарт ISO Патрубки D & D/2, стандарт ISO 99, Поправка 1 Фланцевые отборы, AGA Фланцевые отборы, ASME Фланцевые отборы, ISO Фланцевые отборы, ISO 99, Поправка 1 Диафрагма с малым отверстием с угловыми отборами, ASME Диафрагма с малым отверстием с фланцевым отбором, ASME Компактная измерительная диафрагма 405Р Стабилизирующая диафрагма 405С Стабилизирующая диафрагма 1595 с угловыми отборами Стабилизирующая диафрагма 1595 с патрубками D & D/2 Стабилизирующая диафрагма 1595 с фланцевыми отборами Калиброванный Сd: Фланцевые, угловые отборы, патрубки D & D/2: ISO-5167 (2002) Постоянный Cd: Фланцевые, угловые отборы, патрубки D & D/2: ISO-5167 (2002)

  - Угловые отборы, ISO-5167 (2002) Патрубки D & D/2, ISO-5167 (2002)
  - Фланцевые отборы, ISO-5167 (2002)

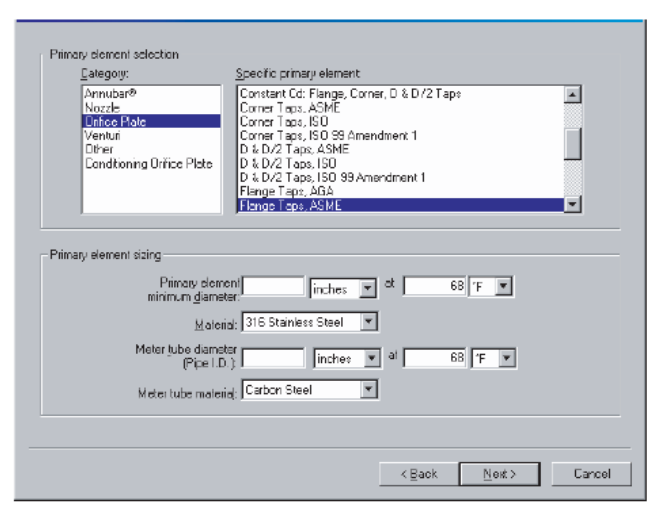

(1) Перечень имеющихся первичных элементов подлежит изменению.

# HART

#### Рабочие и базовые условия

После предоставления информации о первичном элементе появляется следующий экран, в котором программа запрашивает ввести значения окружающей среды и рабочих режимов. Этот экран применяется ко всем технологическим средам.

- 1. Введите единицы измерения и диапазон рабочего давления.
- 2. Введите единицы измерения и диапазон рабочей температуры.
- По желанию измените атмосферное давление, единицы расхода или базовые условия.

4. Щелкните кнопку "Next".

Рисунок 3-35. Рабочие и базовые условия

| Branenow               | or 14       | 1= 200      | 2940 | - |
|------------------------|-------------|-------------|------|---|
| Генскатава             | or []       | ts [140     | 12   | • |
| Additional information |             |             |      |   |
| flow y                 | ¥z.         | StdCuPt/htm | -    |   |
| Almorpheric press      | .ne: 14.595 | fesia       |      |   |
| Reference conditions   |             |             |      |   |
| Рурон                  | /e 14.595   | pska        | -    |   |
| Tenperat               | .ve.  60    | F           | -    |   |
|                        |             |             |      |   |

Конфигурирование плотности, вязкости и сжимаемости

Следующий экран отображает вычисленные значения плотности и вязкости на базе введенных значений в предыдущих экранах в процессе конфигурирования расхода. При изменении значения плотности или вязкости программа EA рассматривает тип среды, как среду заказной конфигурации. Щелкните "Finish", чтобы закрыть этот экран.

Рисунок 3-36. Плотность, вязкость и сжимаемость

|        | Pressure          | Tencesture | Densty +       |                     | Tamaarahan                             | Manak                                  |
|--------|-------------------|------------|----------------|---------------------|----------------------------------------|----------------------------------------|
|        | losia             | 131        | Lbs/CuFI       |                     | CE                                     | Certipole                              |
| 1      | 97.95             | ő          | 0.0822284500   |                     | 1.4                                    | 0.01004000000                          |
| -      | COE               | 0          | 0.25526263000  | 1                   | 12 00007                               | 0.0153430600                           |
| -      | 02.75             | 0          | 0.4929244000   | 12                  | 10,00007                               | 0.01100073000                          |
| 9<br>K | 107               | 0          | 05312(3100     | 1                   | 140                                    | 0.01000781200                          |
| ĕ.     | 130.25            | ñ          | 07700266100    | 10000               |                                        |                                        |
| 7      | 1535              | ñ          | 09096177000    | -04400              | na fhid character                      | istice                                 |
| 0      | 176.75            | ñ          | 1047699000     |                     | ne nato criatacies                     |                                        |
| 9      | 200               | 0          | 1 1870950000   | 日初                  | ntepo exporient.                       | 1.401035                               |
| 0      | 14                | 21 31333   | 00782453400    |                     |                                        |                                        |
| 1      | 37.25             | 21 31338   | 0.2084104300   | 1 3                 | Adapted in which it.                   | 20.46*                                 |
| 12     | 60.5              | 21.33333   | 0.3388539300 * |                     | and the second second                  | The second                             |
| 3-6    | naarra daraitys f | ыла)<br>[  | 007632801      | Pleasen<br>values i | witch typed in der<br>ith the conscipu | nite (or viscosity)<br>ssure/temperatu |

HART

#### Сохранение конфигурации расхода

По завершении конфигурирования расхода система запрашивает сохранить новую конфигурацию расхода, которую можно сохранить либо на жесткий диск компьютера, либо во флэш-память преобразователя Rosemount 3095, либо в обе ячейки памяти. Поставите галочку в выбранной опции и щелкните "ОК".

#### ПРИМЕЧАНИЕ

Конфигурацию расхода рекомендуется сохранять в компьютере для последующего использовании или инсталляции.

#### Рисунок 3-37. Варианты записи в память

You've just engineered a standardized flow measurement solution for your application. Would you care to:

Save flow configuration to disk

F Send flow configuration to transmitter

Note: The flow you just configured contains customization that can only be retrieved by saving it to disk. We strongly recommend you save to disk now.

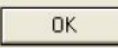

#### ПРЕДОСТЕРЕЖЕНИЕ

Если вы выбрали заказную конфигурацию среды или изменили значения плотности или вязкости в базе данных среды, следует сохранить эту информацию в конфигурационный файл, так чтобы впоследствии можно было изменять информацию о конфигурировании расхода. Несмотря на то, что информацию о изменять информации расхода можно прочитать с помощью преобразователя, информацию о заказной конфигурации плотности, вязкости или первичном элементе восстановить НЕВОЗМОЖНО, поэтому следует сохранять заказные конфигурации расхода в уникальный файл.

#### Автономное конфигурирование

В автономном режиме программа Engineering Assistant не связывается напрямую с преобразователем. Вместо этого, конфигурационный файл записывается в компьютере и загружается в преобразователь позднее в интерактивном режиме. Для запуска программы Engineering Assistant выполняется следующая процедура:

- 1. В окне Device Connection (Подключение устройства) следует дважды щелкнуть кнопкой мыши по иконке "Plant Database" (База данных предприятия).
- 2. Расширьте папку "Area" (Зона), щелкнув по значку "+".
- 3. Расширьте папку "Unit" (Единица).
- 4. Расширьте папку "Equipment Module" (Аппаратный модуль).
- 5. Щелкните правой кнопкой мыши по папке "Control Module" (Управляющий модуль).
- 6. Выберите опцию "Add Future Device" (Добавить будущее устройство) во всплывающем меню.
- 7. Выберите "3095 template" (шаблон 3095) из списка устройства и щелкните "ОК".
- 8. Щелкните правой кнопкой мыши по иконке преобразователя.
- 9. Запустите приложение Engineering Assistant (расположенное в меню SNAP-ON для пользователей AMS Snap-on).

Отсюда можно запустить функцию конфигурирования расхода и сохранить конфигурационный файл расхода (.mv file). Далее выполняется такая же процедура для создания конфигурации расхода, как показано на стр. 3-33 или 3-36.

Рисунок 3-38. Автономное конфигурирование

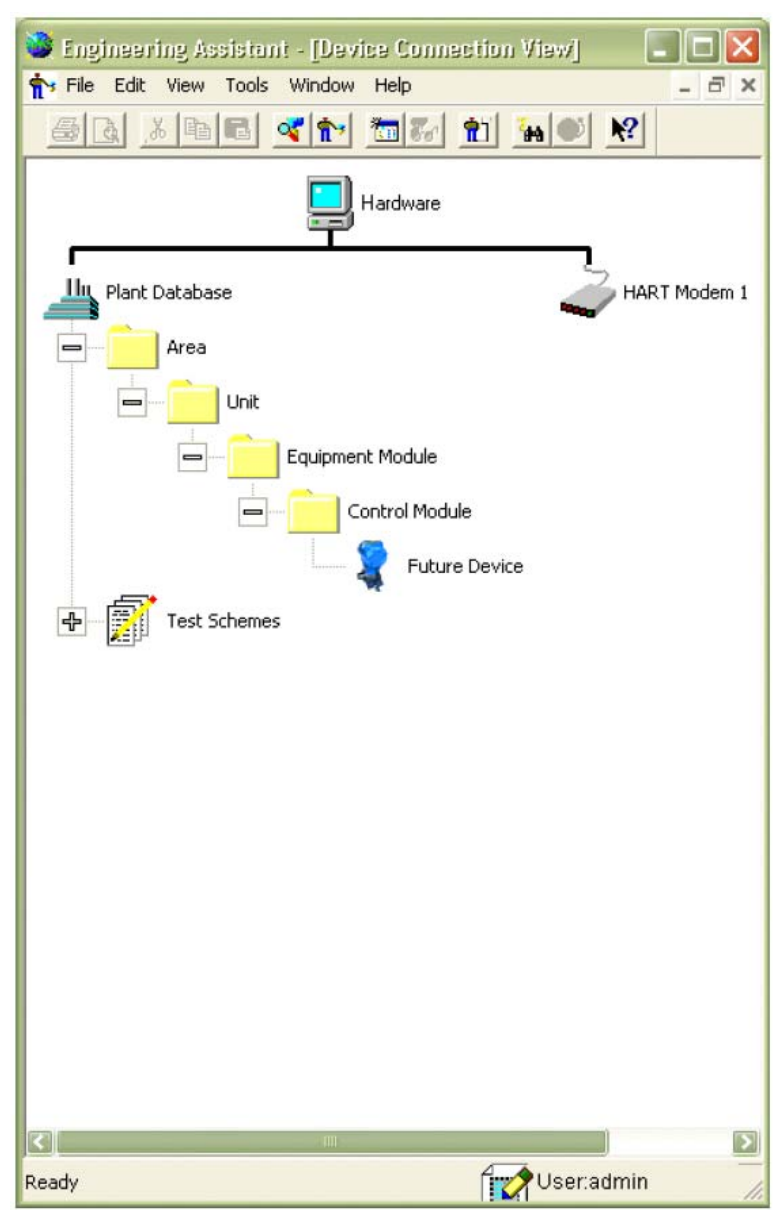

### Раздел 4. Конфигурирование Foundation Fieldbus

| Общий обзор                                   | стр. 4-1  |
|-----------------------------------------------|-----------|
| Указания по безопасному применению.           | стр. 4-1  |
| Программное обеспечение Engineering Assistant | стр. 4-2  |
| Общая информация                              | стр. 4-10 |
| Общее описание функциональных блоков          | стр. 4-12 |
| Блок ресурсов                                 | стр. 4-14 |
| Блок преобразователя сенсора.                 | стр. 4-19 |
| Блок преобразователя массового расхода        | стр. 4-20 |
| Блок преобразователя ЖКИ                      | стр. 4-20 |
| Блок Аналоговый Вход (AI).                    | стр. 4-22 |
| Процедуры                                     | стр. 4-26 |

FIELDBUS

#### Введение

Данный раздел содержит описание режимов работы, функциональности программного обеспечения и базовых процедур настройки блоков для преобразователя преобразователя 3095 с интерфейсом Foundation Fieldbus. Раздел структурируется на подразделы с информацией по каждому функциональному блоку. Более подробное описание блоков, используемых в преобразователе Rosemount 3095 дано в приложении на стр. D-1 (Информация о функциональных блоках) и в руководстве по применению функциональных блоков Foundation Fieldbus 00809-0100-4783.

#### Указания по безопасному применению

При выполнении процедур и инструкций, изложенных в данном руководстве, могут потребоваться специальные меры предосторожности для обеспечения безопасности персонала, выполняющего работу. Прежде чем приступить к выполнению инструкций, в описании которых присутствует данный символ  $\triangle$ , прочтите рекомендации по безопасности, которые приведены в начале каждого раздела.

#### 🛆 ВНИМАНИЕ

Взрыв может привести к смерти или серьезным травмам:

- Не снимайте крышку преобразователя во взрывоопасной среде под напряжением.
- До подключения портативного коммуникатора модели 375 во взрывоопасной среде убедитесь, чтобы все приборы в контуре установлены в соответствии с техникой искро- и взрывобезопасности.
- Перед установкой преобразователя и преобразователя проверьте, чтобы окружающие условия эксплуатации соответствовали сертификациям использования прибора в опасной среде.
- Обе крышки преобразователя должны полностью соответствовать требованиям взрывобезопасности.
- Несоблюдение принципов установки может привести к травмам или смерти персонала: • Установку должен выполнять только квалифицированный персонал.

Электрический удар может привести к серьезным травмам или смертельным исходам. Если сенсор устанавливается в среде с высоким напряжением, то при возникновении аварийных ситуаций или ошибок монтажа следует учитывать наличие высокое напряжения на выводах преобразователя и клеммах.

 Соблюдайте особые меры предосторожности при установке контакта с выводами и клеммами.

#### Программное обеспечение Engineering Assistant

#### Установка и настройка

## Установка программного обеспечения Engineering Assistant for Foundation Fieldbus

Для работы программного продукта требуется установка программы Engineering Assistant for Foundation Fieldbus и драйверов коммуникационной платы Foundation Fieldbus. (Программное обеспечение Engineering Assistant for Foundation Fieldbus и Engineering Assistant for HART можно загрузить на один и тот же компьютер). Следующие инструкции содержат детальное описание интерфейсной платы PCMCIA (National Instruments) и программного обеспечения для EA для Foundation Fieldbus.

#### Примечание

Необходимо строго придерживаться приведенным инструкциям. Это упростит процесс установки программного обеспечения National Instruments и EA. Отклонение от этих этапов может значительно усложнить процесс установки.

- Установите программное обеспечение NI-FBUS Communications Manager Driver с диска National Instruments.
  - a. Вставьте диск с драйвером NI-FBUS Communications Manager Driver.
  - b. Windows обнаружит новый CD и запустит программу инсталляции. Следуйте приглашению на экране для завершения инсталляции. Если Windows не обнаружит CD, используйте проводник Windows Explorer или My Computer, чтобы просмотреть содержимое CD-ROM, затем дважды щелкните по программе SETUP.EXE.
  - с. Щелкните по кнопке Install NI-FBUS Software (Установите программу NI-FBUS).
  - d. Следуйте инструкциям, генерируемым утилитой Installation Wizard, чтобы завершить процесс установки.
  - е. Во втором экране установке система запросит серийный номер. Серийный номер не требуется, щелкните кнопку Next (Далее). Появится всплывающее меню, в котором будет сформировано сообщение, что вы ввели недостоверный серийный номер, а также вопрос, желаете ли вы ввести достоверный серийный номер, щелкните No (Нет).
  - f. Следуйте инструкциям утилиты.
  - G. Появится всплывающее меню активации лицензии. Серийный номер или код активации не требуется.
  - Эта утилита запросит пользователя перезапустить компьютер, как только завершится установка.
  - i. После перезагрузки компьютера появится окно утилиты Add Interface Wizard, продолжите с инструкций в этапе 2 до использования этого экрана.
- 2. Вставьте карту РСМСІА и установите новое устройство.
  - а. Вставьте карту РСМСІА в слот РСМСІА.
  - b. Появится утилита установки нового устройства (Windows New Hardware Installation). Выберите Yes только один раз, и продолжите установку.
- 3. Вставьте драйвер для интерфейсной платы PCMCIA-FBus National Instruments (NI).
  - а. Вернитесь к окну Add Interface. Следуйте инструкциям для завершения установки карты PCMCIA. Если программа не работает автоматически, выберите последовательность команд Start > All Programs > National Instruments > NI-FBUS > Utilities > Interface Configuration Utility. Щелкните кнопку Add Interface и выберите типа интерфейса PCMCIA.

- 4. Загрузите файлы дескриптора устройства (DD) преобразователя Rosemount 3095 с сайта Fieldbus.org.
  - a. Перейдите к Fieldbus.org.
  - b. Щелкните кнопку End User Resources (Ресурсы конечного пользователя).
  - с. Щелкните Registered Products (Зарегистрированные продукты).
  - d. Выберите Emerson Process Management во всплывающем меню Manufacturer (Изготовитель).
  - e. Выберите Flow (Продукты расхода) из всплывающего меню Category (Категория).
  - f. Щелкните Search (Поиск).
  - g. Щелкните по Rosemount 3095 MultiVariable<sup>™</sup> Transmitter.
  - h. Щелкните по Download DD / CFF File (Загрузить файл DD/CFF).
  - i. Щелкните I Ассерt (Я принимаю), т.е. принять условия для завершения загрузки.
  - j. Появится диалоговое окно, когда файл DD будет готов к загрузке. Щелкните Ореп (Открыть).
  - к. Файлы находятся в ZIP файле, извлеките все три файла в любой каталог на ПК по вашему желанию. Для этого выделите все три файла и щелкните Extract. Затем выберите место, в котором вы хотите сохранить файлы, используя браузер.
- 5. Импортируйте DD в каталог NI-FBUS.
  - а. Запустите утилиту конфигурирования интерфейса "NI-FBUS Interface Config." Перейдите к командам Start > All Programs > National Instruments > NI-FBUS – Utilities > Interface Configuration Utility.
  - Щелкните правой кнопкой мыши по иконке "Board" и щелкните "Enable" (Включить). (Если плата не появится в этом окне, значит интерфейсная плата не была добавлена корректно, пожалуйста, перейдите к этапу 3 и следуйте инструкциям).
  - с. Щелкните по кнопке Import DD/CFF (Импортировать файл DD/CFF).
  - d. Щелкните по кнопке Browse.
  - е. Найдите каталог, в который были извлечены файлы DD (в этапе 4к).
  - f. Выберите корректный файл в этом каталоге, щелкните кнопку Open, чтобы открыть каталог.
  - g. Щелкните ОК, чтобы установить файлы.
  - h. После успешного импортирования файлов щелкните ОК.
  - Щелкните ОК в экране Interface Configuration Utility (Утилита конфигурирования интерфейса), чтобы закрыть эту утилиту.
- 6. Установите программу Rosemount Engineering Assistant for Ff.
  - а. Вставьте диск 2 из комплекта компакт-дисков EA-5.5.1. Последнюю версию EA можно найти на сайте Rosemount.com.
  - b. ОС Windows автоматически открывает CD через программу просмотра. Откройте каталог EAFF.
  - с. Дважды щелкните SETUPEAFF.exe.
  - d. Следуйте инструкциям установочной программы (Installation Wizard) для завершения установки.
  - е. Появится команда перезагрузить компьютер после завершения установки.

# Установка связи с преобразователем Rosemount 3095 Foundation Fieldbus при использовании программного обеспечения EA for Foundation Fieldbus

- 1. Подключите 9-штырьковый кабель в плату РСМСІА на компьютере.
- 2. Подключите провод связи к кабельным разъемам, маркированным "D<sup>+</sup>" и "D<sup>-</sup>".
- Откройте крышку преобразователя на стороне, маркированной "Field Terminals". Подсоедините провода к клеммам преобразователя Rosemount 3095, маркированным "Fieldbus Wiring".
- 4. Проверьте, подайте ли питание к устройству для установки связи.
- Откройте программу Engineering Assistant for Foundation Fieldbus. Выберите опцию Engineering Assistant for Foundation Fieldbus из программного меню или используйте иконку быстрого вызова программы EA for FF.
- Выберите команду "Scan" для считывания сегмента Foundation Fieldbus. В процессе сканирования определяется наличие преобразователей Rosemount 3095 Foundation Fieldbus на сегменте. Теговое имя преобразователя появляется на экране в окне Device (Устройство). В окне Device Status (Состояние устройства) отображается состояние преобразователя.

#### Примечание

Программа EA for Foundation fieldbus не связывается с набором устройств, для которых не был введен адрес в диапазоне 248-251. Возможно, потребуется, изменить адрес устройства, чтобы установить связь EA с преобразователем Rosemount 3095 Foundation fieldbus.

 Состояние связи Foundation Fieldbus отображается в левом правом углу экрана. Если состояние определяется как ONLINE, связь установлена. Если состояние определяется как OFFLINE, состояние не установлено или/и связь оборвалась.

Рисунок 4-1. Окно состояния устройства

| 3095 Engineering Assistant For F                                     | OUNDATION Fieldbus - Untitled                                                                                                    |                   |
|----------------------------------------------------------------------|----------------------------------------------------------------------------------------------------|-------------------|
| ile Tools Help                                                       |                                                                                                    |                   |
| Scan E4                                                              |                                                                                                    |                   |
| Devices                                                              | Device Status                                                                                                    |                   |
| otenount 3055                                                        | Device "Rosensunt 3095" Status                                                                                                    |                   |
| Scan<br>fieldbus<br>Segment<br>3095 Device Tag<br>Name(s) on Segment | Hear The Block Achael Medie<br>Mear Flow Block Toger Node:<br>Marr Flow Block Instal Statu: (Instalistion Complete)<br>Sele<br>State | cted Device<br>us |
|                                                                      | Communication Status<br>ONLINE or OFFLINE                                                                                            |                   |
| evice: Rotenount 3095                                                |                                                                                                    | ONUNE             |

Создание и отправка файла конфигурации массового расхода при использовании программы EA for Foundation Fieldbus

Файл конфигурации массового расхода может быть создан как в интерактивном, так и в автономном режиме.

- Выберите теговое имя устройства для которого требуется новый или обновленный файл конфигурации массового расхода. Выбранный тег устройства подсвечивается на экране. Информация о выбранном устройстве отображается в части экрана Device Status (Состояние устройства).
- 2. Выберите программу EA. На экране появится окно с сообщением "Welcome to Rosemount Engineering Assistant for Foundation Fieldbus".

Рисунок 4-2. Окно программы ЕА

| con EAWRed                                                 | Mass Flow Configuration File<br>Name                                                                       |
|------------------------------------------------------------|----------------------------------------------------------------------------------------------------|
| Devices<br>Open EA<br>Wizard                               | Management of Annales (Halada)<br>No Ver Carlyse Hels<br>일 같 같 [ A 만  /                                    |
| Select Device<br>Tag Name                                  | Welcome to<br>Rosemount Engineering Assistant<br>for Foundation Fieldbus                                   |
| Scan<br>FOUNDATION<br>fieldbus segment<br>for 3095 devices | Select Option:<br>Start EA Wizard<br>Browse an<br>Ope<br>Existing File<br>Open Existing Configuration File |
|                                                            | eader Tag i Future Device 1414                                                                             |

3. Выберите опцию "Start new file in Flow Wizard" (Запустить новый файл в программе конфигурирования расхода) или "Open existing configuration files" (Открыть существующие конфигурационные файлы). То есть, либо следует создать новый файл, либо открыть текущий (сохраненный) файл для редактирования. Следуйте инструкциям EA Wizard для выполнения конфигурирования массового расхода (подробное описание см. стр. 3-33).

#### Рисунок 4-3. Окно EA Wizard

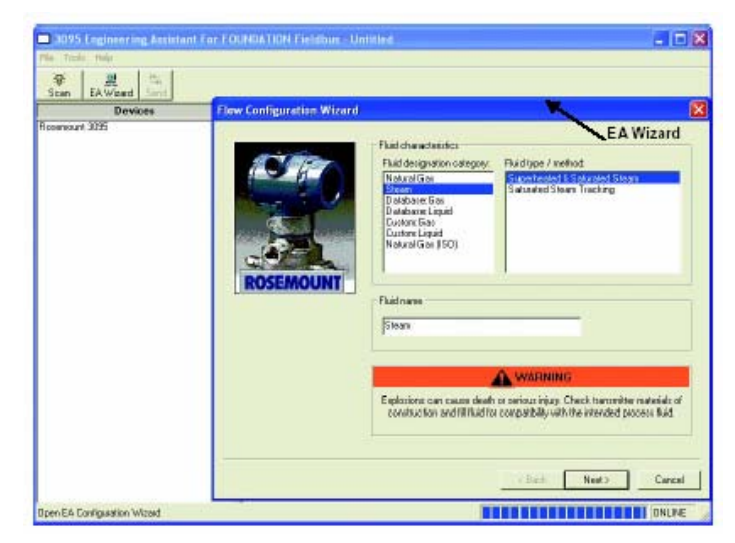

- 4. По завершении конфигурации массового расхода при использовании функции EA Wizard, файл можно сохранить на диске. Файл следует сохранять для последующего просмотра или редактирования. Файлы конфигурации массового расхода FOUNDATION Fieldbus нельзя загружать из функционального блока преобразователя массового расхода. Если файл не будет сохранен, он будет потерян.
- 5. Нажмите кнопку "Send", чтобы загрузить файл конфигурации массового расхода в блок Преобразователя массового расхода. При записи файла конфигурации файл, имеющийся в блоке преобразователя массового расхода, перезаписывается. Для отправки файла конфигурации массового расхода преобразователь должен находиться в режиме вне обслуживания (Out of Service).
- На экране появится окно сообщения, подтверждающее отправку файла в функциональный блок Преобразователя массового расхода. Нажмите ОК, чтобы подтвердить операцию.
- 7. По завершении процедуры на экране появится сообщение "Installation Completed Successfully" (Установка завершилась успешно). Нажмите ОК.
- 8. Теперь установка завершена и в правой части экрана "Device Status" (Состояние устройства) появится соответствующая информация.
- 9. Переведите преобразователь в режим работы при использовании хост-системы, например, системы DeltaV.

Рисунок 4-4. Загрузка файла конфигурации массового расхода

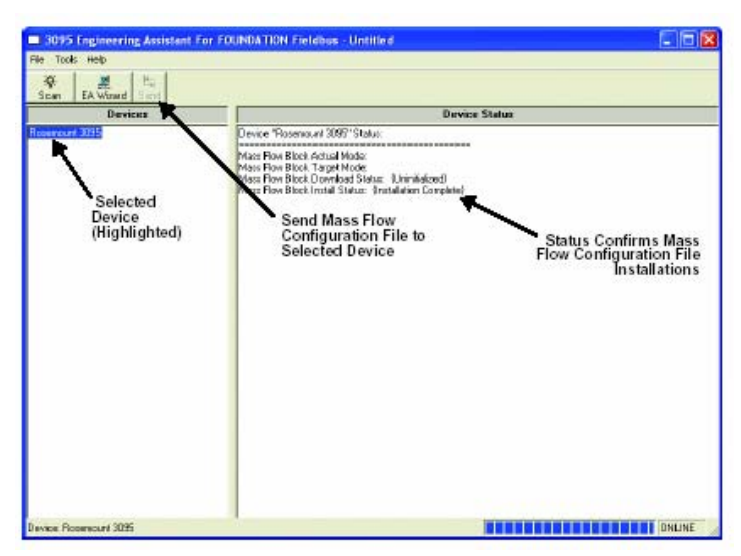

#### Проверка конфигурации расхода

Для проверки параметров конфигурации расхода:

- 1. Откройте блок массового расхода (Mass Flow Block).
- 2. Следующие параметры, показанные в Таблице 4-1, содержат информацию о конфигурации расхода, которую можно просмотреть в блоке массового расхода.

| Таблица 4-1. І | Параметры | конфигурации | расхода |
|----------------|-----------|--------------|---------|
|----------------|-----------|--------------|---------|

| Индекс параметра | Наименование параметра        |
|------------------|-------------------------------|
| 21               | FLUID_DENSITY                 |
| 22               | FLUID_VISCOSITY               |
| 23               | GAS_EXPANSION_FACTOR          |
| 24               | DISCHARGE_COEFFICIENT         |
| 25               | REYNOLDS_NUMBER               |
| 32               | FLUID_PHASE                   |
| 33               | FLUID_NAME                    |
| 34               | PRIMARY_ELEMENT_CATEGORY      |
| 35               | PRIMARY_ELEMENT_TYPE          |
| 36               | ORIFICE_BORE_MATERIAL         |
| 37               | ORIFICE_BORE_DIAMETER         |
| 39               | METER_TUBE_MATERIAL           |
| 40               | METER_TUBE_DIAMETER           |
| 42               | TEMPERATURE_UPPER_RANGE_VALUE |
| 43               | TEMPERATURE_LOWER_RANGE_VALUE |
| 44               | PRESSURE_UPPER_RANGE_VALUE    |
| 45               | PRESSURE_LOWER_RANGE_VALUE    |

Важным этапом проверки корректной конфигурации расхода является отправка в преобразователь и запуск проверки расчета. Это позволит смоделировать дифференциальное давление, статическое давление и температуру процесса, и вернуть выходное значение массового расхода из преобразователя. Чтобы запустить проверку расчета (Test Calculation).

- 1. Откройте закладку Mass Flow Transducer Block (Блок преобразователя массового расхода).
- 2. Установите блок Преобразователя массового расхода в режим Out of Service (Вывод из работы).
- Введите параметры из листа данных по расчету расхода при дифференциальном давлении в индексах параметров, показанных в Таблице 4-2. Эти значения следует вводить в следующих единицах: дюймы H<sub>2</sub>O, PSIA и градусы F. (Статус этих значений следует установить на Good\_Noncascade\_Nonspecific\_Not\_Limited).

Таблица 4-2. Входные параметры для проверки расчета

| Индекс параметра | Наименование параметра |
|------------------|------------------------|
| 14               | DIFFERENTIAL_PRESSURE  |
| 16               | PRESSURE               |
| 18               | TEMPERATURE            |

- 4. Запишите (Write/Apply) изменения (в зависимости от команды системы Fieldbus).
- 5. Установите блок в ручной режим.
- 6. Блок массового расхода вычислит значение массового расход (номер индекса 13) на базе дифференциального давления, статического давления и температуры процесса, которые были введены ранее. Это значение будет отображаться в фунтах/с, и будет согласовано с вычисленным значением массового расхода в листе расчета расхода по дифференциальному давлению.
- 7. По завершении установите блок в автоматический режим.

4-9

#### Общие сведения

#### Описание устройства

Прежде чем конфигурировать устройство, следует убедиться, что хост-система имеет соответствующую ревизию файла описания устройства (DD). Дескриптор устройства можно найти по адресу www.rosemount.com. Первоначальный выпуск 3095 с протоколом Foundation Fieldbus имеет ревизию устройства 1.

#### Адрес узла

Преобразователь поставляется с временным адресом (248). Этот адрес позволяет хост-системам FOUNDATION Fieldbus автоматически распознавать устройство и перемещать его на постоянный адрес.

#### Режимы работы

Блок Ресурсов, Преобразователя и другие функциональные блоки в устройстве имеют несколько режимов работы. Эти режимы предусмотрены для управления блоками. Каждый блок поддерживает автоматический режим (AUTO) и режим вывода из работы (OOS). Также поддерживаются другие режимы.

#### Изменение режимов

Для изменения рабочего режима блока следует установить параметр MODE\_BLK.TARGET в нужный режим. Через короткий интервал времени параметр MODE\_BLOCK.ACTUAL должен отразить изменение режима, если блок работает надлежащим образом.

#### Допустимые режимы

Существует возможность предотвращения несанкционированного изменения рабочего режима блока. Для этого, следует сконфигурировать параметр MODE\_BLOCK.PERMITTED, чтобы позволить переход только на допустимые режимы. Режим вывода из работы OOS рекомендуется всегда устанавливать как один из допустимых режимов.

#### Типы режимов

Для выполнения процедур, описанных в настоящем руководстве, желательно иметь четкое представление о следующих режимах работы блоков:

#### Автоматический (AUTO)

В данном режиме блоки исполняют свои функции. Если блок имеет другие выводы, они продолжают обновляться. Этот режим считается обычным режимом работы блока.

#### Вывод из работы (OOS)

Функции блока не исполняются. Если блок имеет другие выводы, они обычно не обновляются, а состояние всех значений, передающиеся к нижним блокам, устанавливается на ВАD (ошибочное). Чтобы выполнить некоторые изменения в конфигурации данного блока, следует ввести блок в режим вывода из работы, т.е. OOS. По окончании изменений, перевести блок в автоматический режим работы.

#### Ручной режим (MAN)

В ручном режиме работы переменные, которые выходят из блока, можно установить вручную для проверки или отмены.

#### Прочие режимы

К прочим режимам относятся Cas, RCas, ROut, IMan и LO. Некоторые из этих режимов могут поддерживать различные функциональные блоки. Более подробную информацию см. в инструкции по функциональным блокам (номер документа 00809-0100-4783).

#### Примечание

Если в режим OOS установить верхний блок, это повлияет на состояние выходов всех нижних блоков. На рисунке ниже показана иерархия блоков.

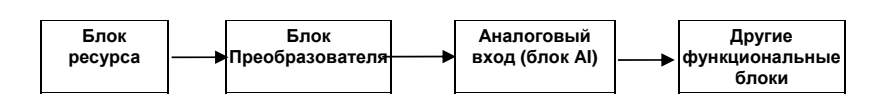

#### Функциональные возможности

#### Виртуальные коммуникационные связи

Всего существует 20 виртуальных коммуникационных связей, две из них постоянные, остальные 18 конфигурируются главной системой управления (хостом). В устройстве поддерживается 25 объектов связи.

Таблица 4-3. Параметры

| Виртуальные коммуникационные связи (VCR)           | Значение |
|----------------------------------------------------|----------|
| Виртуальные коммуникационные связи                 | 20       |
| Объекты связи                                      | 25       |
| Рекомендации по таймеру хост-системы               | Значение |
| T1                                                 | 96000    |
| T2                                                 | 192000   |
| Т3                                                 | 480000   |
| Параметры сети                                     | Значение |
| Временной сегмент                                  | 8        |
| Максимальная задержка ответа                       | 2        |
| Максимальная неактивность при вызове задержки АПС  | 32       |
| Минимальная промежуточная задержка DLPDU           | 8        |
| Класс временной синхронизации                      | 4 (1 мс) |
| Максимальное время планирования                    | 21       |
| на каждый сигнал DLPDU PhL                         | 4        |
| Максимальный сдвиг сигнала между каналами          | 0        |
| Требуемое кол-во единиц расширения сообщения после | 0        |
| передачи                                           |          |
| Требуемое кол-во единиц расширения преамбулы       | 1        |
| Время исполнения блоков                            | Значение |
| Аналоговый вход                                    | 90 мс    |
| пид                                                | 120 мс   |
| Арифметический                                     | 90 мс    |
| Селектор входов                                    | 90 мс    |
| Характеризация сигналов                            | 90 мс    |
| Интегратор                                         | 90 мс    |
| Разделитель выходов                                | 90 мс    |
| Селектор управления                                | 90 мс    |
| Аналоговый выход                                   | 90 мс    |

#### Общее описание функциональных блоков

Справочная информация по блокам Ресурс, Преобразователь массового расхода, Сенсорный преобразователь, Аналоговый Вход, Преобразователь ЖКИ приведена в Приложении D: "Информация о функциональных блоках". Справочную информацию по блокам ISEL, INT, ARTH, SGCR и PID можно найти в руководстве по функциональным блокам Foundation Fieldbus (номер документа 00809-0100-4783).

#### Блок ресурса (1000)

Содержит информацию относительно оборудования, электроники и диагностики. С блоком ресурсов не существует связываемых входов или выходов.

#### Блок сенсорного преобразователя (1100)

Блок сенсорного преобразователя содержит информацию о сенсоре, включая диагностику сенсора и возможность настройки сенсоров давления, температуры и дифференциального давления или восстановления заводской калибровки.

(Содержит переменные сенсора РТ, Р, DP, Т).

#### Блок преобразователя массового расхода (1200)

Блок преобразователя массового расхода содержит информацию о конфигурации и диагностики для выполнения вычислений полностью скомпенсированного массового расхода. Блок также содержит параметр массового расхода. Массовый расход вычисляется на базе давления среды и дифференциального давления среды. Значение температуры может быть основано либо на значении температуры процесса, либо на фиксированном значении температуры.

#### Блок преобразователя ЖКИ (1300)

Блок преобразователя с ЖКИ используется для конфигурирования индикатора с жидкокристаллическим дисплеем.

#### Блок Аналоговый Вход (от 1400 до 1800)

Блок Аналоговый Вход получает данные аналогового входа из сигнала аналогового входа и делает эти данные доступными для других функциональных блоков. Блок включает следующие задачи: преобразование масштаба, фильтрацию, извлечение квадратного корня, отсечку малого расхода и обработку сигнала тревоги.

#### Блок Аналоговый Выход (1900)

Блок АО представляет аналоговое значение для формирования аналогового выходного сигнала. Он включает установку пределов сигнала, преобразование масштаба, механизм состояния тревоги и другие задачи.

#### Блок селектора входов (2200)

Данный блок имеет четыре аналоговых входа, которые можно выбирать по входному параметру или согласно критериям таким как, первое оптимальное значение, максимальное, среднеточечное или среднее значение.

#### Блок интегратора (2100)

Данный блок используется для интегрирования переменной в функцию времени. Существует второй входной сигнал расхода, который можно использовать для следующих задач: суммирование чистого расхода, изменение объема/массы в резервуарах и точное регулирование соотношения расхода.

#### Арифметический блок (2300)

Данный блок вычислений представляет некоторые заданные уравнения, которые можно использовать в таких задачах, как компенсация расхода, измерения HTG, регулирование соотношение и другие.

#### Блок характеризации сигналов (2400)

Данный функциональный блок имеет возможности характеризации двух сигналов на базе одной и той же кривой. Второй вход имеет вариант для замены "х" на "у", обеспечивая простой способ для использования функции инверсии, которую можно использовать при характеризации обратных переменных.

#### Блок ПИД (2000)

Функциональный блок ПИД обеспечивает выбор стандартного алгоритма ISA или последовательного алгоритма. Содержит логику для выполнения пропорциональноинтегрально-дифференциального регулирования на безе переменной процесса или ошибки регулирования. Дополнительные функции включают бета- и гаммакоэффициенты для пропорциональных и дифференциальных множителей, предоставляя систему "двух степеней свободы".

#### Блок селектор управления (2500)

Используется для выбора наиболее соответствующего выхода управления на базе заданных критериев. Выходы, включая максимум три блока ПИД, принимаются как входы в селектор управления. Селектор управления выбирает, какой управляющий выход будет проходить в нижние блоки, исходя из сконфигурированных пользователем критериев: максимальное, минимальное, среднее или первое оптимальное.

#### Блок разделитель выходов (2600)

Используется для разделения выходного сигнала одного блока ПИД на один из двух блоков аналогового выхода в зависимости от условий процесса. В таких применениях, как контроль температуры, может потребоваться режим нагрева или охлаждения в зависимости от условий процесса. Разделитель выходов позволяет отправить выходной сигнал блока ПИД через два различных блока Аналоговый Выход в два различных конечных элементов управления.

#### Блок ресурса

#### Параметры FEATURES и FEATURES\_SEL

Параметры FEATURES и FEATURES\_SEL определяют оптимальное поведение преобразователя Rosemount 3095.

#### Параметр FEATURES (Свойства)

Параметр FEATURES предусматривается только для чтения и определяет, какие свойства поддерживает преобразователь Rosemount 3095. Ниже приведен список свойств, который поддерживает преобразователь Rosemount 3095.

#### Параметр UNICODE (Уникод)

Все конфигурируемые строковые переменные в преобразователе Rosemount 3095 за исключением теговых имен, представляют собой восьмиразрядные строки. Допускается стандарт Unicode (Уникод - 16-битный стандарт) либо ASCII (Американский стандартный код обмена информацией). Если конфигуратор генерирует восьмиразрядные строки Unicode, необходимо установить дополнительный бит Unicode.

#### Параметр REPORTS (Отчеты)

Преобразователя Rosemount 3095 поддерживает создание аварийных отчетов. Чтобы использовать это свойство, следует в битовой строке свойств ввести дополнительный бит Report. Если он не установлен, хост-компьютер должен производить упорядоченный опрос на получение аварийных извещений.

#### Параметр FAULT STATE (Условие отказа)

Режим отказа устанавливается при потере связи с выходным блоком, если условие отказа распространяется на выходной блок или физический контакт. При установке условия отказа функциональные блоки выхода выполняют действие FSTATE. Преобразователь Rosemount 3095 поддерживает условие отказа. Для использования этого условий в параметре свойств следует установить бит условия отказа.

#### SOFT W LOCK и HARD W LOCK

Функции защиты и блокировки записи выполняются с помощью аппаратного переключателя, аппаратных и программных битов блокировки записи, представляемые параметрами FEATURE\_SEL, WRITE\_LOCK и DEFINE\_WRITE\_LOCK.

Параметр WRITE\_LOCK не допускает изменение в параметрах устройства, кроме отмены самого параметра WRITE\_LOCK. Если параметр установлен, блок будет нормально функционировать, обновляя вводы и выводы и выполняя алгоритмы. Если параметр WRITE\_LOCK отключен, генерируется извещение WRITE\_ALM с приоритетом, который соответствует параметру WRITE\_PRI. Параметр FEATURE\_SEL позволяет пользователю выбирать режимы аппаратной или программной блокировки записи или отменять блокировку записи. Чтобы включить функцию аппаратной защиты, следует активировать бит HW\_SEL в параметре FEATURE\_SEL. После активации данного бита параметр блокировки записи WRITE\_LOCK устанавливает режим только для чтения и отражает состояние аппаратного переключателя. Чтобы активировать программную блокировку записи, следует установить бит SW\_SEL в параметре FEATURE\_SEL. После установки этого бита, параметр WRITE\_LOCK можно установить в положение "Locked" (заблокированный) или "Not Locked" (не заблокированный). Если параметр WRITE\_LOCK установлен в положение "Locked" посредством программной или аппаратной функции блокировки, все запросы пользователя на запись в соответствии с установкой в параметре DEFINE\_WRITE\_LOCK будут отклонены.

Параметр DEFINE\_WRITE\_LOCK позволяет пользователю сконфигурировать условия управления записью следующим образом: либо функции блокировки записи (программные и аппаратные) будут управлять записью на всех блоках, либо только на блоках ресурса и преобразователя. Функция защитного переключателя не действует на данные, обновляемые внутри, такие как регулируемые параметры процесса и диагностические величины.

В следующей таблице отображены все допустимые конфигурации параметра защиты записи WRITE\_LOCK.

| FEATURE_SEL<br>Бит HW_SEL | FEATURE_SEL<br>Бит SW_SEL | Защитный<br>переключатель | WRITE_LOCK     | WRITE_LOCK<br>(чтение<br>/запись) | DEFINE_<br>WRITE_LOCK | Доступ к<br>записи<br>блоков |
|---------------------------|---------------------------|---------------------------|----------------|-----------------------------------|-----------------------|------------------------------|
| 0 (откл.)                 | 0 (откл.)                 | Не предусм.               | 1 (не заблок)  | Только чтение                     | Нет                   | Bce                          |
| 0 (откл.)                 | 1 (вкл.)                  | Не предусм.               | 1 (не заблок.) | Чтение/ запись                    | Нет                   | Bce                          |
| 0 (откл.)                 | 1 (вкл.)                  | Не предусм.               | 2 (заблок.)    | Чтение/ запись                    | Физически             | Только<br>функц. блоки       |
| 0 (откл.)                 | 1 (вкл.)                  | Не предусм.               | 2 (заблок.)    | Чтение/ запись                    | Bce                   | Нет                          |
| 1 (вкл.)                  | 0 (откл.) <sup>(1)</sup>  | 0 (не заблок.)            | 1 (не заблок.) | Только чтение                     | Нет                   | Bce                          |
| 1 (вкл.)                  | 0 (откл.)                 | 1 (заблок.)               | 2 (заблок.)    | Только чтение                     | Физически             | Только<br>функц. блоки       |
| 1 (вкл.)                  | 0 (откл.)                 | 1 (заблок.)               | 2 (заблок.)    | Только чтение                     | Bce                   | Нет                          |

(1) Биты выбора аппаратной и программной блокировки взаимоисключающие, аппаратный бит имеет самый высокий приоритет. Если выбран аппаратный бит HW\_SEL и установлен на 1 (вкл.), программный бит SW\_SEL автоматически устанавливается на 0 (откл.) и входит в режим только для чтения.

#### FEATURES\_SEL

Параметр FEATURES\_SEL используется для включения любой из поддерживаемых функций. По умолчанию преобразователь Rosemount 3095 не выбирает ни одно из этих свойств. Выберите одно из поддерживаемых свойств, если они предусмотрены.

#### MAX\_NOTIFY

Значение параметра MAX\_NOTIFY представляет максимальное число аварийных отчетов, которые блок ресурсов может отправить без квитирования в соответствии с объемом буфера, предусмотренного для аварийных сообщений. Это число можно установить на меньшее значение, отрегулировав параметр LIM\_NOTIFY. Если LIM\_NOTIFY установлен на нуль, аварийные сообщения поступать не будут.

#### Сигналы PlantWeb™

Блок ресурсов будет выступать в качестве координатора сигналов PlantWeb. Рассмотрим три параметра сигналов (FAILED\_ALARM, MAINT\_ALARM и ADVISE\_ALARM), которые содержат информацию относительно некоторых ошибок в устройстве, обнаруживаемых программой прибора. Параметр RECOMMENDED\_ACTION будет использоваться для отображения текстового сообщения о рекомендуемых действиях относительно сигнала с самым высоким приоритетом, тогда как параметры HEALTH\_INDEX (0-100) обозначают общее состояние прибора. Приоритеты строятся следующим образом: параметр FAILED\_ALARM имеет самый высокий приоритет, затем следует параметр MAINT\_ALARM, затем ADVISE\_ALARM, который имеет самый низкий приоритет.

#### FAILED\_ALARM

Сигнал отказа обозначает отказ в устройстве, который может привести к отказу в работе самого устройства или какого-либо его компонента. То есть, требуется ремонт устройства и немедленное квитирование данного сигнала. Существует пять параметров, которые связаны непосредственно с сигналом FAILED\_ALARMS:

#### FAILED\_EBABLED

Этот параметр содержит список отказов в устройстве, которые приведут к выходу из строя устройства, в результате чего возникает данный сигнал. Ниже приведен список отказов по убывающему приоритету.

- 1. Отказ электроники
- 2. Ошибка энергонезависимой памяти
- 3. Несовместимость программных/аппаратных средств
- 4. Ошибка первичной переменной
- 5. Ошибка вторичной переменной

#### FAILED\_MASK

Этот параметр маскирует одно из условий отказа, перечисленных в параметре FAILED\_ENABLED. Включенный бит обозначает, что условие замаскировано от генерирования сигнала и отправки сообщения.

#### FAILED\_PRI

Обозначает приоритет сигнала FAILED\_ALM, см. "Приоритет сигналов тревоги" на стр. 4-21. По умолчанию параметр установлен на 0, рекомендуемое значение должно находиться в диапазоне 8 – 15.

#### FAILED\_ACTIVE

Этот параметр отображает, какой из сигналов активен. С помощью этого параметра будет отображаться сигнал только с самым высоким приоритетом. Этот приоритет не идентичен приоритету параметра FAILED\_PRI, описанному выше. Данный приоритет жестко запрограммирован в пределах устройства и не конфигурируется пользователем.

#### FAILED\_ALM

Сигнал, обозначающий отказ в пределах устройства, который приводит к сбою устройства.

#### MAINT\_ALARM

Сигнал о необходимости текущего ремонта обозначает, что устройство или какая-либо его часть в скором времени потребует проведения техобслуживания. Если это условие проигнорировать, устройство выйдет из строя. Существует пять параметров, связанных непосредственно с сигналом MAINT\_ALARMS, которые приведены ниже.

#### MAINT ENABLED

Параметр MAINT\_ENABLED содержит список условий, обозначающих необходимость проведения техобслуживания устройства или какой-либо его части.

Ниже перечислены условия в порядке их приоритета.

- 1. Ухудшение первичной переменной
- 2. Ухудшение вторичной переменной
- 3. Ошибка конфигурации
- 4. Ошибка калибровки

#### MAINT\_MASK

Параметр MAINT\_MASK маскирует одно из условий отказа, перечисленных в MAINT\_ENABLED. Включенный бит обозначает, что условие замаскировано от генерирования сигнала и создания сообщения.

#### MAINT\_PRI

Параметр MAINT\_PRI обозначает приоритет сигнала MAINT\_ALM, см. "Сигналы тревоги" на стр. 4-25. По умолчанию параметр установлен на 0, рекомендуемое значение должно находиться в диапазоне 3 – 7.

#### MAINT\_ACTIVE

Параметр MAINT\_ACTIVE отображает, какой из сигналов активен. Отображается только условие с самым высоким приоритетом. Этот приоритет не идентичен приоритетам в параметре MAINT\_PRI, описанным выше. Данный приоритет жестко запрограммирован в устройстве и не конфигурируется пользователем.

#### MAINT\_ALM

Сигнал, обозначающий необходимость проведения техобслуживания устройства. Если это условие будет проигнорировано, устройство выйдет из строя.

#### Информативные сигналы

Информативный сигнал несет информативные условия, которые не имеют непосредственного влияния на первичные функции устройства. Существует пять параметров, связанных с сигналом ADVISE\_ALARMS, перечисленные ниже.

#### ADVISE\_ENABLED

Параметр ADVISE\_ENABLED содержит список информативных условий, которые не имеют прямого воздействия на первичные функции устройства. Ниже приведен список сообщений по убывающему приоритету:

- 1. Задержка записи в энергонезависимую память
- 2. Обнаружение ошибки в статистическом контроле процесса

#### ADVISE\_MASK

Параметр ADVISE\_MASK маскирует одно из условий отказа, перечисленных в ADVISE\_ENABLED. Включенный бит обозначает, что условие замаскировано от генерирования сигнала и создания сообщения.

#### ADVISE\_PRI

Параметр ADVISE\_PRI обозначает приоритет сигнала ADVISE\_ALM, см. "Сигналы тревоги" на стр. 4-25. По умолчанию параметр установлен на 0, рекомендуемое значение 1 или 2.

#### ADVISE\_ACTIVE

Параметр ADVISE\_ACTIVE отображает, какой из консультативных сигналов активен. Отображается только условие с самым высоким приоритетом. Этот приоритет не идентичен приоритетам в параметре ADVISE\_PRI, описанным выше. Данный приоритет жестко запрограммирован в устройстве и не конфигурируется пользователем.

#### ADVISE\_ALM

ADVISE\_ALM – это сигнал, обозначающий информативные сигналы, т.е. сигналы, содержащие сообщения. Данные условия не оказывают прямого воздействия на процесс или целостность устройства.

#### Рекомендуемые действия при возникновении сигналов PlantWeb

#### RECOMMENDED\_ACTION

Параметр RECOMMENDED\_ACTION отображает текстовую строку, в которой даются рекомендации, какие действия следует предпринять в зависимости от типа и конкретного события, в связи с которым активируются сигналы PlantWeb.

Таблица 4-4. Рекомендуемые действия

|                  | Тип сигнала     | Активное событие: сигнал<br>отказа/ проведения<br>ремонта/ консультативный                                     | Текстовая строка с<br>рекомендуемыми действиями                                                                                         |
|------------------|-----------------|----------------------------------------------------------------------------------------------------|----------------------------------------------------------------------------------------------------|
|                  | Нет             | Нет                                                                                                    | Действия не требуются                                                                                                    |
| Сигналы PlantWeb |                 | Включен режим<br>моделирования                                                                                 | Отключите переключатель<br>моделирования до повторного<br>включения устройства.                                                         |
|                  |                 | Задержка записи в<br>энергонезависимую память                                                                  | Сократите число периодических<br>записей во все статические или<br>энергонезависимые параметры.                                         |
|                  | Консультативный | Обратный поток в блоке<br>преобразователя массового<br>расхода                                                 | Проверьте конфигурацию сенсора<br>перепада давления и настройте<br>его согласно требованиям.                                            |
|                  |                 | Выход за пределы<br>диапазона сенсора блока<br>преобразователя массового<br>расхода.                           | Проверьте конфигурацию сенсора<br>перепада давления и настройте<br>его согласно требованиям.                                            |
|                  |                 | Неточность значений<br>статического давления или<br>температуры блока<br>преобразователя массового<br>расхода. | Проверьте, правильно ли<br>сконфигурирован диапазон<br>значений дифференциального<br>давления программой Engineering<br>Assistant (EA). |
|                  | Техобслуживание | Ухудшение первичной<br>переменной                                                                              | Проверьте рабочий диапазон<br>сенсора и/или проверьте<br>соединение сенсора и среду<br>устройства.                                      |
|                  |                 | Ошибка вторичной переменной                                                                                    | Убедитесь, что температура<br>корпуса соответствует рабочим<br>пределам прибора                                                         |
|                  |                 | Ошибка первичной<br>переменной                                                                                 | Проверьте, соответствует ли<br>среда прибора диапазону сенсора<br>и/или проверьте конфигурацию и<br>электропроводку сенсору.            |
|                  | Отказ           | Отказ электроники выходной платы                                                                               | Замените узел электронного модуля Fieldbus.                                                                                             |
|                  |                 | Отказ энергонезависимой<br>памяти выходной платы                                                               | Установите устройство в<br>исходное состояние и загрузите<br>конфигурацию устройства.                                                   |
|                  |                 | Отказ энергонезависимой<br>памяти платы сенсора                                                                | Замените модуль сенсора.                                                                                                    |
|                  |                 | Несовместимость<br>аппаратного и программного<br>обеспечения                                                   | Проверьте ревизию оборудования<br>и ревизию ПО.                                                                                         |

#### Блок преобразователя сенсора

До эксплуатации преобразователя выполните настройку нуля и установите демпфирование.

#### ПРИМЕЧАНИЕ

При выборе единиц измерения параметра XD\_SCALE в соответствующем блоке Аналоговый Вход (AI), то таким же образом изменяются единицы измерения в блоке Преобразователя. ЭТО ЕДИНСТВЕННЫЙ СПОСОБ ИЗМЕНЕНИЯ ЕДИНИЦ ИЗМЕРЕНИЯ В БЛОКЕ СЕНСОРНОГО ПРЕОБРАЗОВАТЕЛЯ.

#### Настройка нуля

После завершения монтажа преобразователя до ввода в действия выполните настройку нуля. Описание процедуры настройки нуля приведено в разделе 5 "Техобслуживание".

#### Демпфирование

FIELDBUS

Параметр демпфирования в Блоке Преобразователя можно использовать для фильтрации шумов при измерении. При увеличении времени демпфирования преобразователь получает замедленное время отклика, но вместе с тем уменьшается количество шумов в процессе, что передается в первичную переменную Блока преобразователя. Поскольку блок ЖКИ и блок Аналоговый Вход (AI) получают входной сигнал из блока Преобразователя, настройка параметра демпфирования повлияет на значения, которые передаются в эти блоки.

#### ПРИМЕЧАНИЕ

Блок Аналоговый Вход имеет собственный параметр фильтрации, называемый PV\_FTIME. Для простоты фильтрацию лучше выполнять в блоке Преобразователя, как только вводится демпфирование на первичную переменную при каждом обновлении сенсора. Если фильтрация выполняется в блоке AI, демпфирование вводится на каждый макроцикл выхода. На экране ЖКИ отображается значение из блока Преобразователя.

# Блок преобразователя массового расхода

Блок преобразователя массового расхода является дополнительным лицензионным блоком преобразователя. Этот блок конфигурируется при использовании программы Engineering Assistant for Foundation fieldbus компании Rosemount. Этот блок может быть сконфигурирован для использования переменных, измеренных многопараметрическим преобразователем Rosemount 3095, включая: дифференциальное давление, давление (избыточное или абсолютное) и температуру. Измерение переменных процесса могут выполняться независимыми измерительными устройствами на сегменте Foundation fieldbus. Блок преобразователя массового расхода может также использовать фиксированный вход температуры для вычисления массового расхода.

#### Блок преобразователя с ЖКИ

ЖК-индикатор соединяется непосредственно с платой выводов полевой шины FOUNDATION электронных компонентов преобразователя Rosemount 3095. На индикаторе указывается выход и сокращенные диагностические сообщения.

Индикатор имеет четырех-строчный дисплей и гистограмму со шкалой 0-100%. Первая строка из пяти знаков отображает описание выхода, вторая строка из семи знаков отображает фактическое значение, третья строка из шести знаков отображает единицы измерения, четвертая строка отображает ошибку ("Error"), если в преобразователе генерируется сигнал тревоги. ЖКИ может также отображать сообщения системы диагностики.

Каждый сконфигурированный параметр на короткий период времени отображается на дисплее, затем появляется следующий параметр. Если статус параметра переходит в неудовлетворительное состояние, прибор выполняет самодиагностику, после которой на дисплее отображается переменная.

# Пользовательская конфигурация дисплея

При заводской сборке параметр #1 сконфигурирован на отображение первичной переменной (давление), получаемой из блока преобразователя ЖКИ. Параметры 2-4 не сконфигурированы. Для изменения конфигурации Параметр #1 или конфигурирования дополнительных параметров 2-4, используйте параметры конфигурации, данные ниже.

Блок преобразователя с ЖКИ можно сконфигурировать на последовательное отображение четыре различных переменных, поскольку источником отображения параметров является функциональный блок, цикл исполнения которого задается в преобразователе Rosemount 3095. Если исполнение функционального блока планируется в преобразователь, который связывается с какой-либо переменной процесса из другого устройства на сегменте, то такую переменную процесса можно отобразить на ЖКИ.

#### DISPLAY\_PARAM\_SEL

Параметр DISPLAY\_PARAM\_SEL устанавливает, сколько регулируемых переменных будет отображено на дисплее. Выберите максимум четыре параметра для отображения.

#### BLK\_TAG\_#<sup>(1)</sup>

Введите теговое имя функциональное блока, содержащее параметр, который требуется отобразить. По умолчанию при заводской настройке установлены следующие теги блока:

| ПРЕОБРАЗОВАТЕЛЬ              | СНАR 2400 (характеризация)       |
|------------------------------|----------------------------------|
| AI 1400 (Аналоговый вход)    | АО 1900 (Аналоговый выход)       |
| РІD 2000 (ПИД)               | CSEL 2500 (Селектор управления)  |
| INTEG 2100 (Интегратор)      | OSPL 2600 (Разделитель выходов)  |
| ISEL 2200) (Селектор входов) | MASS FLOW 1200 (Массовый расход) |
| ARITH 2300 (Арифметический)  |                                  |

#### BLK\_TYPE\_#<sup>(1)</sup>

Введите тип функционального, содержащий параметр, который требуется отобразить на дисплее. Выбор параметра обычно осуществляется через ниспадающее меню в списке с допустимыми типами функциональных блоков (например, Преобразователь, PID, АІ и т.д.).

#### PARAM\_INDEX\_# (1)

Выбор параметра PARAM\_INDEX\_# обычно осуществляется через ниспадающее меню в списке с допустимыми именами параметров на основании того, какие имена предусмотрены в выбранном функциональном блоке. Выберите нужный параметр для отображения.

#### CUSTOM TAG # (1)

Параметр CUSTOM\_TAG\_# является дополнительным идентификатором, определяемым пользователем, который можно сконфигурировать для отображения с данным параметром вместо тега блока. Введите тег, который должен состоять максимум из 5 знаков.

#### UNITS\_TYPE\_# (1)

Выбор параметра UNITS\_TYPE\_# обычно осуществляется через выпадающее меню, в котором предусматриваются три опции: AUTO, CUSTOM или NONE. Выберите только опцию AUTO, если параметром для отображения будет переменная давления, температуры или процент. Для других параметров выберите CUSTOM, при этом нужно иметь в виду, что должен быть сконфигурирован параметр CUSTOM\_UNITS\_#. Выберите NONE, если требуется, чтобы параметр отображался без связанных единиц измерения.

#### CUSTOM\_UNITS\_# (1)

Установите пользовательские единицы измерения, которые будут отображаться вместе с данным параметром. Введите до 6 знаков. Для отображения пользовательских единиц следует установить параметр UNITS\_TYPE\_# на CUSTOM.

(1) \_# обозначает определенный номер параметра

#### Блок Аналоговый Вход (AI)

Функциональный блок Аналоговый Вход (AI) обеспечивает связь параметров процесса в блоке преобразователя с сегментом Foundation Fieldbus. Преобразователь Rosemount 3095 выполняет измерение статического давления (абсолютного или избыточного), дифференциального давления, температуры процесса и температуры сенсора. Полностью скомпенсированный массовый расход используется как вычисленная переменная процесса.

#### Конфигурирование Блока АІ

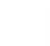

A

Для конфигурирования блока Аналоговый Вход требуется минимум четыре параметра. Эти параметры можно изменять в полевых условиях. Используя любое хост-устройство Foundation fieldbus или конфигуратор, поддерживающий методы DD (описания устройства).

#### Параметр CHANNEL (Канал)

Канал определяет, какие измерения блока преобразователя используются блоком Аналоговый Вход. Выберите канал, который соответствует требуемому измерению.

#### Параметр L\_TYPE

Параметр L\_TYPE определяет соотношение измерений сенсора (давление или температура сенсора) к требуемой выходной температуре блока Аналоговый Вход (например, давление, уровень, расход и т.д.). Таким образом, преобразование значений может быть прямым, косвенным или косвенным с извлечением квадратного корня.

#### Direct (Прямое)

Выберите вариант Direct (прямое преобразование), если выход должен соответствовать параметру измерений сенсора (давление или температура сенсора).

#### Indirect (Косвенное)

Выберите вариант Indirect (косвенное преобразование), если выход представляет собой вычисленный измеренный параметр (например, измерение давления выполняется для определения уровня в резервуаре). Такое отношение между измерением сенсора и вычисленным измерением называется линейным.

#### Indirect Square Root (Косвенное с извлечением квадратного корня)

Выберите вариант Indirect square root, если требуемый выход представляет собой предварительно вычисленное значение на базе измерений сенсора, и соотношение между измеренным значением сенсора и предварительно вычисленным значением представляет собой квадратный корень (например, расход).

#### XD\_SCALE и OUT\_SCALE

XD\_SCALE и OUT\_SCALE включают по четыре параметра: 0%, 100%, технические единицы и точность (десятичная точка). Установите эти параметры на базе условий L\_TYPE.

L\_TYPE is Direct (Преобразование прямое)

Если требуемый выход представляет собой измеренную переменную, установите XD\_SCALE на отображение рабочего диапазона процесса. Установите OUT\_SCALE в соответствии с XD\_SCALE.

#### L\_TYPE is Indirect (Преобразование косвенное)

Если предварительно вычисленное значение определяется на базе измеренного значения сенсора, установите XD\_SCALE для представления рабочего диапазона, который будет видеть сенсор в процессе. Определите предварительно вычисленные значения, которые соответствуют XD\_SCALE и точкам 100%, и установите эти значения для OUT\_SCALE.

# L\_TYPE is Indirect Square Root (Преобразование косвенное с извлечением квадратного корня)

Если предварительно вычисленное значение устанавливается на базе измерений сенсора, и связь между предварительно вычисленным значением и измеренным значением сенсора представляет собой квадратный корень, установите XD\_SCALE на отображение рабочего диапазона, который сенсор будет видеть в процессе. Определите предварительно вычисленные значения, которые должны соответствовать XD\_SCALE 0 и точкам 100%, и установите эти значения для OUT\_SCALE.

#### ПРИМЕЧАНИЕ

Во избежание конфигурационных ошибок выберите только те единицы измерения для XD\_SCALE и OUT\_SCALE, которые поддерживает устройство. Поддерживаемые единицы измерений включают:

| Давление (Каналы 1 и 2) | Температура (Каналы<br>3 и 4) | Массовый расход<br>(Канал 5) |
|-------------------------|-------------------------------|------------------------------|
| Па                      | °C                            | фунт <sub>м</sub> /сек       |
| кПа                     | °F                            | фунт <sub>м</sub> /мин       |
| бар                     | К                             | фунт <sub>м</sub> /час       |
| мПа                     |                               | фунт <sub>м</sub> /сутки     |
| мбар                    |                               | кг/сек                       |
| торр                    |                               | кг/мин                       |
| атм                     |                               | кг/час                       |
| psi                     |                               | грамм/сек                    |
| г/см <sup>2</sup>       |                               | грамм/мин                    |
| кг/см <sup>2</sup>      |                               | грамм/час                    |
| дюйм вод.ст. при 68⁰F   |                               | Стд. куб.фут/сек             |
| мм вод.ст. при 68⁰F     |                               | Стд. куб.фут/мин             |
| дюйм вод.ст. при 4°F    |                               | Стд. куб.фут/час             |
| мм вод.ст. при 4°F      |                               | Стд. куб.фут/сутки           |
| фут вод.ст. при 68⁰F    |                               | Стд. куб.м/час               |
| дюйм рт.ст. при 0⁰С     |                               | Стд. куб.м/день              |
| мм рт.ст. при 0°С       |                               | Нмл. куб.м/час               |
|                         |                               | Нмл. куб.м/день              |

При выборе единиц измерения XD\_SCALE, единицы измерения параметра PRIMARY\_VALUE\_RANGE в блоке преобразователя изменятся на те же единицы. ЭТО ЕДИНСТВЕННЫЙ СПОСОБ ИЗМЕНЕНИЯ ЕДИНИЦ ИЗМЕРЕНИЯ В БЛОКЕ СЕНСОРНОГО ПРЕОБРАЗОВАТЕЛЯ, т.е. через параметр PRIMARY\_VALUE\_RANGE.

#### Фильтрация

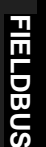

Функция фильтрации изменяет время отклика устройства для сглаживания изменений в показаниях на выходе при быстрых изменениях на входе. Отрегулируйте постоянную фильтрации (в секундах), используя параметр PV\_FTIME. Установите постоянную фильтрации на нуль, чтобы отключить функцию фильтрации.

Рисунок 4-5. Диаграмма фильтрации PV-FTIME аналогового входа

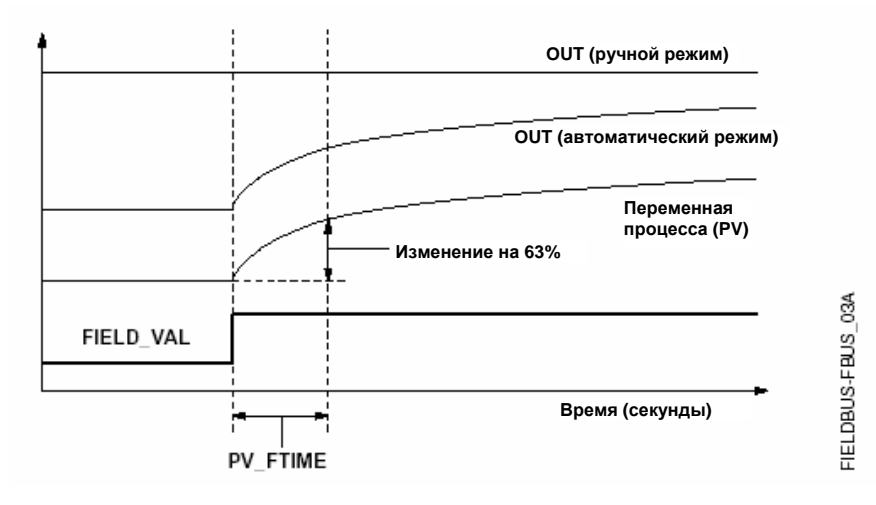

#### Отсечка малого расхода

Если преобразованное входное значение ниже предела, заданного параметром LOW\_CUT, и команда Low Cutoff I/O (IO\_OPTS) (Отсечка малого расхода) включена (т.е. установлена на значение True (достоверное), то для преобразованного значения (PV) используется нулевое значение. Эта команда требуется для устранения ложных показаний, когда измерение дифференциального давления близко к нулю. Также эта функция может потребоваться для устройств с измерением на базе нуля, таких как, преобразователь.

#### ПРИМЕЧАНИЕ

Команда Low Cutoff (отсечка малого расхода) является единственной командой входа/выхода, поддерживаемой блоком Аналоговый Вход (Al). Установите опцию I/O на режим Manual (Ручной) или Out of Service (Вывод из работы).

#### Сигналы тревоги

Обнаружение сигналов тревоги технологического процесса выполняется на базе значения выхода (OUT). Сконфигурируйте пределы следующих стандартных сигналов тревоги:

- Высокий (HI\_LIM)
- Высокий высокий (HI\_HI\_LIM)
- Низкий (LO\_LIM)
- Низкий низкий (LO\_LO\_LIM)

Во избежание вибрации сигнала тревоги, если переменная колеблется в заданных пределах сигнала, можно задать гистерезис сигнала тревоги, выражаемый в процентном соотношении переменной процесса, при использовании параметра ALARM\_HYS. Приоритет каждого сигнала задается в следующих параметра:

- HI PRI
- HI\_HI\_PRI
- LO\_PRI
- LO\_LO\_PRI

#### Приоритет сигналов тревоги

Сигналы тревоги группируются на пять уровней приоритета

| Номер      | Описание приоритета                                                                                                    |
|------------|----------------------------------------------------------------------------------------------------|
| приоритета |                                                                                                    |
| 0          | Условие сигнала тревоги не используется.                                                                                     |
| 1          | Условия сигнала тревоги с приоритетом 1 подтверждается системой, но<br>не сообщается оператору.                              |
| 2          | Условие сигнала тревоги с приоритетом 2 сообщается оператору.                                                                |
| 3-7        | Условия сигнала тревоги с приоритетами 3 – 7 представляют собой<br>информативные сигналы тревоги с повышающимся приоритетом. |
| 8-15       | Условия сигнала тревоги с приоритетами 8 – 15 представляют собой<br>критические сигналы тревоги с повышающимся приоритетом.  |

#### Функции отображения состояния

Функции отображения состояния (STATUS\_OPTS), поддерживаемые функциональным блоком Аналоговый Вход, даны ниже:

#### Propagate Fault Forward (Передача состояния отказа)

Если состояние сенсора выражается как Bad, Device failure (неудовлетворительное, отказ устройства) или Bad, Sensor failure (неудовлетворительное, отказ сенсора), оно передается на выход без формирования сигнала тревоги. Использование этих дополнительных состояний на выходе осуществляется с помощью этой функции. Пользователь может задать, будет ли блок формировать сигнал тревоги (отправка тревожного сообщения) или это сообщение будет передано нижним блокам для формирования сигнала.

#### Uncertain if Limited (Неопределенное состояние, если существует предел)

Установите состояние выхода блока Аналоговый Вход на неопределенное, если измеренное или вычисленное значение имеет предел.

#### BAD if Limited (Неудовлетворительное, если существует предел)

Установите состояние выхода на неудовлетворительное (Bad), если нарушается верхний или нижний предел сенсора).

#### Uncertain if Man Mode (Неопределенное, если установлен ручной режим)

Установите состояние выхода блока Аналоговый Вход на неудовлетворительное, если фактический режим блока – ручной.

#### ПРИМЕЧАНИЯ

Прибор должен быть установлен в режиме **Out of Service** (Вывод из работы), чтобы задать функцию отображения состояния.

#### Функции

Каждый хост Foundation fieldbus или конфигуратор имеет различные способы отображения и выполнения процедур. Некоторые хост-системы используют описания устройства и методы описания устройств (DD) для конфигурирования устройства и последовательного отображения данных на платформах. Описание метода DD можно найти по адресу www.rosemount.com. Требования по поддержке этих функций хостсистемой или конфигуратором не существует.

Данный раздел содержит общее описание использования этих методов. Кроме того, если хост-система или конфигуратор не поддерживают эти методы, существует возможность ручного конфигурирования параметров, используемых для каждого метода. Более подробное описание использования этих методов приведено в инструкции по эксплуатации хост-компьютера или конфигуратора.

#### Метод установки заводских параметров

Для возврата заводских параметров запустите функцию Master Reset. Если Ваша система не поддерживает эти функции, вручную сконфигурируйте параметры блока Ресурс, перечисленные ниже:

- 1. Установите параметр RESTART на одну из следующих опций:
  - a. Установка команда Run в исходное состояние, когда не выполняется перезапуск (по умолчанию).
  - b. Ресурс не используется устройством.
  - с. Установка всех заданных по умолчанию параметров устройства на значения по умолчанию Foundation Fieldbus.
  - d. Процессор выполняет программный возврат ЦПУ в исходное состояние.

#### Блок сенсорного преобразователя

Функции калибровки сенсора, настройки нижней и верхней границы.

Для калибровки преобразователя запустите функции настройки верхней и нижней границы. Если система не поддерживает эти функции, вручную сконфигурируйте параметры блока преобразователя, перечисленные ниже:

- 1. Установите параметр MODE\_BLK.TARGET на OOS.
- Установите параметр CAL\_UNIT на технические единицы, поддерживаемые блоком преобразователя.
- Подайте физическое давление, которое соответствует нижней точке калибровки, и подождите, пока давление не стабилизируется. Это давление должно находиться между пределами диапазона, заданными в параметре PRIMARY\_VALUE\_RANGE.
- 4. Задайте значения CAL\_POINT\_LO в соответствии с давлением, поданным на сенсор.
- 5. Подайте давление, соответствующее верхней точке калибровки.
- 6. Установите параметр CAL\_POINT\_HI.

#### ПРИМЕЧАНИЕ

Параметр CAL\_POINT\_HI должен находиться в пределах PRIMARY\_VALUE\_RANGE и выше, чем CAL\_POINT\_LO + CAL\_MIN\_SPAN.

- 7. Установите параметр SENSOR\_CAL\_DATE на текущую дату.
- 8. Введите в параметре SENSOR\_CAL\_WHO имя ответственного за калибровку.
- 9. Введите в параметре SENSOR\_CAL\_LOC место калибровки.
- Установите SENSOR\_CAL\_METHOD на значение User Trim (Пользовательская настройка).
- 11. Установите параметр MODE\_BKL.TARGET на AUTO (Автоматический режим).

# Калибровка сенсора, настройка нуля

Для обнуления преобразователя запустите функцию настройки нуля (Zero Trim). Если система не поддерживает эту функцию, сконфигурируйте вручную параметры блока преобразователя, перечисленные ниже:

- 1. Установите параметр MODE\_BLK.TARGET на OOS.
- Подайте нулевое давление на сенсор и подождите, пока показание не стабилизируется.
- 3. Установите значение CAL\_POINT\_LO на 0.
- 4. Установите параметр SENSOR\_CAL\_DATE на текущую дату.
- 5. Введите в параметре SENSOR\_CAL\_WHO имя ответственного за калибровку.
- 6. Введите в параметре SENSOR\_CAL\_LOC место калибровки.
- Установите SENSOR\_CAL\_METHOD на значение User Trim (Пользовательская настройка).
- 8. Установите параметр MODE\_BKL.TARGET на AUTO (Автоматический режим).

#### Восстановление заводской настройки

Для возвращения к заводской настройке преобразователя, запустите функцию заводской настройки (Factory Trim). Если система не поддерживает эту функцию, сконфигурируйте вручную параметры блока преобразователя, перечисленные ниже:

- 1. Установите параметр MODE\_BLK.TARGET на OOS.
- 2. Установите значение FACTORY\_CAL\_RECALL на Recall (Восстановление).
- 3. Установите параметр SENSOR\_CAL\_DATE на текущую дату.
- 4. Введите в параметре SENSOR CAL WHO имя ответственного за калибровку.
- 5. Введите в параметре SENSOR\_CAL\_LOC место калибровки.
- Установите SENSOR\_CAL\_METHOD на значение User Trim (Пользовательская настройка).
- 7. Установите параметр MODE\_BKL.TARGET на AUTO (Автоматический режим).

#### Блок преобразователя массового расхода

Используйте программу Engineering Assistant (EA) for Foundation Fieldbus для создания и загрузки конфигурации массового расхода.

#### Функциональный блок Аналоговый Вход (AI)

#### Состояние

Наряду с измеренным или вычисленным значением переменной процесса, каждый блок Foundation Fieldbus передает дополнительный параметр, называемый STATUS. Параметры PV (переменная процесса) и STATUS (состояние) передаются из блока преобразователя в блок Аналоговый вход. Состояние может иметь одну из следующих характеристик: GOOD (оптимальное), BAD (неудовлетворительное) или UNCERTAIN (неопределенное). Если в процессе автоматической диагностики блока проблемы не обнаруживаются, состояние устанавливается на значение GOOD (оптимальное). Если возникает проблема в аппаратном обеспечении устройства или ухудшается качество переменной процесса по некоторым причинам, состояние переходит на значение BAD (плохое/неудовлетворительное) или UNCERTAIN (неопределенное) в зависимости от характера проблемы. Очень важно сконфигурировать стратегию управления (Control Strategy) блока Аналоговый Вход на контроль параметра STATUS (состояние) для принятия мер в том случае, если ухудшается состояние (т.е. параметр STATUS уже не установлен на значение GOOD (оптимальное)).

#### Моделирование

При моделировании меняется значение канала, поступающее из блока сенсорного преобразователя. В целях испытания можно вручную перевести выход блока Аналоговый Вход на желаемое значение. Для этого существует два способа: Ручной режим: Чтобы изменить только параметр OUT\_VALUE, а не параметр OUT\_STATUS блока Аналоговый Вход, следует установить исходный режим блока на значение MANUAL (ручной). Затем изменить параметр OUT\_VALUE на желаемое значение.

# FIELDBUS

#### Переключатель моделирования

 Если переключатель SIMULATE находится в выключенном положении (OFF), переместите его в положение ON (Включено). Если перемычка SIMULATE уже установлена в положение ON, следует просто перевести ее в отключенное положение, и вернуть в положение ON (Включено).

#### ПРИМЕЧАНИЕ

В качестве меры предосторожности переключатель следует возвращать в исходное положение каждый раз после исчезновения питания в устройстве, чтобы включить режим моделирования. Это делается для того, чтобы устройство, которое тестируется на стенде, не входило в режим инсталляции при включенном переключателе моделирования.

- Чтобы изменить параметры OUT\_VALUE и OUT\_STATUS блока Аналоговый Вход, установите режим прибора (TARGET MODE) на AUTO (Автоматический).
- 3. Установите параметр SIMULATE\_ENABLE\_DISABLE на 'Active' (Активно).
- 4. Введите значение SIMULATE\_VALUE, чтобы изменить OUT\_VALUE и SIMULATE\_STATUS\_QUALITY для изменения значения OUT\_STATUS.

При возникновении ошибки во время выполнения указанных выше процедур, убедитесь, что перемычка SIMULATE установлена в исходное положение после подачи питания к устройству.

#### Раздел 5. Поиск и устранение неисправностей

| Указания по безопасному применению.                                     | стр. 5-1  |
|-------------------------------------------------------------------------|-----------|
| Локализация проблем связи ЕА.                                           | стр. 5-2  |
| Процедуры демонтажа .                                                   | стр. 5-8  |
| Процедуры повторного монтажа.                                           | стр. 5-10 |
| Сводка сообщений об ошибках ЕА                                          | стр. 5-12 |
| Руководство по поиску неисправностей на сегменте<br>Foundation fieldbus | стр. 5-16 |
| Блок Ресурсов                                                           | стр. 5-19 |
| Блок сенсорного преобразователя.                                        | стр. 5-20 |
| Функциональный блок Аналоговый Вход (AI)                                | стр. 5-22 |
| Блок преобразователя с ЖКИ                                              | стр. 5-23 |

#### Указания по безопасному применению

При выполнении процедур и инструкций, изложенных в данном руководстве, могут потребоваться специальные меры предосторожности для обеспечения безопасности персонала, выполняющего работу. Прежде чем приступить к выполнению инструкций, в описании которых присутствует данный символ  $\hat{\Lambda}$ , прочтите рекомендации по безопасности, которые приведены в начале каждого раздела.

#### 🛆 ВНИМАНИЕ

Строго придерживайтесь процедур, описанных в данном разделе; используйте только те запчасти, которые указаны в описании. Неправильное выполнение процедур или использование других деталей может повлиять на работу прибора и привести к неправильному значению выходного сигнала, используемого для управления технологическим процессом, а также может привести к тому, что функционирование прибора станет небезопасным. По вопросам, связанным с описанными в данном разделе процедурами и запчастями, обращайтесь в фирму Rosemount Inc. Не снимайте крышку преобразователя во взрывоопасной среде под напряжением.

Для предотвращения повреждений, которые могут привести к неточностям измерений, старайтесь не повредить разделительные мембраны. Проверьте, что рабочая атмосфера преобразователя соответствует сертификатам по применению в опасной среде.

Для предотвращения повреждений, которые могут привести к неточностям измерений, не используйте хлорные или кислотные растворы для очистки мембран.

Технологические утечки могут привести к смерти или серьезным травмам.

#### Локализация проблем связи ЕА

#### Сокращенные обозначения сигналов тревоги

В Таблице 5-1 показаны стандартные аббревиатуры сигналов тревоги, используемые в Приложении С: "Критические сигналы тревоги, для ранних версий программного обеспечения".

Таблица 5-1. Сокращенные обозначения сигналов тревоги

| Аббревиатура | Описание                                                               |
|--------------|------------------------------------------------------------------------|
| LOL          | Нижние рабочие пределы (определяются заказчиком при использовании EA)  |
| UOL          | Верхние рабочие пределы (определяются заказчиком при использовании EA) |
| LRL          | Нижние границы диапазона (НГД)                                         |
| URL          | Верхние границы диапазона (ВГД)                                        |
| LRV          | Нижнее значение диапазона                                              |
| URV          | Верхнее значение диапазона                                             |
| URL+         | URL + (10% от ВГД) (Например, ВГД+ = 250 (0,10 x 250) = 275            |
| LRL-         | LRL- (10% от НГД) (Например, НГД- = -250 - [(0,10 x (250)] = -275      |

#### Корректирующие действия

В Таблице 5-2 приведены наиболее вероятные причины проблем связи между программой Engineering Assistant (EA) и преобразователем Rosemount 3095.

ТАБЛИЦА 5-1. Корректирующие действия при отсутствии связи между ПО ЕА и преобразователем

| Симптом                                    | Корректирующие действия                                                                                                    |
|--------------------------------------------|----------------------------------------------------------------------------------------------------|
|                                            | Кабель контура (HART)                                                                                                    |
|                                            | <ul> <li>Для связи по протоколу HART требуется сопротивление контура между 250 и 1100 Ом<br/>включительно.</li> </ul>                                                                                       |
|                                            | <ul> <li>Проверьте напряжение к преобразователю. (Если компьютер подключен и сопротивление<br/>контура составляет 250 Ом, требуется напряжение питания, как минимум, 16,5 В пост. тока).</li> </ul>         |
|                                            | <ul> <li>Проверьте преобразователь на наличие замыканий, разомкнутых цепей или наличия<br/>нескольких точек заземления.</li> </ul>                                                                          |
|                                            | <ul> <li>Проверьте емкостное сопротивление посредством резистора нагрузки. Емкостное<br/>сопротивление должно составлять менее 0,1 микрофарад.</li> </ul>                                                   |
|                                            | Установка программы EA для HART                                                                                                    |
|                                            | • Удостоверьтесь, что программа инсталляции изменила файл CONFIG.SYS.                                                                                                    |
|                                            | • Проверьте, был ли перезагружен компьютер после инсталляции EA-HART.                                                                                                    |
|                                            | <ul> <li>Удостоверьтесь, что был выбран правильный СОММ порт.</li> </ul>                                                                                                    |
| Отсутствует связь<br>между преобразователе | <ul> <li>Проверьте, что переносной компьютер находится не в экономичном режиме (некоторые<br/>переносные компьютеры отключают все СОММ порты в этом режиме).</li> </ul>                                     |
| м Rosemount 3095 и<br>программой EA        | <ul> <li>Удостоверьтесь, что загружен и установлен драйвер HART. При использовании модема<br/>HART для USB-порта установите драйверы с компакт-диска (CD-ROM), поставляемого с<br/>модемом HART.</li> </ul> |
|                                            | <ul> <li>Программу EA for HART нельзя открывать одновременно с программой EA for Foundation<br/>fieldbus. Пля копрактной связи требуется закрыть программу EA for Foundation fieldbus.</li> </ul>           |
|                                            | Удостоверътесь, что параметры буфера приема в компьютере установлены на нижнее значение<br>(1) в дополнительных настройках СОМ-порта и перезагрузите компьютер.                                             |
|                                            | Кабель контура (Foundation fieldbus)                                                                                                    |
|                                            | <ul> <li>Для связи по протоколу Fieldbus требуется стабилизатор напряжения с двумя терминаторами<br/>на шине.</li> </ul>                                                                                    |
|                                            | <ul> <li>Проверьте соответствие напряжения на преобразователе. Величина напряжения на клеммах<br/>должна быть, как минимум, 9 Вольт.</li> </ul>                                                             |
|                                            | <ul> <li>Проверьте, нет ли в контуре короткого замыкания или разрыва цепи.</li> </ul>                                                                                                    |
|                                            | Убедитесь, что клеммник не заземлен. Для протокола Fieldbus не допускается заземление с какой-<br>либо стороны сегмента шины.                                                                               |
|                                            | Инсталляция программы EA for Foundation Fieldbus                                                                                                    |
|                                            | • После инсталляции программы EA-Fieldbus необходимо перезагрузить компьютер.                                                                                                    |
|                                            | • Проверьте, правильно ли инсталлированы драйверы карты PCMCIA.                                                                                                    |
|                                            | <ul> <li>Программу EA for HART нельзя открывать одновременно с программой EA for Foundation<br/>fieldbus. Для корректной связи требуется закрыть программу EA for HART.</li> </ul>                          |
|                                            | ······································                                                                                                    |
#### Выход сигналов за пределы установленных диапазонов

Сообщения о выходе сигналов за пределы установленных диапазонов, как правило, означают, что расход или значения, измеряемые сенсором, достигли предела установленного диапазона. В такой ситуации вместо реальных измеряемых значений подставляются установленные предельные значения.

В таблице 5-3 приведены уровни аналогового и цифрового выходных сигналов при возникновении условий переполнения. Пустая ячейка таблицы означает, что выходной сигнал не изменяется при возникновении данной ситуации. В таблице 5-4 приведены рекомендуемые корректирующие действия по исправлению возникшей ситуации переполнения, а также указано, каким образом это повлияет на вычисления расхода.

## Таблица 5-3. Выход сигналов за пределы установленных диапазонов

| сооощения на                                                   |                                                                                     | Аналог                                                                     | овыи выхо,                                              | 4                                                       |                                                                            |                    | диск                   | сретный вь                | іход               |                    |
|----------------------------------------------------------------|-------------------------------------------------------------------------------------|----------------------------------------------------------------------------|---------------------------------------------------------|---------------------------------------------------------|----------------------------------------------------------------------------|--------------------|------------------------|---------------------------|--------------------|--------------------|
| экране EA<br>( <u>D</u> iagnostics, <u>E</u> rror<br>Info)     | Расход                                                                              | Дифф.<br>давление                                                          | Абс./изб.<br>давление                                   | Темпер.<br>процесса                                     | Суммарный<br>расход                                                        | Расход             | Дифф.<br>давле-<br>ние | Абс./изб<br>давле-<br>ние | Темп.<br>проц.     | Сумм.<br>расход    |
| DP above URL+<br>(Дифф. давление<br>выше ВГД)                  | Сигнал насыщен в<br>соответствии с<br>установкой<br>перемычки трев.<br>сигнализации | Сигнал<br>насыщен.<br>Высокий<br>уровень <sup>(1)</sup>                    |                                                         |                                                         | Насыщ. сигн. в<br>соответс. с<br>установкой<br>перемычки<br>трев. сигн.    |                    | URL+                   |                           |                    |                    |
| DP below LRL-<br>(Дифф. давление<br>ниже НГД)                  | Сигнал насыщен.<br>Низкий уровень <sup>(2)</sup>                                    | Сигнал<br>насыщен.<br>Низкий<br>уровень <sup>(2)</sup>                     |                                                         |                                                         | Сигнал<br>насыщен.<br>Низкий<br>уровень <sup>(2)</sup>                     | Ноль               | LRL-                   |                           |                    | Нуль               |
| АР/GP above URL+<br>(Абс.изб. давление<br>выше ВГД)            | Насыщ. сигн. в<br>соответствии с<br>установкой<br>перемычки трев.<br>сигн.          | Насыщ. сигн. в<br>соответствии с<br>установкой<br>перемычки<br>трев. сигн. | Сигнал<br>насыщен.<br>Высокий<br>уровень <sup>(1)</sup> |                                                         | Насыщ. сигн. в<br>соответс. с<br>установкой<br>перемычки<br>трев. сигн.    |                    | URL+                   | URL+                      |                    |                    |
| АР/GP below LRL-<br>(Абс.изб. давление<br>ниже НГД)            | Насыщ. сигн. в<br>соответствии с<br>установкой<br>перемычки трев.<br>сигн.          | Насыщ. сигн. в<br>соответствии с<br>установкой<br>перемычки<br>трев. сигн. | Сигнал<br>насыщен.<br>Низкий<br>уровень <sup>(2)</sup>  |                                                         | Насыщ. сигн. в<br>соответствии с<br>установкой<br>перемычки<br>трев. сигн. |                    | LRL-                   | LRL-                      |                    |                    |
| РТ above URL+<br>(Температура<br>процесса выше ВГД)            | Насыщ. сигн. в<br>соответствии с<br>уст. перемычки<br>трев. сигн.                   |                                                                            |                                                         | Сигнал<br>насыщен.<br>Высокий<br>уровень <sup>(1)</sup> | Насыщ. сигн. в<br>соответствии с<br>уст. перемычки<br>трев. сигн.          |                    |                        |                           | URL+               |                    |
| РТ below LRL-<br>(Температура<br>процесса ниже НГД)            | Насыщ. сигн. в<br>соответствии с<br>уст. перемычки<br>трев. сигн.                   |                                                                            |                                                         | Сигнал<br>насыщен.<br>Низкий<br>уровень <sup>(2)</sup>  | Насыщ. сигн. в<br>соответствии с<br>уст. перемычки<br>трев. сигн.          |                    |                        |                           | LRL-               |                    |
| ST above URL+<br>(Температура<br>окружающей среды<br>выше ВГД) | Сигнал насыщен<br>т                                                                 | в соответствии с<br>ревожной сигнал                                        | установкой і<br>изации                                  | перемычки                                               |                                                                            | NAN <sup>(3)</sup> | NAN <sup>(3)</sup>     | NAN <sup>(3)</sup>        | NAN <sup>(3)</sup> | NAN <sup>(3)</sup> |
| ST below LRL-<br>(Температура<br>окружающей среды              | Сигнал насыщен<br>т                                                                 | в соответствии с<br>ревожной сигнал                                        | установкой і<br>изации                                  | перемычки                                               |                                                                            | NAN <sup>(3)</sup> | NAN <sup>(3)</sup>     | NAN <sup>(3)</sup>        | NAN <sup>(3)</sup> | NAN <sup>(3)</sup> |

окружающей среды ниже НГД)
(1) Высокий уровень насыщения сигнала при прямом действии (Верхнее значение диапазона URV > Нижнего значения LRV), низкий уровень сигнала насыщения при обратном действии (Верхнее значение диапазона URV < Нижнего значения LRV).</li>
(2) Низкий уровень насыщения сигнала при прямом действии (Верхнее значение диапазона URV < Нижнего значения LRV).</li>
(2) Низкий уровень насыщения сигнала при прямом действии (Верхнее значение диапазона URV < Нижнего значения LRV), высокий уровень сигнала насыщения при обратном действии (Верхнее значение диапазона URV < Нижнего значения LRV), высокий уровень сигнала насыщения при обратном действии (Верхнее значение диапазона URV < Нижнего значения LRV).</li>
(3) NAN означает "Not a number" (не число). При этом распределенные системы управления и главные устройства HART будут считывать "7F A0 00 00h."

#### Таблица 5-4. Корректирующие действия: выход за пределы диапазона

| Т | екст сообщения EA<br><u>D</u> iagnostics, <u>E</u> rror<br>Info | ЖКИ-<br>дисплей | Влияние на<br>расх<br>С'          | вычисление<br>ода <sup>(1)</sup><br>() <sup>0.5</sup> | Корректирующие действия                                                                                                    |
|---|-----------------------------------------------------------------|-----------------|-----------------------------------|-------------------------------------------------------|----------------------------------------------------------------------------------------------------|
|   | "DP above URL+ "                                                | "DP_OL"         | URL+                              | URL+                                                  | Данные сообщения означают, что показания дифференциального давления<br>преобразователя превышают пределы сенсора более, чем на 10%. Возможны две<br>причины: либо преобразователь находится под избыточным (недостаточным)                              |
|   | "DP below LRL-"                                                 | "DP_OL"         | Ненадежное<br>значение<br>расхода | Ненадежное<br>значение<br>расхода                     | давлением, либо неисправен сенсор. Проверьте значение входного давления на<br>преобразователе. При наличии избыточного (недостаточного) давления<br>откорректируйте его. Если давление нормальное, замените модуль сенсора, как<br>описано на стр. 5-9. |
| " | AP/GP above URL+ "                                              | "SP_OL"         | UOL                               | URL+                                                  | Данные сообщения означают, что показания абсолютного давления<br>преобразователя превышают пределы сенсора более, чем на 10%. Возможны две<br>причины: либо преобразователь находится под избыточным (недостаточным)                                    |
|   | "AP/GP below LRL-"                                              | "SP_OL"         | LOL                               | LRL-                                                  | давлением, либо неисправен сенсор. Проверьте значение входного давления на<br>преобразователе. При наличии избыточного (недостаточного) давления<br>откорректируйте его. Если давление нормальное, замените модуль сенсора, как<br>описано на стр. 5-9. |
|   | "PT above URL+ "                                                | "PT_OL"         | UOL                               | URL+                                                  | Проверьте, что кабель ТСП имеет хороший контакт с клеммными зажимами ТСП.<br>Проверьте, что температура технологической среды находится в пределах от -                                                                                                 |
|   | "PT below LRL-"                                                 | "PT_OL"         | LOL                               | LRL-                                                  | 300°F до 1500°F. Проверьте ревизию выходной платы, чтобы удостовериться в<br>корректном диапазоне температуры процесса.                                                                                                    |

| Текст сообщения EA<br><u>D</u> iagnostics, <u>E</u> rror<br>Info | ЖКИ-<br>дисплей  | Влияние на<br>расх<br>С'          | вычисление<br>ода <sup>(1)</sup><br>() <sup>0.5</sup> | Корректирующие действия                                                                                                    |
|------------------------------------------------------------------|------------------|-----------------------------------|-------------------------------------------------------|----------------------------------------------------------------------------------------------------|
| "ST above URL+"                                                  | Нет<br>сообщения | Ненадежное<br>значение<br>расхода | Ненадежное<br>значение<br>расхода                     | Данные сообщения означают, что температура окружающей среды в области<br>преобразователя вышла за допустимые пределы. Проеврыте, что температура<br>окружающей среды в области преобразователя находится в пределах от -40°F дс                                                           |
| "ST below LRL-"                                                  | Нет<br>сообщения | Ненадежное<br>значение<br>расхода | Ненадежное<br>значение<br>расхода                     | 185°F. Если значение температуры вышло за указанные пределы, примите<br>необходимые меры для поддержание температуры окружающей среды в<br>допустимых пределах. Если же температура окружающей среды находится в<br>указанных пределах, замените модуль сенсора, как описано на стр. 5-9. |

(1) При выходе за границы рабочего диапазона или за пределы сенсора обрезается значение только того параметра, который распознается как "исключение". Остальные входные параметры для проведения вычислений не изменяются.

ТАБЛИЦА 5-6. "Исключения" при вычислении расхода преобразователем Rosemount 3095

| N///IA                          |                                                                                                  | Влияние на вычи                | ісление расхода <sup>(1)</sup> | Аналоговый                                                       | Дискретный                  |  |
|---------------------------------|--------------------------------------------------------------------------------------------------|--------------------------------|--------------------------------|------------------------------------------------------------------|-----------------------------|--|
| жки-<br>дисплей                 | <u>D</u> iagnostics, <u>E</u> rror Info                                                          | C'                             | () <sup>0.5</sup>              | выход<br>сигнала<br>расхода                                      | выход<br>сигнала<br>расхода |  |
| Нет<br>сообщения <sup>(2)</sup> | AP/GP is above UOL (Абсолютное/избыточное давление<br>выше верхнего значения рабочего диапазона) | UOL                            |                                |                                                                  |                             |  |
| Нет<br>сообщения <sup>(2)</sup> | АР/GP is below LOL (Абсолютное/избыточное давление<br>ниже нижнего значения рабочего диапазона   | LOL                            |                                |                                                                  |                             |  |
| Нет<br>сообщения <sup>(2)</sup> | PT is above UOL (Температура процесса выше верхнего<br>значения рабочего диапазона)              | UOL                            |                                |                                                                  |                             |  |
| Нет<br>сообщения <sup>(2)</sup> | PT is below LOL (Температура процесса ниже нижнего<br>значения рабочего диапазона)               | LOL                            |                                |                                                                  |                             |  |
| Нет<br>сообщения <sup>(2)</sup> | Flow math error - all errors<br>(Математическая ошибка вычисления расхода - все<br>ошибки)       | Матем. ошибка                  | Матем. Ошибка                  | Сигнал<br>насыщен в<br>соответствии с<br>установкой<br>перемычки | NAN <sup>(3)</sup>          |  |
| Нет<br>сообщения <sup>(2)</sup> | -2 дюйма H₂O < DP (дифф. давл.) ≤ отсечка малого<br>расхода <sup>(3)</sup>                       | Ненадежное<br>значение расхода | Ненадежное<br>значение расхода | ·                                                                | 0                           |  |
|                                 | DP ≤ -2 дюйма Н₂О                                                                                | Ненадежное<br>значение расхода | Ненадежное<br>значение расхода | Сигнал<br>насыщен.<br>Низкий<br>уровень <sup>(5)</sup>           | Ноль                        |  |

При выходе за границы рабочего диапазона или за пределы сенсора обрезается значение только того параметра, который распознается как "исключение". Остальные входные параметры для проведения вычислений не изменяются.
 ЖКИ-дисплей имеет нормальный вид - при возникновении этих ошибок сообщение на дисплей не выводится.

(2) ИАК озаначает "Not a number" (не число). При этом распределенные системы управления и главные устройства НАRT будут считывать "7F A0 00 00h."

(4) Значение отсечки малого расхода = 0,02 дюйма H<sub>2</sub>O.

(5) Низкий уровень насыщения сизнала при прямом действии (Верхнее значение диапазона URV > Нижнего значения LRV), высокий уровень сигнала насыщения при обратном действии (Верхнее значение диапазона URV < Нижнего значения LRV).</p>

## Пределы сенсоров

В таблице А-3 на стр. А-21 указаны пределы сенсоров, используемых в преобразователе Rosemount 3095 с номерами менее 40000.

## Нестандартные показания переменных процесса (PV)

Программное обеспечение ЕА имеет средства отображения текущих значений переменных процесса и вычислений расхода.

#### ПРЕДУПРЕЖДЕНИЕ

Следующие ограничения могут ухудшить эффективность или безопасность работы системы. В критических случаях необходимо иметь наготове диагностическое и резервное оборудование.

Преобразователи давления наполнены жидкостью, которая служит для передачи давления технологической линии через изолирующую мембрану на чувствительный элемент сенсора. В некоторых редких случаях может возникнуть утечка масла из преобразователяей с масляным наполнителем, возможными причинами которой могут являться механические повреждения изолирующей мембраны, замерзание технологической жидкости, коррозия изолятора из-за несовместимости технологической жидкости с материалами сенсора и др.

Преобразователи с утечкой масла могут в течение некоторого времени функционировать нормально. Однако со временем продолжающаяся утечка масла приведет к тому, что значения одного или нескольких рабочих параметров станут отличаться от указанных технических характеристик прибора. При этом будет иметь место постоянное небольшое изменение (дрейф) выходных сигналов. Ниже перечислены симптомы, указывающие на наличие утечки масла из сенсора и других проблем.

- Постоянный дрейф величины истинного нуля и диапазона или выходных сигналов, или того и другого одновременно
- Медленный отклик на увеличение или уменьшение давления или того и другого одновременно
- Ограниченная скорость выходного сигнала, или крайне нелинейный выходной сигнал, или то и другое одновременно
- Изменение уровня шума выходного сигнала
- Заметный дрейф выходного сигнала
- Резкое увеличение скорости дрейфа величины истинного нуля или диапазона, или того и другого одновременно
- Нестабильный выходной сигнал
- Насыщение выходного сигнала по верхнему или нижнему пределу.

## ТАБЛИЦА 5-6. Нестандартные показания переменных процесса (PV)

| Симптом             | Корректирующие действия                                                                                                    |
|---------------------|----------------------------------------------------------------------------------------------------|
| Значения переменных | Дифференциальный преобразователь                                                                                                    |
| процесса завышены   | • Проверьте, выполнены ли ограничения, связанные с дифференциальным преобразователем.                                                                                                    |
|                     | <ul> <li>Проверьте, выполнены ли рекомендации по установке и условиям эксплуатации<br/>дифференциального преобразователя.</li> </ul>                                                                                                    |
|                     | <ul> <li>Проверьте, не произошло ли каких-либо изменений с технологической средой, которые могли<br/>бы повлиять на выходной сигнал.</li> </ul>                                                                                                    |
|                     | Импульсные линии                                                                                                    |
|                     | <ul> <li>Убедитесь, что соединение с линией давления выполнено правильно.</li> <li>Проверьте, нет ли течей в линиях, не заблокированы ли они.</li> </ul>                                                                                                    |
|                     | • Проверьте, что изолирующие клапаны полностью открыты.                                                                                                    |
|                     | <ul> <li>Проверьте, нет ли захваченного газа в линиях с жидкостью, или жидкости в газовых линиях.</li> <li>Проворыте, нет ли захваченного газа в линиях с жидкостью, или жидкости в газовых линиях.</li> </ul>                                                                                                    |
|                     | <ul> <li>проверьте, что плотность жидкости в импульсных линиях не изменилась.</li> <li>Проверьте, нет ли осадка в соединительном фланце преобразователя в области подключения в<br/>технополическию пинию.</li> </ul>                                                                                                    |
|                     | <ul> <li>Проверьте, что технологическая жидкость не замерзла в области соединительного фланца.</li> </ul>                                                                                                    |
|                     | Источник питания электрического тока                                                                                                    |
|                     | <ul> <li>Проверьте напряжение питания на преобразователе. Оно должно составлять от 11 до 55 В<br/>постоянного тока для HART (от 9 до 32 В постоянного тока для fieldbus) без подключения<br/>нагрузки к клеммам преобразователя.</li> </ul>                                                                                                    |
|                     | Примечание: при проверке электрического контура не превышайте указанного значения<br>напряжения питания, так как это может привести к выходу из строя электроники<br>преобразователя.                                                                                                    |
|                     | Электроника преобразователя                                                                                                    |
|                     | <ul> <li>Подключите персональный компьютер и, используя программу EA, проверьте значения<br/>пределов сенсора, чтобы убедиться, что значения, установленные при калибровке, находятся в<br/>пределах диапазона сенсора, а также, что калибровка является правильной для используемого<br/>павления</li> </ul>                                                                   |
|                     | <ul> <li>Подключите персональный компьютер и, используя программу EA, выберите Diagnostics, Error<br/>Info и пооверьте работу электроники.</li> </ul>                                                                                                    |
|                     | <ul> <li>Убедитесь, что штырьки разъемов не загрязнены.</li> </ul>                                                                                                    |
|                     | • Убедитесь, что корпус электроники изолирован от влаги.                                                                                                    |
|                     | • Если остались сомнения в правильности работы электроники, замените модуль электроники.                                                                                                    |
|                     | Чувствительный элемент                                                                                                    |
|                     | <ul> <li>Чувствительный элемент нельзя починить в полевых условиях. Если Вы обнаружили<br/>неисправность чувствительного элемента, то его следует заменить. Осмотрите чувствительный<br/>элемент и проверьте, нет ли механических повреждений изолирующей мембраны или утечки<br/>заполняющей жидкости и обратитесь в ближайший обслуживающий центр фирмы Rosemount.</li> </ul> |
|                     |                                                                                                    |
|                     |                                                                                                    |
|                     |                                                                                                    |
|                     |                                                                                                    |
|                     |                                                                                                    |
|                     |                                                                                                    |

| ошиоочные показания<br>переменной процесса   | <ul> <li>Проверьте, выполнены ли рекомендации по установке и условиям эксплуатации<br/>дифференциального преобразователя.</li> </ul>                                                                                                    |
|----------------------------------------------|----------------------------------------------------------------------------------------------------|
|                                              | <ul> <li>Электропроводка контура</li> <li>Проверьте напряжение питания на преобразователе. Оно должно составлять от 11 до 55 В постоянного тока для HART (от 9 до 32 В постоянного тока для fieldbus) без подключения нагрузки к клеммам преобразователя.</li> </ul>                                                                                                    |
|                                              | <ul> <li>Проверьте, нет ли в контуре короткого замыкания, разрывов проводки или множественного<br/>заземления (заземления в нескольких точках).</li> </ul>                                                                                                    |
|                                              | Примечание: При проверке электрического контура не превышайте указанного значения<br>напряжения питания, так как это может привести к выходу из строя электроники<br>преобразователя.                                                                                                    |
|                                              | Пульсации переменных процесса                                                                                                    |
|                                              | <ul> <li>Отрегулируйте электронное демпфирование (см. стр. 4-17)</li> </ul>                                                                                                    |
|                                              | Электроника преобразователя                                                                                                    |
|                                              | <ul> <li>Подключите персональный компьютер и, используя программу EA, проверьте значения пределов<br/>сенсора, чтобы убедиться, что значения, установленные при калибровке, находятся в пределах<br/>диапазона сенсора, а также, что калибровка является правильной для используемого давления.</li> <li>Подключите персональный компьютер и, используя программу EA, выберите Diagnostics, Error<br/>Info и проверьте работу электроники.</li> </ul> |
|                                              | <ul> <li>Убедитесь, что штырьки разъемов не загрязнены.</li> </ul>                                                                                                    |
|                                              | <ul> <li>Убедитесь, что корпус электроники изолирован от влаги.</li> </ul>                                                                                                    |
|                                              | <ul> <li>Если остались сомнения в правильности работы электроники, замените модуль электроники.</li> <li>Импульсные линии</li> </ul>                                                                                                    |
|                                              | • Проверьте, нет ли захваченного газа в линиях с жидкостью, или жидкости в газовых линиях.                                                                                                    |
|                                              | • Проверьте, что технологическая жидкость не замерзла в области соединительного фланца.                                                                                                    |
|                                              | Чувствительный элемент                                                                                                    |
|                                              | <ul> <li>Чувствительный элемент нельзя починить в полевых условиях. Если Вы обнаружили<br/>неисправность чувствительного элемента, то его следует заменить. Осмотрите чувствительный<br/>элемент и проверьте, нет ли механических повреждений изолирующей мембраны или утечки<br/>заполняющей жидкости и обратитесь в ближайший обслуживающий центр фирмы Rosemount.</li> </ul>                                                                       |
| значения переменных<br>процесса занижены или | <ul> <li>Проверьте, выполнены ли рекомендации по установке и условиям эксплуатации</li> <li>пужефороцикальной разбразователь</li> </ul>                                                                                                    |
|                                              | <ul> <li>Проверьте, не произошло ли каких-либо изменений с технологической средой, которые могли бы<br/>повлиять на выходной сигнал.</li> </ul>                                                                                                    |
|                                              | Электропроводка контура                                                                                                    |
|                                              | <ul> <li>Проверьте напряжение питания на преооразователе. Оно должно составлять от 11 до 55 В<br/>постоянного тока для HART (от 9 до 32 В пост. тока для fieldbus) без подключения нагрузки к<br/>клеммам преобразователя.</li> </ul>                                                                                                    |
|                                              | <ul> <li>Проверьте отношение значения тока, потребляемого всеми преобразователями, подключенными<br/>к данному источнику питания, к полному значению тока источника питания.</li> </ul>                                                                                                    |
|                                              | <ul> <li>Проверьте, нет ли в контуре короткого замыкания или множественного заземления (заземления в<br/>нескольких точках).</li> </ul>                                                                                                    |
|                                              | <ul> <li>Проверьте полярность подключения проводки к сигнальным клеммам преобразователя.</li> </ul>                                                                                                    |
|                                              | <ul> <li>Проверьте, не установлен ли резистор в проводке напряжения постоянного тока.</li> </ul>                                                                                                    |
|                                              | <ul> <li>Чтобы исключить возможность короткого замыкания на землю, проверьте изоляцию проводки.</li> <li>Примечание: При проверке электрического контура не превышайте указанного значения<br/>напряжения питания, так как это может привести к выходу из строя электроники</li> </ul>                                                                                                    |
|                                              | преобразователя.                                                                                                    |
|                                              | Импульсные линии                                                                                                    |
|                                              | <ul> <li>уредитесь, что соединение с линиеи давления выполнено правильно.</li> <li>Провор то нот ли тоной р линицах но соблаки соста: то сти:</li> </ul>                                                                                                    |
|                                              | <ul> <li>проверьте, нет ли течей в линиях, не заолокированы ли они.</li> <li>Проверьте, что изолирующие клапаны полностью открыты.</li> </ul>                                                                                                    |

- •
- Проверьте, что изолирующие клапаны полностью открыты. Проверьте, нет ли захваченного газа в линиях с жидкостью, или жидкости в газовых линиях. Проверьте, нет ли осадка в соединительном фланце преобразователя в области подключения в технологическую линию. Проверьте, что технологическая жидкость не замерзла в области соединительного фланца. •
- •

#### Электроника преобразователя

- Подключите персональный компьютер и, используя программу EA, проверьте значения пределов сенсора, чтобы убедиться, что значения, установленные при калибровке, находятся в пределах диапазона сенсора, а также, что калибровка является правильной для используемого давления. Подключите персональный компьютер и, используя программу EA, выберите Diagnostics, Error
- Info и проверьте работу электроники.
- Убедитесь, что штырьки разъемов не загрязнены.
- Убедитесь, что корпус электроники изолирован от влаги.
- Если остались сомнения в правильности работы электроники, замените модуль электроники. Чувствительный элемент
- •
- Чувствительный элемент нельзя починить в полевых условиях. Если Вы обнаружили неисправность чувствительного элемента, то его следует заменить. Осмотрите чувствительный элемент и проверьте, нет ли механических повреждений изолирующей мембраны или утечки заполняющей жидкости и обратитесь в ближайший обслуживающий центр фирмы Rosemount.

#### Таблица 5-6. Нестандартные показания переменных процесса (PV)

#### Медленный отклик на Дифференциальный преобразователь

#### выходе/дрейф

 Проверьте, выполнены ли рекомендации по установке и условиям эксплуатации дифференциального преобразователя.

- Импульсные линии
- Проверьте, нет ли течей в линиях, не заблокированы ли они.
- Проверьте, что изолирующие клапаны полностью открыты.
   Проверьте, нет ли осадка в соединительном фланце преобразователя в области подключения в
- технологическую линию.
- Проверьте, нет ли захваченного газа в линиях с жидкостью, или жидкости в газовых линиях.
- Убедитесь, что плотность жидкости в импульсных линиях не изменилась.
- Проверьте, что технологическая жидкость не замерзла в области соединительного фланца.
   Электроника преобразователя
- Подключите персональный компьютер и, используя программу EA, выберите Diagnostics, Error Info и проверьте работу электроники.
- Убедитесь, что значение демпфирования введено правильно.
- Убедитесь, что корпус электроники надлежащим образом изолирован от влаги.
- Чувствительный элемент
  - Чувствительный элемент нельзя починить в полевых условиях. Если Вы обнаружили неисправность чувствительного элемента, то его следует заменить. Осмотрите чувствительный элемент и проверьте, нет ли механических повреждений изолирующей мембраны или утечки заполняющей жидкости и обратитесь в ближайший обслуживающий центр фирмы Rosemount.
  - Убедитесь, что корпус электроники надлежащим образом изолирован от влаги.

#### Процедуры демонтажа

Перед началом разборки преобразователя внимательно прочитайте следующую информацию, касающуюся корпуса сенсора и корпуса электроники. Преобразователь в разобранном виде представлен на на стр. А-9 приложения А.

#### Снятие корпуса сенсора

#### ПРИМЕЧАНИЕ

Вышедший из строя преобразователь эксплуатировать не допускается.

Обратите внимание на следующие обстоятельства:

- Для того, чтобы снять соединительный фланец, нужно отвинтить четыре фланцевых болта и два винта, используемых для ориентации фланца.
- Мембрану можно очистить с помощью мягкой ткани, моющего раствора и промыть чистой водой.
- Переходники фланца и соединительный фланец могут быть повернуты или обращены для удобства монтажа.
- Сняв соединительный фланец или переходники фланца, осмотрите тефлоновые прокладки круглого сечения. Если прокладки имеют следы повреждений, такие, как порезы или заусенцы, замените прокладки. Если прокладки не повреждены, то их можно использовать повторно.
- Если тефлоновые прокладки модуля сенсора были заменены, после обратной установки сенсора необходимо затянуть фланцевые болты с учетом компенсации усадки прокладок.

#### Снятие корпуса модуля электроники

Электрические разъемы расположены в корпусе электроники со стороны, промаркированной FIELD TERMINALS (Полевые клеммы). Для обеспечения доступа к сигнальной распределительной колодке отвинтите крышку корпуса со стороны, промаркированной FIELD TERMINALS.

Для того, чтобы снять сигнальную распределительную колодку, следует отвинтить два небольших винта, установленных в положениях, соответствующих позициям на циферблате "9 часов" и "4 часа", затем вынуть клеммную колодку, потянув ее прямо на себя, чтобы отсоединить колодку от установочных шипов на блоке электроники.

#### Снятие платы электроники

Электроника преобразователя расположена в модуле электроники под крышкой на стороне, противоположной той, где расположена распределительная колодка.

#### ПРИМЕЧАНИЕ

Для предотвращения повреждения электронной схемы не снимайте крышку модуля электроники до тех пор, пока Вы не обесточите преобразователь.

Для того, чтобы снять плату электроники, выполните следующее:

- 1. Снимите крышку корпуса электроники со стороны, противоположной той, где расположена распределительная колодка.
- 2. Ослабьте два невыпадающих винта, которые фиксируют плату электроники.

#### ПРИМЕЧАНИЕ

Электронная схема является чувствительной к статическому электричеству. Для предотвращения повреждения электронной схемы убедитесь, что в результате Ваших действий чувствительные компоненты электронной схемы не пострадают от статического электричества.

- Медленно вытащите плату электроники из корпуса. Если невыпадающие фиксирующие винты отвинчены, только ленточный кабель модуля сенсора удерживает модуль электроники в корпусе.
- Чтобы полностью вынуть плату электроники из корпуса, отсоедините ленточный кабель модуля сенсора.
- Осторожно сложите кабель и заправьте разъем кабеля внутрь защитного футляра, который предотвращает повреждение кабеля при повороте корпуса.

#### Снятие модуля сенсора

#### ПРИМЕЧАНИЕ

Не снимайте корпус до тех пор, пока кабель с разъемом не уложен внутрь защитного футляра корпуса. Если кабель не будет поворачиваться вместе с модулем сенсора, то ленточный кабель модуля сенсора может быть поврежден.

6. Ослабьте стопорный винт корпуса, используя шестигранный ключ на 5/64 дюйма, и поверните обратно на один полный оборот.

#### ПРИМЕЧАНИЕ

Перед съемом модуля сенсора с корпуса электроники, отсоедините силовой кабель платы электроники от модуля сенсора. Это предотвратит повреждение ленточного кабеля модуля электроники.

7. Убедитесь, что кабель сенсора и защитный футляр не касаются корпуса электроники, затем отвинтите корпус электроники от модуля сенсора. Если кабель сенсора с защитным футляром будут поворачиваться вместе с корпусом, это может привести к повреждению кабеля. Через отверстие в корпусе электроники осторожно освободите ленточный кабель с защитным футляром при съеме корпуса.

#### ПРИМЕЧАНИЕ

Если был снят фланец Coplanar, должны быть приняты особые меры предосторожности против повреждений изолирующей мембраны после разборки прибора. Повреждение изолирующей мембраны может привести к неправильным показаниям преобразователя.

Чувствительный модуль представляет собой единый элемент и его дальнейшая разборка невозможна.

## Процедура сборки

При выполнении сборки строго придерживайтесь описанных ниже процедур.

## Подсоединение модуля сенсора

## к корпусу электроники

- Осмотрите все прокладки круглого сечения крышки и корпуса (не смачиваемые технологической жидкостью) и, при необходимости, замените их. Для обеспечения хорошего уплотнения слегка смажьте прокладки силиконовым маслом.
- Осторожно заправьте разъем кабеля в защитный футляр. Для этого поверните футляр с кабелем против часовой стрелки на один полный поворот, чтобы затянуть кабель.
- 3. Установите корпус электроники на модуль сенсора так, чтобы внутренний футляр и кабель свободно прошли во внешний футляр корпуса.
- 4. Закрепите корпус электроники на модуле сенсора, поворачивая корпус по часовой стрелке.

## ПРИМЕЧАНИЕ

Для предотвращения повреждения кабеля при монтаже корпуса электроники на модуль сенсора следите за положением футляра с кабелем. Проверьте, что разъем кабеля не выскользнул из внутреннего футляра и не начал вращаться вместе с корпусом. Если это произошло, то снова заправьте кабель в футляр, пока корпус еще не окончательно закреплен.

5. Осмотрите резьбовые соединения.

#### ПРИМЕЧАНИЕ

Взрыв может привести к травме или гибели. Для обеспечения взрывобезопасности прибора нижний край корпуса электроники должен на 1/16 дюйма входить внутрь модуля сенсора.

6. Затяните стопорный винт корпуса электроники.

#### Сборка платы электроники

- 1. Достаньте разъем кабеля из внутреннего защитного футляра и подключите его к плате электроники.
- Совместите отверстия для шипов на плате электроники с шипами в корпусе электроники.

#### ПРИМЕЧАНИЕ

Если соединения для шипов покрыты черной резиновой трубкой, ее необходимо снять перед установкой новой платы электроники. Аккуратно зажмите трубку между большим и указательным пальцем и снимите ее. Выбросите защитную трубку.

- 3. Вставьте плату электроники в корпус и затяните невыпадающие крепежные винты.
- 4. Установите крышку корпуса электроники. Рекомендуется обеспечить контакт металл-по-металлу.

## Сборка корпуса сенсора

- Осмотрите тефлоновые прокладки круглого сечения модуля сенсора. Если прокладки имеют следы повреждений, такие, как порезы или заусенцы, или если существуют какие-либо сомнения в том, что они обеспечивают герметичное уплотнение, замените их. Выполните следующие действия:
  - а. Снимите поврежденные прокладки, осторожно вынимая их из пазов, в которых они были установлены. При этом будьте осторожны, чтобы не поцарапать поверхность изолирующей мембраны.
  - b. Замените поврежденные прокладки новыми, установив их в пазы.
- 2. Установите соединительный фланец (для соединения с технологической линией) на модуль сенсора. Удерживая фланец в требуемом положении, навинтите два фиксирующих винта с шестигранной головкой. Эти винты можно затянуть только вручную, так как они служат только для ориентации фланца. Не следует избыточно затягивать эти винты, так как это может привести к смещению модуля и фланца друг относительно друга.
- 3. Установите фланцевые болты, как показано на рисунке 2-9 на стр. 2-18.
  - При монтаже на резъбовое соединение 1/4-18 NPT, установите четыре фланцевых болта размером 1,75 дюйма. Сначала затяните болты вручную. Затем постепенно затягивайте болты поочередно крест-накрест до тех пор, пока они не будут затянуты до значения момента 650 дюйм-фунт (300 дюймфунт для болтов из нержавеющей стали). После затяжки болтов они должны проходить сквозь верхнюю поверхность корпуса модуля.
  - При монтаже на резьбовое соединение 1/2-14 NPT, удерживая дополнительные фланцевые переходники и прокладки переходников в требуемом положении, навинтите четыре фланцевых болта размером 2,88 дюйма. Затяните болты в перекрестной очередности, следуя процедуре, описанной в предыдущем пункте. (Для конфигурации с измерением избыточного давления используйте два фланцевых болта размером 2,88 дюйма и два болта размером 1,75 дюйма.) После затяжки болтов они должны проходить сквозь верхнюю поверхность корпуса модуля. Если болты не выступают на поверхности корпуса модуля, значит Вы использовали болты другой длины. Замените установленные болты на болты требуемой длины и повторите процедуру.
  - В случае установки с трехвентильным блоком выровняйте соединительный фланец с блоком. Установите четыре болта размером 2,25 дюйма на фланец вентильного блока и затяните болты поочередно крест-накрест, следуя процедуре, описанной выше. После затяжки болтов они должны проходить сквозь верхнюю поверхность корпуса модуля. Если болты не выступают на поверхности корпуса модуля, значит Вы использовали болты другой длины. Замените установленные болты на болты требуемой длины и повторите процедуру затяжки. Дополнительные фланцевые переходники могут быть установлены на трехвентильный блок со стороны соединения с технологической линией при помощи фланцевых болтов размером 1,75 дюйма, поставляемых вместе с преобразователем Rosemount 3095.
- 4. Если тефлоновые прокладки были заменены, болты фланцев необходимо подтянуть после установки для компенсации усадки тефлона.

- 5. Для установки дренажного/выпускного клапана выполните действия:
  - Обмотайте резьбу седла уплотнительной лентой. Начните обмотку с той стороны, на которой резьба идет до конца, сделайте два полных оборота по часовой стрелке (резьба направлена в сторону техника, который осуществляет эту операцию).
  - Обратите внимание на то, что клапан должен быть ориентирован таким образом, чтобы при открывании клапана технологическая жидкость сливалась в направлении на землю и в сторону от работающего персонала.
  - Затяните дренажный/вентиляционный клапан до значения момента 250 дюйм-фунт.

#### Сводное описание сообщений об ошибках ПО ЕА

#### Предупредительные сообщения

выхода, программа ЕА выводит следующее предупредительное сообщение: 🛦 WARNING Death or serious injury can result from configuring the transmitter when in AUTO control. This operation can change the analog output. Place control loop in MANUAL before selecting OK.

Cancel

Если какое-либо действие оператора может привести к изменению аналогового

Кроме того, программа ЕА всегда предупреждает оператора после выполнения операции, которая могла привести к изменению аналогового выхода:

OK

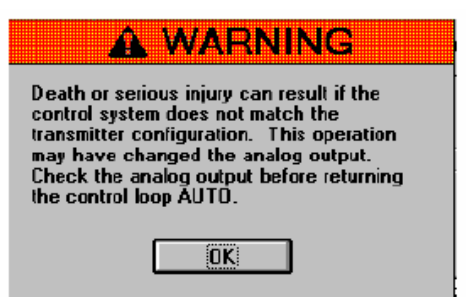

## Сообщения об ошибках

\_Таблица 5-7. Сообщения программы ЕА об ошибках.

| Текст сообщения, о <u>тображаемый в Diagr</u>                          | Дополнительные корректирующие действия                                                                                 |                                                                                                   |  |
|------------------------------------------------------------------------|----------------------------------------------------------------------------------------------------|---------------------------------------------------------------------------------------------------|--|
|                                                                        |                                                                                                    | (при необходимости)                                                                               |  |
| The transmitter and Engineering Assistant are not in communication     | Нет связи между преобразователем и программным<br>обеспечением Engineering Assistant                                   | <ol> <li>Проверьте все ли кабели<br/>подключены.</li> <li>См. страницу 5-3</li> </ol>             |  |
| Communications Error: Device is in write protect mode                  | Ошибка коммуникации: Устройство в режиме защиты<br>от перезаписи                                                       | Переставьте перемычку защиты<br>от перезаписи на выходной плате<br>электроники (см. Рисунок 2-4). |  |
| Communications Error: Entered analog current value is too low          | Ошибка коммуникации: Введенное значение тока<br>аналогового сигнала слишком мало                                       |                                                                                                   |  |
| Communications Error: Number of preambles                              | Ошибка коммуникации: Запрашиваемое число                                                                               |                                                                                                   |  |
| Communications Error: Number of preambles                              | Ошибка коммуникации: Запрашиваемое число                                                                               | Эти сообщения появляются при                                                                      |  |
| Communications Error: Requested burst                                  | преамоул слишком мало<br>Ошибка коммуникации: Запрашиваемая команда                                                    | вводе некорректных значении.<br>Введите другое значение и                                         |  |
| command is invalid<br>Communications Error: Requested burst mode       | пакетного режима некорректна<br>Ошибка коммуникации: Запрашиваемый пакетного                                           | повторите операцию.                                                                               |  |
| is invalid                                                             | режим некорректен                                                                                                    |                                                                                                   |  |
| control code is invalid                                                | управления клавиатурой некорректен                                                                                     |                                                                                                   |  |
| value is too high                                                      | Ошибка коммуникации: При настроике сенсора использовано слишком большое значение диапазона                             |                                                                                                   |  |
| Communications Error: Sensor slope trim point value is too low         | Ошибка коммуникации: При настройке сенсора<br>использовано слишком малое значение диапазона                            |                                                                                                   |  |
| Communications Error: Sensor offset trim point                         | Ошибка коммуникации: При настройке сенсора                                                                             |                                                                                                   |  |
| Communications Error: Sensor offset trim point                         | Ошибка коммуникации: При настройке сенсора                                                                             |                                                                                                   |  |
| Communications Error: Excess trim correction                           | использовано слишком малое значение нуля<br>Ошибка коммуникации: Была сделана попытка                                  |                                                                                                   |  |
| was attempted<br>Communications Error: Trim span from offset           | избыточной корректировки параметров настройки<br>Ошибка коммуникации: Величина диапазона при                           |                                                                                                   |  |
| to slope values too small                                              | настройке от нуля до верхнего значения диапазона                                                                       |                                                                                                   |  |
| DP (Differential Pressure) is below Lower                              | Дифференциальное давление ниже нижнего                                                                                 |                                                                                                   |  |
| Internal Limit                                                         | внутреннего предела                                                                                                    |                                                                                                   |  |
| Internal Limit                                                         | алффоренциальное давление выше верхнего<br>внутреннего предела                                                         |                                                                                                   |  |
| SP (Static Pressure) is below Lower Internal<br>Limit                  | Статическое давление ниже нижнего внутреннего предела                                                                  |                                                                                                   |  |
| SP (Static Pressure) is above Upper Internal<br>Limit                  | Статическое давление выше верхнего внутреннего предела                                                                 | См. Таблицу 5-4                                                                                   |  |
| PT (Process Temp) is below Lower Internal<br>Limit                     | Температура процесса ниже нижнего внутреннего предела                                                                  |                                                                                                   |  |
| PT (Process Temp) is above Upper Internal<br>Limit                     | Температура процесса выше верхнего внутреннего предела                                                                 |                                                                                                   |  |
| ST (Sensor Temp) is below Lower Internal<br>Limit                      | Температура сенсора ниже нижнего внутреннего предела                                                                   |                                                                                                   |  |
| ST (Sensor Temp) is above Upper Internal<br>Limit                      | Температура сенсора выше верхнего внутреннего предела                                                                  |                                                                                                   |  |
| Static Pressure Sensor is open<br>Static Pressure Sensor is shorted    | Разомкнут контур сенсора статического давления<br>Короткое замыкание в сенсоре статического<br>давления                |                                                                                                   |  |
| Process Temp Sensor is disconnected                                    | Температурный сенсор отключен                                                                                          |                                                                                                   |  |
| Sensor Module Nicroprocessor is Not<br>Responding                      | Микропроцессор сенсора не отвечает на запрос                                                                           |                                                                                                   |  |
| Sensor Hardware is incompatible<br>Sensor Board EEPROM Not Initialized | Сенсор несовместим<br>Плата энергонезависимой памяти сенсора не                                                        |                                                                                                   |  |
| Sensor Board EEPROM Burn Failure                                       | инициализирована<br>Плата энергонезависимой памяти сенсора<br>повреждена                                               | См. Таблицу 5-3                                                                                   |  |
| RAM Failure                                                            | Неисправность ОЗУ                                                                                                    |                                                                                                   |  |
| Transmitter Self Test Failed                                           | Автоматический тест преобразователя не завершен<br>успешно                                                             |                                                                                                   |  |
| Output Board EEPROM Not Initialized                                    | Выходная плата энергонезависимой памяти не<br>инициализирована                                                         |                                                                                                   |  |
| Output Board EEPROM Burn Failure                                       | Выходная плата энергонезависимой памяти сенсора повреждена                                                             |                                                                                                   |  |
| Flow Application - AP is above Upper<br>Operating Limit                | Расходометрия - абсолютное давление выше<br>верхней границы рабочего давления                                          | -                                                                                                 |  |
| Flow Application - AP is below Lower                                   | Расходометрия - абсолютное давление ниже нижней                                                                        | См. Таблицу 5-3                                                                                   |  |
| Flow Application - PT is above the Upper                               | Расходометрия - температура процесса выше                                                                              | оти. Гаолицу 5-5                                                                                  |  |
| Flow Application - PT is below Lower Operating                         | верхнеи границы рабочеи температуры<br>Расходометрия - температура процесса ниже нижней<br>границь рабочей температуры |                                                                                                   |  |

## Инсталляция драйвера устройства (DD) для ПО Engineering Assistant for Fieldbus

Если после сканирования сегмента Fieldbus на экране появится сообщение "Unable to read the device tag" (Невозможно прочитать тег устройства), проверьте, установлен ли драйвер устройства (DD).

| 3095 Engineering Assistant For FO  | UNDATION <sup>®</sup> Fieldbus - Untitle | <b>1</b>      |  |
|------------------------------------|------------------------------------------|---------------|--|
| Die Iools Deb                      |                                          |               |  |
| Scan EA Wizard Disconnect Teled    |                                          |               |  |
| Devices                            |                                          | Device Status |  |
| terrenden ten poste e Medio MV/Ope | Unable to read the device tag            |               |  |
|                                    |                                          |               |  |
|                                    |                                          |               |  |
|                                    |                                          |               |  |

Чтобы установить драйвер Fieldbus DD для опции "National Instruments" (Международные приборы), выполните следующую процедуру:

- 1. Запишите файлы DD (файлы .ffo, .sym) на локальный компьютер, если это необходимо.
- 2. Закройте приложение Engineering Assistant и NI-FBUS.
- 3. Запустите утилиту NI Interface Configuration (конфигурирование интерфейса).

| Administra                                                                        | itor                                                                                                    |   |         |                                                                        |
|-----------------------------------------------------------------------------------|----------------------------------------------------------------------------------------------------|---|---------|------------------------------------------------------------------------|
| Internet<br>Internet Explorer<br>Gutbok Express<br>Interface Configurat<br>Litity | <ul> <li>Windows Catalog</li> <li>Windows Update</li> <li>3055 Engineering Assistant</li> <li>Accessories</li> <li>Del Accessories</li> <li>Games</li> </ul> |   | *       | × (6)                                                                  |
| Windows Mecke Playe                                                               | National Instruments     Environal Instruments                                                                                                    | • | 💼 NEFBU | Manuals                                                                |
| 🖉<br>👰 Windows Movie Make                                                         | <ul> <li>Startup</li> <li>Internet Explorer</li> </ul>                                                                                                    | 5 |         | Interface Configuration Lifety     Interface Configuration Lifety Help |
| Tour Windows XP                                                                   | 划 MSN Explorer<br>🌀 Outlook Express                                                                                                    |   |         | 70 III-FBUS Communications Manager                                     |
| Drive Image 2002                                                                  | <ul> <li>Remote Assistance</li> <li>Windows Media Player</li> <li>Adiodows Messenner</li> </ul>                                                              |   |         |                                                                        |

4. Щелкните кнопкой мыши кнопку "Import DD/CFF" (Импортирование файлов DD/CFF).

| NI-FBUS           | NATIONAL       |
|-------------------|----------------|
| Fall Port0        | OK             |
| ⊂ <b>⊂⊡</b> Port1 | Import DD /CFF |
|                   | Add Interface  |
|                   | Edit           |

- 5. Найдите место расположения файлов DD и выберите файл .ffo. Щелкните команду "Open" (Открыть).
- 6. Щелкните "ОК". (На экране появится всплывающее сообщение, подтверждающее успешное импортирование файлов).\

|                            | NI-FBUS Interface Configuration Utility 3.1                        | 2 🗙                                        |               |
|----------------------------|--------------------------------------------------------------------|--------------------------------------------|---------------|
|                            | - 📂 NI-FBUS                                                        | <b>NATIONAL</b><br>INSTRUMENTS             |               |
|                            | Wimport DD/CFF                                                     | ? 🛛                                        |               |
|                            |                                                                    |                                            |               |
| fbconf                     |                                                                    |                                            |               |
| fbconf<br>0101.ffc and 010 | Lsym have been copied to directory C()Program Files(National Inst  | truments(NE+FBUS(data)001151/3095), DD im  | port succeede |
| fbconf<br>0101.ffo and 010 | Leym have been copied to directory Ct/Program Fies/National Just   | trumenks(NE-FBUS)(data)001151(3095), DD im | port succeede |
| fbconf<br>0101.ffc and 010 | Lsym have been copied to directory C1(Program Files)(National Inst | truments(NI-FBUS(date)001151)3095 DD im    | port succeede |
| fbconf<br>B101.ffo and O1D | Lsym have been copied to directory C1(Frogram Files)(National Inst | truments(NL+FEU5(Jata)001151(3095), DD im  | port succeede |

7. Запустите программу Engineering Assistant для Fieldbus.

# Руководство по поиску неисправностей на сегменте Foundation fieldbus

Рисунок 5-1. Схема поиска неисправностей

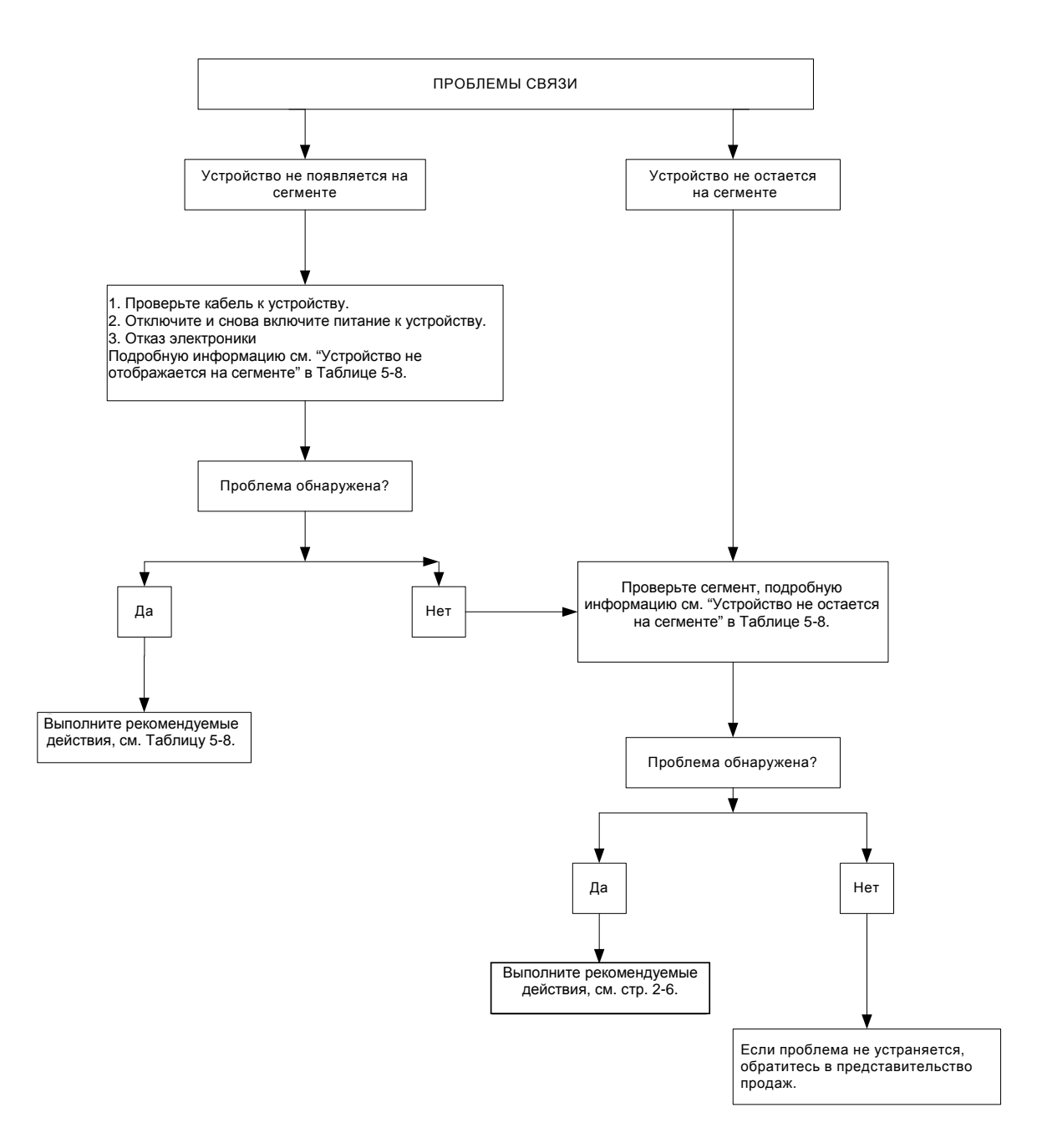

#### Рисунок 5-2. Схема локализации проблем связи

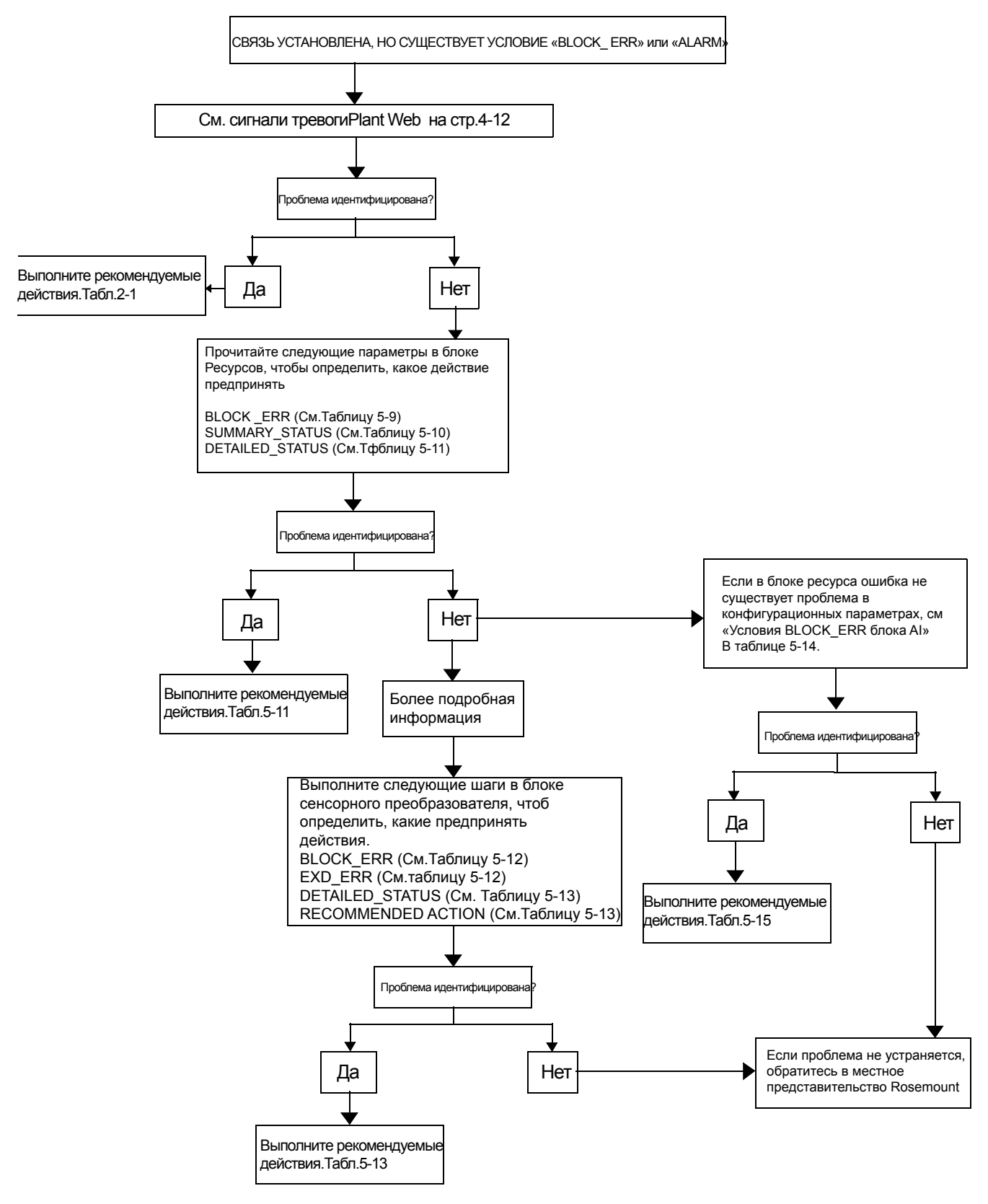

## Таблица 5-8. Руководство по поиску и устранению неисправностей

| Симптом <sup>(1)</sup>    | Причина                       | Рекомендуемые действие                                                                                                    |
|---------------------------|-------------------------------|----------------------------------------------------------------------------------------------------|
|                           | Неизвестно                    | Отключите и снова включите питание к устройству.                                                                                |
|                           | Нет питания к устройству.     | <ol> <li>Убедитесь, что устройство подключено к сегменту.</li> <li>Подеръте напряжение на клеммах. Напражение должно</li> </ol> |
|                           |                               | составлять 9-32 В пост. тока.                                                                                                   |
| Устройство не появляется  |                               | <ol> <li>Проверьте, потребляет ли ток устройство. Величина тока<br/>должна составлять приблизительно 17 мА.</li> </ol>          |
| на сегменте               | Проблемы на сегменте.         |                                                                                                    |
|                           | Отказ электроники             | <ol> <li>Плата электроники не закреплена в корпусе.</li> <li>Замените электронику.</li> </ol>                                   |
|                           | Несовместимые параметры       | Измените параметры сети в хост-системе.                                                                                         |
|                           | сети                          | Описание процедуры см. в документации по хост-системе.                                                                          |
|                           | Некорректные уровни сигнала.  | <ol> <li>Проверьте два терминатора.</li> </ol>                                                                                  |
|                           | Описание процедуры см. в      | 2. Избыточная длина кабеля.                                                                                                    |
|                           | документации по хост-системе. | <ol><li>Дефектный источник питания или стабилизатор.</li></ol>                                                                  |
| Устройство не остается на | Избыточный шум на сегменте.   | <ol> <li>Проверьте, корректно ли выполнено заземление.</li> </ol>                                                               |
| сегменте(2)               | Описание процедуры см. в      | <ol><li>Проверьте экранированный провод.</li></ol>                                                                              |
|                           | документации по хост-системе. | <ol><li>Затяните соединения провода.</li></ol>                                                                                  |
|                           |                               | <ol><li>Проверьте наличие коррозии или влаги на клеммах.</li></ol>                                                              |
|                           |                               | <ol><li>Проверьте, нет ли дефекта в источнике питания.</li></ol>                                                                |
|                           | Отказ электроники             | 1. Затяните плату электроники.                                                                                                  |
|                           |                               | 2. Замените электронику.                                                                                                    |
|                           | Другое                        | 1. Проверьте, нет ли воды в корпусе электроники.                                                                                |

(1) Корректирующие действия следует выполнять при консультации с вашим системным интегратором.

(2) Кабель м скорость передачи 31,25 кбит/с, режим напряжения, носитель в виде магнитной проволоки AG-140 предоставляются от Fieldbus Foundation.

## Блок ресурсов

Данный раздел содержит описание условий ошибок, обнаруженных в блоке Ресурсов. Прочитайте Таблицы 5-9 – 5-11, чтобы определить, какое корректирующее действие следует предпринять.

#### Таблица 5-9. Сообщения BLOCK\_ERR блока ресурсов

#### Наименование и описание условия

| Другое                                                                                                    |
|----------------------------------------------------------------------------------------------------|
| <b>Моделирование активировано</b> : Это означает, что установлен переключатель моделирования.<br>Это не значит, что блоки ввода-вывода используют моделированные данные. |
| Установлено состояние отказа устройства                                                                                                    |
| Устройство требует скорейшего проведения техобслуживания                                                                                                    |
| Отказ модуля памяти: Произошел сбой во флэш-памяти (FLASH), ОЗУ (RAM) или ППЗУ (EEPROM).                                                                                 |
| Потеря статических данных: Статические данные, сохраненные в энергонезависимой памяти, потеряны.                                                                         |
| Потеря данных энергонезависимой памяти: Энергонезависимые данные, сохраненные в<br>энергонезависимой памяти, потеряны.                                                   |
| Устройство требует проведения техобслуживания в настоящий момент.                                                                                                    |

Вывод из работы: Фактический режим работы – вывод из работы (OOS)

#### Таблица 5-10. Сообщения SUMMARY\_STATUS блока ресурсов

| ла ресурсов |                                          |  |
|-------------|------------------------------------------|--|
|             | Наименование условия                     |  |
|             | Не инициализирован                       |  |
|             | Ремонт не требуется                      |  |
|             | Подлежит ремонту                         |  |
|             | Обратитесь в центр технической поддержки |  |

Таблица 5-11. Сообщения DETAILED\_STATUS с

рекомендуемыми действиями

| Наименование условия                 | Per | омендуемое действие                       |
|--------------------------------------|-----|-------------------------------------------|
| Ошибка блока преобразователя ЖКИ     | 1.  | Перезагрузите процессор.                  |
|                                      | 2.  | Проверьте соединение дисплея              |
|                                      | 3.  | Обратитесь в центр технической поддержки  |
| Ошибка блока сенсорного              | 1.  | Перезагрузите процессор.                  |
| преобразователя                      | 2.  | Проверьте соединение дисплея              |
|                                      | 3.  | Обратитесь в центр технической поддержки  |
| Ошибка целостности блока Mfg.        | 1.  | Перезагрузите процессор.                  |
|                                      | 2.  | Обратитесь в центр технической поддержки. |
| Ошибка целостности энергонезависимой | 1.  | Перезагрузите процессор.                  |
| памяти                               | 2.  | Обратитесь в центр технической поддержки. |
| Ошибка целостности ПЗУ (ROM)         | 1.  | Перезагрузите процессор.                  |
|                                      | 2.  | Обратитесь в центр технической поддержки. |
| Ошибка блока преобразователя ADB     | 1.  | Проверьте импульсные линии.               |
|                                      | 2.  | Проверьте, нет ли аномалий в процессе     |
|                                      |     | (статистический контроль процесса).       |
|                                      | 3.  | Обратитесь в центр технической поддержки  |

## Блок сенсорного преобразователя

Следующие условия передаются в отчете в параметрах BLOCK\_ERR и XD\_ERROR. Условия, выделенные **жирным** шрифтом являются существующими. Условия, выделенные *курсивом* не являются активными для блока преобразователя и даны только для справки.

Таблица 5-9. Сообщения BLOCK\_ERR блока ресур<u>сов</u>

| Номер | Наименование и описание                                                                                                    |
|-------|----------------------------------------------------------------------------------------------------|
| 0     | Другое                                                                                                    |
| 1     | Ошибка конфигурации блока.                                                                                                    |
| 2     | Ошибка конфигурации связи.                                                                                                    |
| 3     | Моделирование активировано.                                                                                                    |
| 4     | Локальная подмена                                                                                                    |
| 5     | Установлено состояние отказа устройства.                                                                                                    |
| 6     | Устройство требует скорейшего проведения техобслуживания.                                                                                                    |
| 7     | Сбой входного сигнала/ состояние переменной процесса плохое                                                                                                    |
| 8     | Сбой выходного сигнала                                                                                                    |
| 9     | Сбой памяти                                                                                                    |
| 10    | Потеря статических данных                                                                                                    |
| 11    | Потеря данных энергонезависимой памяти                                                                                                    |
| 12    | Сбой эхопроверки                                                                                                    |
| 13    | Устройство требует проведения техобслуживания в настоящий момент.                                                                                                    |
| 14    | Включено питание: Устройство только было включено.                                                                                                    |
| 15    | Вывод из работы: Фактический режим - вывод из работы.                                                                                                    |
| 17    | Общая ошибка: Общая ошибка, которую нельзя охарактеризовать.                                                                                                    |
| 20    | Сбой электроники: Сбой электрического компонента                                                                                                    |
| 22    | Сбой входа-выхода:: Произошел сбой входа-выхода.                                                                                                    |
| 23    | Ошибка целостности данных: Данные, записанные в устройство, больше не<br>действительны в связи с ошибкой контрольной суммы энергонезависимой памяти,<br>проверкой данных после сбоя записи, и т.д. |
| 25    | Ошибка алгоритма: Алгоритм, используемый в блоке преобразователя,<br>сгенерировал ошибку в связи с переполнением, нарушением корректности данных,<br>и т.д.                                        |

#### Диагностика

Кроме параметров BLOCK\_ERR и XD\_ERROR информацию о состоянии измерений можно получить посредством параметра TB\_DETAILED\_STATUS. В Таблице 5-13 перечислены вероятные ошибки и возможные корректирующие действия согласно данным значениям параметра. Корректирующие действия представлены в порядке сложности решения проблемы на уровне системы. На первом этапе всегда подразумевается перезагрузка преобразователя, и если проблема не решается, то предпринимаются действия, перечисленные в Таблице 5-13. Сначала следует попытаться решить проблему, выполнив первое действие, и только потом приступать ко второму.

| Таблица 5-13. Сообщения |
|-------------------------|
| TB_DETAILED_STATUS и    |
| корректирующие действия |

| Значение    | Описание                             | Корректирующие действия                                                            |
|-------------|--------------------------------------|------------------------------------------------------------------------------------|
| 0x00002000  | Сбой сенсора статической температура | 1 Проверить соединения сенсора                                                     |
| 000002000   |                                      | 2 Перезагрузить процессор                                                          |
|             |                                      | 3. Отправить модуль в Центр                                                        |
|             |                                      | технической подлержки                                                              |
| 0x00001000  |                                      | 1 Проверить соединения сенсора                                                     |
| 000001000   | соби сенсора температуры процесса    | <ol> <li>Проверить соединения сенсора.</li> <li>Попозотружить процессор</li> </ol> |
|             |                                      |                                                                                    |
|             |                                      | 5. Оправить модуль в центр                                                         |
| 0,000000000 |                                      |                                                                                    |
| 000000000   | Соби сенсора статического давления   | 1. Проверить соединения сенсора.                                                   |
|             |                                      | 2. Перезагрузить процессор.                                                        |
|             |                                      | 3. Оправить модуль в центр                                                         |
| 0.00000400  |                                      | технической поддержки                                                              |
| 0x00000400  | Соои сенсора дифференциального       | 1. Проверить соединения сенсора.                                                   |
|             | давления                             | 2. Перезагрузить процессор.                                                        |
|             |                                      | 3. Отправить модуль в центр                                                        |
|             | -                                    | технической поддержки                                                              |
| 0x00000200  | Выход за пределы диапазона           | <ol> <li>Проверить температуру</li> </ol>                                          |
|             | параметра температуры окружающей     | окружающей среды.                                                                  |
|             | среды                                | <ol><li>Перезагрузить процессор.</li></ol>                                         |
| 0x00000100  | Выход за пределы диапазона           | <ol> <li>Проверить температуру</li> </ol>                                          |
|             | параметра температуры процесса       | процесса.                                                                          |
|             |                                      | <ol><li>Перезагрузить процессор.</li></ol>                                         |
| 0x0000080   | Выход за пределы диапазона           | <ol> <li>Проверить давление.</li> </ol>                                            |
|             | параметра статического давления      | <ol><li>Перезагрузить процессор.</li></ol>                                         |
| 0x00000040  | Выход за пределы диапазона           | <ol> <li>Проверить давление.</li> </ol>                                            |
|             | параметра дифференциального          | 2. Перезагрузить процессор.                                                        |
|             | давления                             |                                                                                    |
| 0x00000020  | Сбой аппаратуры сенсора              | 1. Проверить соединения сенсора.                                                   |
|             |                                      | 2. Перезагрузить процессор.                                                        |
|             |                                      | 3. Отправить модуль в Центр                                                        |
|             |                                      | технической поддержки                                                              |
| 0x00000010  | Сенсорный модуль не реагирует        | 1 Проверить соединения сенсора                                                     |
| 0.00000000  |                                      | 2 Перезагрузить процессор                                                          |
|             |                                      | 3. Отправить модуль в Центр                                                        |
|             |                                      | технической подлержки                                                              |
| 0x0000008   | Сенсорный модуль не обновляется      | 1 Проверить соединения сенсора                                                     |
| 0,00000000  | оспортый модуль не основляется       |                                                                                    |
|             |                                      |                                                                                    |
|             |                                      | 5. Оправить модуль в центр                                                         |
| 0.00000004  |                                      | 1 Пересской поддержки                                                              |
| 0x0000004   | песовместимость аппаратного и        | 1. Перезагрузить процессор.                                                        |
|             | программного обеспечения             | 2. Оправить модуль в центр                                                         |
|             |                                      | технической поддержки                                                              |
| 0x00000002  | Повреждение заводской памяти         | 1. Перезагрузить процессор.                                                        |
|             | ЕЕРКОМ сенсора                       | 2. Отправить модуль в Центр                                                        |
|             |                                      | технической поддержки                                                              |
| 0x00000001  | Повреждение пользовательской памяти  | <ol> <li>Перезагрузить процессор.</li> </ol>                                       |
|             | EEPROM сенсора                       | <ol><li>Отправить модуль в Центр</li></ol>                                         |
|             |                                      | технической поддержки                                                              |

# Функциональный блок Аналоговый Вход (AI)

Данный раздел содержит описание условий ошибок, которые поддерживаются блоком Аналоговый Вход. Информация в таблице 5-15 поможет определить, какое корректирующее действие следует предпринять.

#### Таблица 5-14. Условия ошибки BLOCK\_ERR блока Аналоговый Вход

| Номер | Наименование и описание                                                                                                    |
|-------|----------------------------------------------------------------------------------------------------|
| 0     | Другое                                                                                                    |
| 1     | Ошибка конфигурации блока: выбранный канал передает измеренное значение,<br>которое не соответствует единице измерений, выбранной в параметре XD_SCALE,<br>параметр L_TYPE не сконфигурирован, или CHANNEL= нулю. |
| 3     | Моделирование активировано: Включено моделирование и блок в процессе<br>исполнения использует моделированное значение.                                                                                            |
| 7     | Сбой входного сигнала/ состояние переменной процесса плохое: Плохое<br>состояние оборудования, или моделируется плохое состояние.                                                                                 |
| 14    | Включено питание                                                                                                    |
| 15    | Вывод из работы: Фактический режим - вывод из работы.                                                                                                    |
|       |                                                                                                    |

Таблица 5-15. Локализация неисправностей в блоке Аналоговый Вход

| Симптом                                                                                                    | Причина                                                                                                    | Рекомендуемые действие                                                                                                    |  |
|----------------------------------------------------------------------------------------------------|----------------------------------------------------------------------------------------------------|----------------------------------------------------------------------------------------------------|--|
|                                                                                                    | BLOCK_ERR отображает<br>сообщение OUT OF SERVICE<br>(вывод из работы).                                                                                          | <ol> <li>Исходный режим блока Аналоговый Вход<br/>установлен на ООЅ (т.е. вывод из работы).</li> <li>Установить режим вывода из работы блока<br/>Ресурсов.</li> </ol>                                                                                 |  |
|                                                                                                    | BLOCK_ERR отображает<br>сообщение об ошибке<br>конфигурации<br>(CONFIGURATION ERROR)                                                                            | <ol> <li>Проверить параметр CHANNEL (см. "CHANNEL" на<br/>стр. 4-18).</li> <li>Проверить параметр L_TYPE (см. "L_TYPE" на стр.<br/>4-18).</li> <li>Проверить единицы измерения в XD_SCALE (см.<br/>"XD_SCALE" и "OUT_SCALE" на стр. 4-19).</li> </ol> |  |
| Показания давления плохие или<br>отсутствуют (Прочитайте<br>сообщения в параметре<br>BLOCK_ERR блока Аналоговый<br>Вход).                                                                   | BLOCK_ERROR отображает<br>сообщение POWERUP<br>(включение питания)                                                                                              | Загрузите расписание исполнения в блок. Процедура<br>загрузки выполняется через хост-систему.                                                                                                    |  |
|                                                                                                    | BLOCK_ERR отображает<br>сообщение BAD INPUT<br>(плохие входные данные)                                                                                          | <ol> <li>Установить режим вывода из работы для блока<br/>сенсорного преобразователя (OOS).</li> <li>Установить режим вывода из работы для блока<br/>ресурсов (OOS).</li> </ol>                                                                        |  |
|                                                                                                    | Нет сообщений BLOCK_ERR,<br>но показания не корректны.<br>Если используется косвенное<br>преобразование (Indirect), то<br>возможно ошибка в<br>масштабировании. | <ol> <li>Проверить параметр XD_SCALE.</li> <li>Проверить параметр OUT_SCALE (см. "XD_SCALE<br/>"OUT_SCALE" на стр. 4-19).</li> </ol>                                                                                                    |  |
|                                                                                                    | Нет сообщений BLOCK_ERR.<br>Требуется калибровка сенсора<br>или настройка нуля.                                                                                 | Процедуру настройки или калибровки см. Раздел 3,<br>"Эксплуатация и техобслуживание"                                                                                                    |  |
| В состоянии параметра OUT<br>установлено значение<br>UNCERTAIN и в дополнительных<br>состояниях появляется<br>сообщение EngUnit RangViolation<br>(нарушение диапазона единиц<br>измерения). | Некорректны настройки<br>параметров Out_ScaleEU_0 и<br>EU_100                                                                                                   | См. "XD_SCALE "OUT_SCALE" на стр. 4-19                                                                                                    |  |

## Блок сенсорного преобразователя

Данный раздел содержит описание ошибок, обнаруживаемых в блоке преобразователя ЖКИ. Информация в таблице 5-16 поможет определить, какое корректирующее действие следует предпринять.

#### Автоматическое тестирование ЖКИ

Параметр SELF\_TEST в блоке Ресурс служит для тестирования сегмента ЖКИ. Во время работы сегменты дисплея высвечиваются приблизительно на пять секунд.

Если хост-система поддерживает процедуры тестирования, обратитесь к документации системы относительно использования процедуры автоматического тестирования. Если хост-система не поддерживает эти процедуры, тестирование можно выполнить вручную следующим образом:

- 1. Установите блок Ресурсов в режим "OOS" (Вывод из работы).
- Перейдите к параметру "SELF\_TEST" и введите значение автоматического тестирования (0x2).
- Смотрите на экран ЖКИ во время выполнения этой процедуры. Все сегменты должны высвечиваться.
- 4. Установите блок Ресурс в автоматический режим (AUTO).

Таблица 5-16. Сообщения BLOCK\_ERR блока преобразователя ЖКИ

#### Наименование и описание условия

Другое

Вывод из работы: Фактический режим работы – вывод из работы (OOS)

| Симптом                                                                                                    | Вероятная причина                                                                  | Корректирующее действие                                                                            |
|----------------------------------------------------------------------------------------------------|------------------------------------------------------------------------------------|----------------------------------------------------------------------------------------------------|
| На ЖКИ отображается "DSPLY#INVLID."<br>Прочитайте сообщения BLOCK_ERR и,<br>если существует сообщение "BLOCK<br>CONFIGURATION" (конфигурирование<br>блока), выполните рекомендуемые<br>действия. | Один или несколько параметров<br>дисплея сконфигурированы<br>некорректно.          | См. 'Блок преобразователя ЖКИ" на стр. 4-16.                                                       |
| "3095" отображается, или отображаются не<br>все значения.                                                                                                    | Параметр блока ЖКИ<br>"DISPLAY_PARAMETER_SELECT"<br>сконфигурирован некорректно.   | См. 'Блок преобразователя ЖКИ" на<br>стр. 4-16.                                                    |
| На дисплее появляется сообщение OOS                                                                                                    | Блок ресурса и/или преобразователя<br>ЖКИ находятся в режиме OOS.                  | Установите оба блока в<br>автоматический режим (AUTO)                                              |
| Трудно прочитать сообщения на дисплее.                                                                                                    | Возможно, некоторые сегменты ЖКИ<br>имеют неудовлетворительное<br>состояние (Bad). | Установите XXXX (самотестирование).<br>Если состояние некоторых сегментов<br>плохое, замените ЖКИ. |
|                                                                                                    | Нарушены пределы температуры<br>ЖКИ (от –20 до 80⁰С)                               | Проверьте температуру окружающего<br>воздуха устройства.                                           |

## Приложение А. Технические и справочные данные

| Технические характеристики.       | стр. А-1  |
|-----------------------------------|-----------|
| Габаритные чертежи                | стр. А-9  |
| Информация для оформления заказа. | стр. А-11 |
| Запасные части                    | стр. А-14 |
| Опции                             | стр. А-16 |
| Вспомогательные принадлежности    | стр. А-18 |
| Совместимость преобразователя.    | стр. А-20 |

## Технические характеристики

## Функциональные характеристики

#### Применение

Газ, жидкость или пар

#### Сенсор перепада давления

#### Пределы

- Код 1: от -25 до 25 дюймов вод. ст. (от -0,062 до 0,062 бар)
- Код 2: от -250 до 250 дюймов вод. ст. (от 0,622 до 0,622 бар)
- Код 3: от -1000 до 1000 дюймов вод. ст.(от 2,49 до 2,49 бар)

#### Сенсор абсолютного давления

Пределы

- Код 3: от 0,5 до 800 psia (от 0,0344 до 55,2 бар)
- Код 4: от 0,5 до 3,626 psia (от 0,0344 до 250 бар)

#### Сенсор избыточного давления

Пределы

- Код С: от 0 до 800 psig (от 0 до 55,2 бар)
- Код D: от 0 до 3,626 psig (от 0 до 250 бар)

## Температурный сенсор

Температурный диапазон рабочей среды:

- От –184 до 816°С
- Фиксированный температурный диапазон:
  - От -273 до 1927°С

#### Пределы перекомпрессии

От 0 рsia до удвоенного значения диапазона сенсора абсолютного давления, но не более 3,626 psia (250 бар).

#### Пределы статического давления

Работает с указанными техническими характеристиками при статическом давлении в линии от 0,5 psia до верхней границы диапазона сенсора абсолютного давления.

#### Выход 4-20 мА (код выхода А)

Регулировка нуля и шкалы

Значения нуля и шкалы в пределах диапазона могут устанавливаться любыми. Значение шкалы должно быть больше или равно минимальному значению шкалы.

#### Выход

Двухпроводной выход 4-20 мА с выбираемой пользователем характеристикой для измерения перепада давления, абсолютного давления, избыточного давления, температуры, массового расхода или общего расхода. Цифровой сигнал *HART* накладывается на аналоговый сигнал 4-20 мА и может быть принят любым регистрирующим устройством, поддерживающим протокол *HART*.

#### Источник питания

Требуется внешний источник питания. Преобразователь работает при напряжении источника постоянного тока от 11 до 55 В постоянного тока.

#### Ограничения нагрузки

Максимальное сопротивление контура определяется уровнем напряжения внешнего источника в соответствии с диаграммой:

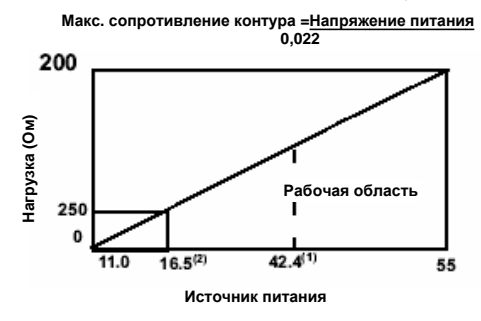

- (1) При установке в опасных зонах, требующей аттестации CSA, напряжение питания не должно превышать 42,4 В постоянного тока.
- (2) Для обеспечения передачи данных по протоколу НАRT минимальное сопротивление контура должно составлять от 250 до 1100 Ом включительно.

## FOUNDATION fieldbus (код выхода V)

#### Источник питания

Требуется внешний источник питания; преобразователи работают при напряжении 9,0–32,0 В пост. тока на клеммах преобразователя.

#### Потребление тока

17,5 мА для всех конфигураций (в том числе для варианта с ЖК индикатором).

#### Пределы влажности

От 0 до 100% относительной влажности.

#### Время включения

Цифровые и аналоговые сигналы измеряемых параметров выходят на заданный уровень в течение 7-10 секунд после включения питания.

Цифровой и аналоговый выходные сигналы расхода выходят на заданный уровень в течение 10-14 секунд после включения питания.

#### Сигнализация аварийного режима

#### Код выхода А

Если программа самодиагностики обнаружит неустранимую неисправность преобразователя, аналоговый сигнал устанавливается либо ниже 3,75 мА, либо выше 21,75 мА для оповещения пользователя. Высокий или низкий уровень выходного сигнала аварийного режима выбирается пользователем с помощью соответствующей установки перемычки.

#### Код выхода V

Если программа самодиагностики обнаружит значительную ошибку преобразователя, система генерирует информацию о состоянии с указанием переменной (переменных) процесса.

#### Конфигурация

HART-коммуникатор (Модель 275 или 375)

• Выполняет традиционные функции интеллектуальных преобразователей

Программный пакет Engineering Assistant (EA)

- Содержит встроенную базу данных физических свойств
- Обеспечивает функции конфигурирования расхода, техобслуживания и диагностики через модем HART (код выхода А)
- Обеспечивает функции конфигурирования массового расхода через интерфейс PCMCIA для Foundation fieldbus (код выхода V)

#### Первичные элементы

Поддерживает более 25 различных первичных элементов:

- Осредняющая напорная трубка Пито Annubar
- Интегральная диафрагма модели 1195
- Компактная и стабилизирующая диафрагмы модели 405
- Фланцевые вентили диафрагмы ISO/ASME
- Калиброванные и заказные первичные элементы
- Угловые вентили ISO/ASME
- Фланцевые вентили AGA
- Трубка Вентури ISO/ASME
- Сопло Вентури ISO/ASME
- Усредняющий измеритель
- V-Cone (V-конус)

#### База данных физических свойств

- Поддерживается в программном конфигураторе Engineering Assistant
- Физические свойства свыше 110 жидких сред
- Природный газ согласно AGA
- Пар и вода и согласно ASME
- Прочие жидкие среды базы данных согласно Американскому Институту Инженеров-химиков (ALChE)
- Дополнительный ввод данных по заказу

#### Функциональные блоки Foundation fieldbus (код варианты выхода V)

Поддерживает следующие функциональные блоки

- Аналоговый Вход
- Аналоговый Выход
- пид
- Селектор входов
- Характеризация сигналов
- Арифметический
- Интегратор
- Селектор управления входами
- Разделитель выходов

#### Температурные пределы

Температура технологического процесса (при установке фланца разделительной мембраны преобразователя для атмосферных давлений и выше)

- Силиконовый наполнитель: от 40 до 121°С
- Инертный наполнитель: от –18 до 85°С (Если температура процесса (ТП) превышает 85°С, верхний предел допустимой температуры окружающей среды снижается в отношении 1,5:1).

Температура окружающей среды:

- От -40 до 85°С
- Со встроенным индикатором: от -20 до 80°С

Температура хранения:

- от -46 до 110°C
- Со встроенным индикатором: -40 до 85°С

#### Демпфирование

Пользователь может установить время отклика на входной ступенчатый сигнал в пределах от 0 до 29 секунд для одной постоянной времени.

#### Вычисление расхода пара

Плотности пара, вычисляемые согласно таблицам по пару ASME.

Насыщенный пар конфигурируется при использовании статического давления на базе вычислений плотности.

#### Вычисления расхода природного газа

Вычисления расхода согласно Отчету № 3, 1992 AGA (Американская газовая ассоциация) или ISO-5167 (2003).

Вычисления сжимаемости согласно Отчету № 8 AGA или ISO-12213.

#### Эксплуатационные характеристики

(Условия: диапазоны начинаются от нуля, стандартные условия, наполнитель силиконовое масло, разделительные мембраны из нержавеющей стали 316, аналоговый выход 4–20 мА).

#### Доверительный интервал характеристик

Характеристики модели 3095 соответствуют доверительному интервалу не менее 3 .

#### Массовый расход

Полностью скомпенсированный по давлению, температуре, плотности, вязкости, коэффициенту расширения газа, расхода и вариаций тепловой коррекции в рабочем диапазоне.

#### $Qm = NC_d EY_1 d^2 \{DP(\rho)\}^{1/2}$ .

Ultra for Flow: Базовая измерения массового расхода (вариант U3)<sup>(1)</sup>

- ±1,0% от массового расхода в диапазоне 10:1
- (100:1 диапазона перепада давления для жидкостей и газов).

Базовая погрешность массового расхода

- ±1,0 %от массового расхода в диапазоне 8:1
  - (64:1 диапазона перепада давления для жидкостей и газов).

Погрешность измерения суммарного массового расхода

• ±1,0% от суммарного массового расхода

(Некалиброванный элемент для создания перепада давления (диафрагма) установлен в соответствии с ASME MFC3M или ISO 5167-1. Погрешности для коэффициента расхода, диаметра диафрагмы, диаметра трубы и коэффициента расширения газа определены в соответствии с ASME MFC3M или ISO 5167-1. Погрешность плотности составляет 0,1%. Перепад давления достигает 1/10 от полной шкалы для оптимального соотношения точности расхода/ перенастройки диапазона расхода.)

#### Перепад давления

Диапазон 1

- от 0–0,5 до 0–25 дюймов вод. ст. (от 0–0,0344 до 0–0,0623 бар) (возможна перенастройка диапазона 50:1)
- Диапазон 2
  - от 0–2,5 до 0–250 дюймов вод. ст. (от 0–6,22 до 0–622,7 мбар) (возможна перенастройка диапазона 100:1)

Диапазон 3

 от 0–10 до 0–1000 дюймов вод. ст. (от 0–24,9 до 0–2490,9 мбар) (возможна перенастройка диапазона 100:1)

 Вариант Ultra for Flow (U3) применим только для вариантов с протоколом HART, диапазонами перепада давления 2 и 3 с разделительными мембранами из нержавеющей стали и силиконом в качестве заполняющей жидкости.

# Погрешность при стандартных условиях (учитывается нелинейность, гистерезис и повторяемость)<sup>(1)</sup>

Диапазоны 2 и 3 – Ultra for Flow (Вариант U3)<sup>(2)</sup>

- ±0,05% показаний перепада давления для перенастройки диапазонов от 1:1 до 3:1 от ВГД.
- Для шкал с перенастройкой диапазона больше, чем 3:1 от ВГД
- Погрешность =±[0,05 + 0,0145 (ВГД/Показание)]% от показания

Диапазоны 2 и 3

- ±0,075% от шкалы для шкал от 1:1 до 10:1 от ВГД
- Для шкал с перенастройкой больше, чем 10:1 ВГД,
- Погрешность =±[0,025 + 0,005 (ВГД/Шкала)]% от шкалы

Диапазон 1

- ±0,10% от шкалы для шкал от 1:1 до 15:1 от ВГД.
- Для шкал с перенастройкой больше, чем 15:1 ВГД, Погрешность =±[0,025 + 0,005 (ВГД/Шкала)]% от шкалы

#### Влияние изменения температуры окружающей среды на 28°С <sup>(2)</sup> Диапазоны 2 и 3 Ultra for Flow (Вариант U3)<sup>(2)</sup>

- ±0,130% показания для перенастройки диапазонов от 1:1 до 3:1 от ВГД
- ±[0,05+0,0345 (ВГД/показание)]% от показания > 3:1 до 100:1 от ВГД

Диапазоны 2 и 3

- ±(0,025% ВГД + 0,125% шкалы) для шкал от 1:1 до 30:1.
- ±(0,035% ВГД 0,175% шкалы) для шкал от 30:1 до 100:1.

Диапазон 1

- ±(0,20% ВГД + 0,25% шкалы) для шкал от 1:1 до 30:1.
- ±(0,24% ВГД + 0,15% шкалы) для шкал от 30:1 до 50:1.

#### Влияние статического давления

Диапазоны 2 и 3

- Ошибка нуля = ±0,05% от ВГД на 1000 psi (68,9 бар)
- Ошибка шкалы = ±0,20% от показаний на 1000 psi (68,9 бар).

Диапазон 1

- Ошибка нуля = ±0,05% от ВГД на 800 psi (55,1 бар).
- Ошибка шкалы = ±0,40% от показаний на 800 psi (55,1 бар).

#### Стабильность перепада давления

- Диапазоны 2 и 3 Ultra for Flow (Вариант U3)<sup>(2)</sup>
  - ±0,25% от ВГД в течение 10 лет при изменениях температуры окружающей среды ±28°С и линейном давлении до 1000 psi (68,9 бар)

Диапазоны 2 и 3

 ±0,125% от ВГД в течение 5 лет при изменениях температуры окружающей среды ±28°С и линейном давлении до 1000 psi (68,9 бар)

Диапазон 1

- ±0,2% от ВГД в течение 1 года
- (1) Для преобразователя Foundation fieldbus используйте калиброванный диапазон вместо шкалы.
- (2) Вариант Ultra for Flow (U3) применим только для вариантов с протоколом HART, диапазонами перепада давления 2 и 3 с разделительными мембранами из нержавеющей стали и силиконом в качестве заполняющей жидкости.

#### Абсолютное/избыточное давление

Диапазон 3 (абсолютный) / Диапазон С (избыточный)

 от 0–8 до 0–800 psig (0–0,55 до 0–55,1 бар) (возможна перенастройка диапазонов 100:1)

Диапазон 4 (абсолютный) / Диапазон D (избыточный)

 0–36,26 до 0–3,626 psig (0–2,5 до 0–250 бар) (возможна перенастройка диапазонов 100:1)

#### Погрешность при стандартных условиях

#### (учитывается нелинейность, гистерезис и воспроизводимость)

±0,075% от шкалы для шкал от 1:1 до 10:1 от ВГД. Для шкал с перенастройкой больше, чем 10:1 ВГД,

Погрешность =±[0,03 + 0,0075 (ВГД/Шкала)]% от шкалы

#### Влияние изменения температуры окружающей среды на 28°С

±(0,050% ВГД + 0,125% шкалы) для шкал от 1:1 до 30:1.

±(0,060% ВГД – 0,175% шкалы) для шкал от 30:1 до 100:1.

#### Стабильность

 $\pm 0,125\%$  от ВГД в течение 5 лет при изменениях температуры окружающей среды  $\pm 28^{\circ}$ С и линейном давлении до 1000 psi (6,9 МПа)

# Температура технологического процесса

Приведенные здесь технические характеристики относятся только к преобразователю. Ошибки сенсора, вызванные ТСП не учитываются. Преобразователь совместим с ТСП РТ100, соответствующим стандарту IEC 751 класс В, который имеет номинальное сопротивление 100 Ом при 0 °С и α=0,00385. Примерами таких сопротивлений являются ТСП серии 68 и 78 фирмы Rosemount.

#### Диапазон температур для ТСП

от –184 до 816°С

#### Погрешность ТС (учитывается нелинейность, гистерезис и воспроизводимость)

Для кабелей длиной 3,66 и 7,32 м (12 и 24 фута):

- ±0,56 °С для температур процесса от -101 до 649°С
- При измерении температур выше 649 °C

погрешность увеличивается на  $\pm$  0,56 °C на каждые 38°C

Для кабелей длиной 22,86 м (75 футов):

- ±1,12 °С при измерении температур от –101 до 649 °С
- При измерении температур выше 649 °С
  - погрешность увеличивается на ±0,56 °С на каждые 38°С

#### Стабильность ТС

±0,56°С в течение 12 месяцев.

## Физические характеристики

#### Защита

Перемычка защиты преобразователя, установленная на электронной плате, во включенном положении предотвращает изменение конфигурационных данных преобразователя.

В программе Engineering Assistant предусматриваются два уровня защиты паролями.

#### Электрические соединения

 $^{1}\!/_{2}$ –14 NPT, M20  $\times$  1,5 (CM 20), PG–13,5. Для кода варианта A соединители для интерфейса HART подключаются к клеммной колодке.

#### Вход ТСП

Платиновый ТСП на 100 Ом согласно IEC-751, Класс В.

#### Технологические соединения

Преобразователь:  $^{1}$ /<sub>4</sub>–18 NPT с межцентровым расстоянием 2  $^{1}$ /<sub>8</sub> дюйма.  $^{1}$ /<sub>2</sub>–14 NPT с межцентровым расстоянием 2, 2  $^{1}$ /<sub>8</sub> и 2  $^{1}$ /<sub>8</sub> и 2  $^{1}$ /<sub>4</sub> дюйма для варианта с фланцевым переходником.

ТСП: зависит от используемого термосопротивления

#### Детали, контактирующие с рабочей средой

Разделительные мембраны

- Нержавеющая сталь 316L или Hastelloy C-276<sup>®</sup>.
- СF-8М (последняя версия нержавеющая сталь 316, материал согласно ASTM-A743).

Дренажные/вентиляционные клапаны

• Нержавеющая сталь 316 или Hastelloy C<sup>®</sup>.

Фланцы

• Углеродистая сталь с покрытием, нержавеющая сталь 316 или Hastelloy C.

Смачиваемые уплотнительные кольца

• Тетрафторэтилен (TFE) со стеклянным наполнителем.

#### Детали, не контактирующие с рабочей средой

Корпус электроники

Алюминиевый сплав с низким содержанием меди. NEMA 4X, корпус CSA типа 4X, IP65, IP66, IP68.

Болты

- Углеродистая сталь с покрытием по ASTM A449,
- Разряд 5 или аустенитная нержавеющая сталь 316.

#### Заполняющая жидкость

 Силиконовое масло или галоуглеродное инертное масло. (Инертный заполнитель применяется только для модулей сенсоров избыточного давления).

Покрытие корпуса (только алюминиевый корпус)

• Полиуретановое.

Уплотнительные кольца

• Buna-N.

#### Вес преобразователя

| Компоненты                                       | Вес в фунтах (кг) |
|--------------------------------------------------|-------------------|
| Преобразователь Rosemount 3095                   | 6,0 (2,7)         |
| Монтажный кронштейн из нержавеющей стали         | 1,0 (0,4)         |
| Экранированный кабель для ТСП 12 футов (3,66 м)  | 0,5 (0,2)         |
| Армированный кабель для ТСП 12 футов (3,66 м)    | 1,1 (0,5)         |
| Экранированный кабель для ТСП 24 фута (7,32 м)   | 1,0 (0,4)         |
| Армированный кабель для ТСП 24 фута (7,32 м)     | 2,2 (1,0)         |
| Экранированный кабель для ТСП 75 футов (22,86 м) | 1,9 (0,9)         |
| Армированный кабель для ТСП 75 футов (22,86 м)   | 7,2 (3,2)         |
| Армированный кабель для ТСП 21 дюйм (53 см)      | 0,5 (0,2)         |
| Кабель CENELEC для ТСП 12 футов (3,66 м)         | 2,1 (0,9)         |
| Кабель CENELEC для ТСП 24 фута (7,32 м)          | 3,0 (1,4)         |
| Кабель CENELEC для ТСП 75 футов (22,86 м)        | 7,1 (3,2)         |
| Кабель CENELEC для ТСП 21 дюйм (53 см)           | 1,2 (0,5)         |

## Габаритные чертежи

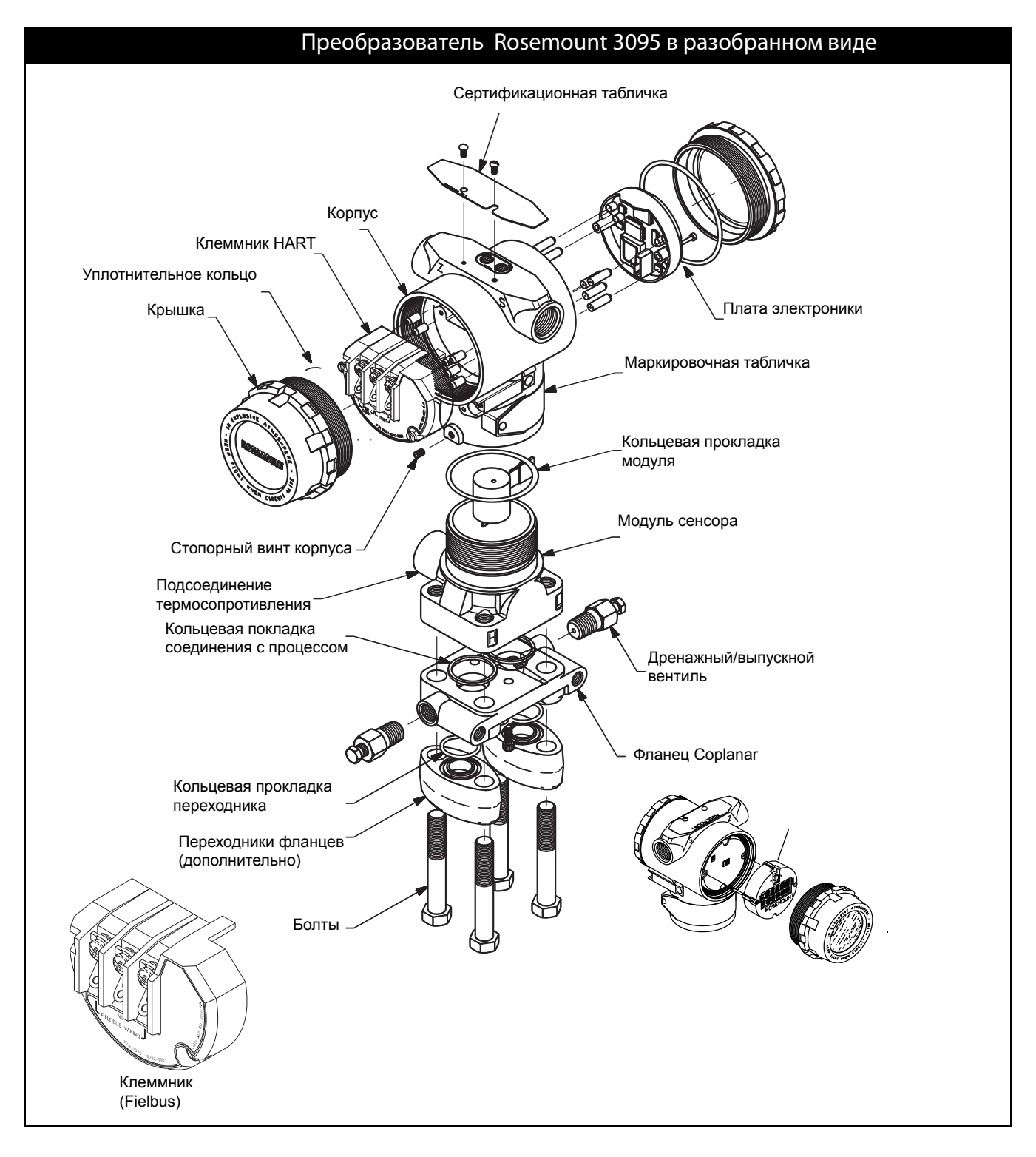

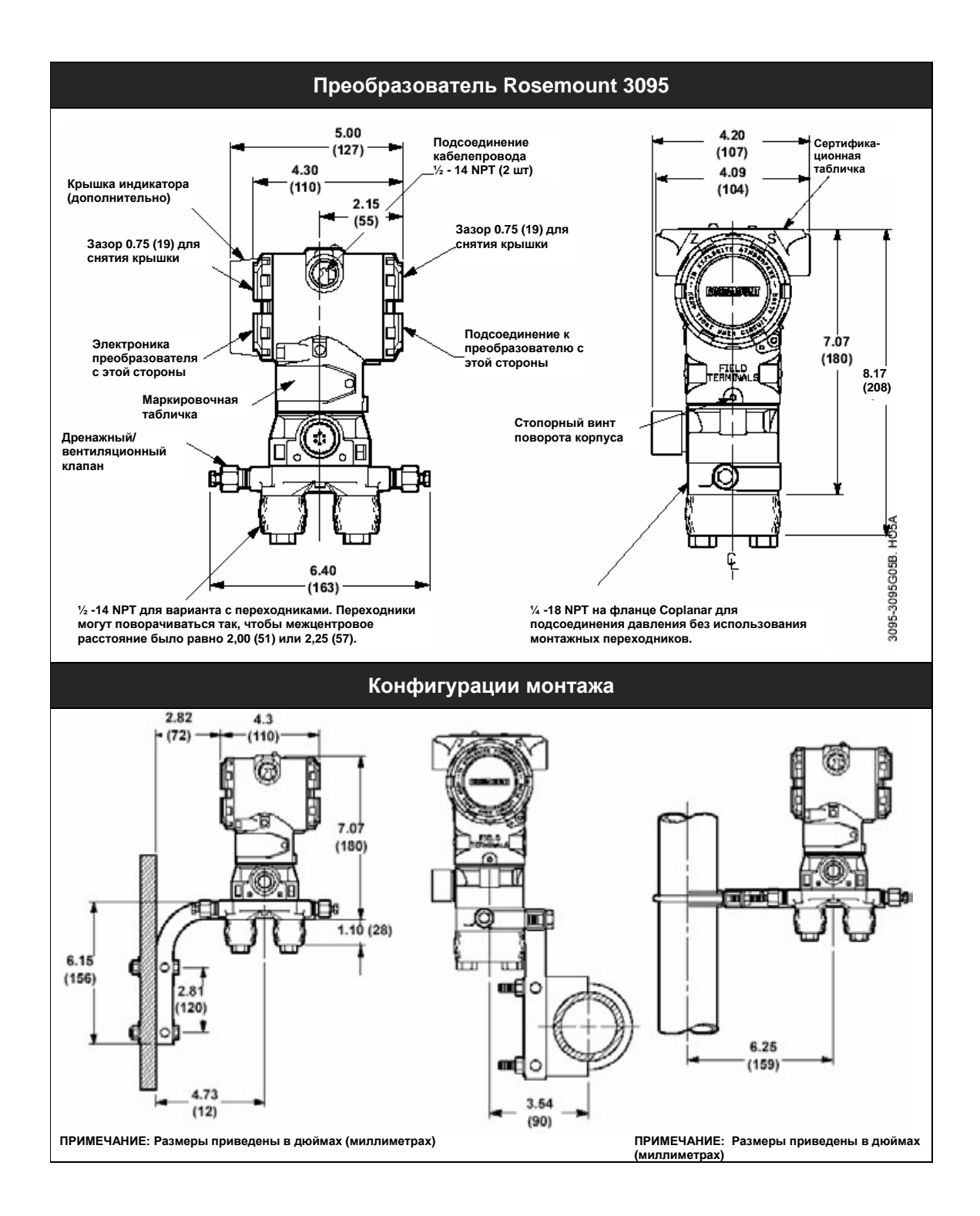

## Информация для оформления заказа

| Модель                | Описание изделия                                                                                                    |                                                                                                    |
|-----------------------|----------------------------------------------------------------------------------------------------|----------------------------------------------------------------------------------------------------|
| 3095                  | Преобразователь многопараметрический Rosemount 3095 MultiVariable                                                                                                    |                                                                                                    |
| Код                   | Выходной сигнал                                                                                                    |                                                                                                    |
| A                     | 4-20 мА с цифровым сигналом на основе протокола НАRT                                                                                                    |                                                                                                    |
| V                     | Протокол Foundation <sup>™</sup> fieldbus                                                                                                    |                                                                                                    |
| Код                   | Диапазоны перепада давления                                                                                                    |                                                                                                    |
| 1 <sup>(1)</sup>      | от 0-0.5 до 0-25 дюймов вод. ст. (от 0-1.25 до 0-62.3 мб                                                                                                    | 5ap)                                                                                                    |
| 2                     | от 0-2 5 до 0-250 дюймов вод ст. (от 0-6 22 до 0-622 7                                                                                                    | Mfan)                                                                                                    |
| 3                     | от 0–10 до 0–1000 дюймов вод. ст. (от 0–0.0249 до 0–2.4                                                                                                    | 19 fan)                                                                                                    |
| Кол                   |                                                                                                    |                                                                                                    |
| 3                     | от 0-8 до 0-800 psia (от 0-0 55 до 0-55 2 бар)                                                                                                    |                                                                                                    |
| 4                     | 0.00000000000000000000000000000000000                                                                                                    |                                                                                                    |
| C C                   | от 0–8 до 0–800 рыд (от 0–0 55 до 0–55 2 бар)                                                                                                    |                                                                                                    |
| D D                   | $0.10^{-3}$ $0.00^{-3}$ $0.00$ |                                                                                                    |
| Кол                   | Материал разделительной мембраны                                                                                                    |                                                                                                    |
|                       | Нержавеющая сталь 316                                                                                                    | Сипиконовая                                                                                                    |
| R <sup>(2)</sup>      | Hestellov C-276                                                                                                    | Силиконовая                                                                                                    |
| L <sup>(3)</sup>      |                                                                                                    | Ичертися                                                                                                    |
| (2) (3)               | Пержавеющая сталь этос                                                                                                    | Инертная                                                                                                    |
| Kon                   |                                                                                                    | Инертная                                                                                                    |
| KO <u>A</u>           | Гипфланца                                                                                                    |                                                                                                    |
| A                     | Coplanar                                                                                                    | Уперодистая сталь                                                                                                    |
| B<br>C                | Copianar                                                                                                    | Неркавеющая сталь                                                                                                    |
| E <sup>(4)</sup>      | Coplanar                                                                                                    |                                                                                                    |
| E C                   |                                                                                                    | Пержавеющая сталь, без вентиляционного соединения                                                                                          |
| J                     | прадиционный фланец DIN, переходник/оолговое                                                                                                    | пержавеющая сталь, обловое соединение 716 – 20                                                                                             |
| 0                     | Крепление вентиля то мм (нержавеющая сталь)                                                                                                    |                                                                                                    |
| Кол                   | Материал пронажного/вонтиляционного кладана                                                                                                    |                                                                                                    |
| A                     | Нержареющая сталь                                                                                                    |                                                                                                    |
| C <sup>(2)</sup>      | Hestellov C                                                                                                    |                                                                                                    |
| Ŭ,                    | Нет (требуется для варианта с колом \$3 или \$5)                                                                                                    |                                                                                                    |
| Кол                   | Кольцевое уплотнение                                                                                                    |                                                                                                    |
| 1                     | Тетрафторатилен (TEE) со стекловолокном                                                                                                    |                                                                                                    |
| Кол                   | Вход термометра сопротивления (ТСП заказывается                                                                                                    | отлепьно)                                                                                                    |
| 0                     | Фиксированная температура процесса (нет кабеля)                                                                                                    |                                                                                                    |
| 1                     | Вход ТСП с экранированным кабелем длиной 12 футов                                                                                                    | (3.66 м) (предполагается использование кабелепровода)                                                                                      |
| 2                     | Вход ТСП с экранированным кабелем длиной 24 футе (7                                                                                                    | 7 32 м) (предполагается использование кабелепровода)                                                                                       |
| 7                     | Вход ТСП с экранированным кабелем длиной 75 футов                                                                                                    | (22.86 м) (предполагается использование кабелепровода)                                                                                     |
| 3                     | Вход ТСП с армированным экранированным кабелем дл                                                                                                    | иной 12 футов (3 66 м)                                                                                                    |
| 4                     | Вход топ с сримированным экранированным кабелем лингит 12 футов (2,30 м)                                                                                                    |                                                                                                    |
| 5(5)                  | Вход ТСП с армированным экранированным кабелем длиной 21 дюйм (52 см)                                                                                                    |                                                                                                    |
| 8                     | Вкод ТСП с армированным экрапированным каболем длиной 21 дюля (62.86 м)                                                                                                    |                                                                                                    |
| Ā                     | Вход ТСП с пожаробезопасным кабелем АТЕХ линой 12 футов (2,60 м)                                                                                                    |                                                                                                    |
| B                     | Вход ТСП с пожаробезопасным кабелем АТЕХ длиной 2                                                                                                    | 24 футо (7,32 м)                                                                                                    |
| C                     | Вход ТСП с пожаробезопасным кабелем АТЕХ длиной 7                                                                                                    | 75 футов (22.86 м)                                                                                                    |
| D <sup>(5)</sup>      | Вход ТСП с пожаробезопасным кабелем АТЕХ длиной 2                                                                                                    | 21 дюйм (53 см)                                                                                                    |
|                       | обычно поставляется если требуется код сертификации                                                                                                    | и Н)                                                                                                    |
| Код                   | Manager 100 - 100 - 5 - 5 - 5 - 5 - 5 - 5 - 5 - 5 - 5 -                                                                                                    | Размер соединения для кабелепровода                                                                                                    |
| ^                     | материал корпуса преобразователя                                                                                                    |                                                                                                    |
| A                     | Алюминий с полиуретановым покрытием                                                                                                    | 1/2–14 NPT                                                                                                    |
| B                     | Материал корпуса преооразователя<br>Алюминий с полиуретановым покрытием<br>Алюминий с полиуретановым покрытием                                                                                                    | <sup>1</sup> / <sub>2</sub> -14 NPT<br>/2-15 (CM 20)                                                                                       |
| B                     | патериал корпуса преооржователи<br>Алюминий с полиуретановым покрытием<br>Алюминий с полиуретановым покрытием<br>Алюминий с полиуретановым покрытием                                                                                                    | <sup>1</sup> / <sub>2</sub> –14 NPT<br>M20 × 1,5 (CM 20)<br>PG 13.5                                                                        |
| B<br>C<br>J           | Патериал корпуса преооракователи<br>Алюминий с полиуретановым покрытием<br>Алюминий с полиуретановым покрытием<br>Алюминий с полиуретановым покрытием<br>Нержавеющая сталь                                                                                                    | <sup>1</sup> / <sub>2</sub> –14 NPT<br>M20 × 1,5 (CM 20)<br>PG 13.5<br><sup>1</sup> / <sub>2</sub> –14 NPT                                 |
| B<br>C<br>J<br>K      | Материал корпуса преооракователи<br>Алюминий с полиуретановым покрытием<br>Алюминий с полиуретановым покрытием<br>Алюминий с полиуретановым покрытием<br>Нержавеющая сталь<br>Нержавеющая сталь                                                                                                    | <sup>1</sup> / <sub>2</sub> −14 NPT<br>M20 × 1,5 (CM 20)<br>PG 13.5<br><sup>1</sup> / <sub>2</sub> −14 NPT<br>M20 × 1,5 (CM 20)            |
| B<br>C<br>J<br>K      | Патериал корпуса преооракователи<br>Алюминий с полиуретановым покрытием<br>Алюминий с полиуретановым покрытием<br>Алюминий с полиуретановым покрытием<br>Нержавеющая сталь<br>Нержавеющая сталь                                                                                                    | <sup>1</sup> / <sub>2</sub> −14 NPT<br>M20 × 1,5 (CM 20)<br>PG 13.5<br><sup>1</sup> / <sub>2</sub> −14 NPT<br>M20 × 1,5 (CM 20)<br>PG 13.5 |
| В<br>С<br>Ј<br>К<br>L | Материал корпуса преооразователи<br>Алюминий с полиуретановым покрытием<br>Алюминий с полиуретановым покрытием<br>Алюминий с полиуретановым покрытием<br>Нержавеющая сталь<br>Нержавеющая сталь<br>Нержавеющая сталь<br>Клеммник                                                                                                    | <sup>1</sup> / <sub>2</sub> -14 NPT<br>M20 × 1,5 (CM 20)<br>PG 13.5<br><sup>1</sup> / <sub>2</sub> -14 NPT<br>M20 × 1,5 (CM 20)<br>PG 13.5 |

Стандартный С внутренней защитой от переходных процессов В

| Код                                                                                                    | Индикатор                                                                                                    |
|----------------------------------------------------------------------------------------------------|----------------------------------------------------------------------------------------------------|
| 0                                                                                                    | Отсутствует                                                                                                    |
| 1                                                                                                    | Жидкокристаллический индикатор                                                                                                    |
| Код                                                                                                    | Кронштейн                                                                                                    |
| 0                                                                                                    | Отсутствует                                                                                                    |
| 1                                                                                                    | Кронштейн для фланца <i>Coplanar</i> из нержавеющей стали для крепления на 2-дюймовой трубе или панели, болты из<br>нерж. стали                                                                                                    |
| 2                                                                                                    | Кронштейн для традиционных фланцев для крепления на 2-дюймовой трубе, болты из углеродистой стали                                                                                                    |
| 3                                                                                                    | Кронштейн для традиционных фланцев для крепления на панели, болты из углеродистой стали                                                                                                    |
| 4                                                                                                    | Плоский кронштейн для традиционных фланцев для крепления на 2-дюймовой трубе, болты из углеродистой стали                                                                                                    |
| 5                                                                                                    | Кронштейн для традиционных фланцев для крепления на 2-дюймовой трубе, серии 300, болты из нержавеющей<br>стали                                                                                                    |
| 6                                                                                                    | Кронштейн для традиционных фланцев для крепления на панели, серии 300, болты из нержавеющей стали                                                                                                    |
| 7                                                                                                    | Плоский кронштейн для традиционных фланцев для крепления на 2-дюймовой трубе, серии 300, болты из<br>нержавеющей стали                                                                                                    |
| 8                                                                                                    | Кронштейн для традиционных фланцев из нерж. стали для крепления на 2-дюймовой трубе, серии 300, болты из<br>нерж. стали                                                                                                    |
| 9                                                                                                    | Плоский кронштейн для традиционных фланцев из нерж. ст. для крепления на 2-дюймовой трубе, серии 300, болты<br>из нерж. ст.                                                                                                    |
| Код                                                                                                    | Болты                                                                                                    |
| 0                                                                                                    | Болты из углеродистой стали                                                                                                    |
| 1                                                                                                    | Болты из аустенитной нержавеющей стали 316                                                                                                    |
| N                                                                                                    | Нет (требуется для варианта с кодом S3 или S5)                                                                                                    |
| Код                                                                                                    | Сертификации                                                                                                    |
| 0                                                                                                    | Отсутствует                                                                                                    |
| Δ.                                                                                                    |                                                                                                    |
| A                                                                                                    | Сертификация взрывозащиты FM (Factory Mutual)                                                                                                    |
| B                                                                                                    | Сертификация взрывозащиты FM (Factory Mutual)<br>Комбинация сертификаций взрывозащиты, искробезопасности и невоспламеняемости FM (комбинация A и J)                                                                                                    |
| B<br>C                                                                                                    | Сертификация взрывозащиты FM (Factory Mutual)<br>Комбинация сертификаций взрывозащиты, искробезопасности и невоспламеняемости FM (комбинация A и J)<br>Сертификация взрывозащиты CSA                                                                                                    |
| B<br>C<br>D                                                                                               | Сертификация взрывозащиты FM (Factory Mutual)<br>Комбинация сертификаций взрывозащиты, искробезопасности и невоспламеняемости FM (комбинация A и J)<br>Сертификация взрывозащиты CSA<br>Сертификация взрывозащиты, искробезопасности и невоспламеняемости (комбинация C и K)                                                                                                    |
| B<br>C<br>D<br>F                                                                                          | Сертификация взрывозащиты FM (Factory Mutual)<br>Комбинация сертификаций взрывозащиты, искробезопасности и невоспламеняемости FM (комбинация A и J)<br>Сертификация взрывозащиты CSA<br>Сертификация взрывозащиты, искробезопасности и невоспламеняемости (комбинация C и K)<br>Сертификация искробезопасности ATEX                                                                                                    |
| B<br>C<br>D<br>F<br>G                                                                                     | Сертификация взрывозащиты FM (Factory Mutual)<br>Комбинация сертификаций взрывозащиты, искробезопасности и невоспламеняемости FM (комбинация A и J)<br>Сертификация взрывозащиты CSA<br>Сертификация взрывозащиты, искробезопасности и невоспламеняемости (комбинация C и K)<br>Сертификация искробезопасности ATEX<br>Сертификация ATEX Тип n                                                                                                    |
| B<br>C<br>D<br>F<br>G<br>H                                                                                | Сертификация взрывозащиты FM (Factory Mutual)<br>Комбинация сертификаций взрывозащиты, искробезопасности и невоспламеняемости FM (комбинация A и J)<br>Сертификация взрывозащиты CSA<br>Сертификация взрывозащиты, искробезопасности и невоспламеняемости (комбинация C и K)<br>Сертификация искробезопасности ATEX<br>Сертификация ATEX Tип n<br>Сертификация взрывозащиты ATEX                                                                                                    |
| B<br>C<br>D<br>F<br>G<br>H<br>J                                                                           | Сертификация взрывозащиты FM (Factory Mutual)<br>Комбинация сертификаций взрывозащиты, искробезопасности и невоспламеняемости FM (комбинация A и J)<br>Сертификация взрывозащиты CSA<br>Сертификация взрывозащиты, искробезопасности и невоспламеняемости (комбинация C и K)<br>Сертификация искробезопасности ATEX<br>Сертификация ATEX Tип n<br>Сертификация искробезопасности FM<br>Сертификация искробезопасности FM                                                                                                    |
| B<br>C<br>D<br>F<br>G<br>H<br>J<br>K                                                                      | Сертификация взрывозащиты FM (Factory Mutual)<br>Комбинация сертификация взрывозащиты CSA<br>Сертификация взрывозащиты CSA<br>Сертификация взрывозащиты, искробезопасности и невоспламеняемости (комбинация C и K)<br>Сертификация АТЕХ Тип п<br>Сертификация ATEX Tuп n<br>Сертификация взрывозащиты ATEX<br>Сертификация искробезопасности FM<br>Сертификация искробезопасности FM<br>Сертификация искробезопасности CSA                                                                                                    |
| B C D F G H J K L                                                                                         | Сертификация взрывозащиты FM (Factory Mutual)<br>Комбинация сертификаций взрывозащиты, искробезопасности и невоспламеняемости FM (комбинация A и J)<br>Сертификация взрывозащиты, искробезопасности и невоспламеняемости (комбинация C и K)<br>Сертификация искробезопасности ATEX<br>Сертификация ATEX Tип n<br>Сертификация взрывозащиты ATEX<br>Сертификация искробезопасности FM<br>Сертификация искробезопасности FM<br>Сертификация взрывозащиты, искробезопасности ATEX, Тип n и пылезащищенности (комбинация F, G, H и P)                                                                                                    |
| B<br>C<br>D<br>F<br>G<br>H<br>J<br>K<br>L<br>P                                                            | Сертификация взрывозащиты FM (Factory Mutual)<br>Комбинация сертификаций взрывозащиты, искробезопасности и невоспламеняемости FM (комбинация A и J)<br>Сертификация взрывозащиты CSA<br>Сертификация взрывозащиты, искробезопасности и невоспламеняемости (комбинация C и K)<br>Сертификация искробезопасности ATEX<br>Сертификация взрывозащиты ATEX<br>Сертификация искробезопасности FM<br>Сертификация искробезопасности FM<br>Сертификация вскробезопасности CSA<br>Сертификация взрывозащиты, искробезопасности ATEX, Тип n и пылезащищенности (комбинация F, G, H и P)<br>Сертификация пылезащищенности ATEX                                                                                                    |
| B<br>C<br>D<br>F<br>G<br>H<br>J<br>K<br>L<br>P<br>T                                                       | Сертификация взрывозащиты FM (Factory Mutual)<br>Комбинация сертификаций взрывозащиты, искробезопасности и невоспламеняемости FM (комбинация A и J)<br>Сертификация взрывозащиты CSA<br>Сертификация взрывозащиты, искробезопасности и невоспламеняемости (комбинация C и K)<br>Сертификация искробезопасности ATEX<br>Сертификация взрывозащиты ATEX<br>Сертификация искробезопасности FM<br>Сертификация искробезопасности FM<br>Сертификация искробезопасности FM<br>Сертификация искробезопасности CSA<br>Сертификация пылезащиценности ATEX<br>Сертификация пылезащиценности ATEX<br>Сертификация пылезащиценности ATEX<br>Сертификация искробезопасности ATEX<br>Сертификация искробезопасности ATEX<br>Сертификация искробезопасности ATEX<br>Сертификация искробезопасности ATEX                                                                                                    |
| B<br>C<br>D<br>F<br>G<br>H<br>J<br>K<br>L<br>P<br>T<br>V<br>W                                             | Сертификация взрывозащиты FM (Factory Mutual)<br>Комбинация сертификация взрывозащиты, искробезопасности и невоспламеняемости FM (комбинация A и J)<br>Сертификация взрывозащиты CSA<br>Сертификация взрывозащиты, искробезопасности и невоспламеняемости (комбинация C и K)<br>Сертификация ATEX Tип n<br>Сертификация ATEX Tun n<br>Сертификация искробезопасности FM<br>Сертификация искробезопасности FM<br>Сертификация искробезопасности FM<br>Сертификация взрывозащиты, искробезопасности ATEX, Tип n и пылезащищенности (комбинация F, G, H и P)<br>Сертификация взрывозащиты, искробезопасности ATEX, Tип n и пылезащищенности (комбинация F, G, H и P)<br>Сертификация искробезопасности ATEX<br>Сертификация искробезопасности ATEX<br>Сертификация искробезопасности ATEX FISCO; только для протокола Foundation fieldbus<br>Сертификация искробезопасности FM FISCO; только для протокола Foundation fieldbus                                                                                                    |
| A<br>B<br>C<br>D<br>F<br>G<br>H<br>J<br>K<br>L<br>P<br>T<br>V<br>W<br>Y                                   | Сертификация взрывозащиты FM (Factory Mutual)<br>Комбинация сертификаций взрывозащиты, искробезопасности и невоспламеняемости FM (комбинация A и J)<br>Сертификация взрывозащиты CSA<br>Сертификация взрывозащиты, искробезопасности и невоспламеняемости (комбинация C и K)<br>Сертификация ATEX Tип n<br>Сертификация ATEX Tип n<br>Сертификация взрывозащиты ATEX<br>Сертификация искробезопасности FM<br>Сертификация искробезопасности FM<br>Сертификация искробезопасности CSA<br>Сертификация взрывозащиты, искробезопасности ATEX, Тип n и пылезащищенности (комбинация F, G, H и P)<br>Сертификация пылезащищенности ATEX<br>Сертификация искробезопасности ATEX<br>Сертификация искробезопасности ATEX<br>Сертификация искробезопасности ATEX<br>Сертификация искробезопасности ATEX FISCO; только для протокола Foundation fieldbus<br>Сертификация искробезопасности CSA FISCO; только для протокола Foundation fieldbus                                                                                                    |
| B<br>C<br>D<br>F<br>G<br>H<br>J<br>K<br>L<br>P<br>T<br>V<br>W<br>Y                                        | Сертификация взрывозащиты FM (Factory Mutual)<br>Комбинация сертификаций взрывозащиты, искробезопасности и невоспламеняемости FM (комбинация A и J)<br>Сертификация взрывозащиты, искробезопасности и невоспламеняемости (комбинация C и K)<br>Сертификация АТЕХ Тип п<br>Сертификация ATEX Tип п<br>Сертификация взрывозащиты ATEX<br>Сертификация взрывозащиты ATEX<br>Сертификация искробезопасности FM<br>Сертификация искробезопасности FM<br>Сертификация искробезопасности FM<br>Сертификация пылезащищенности CSA<br>Сертификация пылезащищенности ATEX<br>Сертификация искробезопасности ATEX<br>Сертификация искробезопасности ATEX<br>Сертификация искробезопасности ATEX<br>Сертификация искробезопасности ATEX<br>Сертификация искробезопасности ATEX FISCO; только для протокола Foundation fieldbus<br>Сертификация искробезопасности CSA FISCO; только для протокола Foundation fieldbus<br>Сертификация искробезопасности CSA FISCO; только для протокола Foundation fieldbus                                                                                                    |
| A<br>B<br>C<br>D<br>F<br>G<br>H<br>J<br>K<br>L<br>P<br>T<br>V<br>W<br>Y<br>4                              | Сертификация взрывозащиты FM (Factory Mutual)<br>Комбинация сертификаций взрывозащиты, искробезопасности и невоспламеняемости FM (комбинация A и J)<br>Сертификация взрывозащиты CSA<br>Сертификация взрывозащиты, искробезопасности и невоспламеняемости (комбинация C и K)<br>Сертификация ATEX Tип п<br>Сертификация ATEX Tип п<br>Сертификация взрывозащиты ATEX<br>Сертификация искробезопасности FM<br>Сертификация искробезопасности FM<br>Сертификация взрывозащиты, искробезопасности ATEX, Тип n и пылезащищенности (комбинация F, G, H и P)<br>Сертификация пылезащищенности ATEX<br>Сертификация пылезащищенности ATEX<br>Сертификация искробезопасности ATEX<br>Сертификация искробезопасности ATEX<br>Сертификация искробезопасности ATEX<br>Сертификация искробезопасности ATEX FISCO; только для протокола Foundation fieldbus<br>Сертификация искробезопасности FM FISCO; только для протокола Foundation fieldbus<br>Сертификация искробезопасности M FISCO; только для протокола Foundation fieldbus<br>Сертификация искробезопасности IECEX; TISCO; только для протокола Foundation fieldbus<br>Сертификация искробезопасности IECEX; только для протокола Foundation fieldbus                                                                                                    |
| A<br>B<br>C<br>D<br>F<br>G<br>H<br>J<br>K<br>L<br>P<br>T<br>V<br>W<br>Y<br>4<br>5<br>0<br>F               | Сертификация взрывозащиты FM (Factory Mutual)<br>Комбинация сертификация взрывозащиты, искробезопасности и невоспламеняемости FM (комбинация A и J)<br>Сертификация взрывозащиты CSA<br>Сертификация взрывозащиты, искробезопасности и невоспламеняемости (комбинация C и K)<br>Сертификация взрывозащиты ATEX<br>Сертификация ATEX Tип n<br>Сертификация искробезопасности FM<br>Сертификация искробезопасности FM<br>Сертификация искробезопасности FM<br>Сертификация взрывозащиты, искробезопасности ATEX, Тип n и пылезащищенности (комбинация F, G, H и P)<br>Сертификация взрывозащиты, искробезопасности ATEX, Тип n и пылезащищенности (комбинация F, G, H и P)<br>Сертификация искробезопасности ATEX<br>Сертификация искробезопасности ATEX<br>Сертификация искробезопасности ATEX FISCO; только для протокола Foundation fieldbus<br>Сертификация искробезопасности CSA FISCO; только для протокола Foundation fieldbus<br>Сертификация искробезопасности IECEx FISCO; только для протокола Foundation fieldbus<br>Сертификация искробезопасности IECEx; только для протокола Foundation fieldbus<br>Сертификация искробезопасности IECEx; только для протокола Foundation fieldbus<br>Сертификация искробезопасности IECEx; только для протокола Foundation fieldbus<br>Сертификация искробезопасности IECEx; только для протокола Foundation fieldbus<br>Сертификация искробезопасности IECEx; только для протокола Foundation fieldbus                                                                                                    |
| A<br>B<br>C<br>D<br>F<br>G<br>H<br>J<br>K<br>L<br>P<br>T<br>V<br>V<br>V<br>Y<br>4<br>5<br><b>Kod</b><br>B | Сертификация взрывозащиты FM (Factory Mutual)<br>Комбинация сертификация взрывозащиты, искробезопасности и невоспламеняемости FM (комбинация A и J)<br>Сертификация взрывозащиты CSA<br>Сертификация взрывозащиты, искробезопасности и невоспламеняемости (комбинация C и K)<br>Сертификация искробезопасности ATEX<br>Сертификация ATEX Tип n<br>Сертификация искробезопасности FM<br>Сертификация искробезопасности FM<br>Сертификация искробезопасности FM<br>Сертификация взрывозащиты, искробезопасности ATEX, Тип n и пылезащищенности (комбинация F, G, H и P)<br>Сертификация взрывозащиты, искробезопасности ATEX, Тип n и пылезащищенности (комбинация F, G, H и P)<br>Сертификация искробезопасности ATEX<br>Сертификация искробезопасности ATEX<br>Сертификация искробезопасности ATEX FISCO; только для протокола Foundation fieldbus<br>Сертификация искробезопасности CSA FISCO; только для протокола Foundation fieldbus<br>Сертификация искробезопасности IECE FISCO; только для протокола Foundation fieldbus<br>Сертификация искробезопасности IECE FISCO; только для протокола Foundation fieldbus<br>Сертификация искробезопасности IECE FISCO; только для протокола Foundation fieldbus<br>Сертификация искробезопасности IECE FISCO; только для протокола Foundation fieldbus<br>Сертификация искробезопасности IECE FISCO; только для протокола Foundation fieldbus<br>Сертификация искробезопасности IECE FISCO; только для протокола Foundation fieldbus<br>Сертификация искробезопасности IECE FISCO; только для протокола Foundation fieldbus<br>Сертификация искробезопасности IECE FISCO; только для протокола Foundation fieldbus<br>Сертификация искробезопасности IECE FISCO; только для протокола Foundation fieldbus<br>Сертификация IECE VIII ICE III ICE VIII ICE VIII |
| А<br>В<br>С<br>D<br>F<br>G<br>H<br>J<br>K<br>L<br>P<br>T<br>V<br>V<br>V<br>V<br>Y<br>4<br>5<br><b>Код</b> | Сертификация взрывозащиты FM (Factory Mutual)<br>Комбинация сертификация взрывозащиты, искробезопасности и невоспламеняемости FM (комбинация A и J)<br>Сертификация взрывозащиты CSA<br>Сертификация взрывозащиты, искробезопасности и невоспламеняемости (комбинация C и K)<br>Сертификация взрывозащиты ATEX<br>Сертификация ATEX Tип n<br>Сертификация искробезопасности FM<br>Сертификация искробезопасности FM<br>Сертификация искробезопасности FM<br>Сертификация взрывозащиты, искробезопасности ATEX, Tип n и пылезащищенности (комбинация F, G, H и P)<br>Сертификация взрывозащиты, искробезопасности ATEX, Tип n и пылезащищенности (комбинация F, G, H и P)<br>Сертификация искробезопасности ATEX<br>Сертификация искробезопасности ATEX<br>Сертификация искробезопасности ATEX FISCO; только для протокола Foundation fieldbus<br>Сертификация искробезопасности CSA FISCO; только для протокола Foundation fieldbus<br>Сертификация искробезопасности IECE FISCO; только для протокола Foundation fieldbus<br>Сертификация искробезопасности IECE FISCO; только для протокола Foundation fieldbus<br>Сертификация искробезопасности IECE FISCO; только для протокола Foundation fieldbus<br>Сертификация искробезопасности IECE FISCO; только для протокола Foundation fieldbus<br>Сертификация искробезопасности IECE FISCO; только для протокола Foundation fieldbus<br>Сертификация искробезопасности IECE FISCO; только для протокола Foundation fieldbus<br>Сертификация искробезопасности IECE FISCO; только для протокола Foundation fieldbus<br>Сертификация искробезопасности IECE FISCO; только для протокола Foundation fieldbus<br>Сертификация IECEX, Tип п; только для протокола Foundation fieldbus<br>Инженерное решение по измерениям<br>Массовый расход и измеряемая переменная процесса (перепад давления, давление и температура) с протоколом<br>НАRT или Foundation fieldbus                                                                                                    |
| Код               | Варианты                                                                                                    |
|-------------------|----------------------------------------------------------------------------------------------------|
|                   | Эксплуатационный класс                                                                                            |
| U3 <sup>(8)</sup> | Ultra for Flow: ±0,05% точности показаний перепада давления, с перенастройкой диапазона до 100:1, 10-летняя       |
|                   | стабильность, гарантия на 12 лет.                                                                                 |
|                   | Функциональность управления PlantWeb                                                                              |
| A01               | Набор функциональных блоков: ПИД, арифметический, характеризация сигнала, интегратор и т.д.; требуется            |
|                   | Foundation fieldbus                                                                                               |
|                   | Конфигурация заказчика                                                                                            |
| C2 <sup>(7)</sup> | Конфигурация заказчика (требуется заполнить лист конфигурационных данных 00806-0100-4716).                        |
|                   | Фланцевый переходник                                                                                              |
| DF <sup>(8)</sup> | Фланцевые переходники – тип переходника определяется выбранным материалом фланца: углеродистая сталь с            |
|                   | покрытием, нержавеющая сталь, Hastelloy C                                                                         |
|                   | Интегральный вентильный блок                                                                                      |
| S5                | Сборка с интегральным вентильным блоком Rosemount 305 (требуется указать номер интегрального вентильного          |
|                   | блока - см. 00813-0100-4733)                                                                                      |
| S6                | Сборка со сцепными устройствами Rosemount 309 (требуется указать тип традиционного фланца, варианты Ј, К или      |
|                   | L)                                                                                                    |
|                   | Очистка                                                                                                    |
| P2                | Очистка преобразователя для специального применения                                                               |
| - (0)             | Сертификат соответствия материалов                                                                                |
| Q8 <sup>(9)</sup> | Сертификат проверки материалов согласно EN 10204 3.1 В                                                            |
|                   | Лист калибровочных данных                                                                                         |
| Q4                | Сертификат проверки калибровочных данных                                                                          |
|                   | Гидростатическое испытание                                                                                        |
| P1                | Гидростатическое испытание                                                                                        |
|                   | Первичные элементы                                                                                                |
| S3                | Сборка с компактной измерительной диафрагмой Rosemount 405 (требуется указать номер интегрального                 |
| <b>a</b> (10)     | вентильного блока - см. 00813-0100-4810)                                                                          |
| S4(**)            | Соорка с усредняющими труоками Пито Annubar или встроенными диафрагмами Rosemount 1195 (требуется                 |
|                   | указание номера модели диафрагмы - см. 00813-0100-4809, 00813-0100-4760 или 00813-0100-4686)                      |
| 010               | Сертификат обработки поверхности                                                                                  |
| Q16               | Сертификат обработки поверхности                                                                                  |
| гиповои           | номермодели: 3095 А 2 3 А А А 1 3 А В 0 1 1 0 В                                                                   |
| (1) Толь          | ко для преобразователя с кодами модуля сенсора 3 или С, кодом А – нержавеющая сталь 316L/силиконовый заполнитель, |
| для е             | зарианта с разделительной мембраной/ жидким наполнителем.                                                         |

(2) Материалы конструкции соответствуют рекомендациям документа MR 0175/ISO 15156 ассоциации специалистов по борьбе с коррозией NACE. На некоторые материалы распространяются экологические ограничения. Подробности см. в последней версии стандарта. Выбранные материалы также соответствуют рекомендациям NACE MR0103 по борьбе с коррозией.

(3) Только для преобразователя с кодами модулей сенсора избыточного давления С или D.

(4) Следует указать 0 для кода материала дренажного/выпускного вентиля (отсутствует)

(5) Для использования с первичным элементом Annubar со встроенными ТСП.

(6) Ultra for Flow применяется только для вариантов с протоколом HART, диапазонами перепада давления 2 и 3, с разделительной мембраной из нержавеющей стали и силиконовым заполнителем.

(7) Не применяется с кодом варианта V.

(8) Не применяется для сборок с интегральной диафрагмой Rosemount 1195, код варианта S4.

(9) Этот вариант применяется для материалов корпуса модуля сенсора, Coplanar и переходников фланцев Coplanar.

 (10) При использовании переичных элементов массимальное рабочее давление должно быть меньше обоих предельно допустимых значений (преобразователя и первичного элемента).

# Перечень запасных частей

# Перечень запасных частей

| Кате-                |                                                                                                    |                                                  |                                                       |
|----------------------|----------------------------------------------------------------------------------------------------|--------------------------------------------------|-------------------------------------------------------|
| гория <sup>(1)</sup> | Описание компонента                                                                                                    |                                                  | Номер детали                                          |
|                      | Модуль сенсора с силиконовым наполнителем                                                                                                    |                                                  |                                                       |
|                      | Дифф. давление: 0-0,5/25 дюймов H₂O, Диапазон 2<br>Абс. давление: 0-8/800 psia, Диапазон 3                                                                                                    | Нерж. сталь 316L                                 | 03095-0345-1312                                       |
|                      | Дифф. давление: 0-0,5/25 дюймов Н₂О, Диапазон 1<br>Абс. давление: 0-8/800 psia, Диапазон С                                                                                                    | Нерж. сталь 316L                                 | 03095-0345-1312                                       |
|                      | Дифф. давление: 0-2,5/250 дюймов $H_2O,$ Диапазон 2 Абс. давление: 0-8/800 рsia, Диапазон 3                                                                                                    | Нерж. сталь 316L<br>Hastelloy <sup>®</sup> C-276 | 03095-0345-2312<br>03095-0345-2313                    |
|                      | Дифф. давление: 0-2,5/250 дюймов Н₂О, Диапазон 2<br>Абс. давление: 0-36,26/3626 psia, Диапазон 4                                                                                                    | Нерж. сталь 316L<br>Hastelloy C-276              | 03095-0345-2412<br>03095-0345-2413                    |
|                      | Дифф. давление: 0-10/1000 дюймов Н₂О, Диапазон 3<br>Абс. давл: 0-8/800 psia, Диапазон 3                                                                                                    | Нерж. сталь 316L<br>Hastelloy C-276              | 03095-0345-3312<br>03095-0345-3313                    |
| В                    | Дифф. давление: 0-10/1000 дюймов Н₂О, Диапазон 3<br>Абс. давление: 0-36,26/3626 psia, Диапазон 4                                                                                                    | Нерж. сталь 316L<br>Hastelloy C-276              | 03095-0345-3412<br>03095-0345-3413                    |
|                      | Дифф. давление: 0-2,5/250 дюймов H <sub>2</sub> O, Диапазон 2<br>Изб. давление: 0-8/800 psig, Диапазон C                                                                                                    | Нерж. сталь 316L<br>Hastelloy C-276              | 03095-0345-2812<br>03095-0345-2813                    |
|                      | Дифф. давление: 0-2,5/250 дюймов Н₂О, Диапазон 2<br>Изб. давление: 0-36,26/3626 psig, Диапазон D                                                                                                    | Нерж. сталь 316L<br>Hastelloy C-276              | 03095-0345-2912<br>03095-0345-2913                    |
|                      | Дифф. давление: 0-10/1000 дюймов Н₂О, Диапазон 3<br>Изб. давление: 0-8/800 psig, Диапазон С                                                                                                    | Нерж. сталь 316L<br>Hastelloy C-276              | 03095-0345-3812<br>03095-0345-3813                    |
|                      | Дифф. давление: 0-10/1000 дюймов Н₂О, Диапазон 3<br>Изб. давл.: 0-36,26/3626 psig, Диапазон D                                                                                                    | Нерж. сталь 316L<br>Hastelloy C-276              | 03095-0345-3912<br>03095-0345-3913                    |
|                      | Модуль сенсора с галоуглероидным инертным наполнителем                                                                                                    | ,                                                |                                                       |
|                      | Дифф. давление: 0-2,5/255 дюймов H <sub>2</sub> O, Диапазон 2<br>Абс. давление: 0-8/800 psig, Диапазон С                                                                                                    | Нерж. сталь 316L<br>Hastelloy C-276              | 03095-0345-282203<br>095-0346-2823                    |
|                      | Дифф. давление: 0-2,5/250 дюймов H <sub>2</sub> O, Диапазон 2<br>Изб. давление: 0-36,26/3626 psig, Диапазон D                                                                                                    | Нерж. сталь 316L<br>Hastelloy C-276              | 03095-0345-292203<br>095-0345-2923                    |
|                      | Дифф. давление: 0-10/1000 дюймов Н₂О, Диапазон 3<br>Абс. давл: 0-8/800 psig, Диапазон С                                                                                                    | Нерж. сталь 316L<br>Hastelloy C-276              | 03095-0345-382203<br>095-0345-3823                    |
|                      | Дифф. давление: 0-10/1000 дюймов Н₂О, Диапазон 3<br>Абс. давление: 0-36,26/3626 psig, Диапазон D                                                                                                    | Нерж. сталь 316L<br>Hastelloy C-276              | 03095-0345-392203<br>095-0345-3923                    |
|                      | Плата электроники                                                                                                    |                                                  |                                                       |
| A                    | Выходная плата электроники HAR I, Массовый расход<br>Плата электроники Foundation fieldbus, массовый расход                                                                                                    |                                                  | 03095-0303-1005<br>03095-0303-0050                    |
| A                    | жк-индикатор – НАК I<br>Комплект ЖКИ для стандартного алюминиевого корпуса <sup>(2)</sup><br>Комплект ЖКИ для корпуса из нерж. ст. 316 <sup>(2)</sup><br>ЖК индикатор (включая дисплей и монтажное оборудование) |                                                  | 03095-0492-0001<br>03095-0492-0002<br>03095-0492-0101 |
|                      | Крышка ЖК индикатора для алюминиевого корпуса<br>Крышка ЖК индикатора для корпуса из нерж. ст. 316                                                                                                    |                                                  | 03031-0193-0002<br>03031-0193-0002                    |
| А                    | жк-индикатор – Foundation fieldbus<br>Крышка ЖК индикатора для алюминиевого корпуса<br>Крышка ЖК индикатора для корпуса из нерж. ст. 316                                                                         |                                                  | 03095-0292-0003<br>03095-0292-0004                    |

| Кате-<br>гория <sup>(1)</sup> | Описание компонента                                                                                                    |                                                                         | Номер детали                                                                                |
|-------------------------------|----------------------------------------------------------------------------------------------------|-------------------------------------------------------------------------|---------------------------------------------------------------------------------------------|
| B<br>A<br>B<br>A              | Стандартный алюминиевый корпус<br>Корпус электроники без клеммной колодки (1/2–14 NPT кабелепровод<br>и радиочастотные фильтры)<br>Крышка корпуса электроники<br>Стандартная клеммная колодка<br>Блок защиты от переходных процессов<br>Внешний винт заземления                            |                                                                         | 03031-0635-0201<br>03031-0292-0001<br>03031-0332-0009<br>03031-0332-0010<br>03031-0398-0001 |
| В                             | Корпус из нерж. стали 316<br>Корпус электроники без клеммной колодки (1/2–14 NPT кабелепровод<br>и радиочастотные фильтры)<br>Комплект сборки с крышкой                                                                                                    |                                                                         | 03031-0635-0241<br>03031-0292-0202                                                          |
| A                             | Фланцы для подключения к технологической линии<br>Дифференциальный фланец Coplanar <sup>™</sup>                                                                                                    | Никелированная<br>углеродистая сталь<br>Нерж. сталь 316L<br>Hastelloy C | 03031-0388-0025<br>03031-0388-0022<br>03031-0388-0023                                       |
|                               | Установочные винты для фланца Coplanar (упаковка из 12 винтов)<br>Традиционный дифференциальный фланец<br>Традиционный фланец, соответствующий DIN, нерж. ст.<br>переходник/болтовое соединение 7/16 дюймов                                                                                |                                                                         | 03031-0309-0001<br>03031-1350-0012                                                          |
| В                             | Переходник фланца                                                                                                    | Никелированная<br>углеродистая сталь<br>Нерж. сталь 316L<br>Hastelloy C | 02024-0069-0005<br>02024-0069-0002<br>02024-0069-0003                                       |
| A                             | Комплекты выпускного вентиля<br>Шток и седло из нержавеющей стали 316L<br>Шток и седло из Hastelloy C-276<br>(каждый комплект содержит детали для одного преобразователя)                                                                                                    | -                                                                       | 01151-0028-0022<br>01151-0028-0023                                                          |
| B<br>B<br>B                   | Прокладки круглого сечения<br>Для крышки корпуса электроники (стандартн. и преобразователя)<br>Для модуля корпуса электроники<br>Для соединительного фланца, тефлон со стекловолокном<br>Для переходника фланца, тефлон со стекловолокном<br>(в каждом комплекте упаковка из 12 прокладок) |                                                                         | 03031-0232-000103<br>031-0233-00010303<br>1-0234-000103031-<br>0242-0001                    |
| В                             | Монтажные кронштейны<br>Монтажный комплект для фланца Coplanar (рисунок 2)<br>Кронштейн из нержавеющей стали, монтаж на панели или 2-дюймовой<br>трубе, болты из нержавеющей стали                                                                                                    |                                                                         | 03031-0189-0003<br>03031-0313-0001                                                          |
| A<br>B                        | Сборка клеммного блока (Foundation Fieldbus)<br>Стандартная сборка клеммного блока<br>Сборка клеммного блока для защиты от переходных процессов                                                                                                    |                                                                         | 03031-0332-2001<br>03031-0332-2002                                                          |

| Кате-<br>гория <sup>(1)</sup> | Описание компонента                                                                                                    |                                                 | Номер детали                       |
|-------------------------------|----------------------------------------------------------------------------------------------------|-------------------------------------------------|------------------------------------|
|                               | Болты                                                                                                    |                                                 |                                    |
| В                             | Фланец Coplanar                                                                                                    |                                                 |                                    |
|                               | Комплект фланцевых болтов                                                                                                    | Углерод. сталь (4 шт.)<br>Нерж. сталь (4 штуки) | 03031-0312-0001<br>03031-0312-0002 |
|                               | Комплект болтов для фланца/переходника                                                                                                    | Углерод. сталь (4 шт.)<br>Нерж. сталь (4 штуки) | 03031-0306-0001<br>03031-0306-0002 |
|                               | Комплект болтов для фланца/вентильного блока                                                                                                    | Углерод. сталь (4 шт.)<br>Нерж. сталь (4 штуки) | 03031-0311-0001<br>03031-0311-0002 |
|                               | (Каждый комплект содержит болты для одного преобразователя)<br>Вентильный блок                                                                                                |                                                 | Используйте болты,                 |
|                               | Углеродистая сталь                                                                                                    |                                                 | поставляемые в                     |
|                               | Нержавеющая сталь 316                                                                                                    |                                                 | вентильным блоком                  |
|                               | Кабели ТСП, переходники и заглушки                                                                                                    |                                                 |                                    |
| В                             | Вход ТСП с экранированным кабелем длиной 12 футов (3,66 м)                                                                                                    |                                                 | 03095-0320-0011                    |
|                               | (предполагается использование кабелепровода)                                                                                                    |                                                 |                                    |
|                               | Вход ТСП с экранированным кабелем длиной 24 фута (7,32 м)                                                                                                    |                                                 | 03095-0320-0012                    |
|                               | (предполагается использование кабелепровода)                                                                                                    |                                                 |                                    |
|                               | Вход ТСП с армированным экранированным кабелем длиной 12<br>футов (3,66 м)                                                                                                    |                                                 | 03095-0320-0001                    |
|                               | Вход ТСП с армированным экранированным кабелем длиной 24<br>фута (7,32 м)                                                                                                    |                                                 | 03095-0320-0002                    |
|                               | Вход ТСП с армированным экранированным кабелем длиной 21<br>дюйм (53 см)                                                                                                    |                                                 | 03095-0320-0003                    |
|                               | Вход ТСП с экранированным кабелем длиной 75 футов (22,86 м)                                                                                                    |                                                 | 03095-0320-0013                    |
|                               | Вход ТСП с армированным экранированным кабелем длиной 75                                                                                                    |                                                 | 03095-0320-0007                    |
|                               | Вход ТСП с пожаробезопасным кабелем CENELEC длиной 12 футов                                                                                                    |                                                 | 03095-0320-0021                    |
|                               | Вход ТСП с пожаробезопасным кабелем CENELEC длиной 24 фута                                                                                                    |                                                 | 03095-0320-0022                    |
|                               | (7,32 м)<br>Вход ТСП с пожаробезопасным кабелем CENELEC длиной 75 футов                                                                                                    |                                                 | 03095-0320-0023                    |
|                               | (22,00 м)<br>Вход ТСП с пожаробезопасным кабелем CENELEC длиной 21 дюйм                                                                                                    |                                                 | 03095-0320-0024                    |
|                               | Переходник с резьбы <sup>3</sup> / <sub>4</sub> –14 NPT на резьбу <sup>1</sup> / <sub>2</sub> –14 NPT (переходник пла кабелеворовода для соединительной годовки ТСП Воземоци) |                                                 | 03095-0308-0001                    |
|                               | Уплотнене для армированного для кабеля<br>Рилго на на ули странованного для кабеля                                                                                            |                                                 | 03095-0325-0001                    |
|                               | наружной резьбой СМ20                                                                                                    |                                                 | 00444-0202-0001                    |
|                               | ТРИМЕЧАНИЕ: Следующие детали используются для подключения<br>ТСП преобразователя 3095:                                                                                        |                                                 | 00005 0000 0004                    |
|                               | Запушка соединителя тСП (для преобразователей в без ТСП)<br>Переходник для кабеля ТСП <sup>1</sup> /2–14 NPT                                                                  |                                                 | 03095-0323-0001                    |
|                               |                                                                                                    |                                                 | 00005 5405 0004                    |
|                               | модемы и каоеля НАК Г для последовательного порта                                                                                                    |                                                 | 03095-5105-0001                    |
|                               | модем и карели НАКТ для USB-порта                                                                                                    |                                                 | 03095-5105-0002                    |
|                               | Плата РОМОГА и карели Foundation fieldbus<br>Только кабель                                                                                                    |                                                 | 03095-5108-0001                    |

Категория запасных частей: А = один запасной компонент на каждые 25 преобразователей. В = один запасной компонент на каждые 50 преобразователей. каждые 50 преобразователей. Включает ЖК-индикатор, монтажное оборудование и комплект крышки. (1)

(2)

# Варианты

# Стандартная конфигурация

Если не указано другое, преобразователь поставляется в следующей конфигурации: Технические единицы::

| Перепад давления                | дюйм H <sub>2</sub> O (Диапазон 2)     |
|---------------------------------|----------------------------------------|
| Абсолютное/изб. давление        | psi (все диапазоны)                    |
| Выход:                          | в соответствии с вариантом кода модели |
| Тип фланца:                     | в соответствии с вариантом кода модели |
| Материал фланца:                | в соответствии с вариантом кода модели |
| Материал уплотнительных колец:  | в соответствии с вариантом кода модели |
| Дренажный/выпускной вентиль:    | в соответствии с вариантом кода модели |
| Параметры конфигурации расхода: | Заводская установка                    |
| Программная маркировка:         | пустая                                 |
|                                 |                                        |

Кроме того, преобразователь поставляется в следующей конфигурации:

- Все три переменные процесса цифровым образом подстраиваются к указанным верхним и нижним значениям диапазонов.
- Для массового расхода и измеряемых величин (код EMS B) установлен следующий порядок вывода переменных процесса: расход, перепад давления, абсолютное/избыточное давление, температура процесса.
- Расход сконфигурирован для измерения воздуха с помощью диафрагмы ASME: с отбором давления от фланцев, с минимальным диаметром первичного элемента 0,5 дюйма (из нержавеющей стали), с измерительной трубкой диаметром 2 дюйма (из углеродистой стали), диапазоном расхода, сконфигурированным, начиная с 0–8,262 ст. куб. футов в час, рабочим диапазоном давлений 10 - 100 psia и диапазоном температур 50 - 100 °F.

### Конфигурация заказчика (код варианта С2)

Если заказывается вариант с кодом C2, заказчик в дополнение к стандартным параметрам конфигурации должен указать дополнительные данные.

### Фиксированная температура процесса (Код варианта 0)

Если установлен код 0 для входа температуры процесса, фиксированная температура процесса устанавливается на 68°F, если не указано иначе в заказе (только для протокола HART).

### Маркировка

Заказчику предлагаются три варианта маркировки:

- Стандартная табличка из нержавеющей стали, прикрепленная проволокой к преобразователю. Высота знаков на табличке 3,18 мм (0,125 дюйма), максимум 85 символов.
- Маркировка по требованию может быть проштампована на маркировочной табличке преобразователя, высота знаков 1,59 мм (0,0625 дюймов), максимум 65 символов.
- Маркировка может храниться в памяти преобразователя.
- Программная маркировка (максимум 8 символов для протокола HART; максимум 32 символа для протокола Foundation fieldbus) остается пустой, если она не указана.

### Дополнительная информация

Преобразователи Rosemount 3095 полностью собираются и калибруются на заводе. Листы конфигурационных данных на первичные элементы приведены ниже:

- Annubar: 00813-0100-4809 Rosemount 3051SFA ProBar Rosemount 3095MFA Mass ProBar Первичный элемент 485 Annubar
- Proplate: 00813-0100-4686
   Rosemount 3051SFP Proplate
   Rosemount 3095MFP Mass Proplate
   Интегральная измерительная диафрагма Rosemount 1195
- Компактная измерительная диафрагма: 00813-0100-4810 Rosemount 3051SFC Rosemount 3095MFC Компактная измерительная диафрагма Rosemount 405
- Элементы измерительной диафрагмы: 00813-0100-4792
   Измерительная диафрагма Rosemount 1495
   Фланцевое соединение Rosemount 1496
   Калиброванные участки трубопровода Rosemount 1497

### Дополнительные встроенные вентильные блоки Rosemount 305

Преобразователь Rosemount 3095 может поставляться в комплекте с интегральным вентильным блоком модели 305AC (305BC). Сборка, калибровка и проверка на герметичность выполняются на заводе-изготовителе. Дополнительную информацию см. лист конфигурационных данных PDS 00813-0100-4733.

### Сенсоры температуры и узлы измерения температуры

Rosemount предлагает различные типы сенсоров температуры и сборки.

### Дополнительные принадлежности

# Конвертер сигналов HART *Tri-Loop*<sup>™</sup> 333

Конвертер HART Tri-Loop 333 может быть установлен в выходном контуре преобразователя Rosemount 3095 без нарушения существующей проводки. Преобразователь 333 HART Tri-Loop позволяет вывести до трех дополнительных аналоговых сигналов для индикации или для другого использования. При этом не требуется дополнительных врезок в технологическую линию.

HART Tri-Loop 333 принимает цифровой сигнал от преобразователя Rosemount 3095 и преобразует его в три независимых аналоговых сигнала 4-20 мА. С помощью преобразователя *HART Tri-Loop* 333 Вы можете вывести в аналоговом виде любую из переменных процесса (перепад давления, абсолютное/ избыточное давление, температуру или расход).

#### Преобразователь HART Tri-Loop 333

| Модель        | Описание продукта                                      |
|---------------|--------------------------------------------------------|
| 333           | Стандартная конфигурация преобразователя HART Tri-Loop |
| Код           | Варианты сигнализации                                  |
| U             | По высокому уровню                                     |
| D             | По низкому уровню                                      |
| Код           | Варианты конфигурации                                  |
| (нет кода)    | Стандартная конфигурация                               |
| C2            | Конфигурация заказчика. Требуется заполнить лист       |
|               | конфигурационных данных (00806-0100-4754)              |
| Типовой номер | молели: 333 Ш                                          |

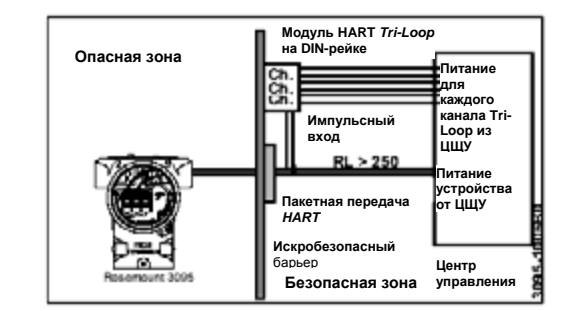

Дополнительные принадлежности

| Описание                                       | № компонента    |
|------------------------------------------------|-----------------|
| Последовательный порт, только модем HART и     | 03095-5105-0001 |
| кабели                                         |                 |
| Порт USB, только модем HART и кабели           | 03095-5105-0002 |
| Foundation fieldbus, интерфейсная плата PCMCIA | 03095-5108-0001 |
| и кабели                                       |                 |

# Программные пакеты Engineering Assistant (EA)

Пакет программного обеспечения Engineering Assistant поддерживает конфигурирование массового расхода как с помощью протокола *HART*, так и Foundation fieldbus. Пакет может поставляться с модемом, соответствующим протоколу и соединительным кабелем, так и без них. Все конфигурации упакованы отдельно.

Для высокой производительности ПО Engineering Assistant рекомендуется использовать компьютер (ПК) в следующей конфигурации:

- Pentium, 800МГц или более
- 512 MБ ОЗУ
- 350 МБ свободного пространства на жестком диске
- Мышь или другое указательное устройство.
- Цветной монитор
- Операционная система Microsoft<sup>®</sup> Windows<sup>™</sup> NT, 2000 или XP

# Программные пакеты Engineering Assistant

| Код              | Описание продукта                                           |
|------------------|-------------------------------------------------------------|
| EA               | ΠO Engineering Assistant                                    |
| Код              | Тип дискет                                                  |
| 2 <sup>(1)</sup> | EA Peb. 5, CD-ROM                                           |
|                  | (включая ПО для конфигуратора модуля HART <i>Tri-Loop</i> ) |
| Код              | Язык                                                        |
| E                | Английский                                                  |
| Код              | Модем и кабели                                              |
| 0                | Нет                                                         |
| Н                | Последовательный порт – HART-модем и кабели                 |
| В                | Модем <i>HART</i> и кабели для порта USB                    |
| С                | Foundation fieldbus, интерфейсная карта PCMCIA и кабели     |
| Код              | Операционная система                                        |
| N                | ЕА Рев. 5                                                   |
| Код              | Лицензия                                                    |
| 1                | Лицензия для использования на одном персональном компьютере |
| 2                | Лицензия для использования на компьютерах в сети            |
| Типово           | й номер модели: EA 2 E 0 N 1                                |
|                  |                                                             |

 Ревизии EA - HART 5.3, 5.4 и 5.5 поддерживает Windows NT, 2000 или XP и обновление только Windows 98. EA-Foundation fieldbus поддерживает Windows 2000 и XP.

# Совместимость версий оборудования

При проведении модернизации или при замене элементов преобразователя Rosemount 3095, необходимо учитывать совместимость элементов. В настоящем приложении указана совместимость основных компонент преобразователя Rosemount 3095:

- Версии электронных плат (выходного контура)
- Версии микропрограммного обеспечения модуля сенсора
- ЖКИ дисплей
- Версии других модулей преобразователя

Если Вы собираетесь модернизировать существующую модель преобразователя Rosemount за счет установки новых компонент, внимательно прочитайте этот раздел.

## Индикаторы уровня версии

Первое, что следует сделать, это определить версию электронной платы и модуля сенсора Вашего преобразователя Rosemount 3095. Версию можно определить с помощью программы EA или с помощью HART-коммуникатора.

#### Для определения версии с помощью программы ЕА:

В контекстном меню AMS выберите Configuration Properties < Device Tab < Software Rev (Свойства конфигурации < Закладка "Устройство" < Рев. ПО)

### Для определения версии с помощью HART-коммуникатора:

Последовательно выполните команды коммуникатора:

1 Device Setup; 3 Basic Setup; 4 Device Info и 9 Revisions.

(1 Настройка устройства, 3 Базовая настройка, 4 Информация об устройстве, 9 Ревизии)

### Плата электроники

Используйте Таблицу А-1, чтобы определить, какая версия платы электроники установлена в преобразователе Rosemount 3095.

Таблица А-1. Версии ПО платы электроники

| Плата электроники <sup>(1)</sup> | Серийный номер преобразователя | Начало поставок |
|----------------------------------|--------------------------------|-----------------|
| Версия 13                        | 32,400 и выше                  | 3/99            |
| Версия 15                        | 55,660 и выше                  | 12/00           |
| Версия 12                        | 28,660 и выше                  | 11/98           |
| Версия 10                        | 20,000 и выше                  | 12/97           |
| Версия 9                         | 15,600 и выше                  | 5/97            |
| Версия 8                         | 10,000 и выше                  | 8/96            |
| Версия 5                         | 3,675 и выше                   | 1/96            |
| Версия 4                         | 2,822 и выше                   | 10/95           |

(1) Модули электроники Fieldbus MultiVariable совместимы с серийным номером модели 2527425 и выше. Серийный номер модели указан на маркировке модуля сенсора и записан в электронной памяти устройства, который можно найти через канал связи fieldbus.

### Модуль сенсора

В таблице А-2 перечислены версии модулей сенсора с указанием серийных номеров преобразователей, даты начала поставок и температурного диапазона сенсора.

Таблица А-2. Версии ПО модуля сенсора

| Версия<br>модуля<br>сенсора <sup>(1)</sup> | Серийный номер<br>преобразователя | Начало поставок            | Температурный диапазон                          |
|--------------------------------------------|-----------------------------------|----------------------------|-------------------------------------------------|
| 149                                        | >28,600                           | 11/98                      | -150 до 1500 °F (-101 до 815 °C) <sup>(2)</sup> |
| 142(b)                                     | 10,000-40,000                     | 8/96                       | -40 до 1200 – F (-40 до 649 °C)                 |
| 142(a)                                     | 0-9,999                           | 10/95                      | -40 до 400 °F (-40 до 204 °C)                   |
| (3) Модули                                 | электроники Fieldbus M            | lultiVariable совместимы с | серийным номером модели 2527425 и               |

выше. Серийный номер модели указан на маркировке модуля сенсора и записан в электронной памяти устройства, его можно найти через канал связи fieldbus.

(4) Версии платы электроники 12 и 13 поддерживают диапазон температуры процесса от 300 до 1500° F (от 184 до 815°C).

## Пределы диапазонов сенсора

В таблицах А-3, А-4 и А-5 указаны пределы диапазонов для различных версий сенсоров модели 3095.

Таблица А-3. Пределы диапазонов для версии 149 модуля сенсора модели 3095.

| LRL- <sup>(1)</sup> (НГД)    | LRL НГД                                                                                                    | URL (ВГД)                                                                                                    | URL+ <sup>(2)</sup> (ВГД)                                                                                                    |
|------------------------------|----------------------------------------------------------------------------------------------------|----------------------------------------------------------------------------------------------------|----------------------------------------------------------------------------------------------------|
| Нет                          | 0                                                                                                    | Вычисляемый<br>предел <sup>(3)</sup>                                                                                                    | Нет                                                                                                    |
| -27,5 дюймов Н₂О<br>при 68°F | -25 дюймов Н <sub>2</sub> О при<br>68°F                                                                                                    | 25 дюймов Н₂О при<br>68°F                                                                                                    | 27,5 дюймов H <sub>2</sub> O<br>при 68°F                                                                                                    |
| -275 дюймов Н₂О<br>при 68°F  | -250 дюймов Н₂О<br>при 68°F                                                                                                    | 250 дюймов Н₂О при<br>68°F                                                                                                    | 275 дюймов Н₂О при<br>68°F                                                                                                    |
| -1100 дюймов Н₂О<br>при 68°F | -1100 дюймов Н₂О<br>при 68°F                                                                                                    | 1000 дюймов Н₂О<br>при 68°F                                                                                                    | 1100 дюймов Н₂О<br>при 68°F                                                                                                    |
| 0 psia <sup>(4)</sup>        | 0,5 psia                                                                                                    | 800 psia                                                                                                    | 880 psia                                                                                                    |
| 0 psia <sup>(4)</sup>        | 0,5 psia                                                                                                    | 3626 psia                                                                                                    | 3988 psia                                                                                                    |
| -0.15 psig                   | 0 psig                                                                                                    | 800 psig                                                                                                    | 880 psig                                                                                                    |
| -0.15 psig                   | 0 psig                                                                                                    | 3626 psig                                                                                                    | 3988 psig                                                                                                    |
| -109 °C <sup>(6)</sup>       | -101 °C <sup>(7)</sup>                                                                                                    | 815 °C                                                                                                    | 843 °C                                                                                                    |
| -44 °C                       | -40 °C                                                                                                    | 85 °C                                                                                                    | 93,5 °C                                                                                                    |
|                              | LRL- <sup>(1)</sup> (НГД)           Нет           -27,5 дюймов H <sub>2</sub> O           при 68°F           -275 дюймов H <sub>2</sub> O           при 68°F           -1100 дюймов H <sub>2</sub> O           при 68°F           0 psia <sup>(4)</sup> 0 psia <sup>(4)</sup> -0.15 psig           -109 °C <sup>(6)</sup> -44 °C | LRL- <sup>(0)</sup> (НГД)         LRL НГД           Нет         0           -27,5 дюймов H <sub>2</sub> O         -25 дюймов H <sub>2</sub> O при           при 68°F         68°F           -275 дюймов H <sub>2</sub> O         -250 дюймов H <sub>2</sub> O           при 68°F         при 68°F           -1100 дюймов H <sub>2</sub> O         -1100 дюймов H <sub>2</sub> O           при 68°F         при 68°F           0 psia <sup>(4)</sup> 0,5 psia           0 psia <sup>(4)</sup> 0,5 psia           -0.15 psig         0 psig           -109 °C <sup>(6)</sup> -101 °C <sup>(7)</sup> -44 °C         -40 °C | LRL- $^{(0)}$ (HFA)         LRL HFA         URL (BFA)           Her         0         Bычисляемый предел <sup>(3)</sup> -27,5 дюймов H <sub>2</sub> O         -25 дюймов H <sub>2</sub> O при         25 дюймов H <sub>2</sub> O при           при 68°F         68°F         68°F           -275 дюймов H <sub>2</sub> O         -250 дюймов H <sub>2</sub> O         250 дюймов H <sub>2</sub> O           при 68°F         68°F         68°F           -1100 дюймов H <sub>2</sub> O         -1100 дюймов H <sub>2</sub> O         1000 дюймов H <sub>2</sub> O           при 68°F         при 68°F         при 68°F           0 psia <sup>(4)</sup> 0,5 psia         800 psia           0 psia <sup>(4)</sup> 0,5 psia         3626 psia           -0.15 psig         0 psig         3626 psig           -109 °C <sup>(6)</sup> -101 °C <sup>(7)</sup> 815 °C           -44 °C         -40 °C         85 °C |

(1) Значение LRL- равно значению LRL и нижнему пределу сенсора, установленному при настройке сенсора.

(2) Значение URL+ равно значению URL и верхнему пределу сенсора, установленному при настройке сенсора.

(3) Значение вычисляется программой EA при следующих значениях параметров: дифференциальное давление DP = URL+ (ВГД), абсолютное давление AP = UOL (верхний рабочий предел) и температура процесса PT = LOL (нижний рабочий предел).
 (4) Для выходной платы электроники версии ниже 10 LRL- (НГД) равно 0,45 psia.

(5) В фиксированном РТ-режиме (режиме фиксированной температуры процесса) диапазон температуры процесса составляет от -273 до +1927 °С.

(6) Версии 12 и 13 платы электроники поддерживали температуру -201°С.

(7) Версии 12 и 13 платы электроники поддерживали температуру -185 °С.

Таблица А-4. Пределы диапазонов для версии 142В модуля сенсора

| Измеряемый параметр                                                                                   | LRL- <sup>(1)</sup> (НГД)   | LRL НГД                     | URL (ВГД)                            | URL+ <sup>(2)</sup> (ВГД)  |
|----------------------------------------------------------------------------------------------------|-----------------------------|-----------------------------|--------------------------------------|----------------------------|
| Расход                                                                                                | Нет                         | 0                           | Вычисляемый<br>предел <sup>(3)</sup> | Нет                        |
| Дифференциальное давление,<br>диапазон 2                                                              | -275 дюймов Н2О<br>при 68°F | -250 дюймов Н2О<br>при 68°F | 250 дюймов Н2О при<br>68°F           | 275 дюймов Н2О при<br>68°F |
| Дифференциальное давление,<br>диапазон 3                                                              | -913 дюймов Н2О<br>при 68°F | -830 дюймов Н2О<br>при 68°F | 830 дюймов Н2О при<br>68°F           | 913 дюймов Н2О при<br>68°F |
| Абсолютное давление, диапазон 3                                                                       | 0 psia <sup>(4)</sup>       | 0,5 psia                    | 800 psia                             | 880 psia                   |
| Абсолютное давление, диапазон<br>4                                                                    | 0 psia <sup>(4)</sup>       | 0,5 psia                    | 3626 psia                            | 3988 psia                  |
| Избыточное давление, диапазон<br>С                                                                    | -15 psig                    | 0 psig                      | 800 psig                             | 880 psig                   |
| Избыточное давление, диапазон<br>D                                                                    | -15 psig                    | 0 psig                      | 3626 psig                            | 3988 psig                  |
| Температура процесса <sup>(5)</sup>                                                                   | -42 °C                      | -40 °C                      | 649 °C                               | 660 °C                     |
| Температура сенсора -44 °С -40 °С 85 °С 93,5 °С                                                       |                             | 93,5 °C                     |                                      |                            |
| (3) Значение LRL- равно значению LRV и нижнему пределу сенсора, установленному при настройке сенсора. |                             |                             |                                      |                            |

(3) (4) Значение URL+ равно значению URV и верхнему пределу сенсора, установленному при настройке сенсора.

значение от Li пролю от программо EA при слу просоту сотвора, установальными про настралавание от ворита. Значение внисляется программо EA при слу педующих значениях параметров: дифференциальное давление DP = URL+ (ВГД), абсолютное давление AP = UOL (верхний рабочий предел) и температура процесса PT = LOL (нижний рабочий предел). (5)

(6) Для выходной платы электроники версии ниже 10 LRL- равно 0,45 psia.

В фиксированном РТ-режиме (режиме фиксированной температуры процесса) диапазон температуры процесса составляет от -273 до +1927℃. (7)

#### Таблица А-5. Пределы диапазонов для версии 142А модуля сенсора

| Измеряемый параметр                      | LRL- <sup>(1)</sup> (НГД)   | LRL НГД                     | URL (ВГД)                  | URL+ <sup>(2)</sup> (ВГД)  |
|------------------------------------------|-----------------------------|-----------------------------|----------------------------|----------------------------|
| Расход                                   | Нет                         | 0                           | Вычисляемый<br>предел(3)   | Нет                        |
| Дифференциальное давление,<br>диапазон 2 | -275 дюймов Н2О<br>при 68°F | -250 дюймов Н2О<br>при 68°F | 250 дюймов Н2О при<br>68°F | 275 дюймов Н2О при<br>68°F |
| Дифференциальное давление,<br>диапазон 3 | -913 дюймов Н2О<br>при 68°F | -830 дюймов Н2О<br>при 68°F | 830 дюймов Н2О при<br>68°F | 913 дюймов Н2О при<br>68°F |
| Абсолютное давление, диапазон<br>3       | 0,45 psia <sup>(4)</sup>    | 0,5 psia                    | 800 psia                   | 880 psia                   |
| Абсолютное давление, диапазон<br>4       | 0,45 psia <sup>(4)</sup>    | 0,5 psia                    | 3626 psia                  | 3988 psia                  |
| Температура процесса <sup>(5)</sup>      | -42 °C                      | -40 °C                      | 205 °C                     | 224,4 °C                   |
| Температура сенсора                      | -44 °C                      | -40 °C                      | 85 °C                      | 93,5 °C                    |

(1) (2) Значение LRL- равно значению LRV и нижнему пределу сенсора, установленному при настройке сенсора.

Значение URL+ равно значению URV и верхнему пределу сенсора, установленному при настройке сенсора.

Значение вычисляется программой EA при следующих значениях параметров: дифференциальное давление DP = URL+ (ВГД), абсолютное давление AP = UOL (верхний рабочий предел) и температура процесса PT = LOL (нижний рабочий предел). (3)

(4) Для выходной платы электроники версии ниже 10 LRL- равно 0,45 psia.

(5) В фиксированном РТ-режиме (режиме фиксированной температуры процесса) диапазон температуры процесса составляет от -273 до +1927 °C.

#### Совместимость электроники

В таблице А-6 указана совместимость электронных плат с различными модулями сенсора и ЖКИ дисплеем.

### Таблица А-6. Совместимость электронных плат.

| Плата<br>электроники <sup>(1)</sup> | Модуль сенсора |                |               | ЖКИ дисплей   |
|-------------------------------------|----------------|----------------|---------------|---------------|
|                                     | Версия 142 (а) | Версия 142 (b) | Версия 149    | ЖКИ дисплей   |
| Версии 4 и 5                        | Совместима     | Совместима     | Не совместима | Не совместима |
| Версии 8, 9 и 10                    | Совместима     | Совместима     | Не совместима | Не совместима |
| Версия 12, 13 и 15                  | Совместима     | Совместима     | Совместима    | Совместима    |
|                                     |                |                |               |               |

Модули электроники Fieldbus MultiVariable совместимы с серийным номером модели 2527425 и выше. Серийный номер модели указан на маркировке модуля сенсора и записан в электронной памяти устройства, который можно найти через канал связи fieldbus. (1)

# Совместимость при монтаже

В таблице А-7 указана совместимость с точки зрения установки внутренних элементов в корпус преобразователя.

### Таблица А-7. Совместимость при установке.

| Корпус             | Клеммная кол                         | тодка         | Плата электро | оники      | Модуль сено | copa      | жки         |
|--------------------|--------------------------------------|---------------|---------------|------------|-------------|-----------|-------------|
|                    | Новая                                | Старая        | Новая (1)     | Старая (2) | Новый       | Старый    | ЖКИ дисплей |
| Новый              | Совместима                           | Не совместима | Совместима    | Совместима | Совместим   | Совместим | Совместим   |
| Старый             | Совместима                           | Совместима    | Совместима    | Совместима | Совместим   | Совместим | Совместим   |
| (1) Bej<br>(2) Bej | осии 12 и 13 и 15.<br>осии 10 и ниже |               |               |            |             |           |             |

# Совместимость коммуникационных средств

|               | ПО электроники  | ПО электроники                                                                                                    | Программные версии                                                                                                    |
|---------------|-----------------|----------------------------------------------------------------------------------------------------|----------------------------------------------------------------------------------------------------|
| <b>FA</b> 4.0 | версии 8 и ниже | версии 9 и выше                                                                                                    | модуля сенсора 149 и 142                                                                                                    |
| ЕА 4.0 И НИЖе | Совместима      | Совместима                                                                                                    | Совместим                                                                                                    |
| ЕА 5.0 И выше | пе совместима   | Совместима                                                                                                    | совместим                                                                                                    |
| Версии програ | ммы ЕА          |                                                                                                    |                                                                                                    |
| Версия ЕА     | Дата            | Описание                                                                                                    |                                                                                                    |
| 3.5           | 11/97           | <ul> <li>Самая ранняя из рен<br/>Вас установлена бол<br/>представительство с<br/>программы ЕА.</li> <li>Осуществляет прове<br/>эти величины не изм<br/>конфигурации в прес</li> </ul>                                                                                                    | комендованных версий ЕА. Если у<br>тее ранняя версия, обратитесь в<br>фирмы для обновления<br>серку величин диапазонов так, что<br>неняются при пересылке<br>образователь                                                               |
| 4.0           | 11/98           | <ul> <li>Требуется для настр<br/>сумматора.</li> <li>Требуется для устан<br/>расхода и суммарно</li> <li>Поддерживает устан<br/>сигнала.</li> <li>Поддерживает расш<br/>и 1-й диапазон дифф</li> <li>Поддерживает прасш<br/>и 1-й диапазон дифф</li> <li>Поддерживает преживает переи<br/>II+/ Mass Probar®.</li> <li>Включает электронн<br/>время работы програ</li> </ul> | оойки ЖКИ и параметров<br>ювки специальных единиц<br>го расхода.<br>ювку режима отсечки малого<br>иренный температурный диапазон<br>реренциального давления.<br>ичный элемент Annubar® Diamond<br>ое руководство, доступное во<br>аммы. |
| 5.0<br>5.1    | 11/00<br>6/01   | <ul> <li>Платформа ОС 32 б<br/>и NT 4.0, использует<br/>интерфейса с 3095 и</li> <li>Поддерживает ISO5<br/>диафрагмы с фланц<br/>D&amp;D/2.</li> </ul>                                                                                                    | ит для Microsoft <sup>®</sup> Windows <sup>®</sup> 95, 98<br>ся ограниченная версия A <s для<br="">1 Rosemount 333.<br/>167 Поправка 1, Измерительные<br/>евыми, угловые и с патрубками</s>                                             |
| 5.2           | 10/02           | <ul> <li>Поддерживает плато<br/>98, NT и 2000.</li> <li>Поддерживает табли</li> <li>Поддерживает компа<br/>диафрагмы Rosemoi</li> <li>Поддерживает преоб<br/>485 / Mass ProBar.</li> <li>Включает функции в</li> </ul>                                                                                                    | форму ОС для Microsoft Windows<br>ицу природного газа ISO 12213.<br>актные измерительные<br>unt 405Р 91/2 – 4 дюйма)<br>Бразователь Rosemount Annubar                                                                                   |
| 5.3           | 5/03            | <ul> <li>Поддерживает плато<br/>NT, 2000 и XP</li> </ul>                                                                                                    | формы ОС для Microsoft Windows                                                                                                    |
| 5.4           | 5/04            | <ul> <li>Применяется только<br/>использоваться для</li> <li>Поддерживает плат<br/>NT, 2000 и ХР</li> <li>Поддерживает стаби<br/>Rosemount 405C и 19</li> </ul>                                                                                                    | как обновление. Может<br>обновления от EA-5.0 и выше.<br>формы ОС для Microsoft Windows<br>илизирующие диафрагмы<br>595.                                                                                                    |
| 5.5           | 4/05            | <ul> <li>Поддерживается для 2000 и ХР.</li> <li>Поддерживает Rose</li> </ul>                                                                                                    | а инсталляции Microsoft Windows<br>mount 405P (6 – 8 дюймов)                                                                                                    |

## Версии HART-коммуникатора

| Версия<br>полевого        | Дата  | Описание                                                                                                    |
|---------------------------|-------|----------------------------------------------------------------------------------------------------|
| 1, дескриптор<br>версии 5 | 10/95 | <ul> <li>Самая ранняя версия дескриптора для модели Rosemount<br/>3095.</li> </ul>                                                                                                    |
| 1, дескриптор<br>версии 7 | 9/97  | <ul> <li>Распознает переменную избыточного давления.</li> <li>Позволяет установить режим резервирования для измерения температуры.</li> <li>Не может установить связь с преобразователем с новой версией платы электроники (12 версия от 11/98), если в качестве переменной процесса указан суммарный расход (Flow Total).</li> </ul>                                                                        |
| 2, дескриптор<br>версии 1 | 12/98 | <ul> <li>Требуется для настройки ЖКИ и параметров сумматора.</li> <li>Требуется для установки специальных единиц расхода и суммарного расхода.</li> <li>Поддерживает установку режима отсечки малого сигнала.</li> <li>Поддерживает расширенный температурный диапазон и 1-й диапазон дифференциального давления.</li> <li>Поддерживает первичный элемент Annubar® Diamond II+/<br/>Mass Probar®.</li> </ul> |
| 2, дескриптор<br>версии 2 | 3/00  | <ul> <li>Устраняет демпфирование ПП</li> <li>Добавляет предупредительное сообщение контура</li> </ul>                                                                                                    |
| 2, дескриптор<br>версии 3 | 6/04  | <ul> <li>Добавляет единицы расхода для метрической тонны в<br/>минуту, час и сутки</li> <li>Добавляет сообщение, если верхняя граница расхода<br/>превышает диапазон расхода, вычисленный программой ЕА.</li> </ul>                                                                                                    |

# Приложение В. Сертификаты прибора

| Аттестация изготовителей                                      | стр. В-1  |
|---------------------------------------------------------------|-----------|
| Информация по Европейской директиве                           | стр. В-1  |
| АТЕХ Тип N                                                    | стр. В-2  |
| Искробезопасность АТЕХ                                        | стр. В-3  |
| Сертификация расположения Rosemount 3095 HART в опасных зонах | стр. В-4  |
| Сертификация расположения Rosemount 3095 FIELDBUS             |           |
| в опасных зонах                                               | стр. В-6  |
| Сертификации IECEх                                            | стр. В-9  |
| Аттестованные чертежи                                         | стр. В-10 |

# Аттестация изготовителей

Rosemount Inc. – Chanhassen, Minnesota, USA Emerson Process Management GmbH & Co. – Wessling, Germany Emerson Process Management Asia Pacific Private Limited – Singapore Beijing Rosemount Far East Instrument Co., Limited – Beijing, China

# Информация по Европейской директиве

Декларацию Европейского Сообщества о соответствии для всех используемых Европейских директив в отношении данного прибора можно найти по URL-адресу компании Rosemount: www.rosemount.com. Печатную копию можно получить в местном офисе продаж компании.

### Директива ATEX (94/9/EC)

Компания Emerson Process Management соответствует требованиям Директивы ATEX.

# Европейская Директива на устройства измерения давления (PED) (97/23/EC)

Преобразователь Rosemount 3095F\_2/3,4/D и 3095M\_2/3,4/D - Сертификат оценки качества – ЕС № РЕD-H-20 Оценка соответствия модуля Н

Все прочие преобразователи Rosemount 3095\_/Регуляторы уровня - Действующие технологии

Приспособления к преобразователю: технологический фланец – вентильный блок - Действующие технологии

### Электромагнитная совместимость (ЕМС) (89/336/ЕЕС)

Преобразователи Rosemount 3095

- EN 50081-1: 1992; EN 50082-2: 1995; EN 61326-1:1997 – для промышленного применения

# Сертификация на использование в обычных зонах согласно Factory Mutual

Согласно стандартам преобразователь был подвергнут проверке и испытаниям на соответствие конструкции основным электрическим, механическим требованиям, а также требованиям к пожарной безопасности в национальной лаборатории (NRTL), уполномоченной организацией по охране труда и здравоохранения (OSHA).

# АТЕХ Тип N

Многопараметрические преобразователь Rosemount 3095, имеющие маркировочные таблички, показанные на рисунке ниже, сертифицированы в соответствии с Директивой 94/9/ЕС Европейского парламента и Совета, что опубликовано в официальном вестнике Европейского Сообщества № L 100/1 от 19 апреля 1994 г.

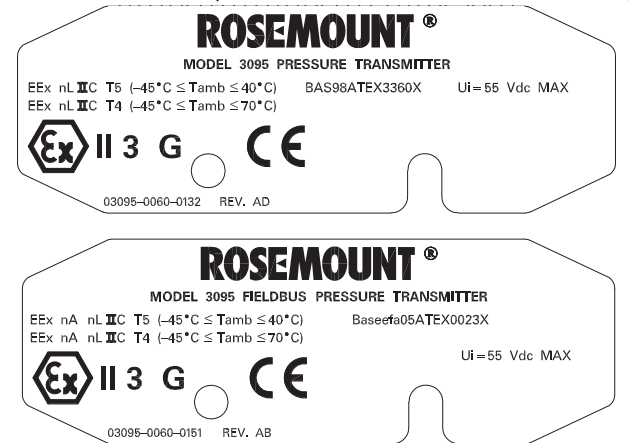

На маркировочной табличке преобразователь представлена следующая информация:

- Имя и адрес изготовителя (возможны следующие варианты):
  - Rosemount USA
  - Rosemount Germany
  - Rosemount Singapore

# CE

- Полный номер модели (см. Приложение А: Технические и справочные данные).
- Серийный номер устройства
- Год изготовления
- - EEx nL IIC T5 (Т<sub>окр</sub> = от -45° до 40°С)
  - EEx nL IIC T4 (T<sub>окр</sub> = от -45° до 70°С)
  - U<sub>вх</sub> = 55 В пост. тока макс.
  - BASEEFA ATEX номер сертификата: BAS 98 ATEX 3360X
  - EEx nA nL IIC T5 (Т<sub>окр</sub> = от -45°до 40°С) (FIELDBUS)
  - EEx nA nL IIC T4 (Т<sub>окр</sub> = от -45°до 70°С) (FIELDBUS)
  - BASEEFA ATEX номер сертификата: Baseefa05ATEX0022X (FIELDBUS).

## Специальные условия для безопасного использования (Х):

Версии приборов, оснащенные блоком защиты от переходных процессов не смогут выдержать тест на проверку изоляции эффективным напряжением 500 В согласно стандарту EN 50 021 (1998), Cl. 9.1. Это следует учитывать при установке.

# Искробезопасность АТЕХ

Многопараметрические массовые преобразователи Rosemount 3095, имеющие маркировочные таблички, показанные на рисунке ниже, сертифицированы в соответствии с Директивой 94/9/ЕС Европейского парламента и Совета, что опубликовано в официальном вестнике Европейского Сообщества № L 100/1 от 19 апреля 1994 г

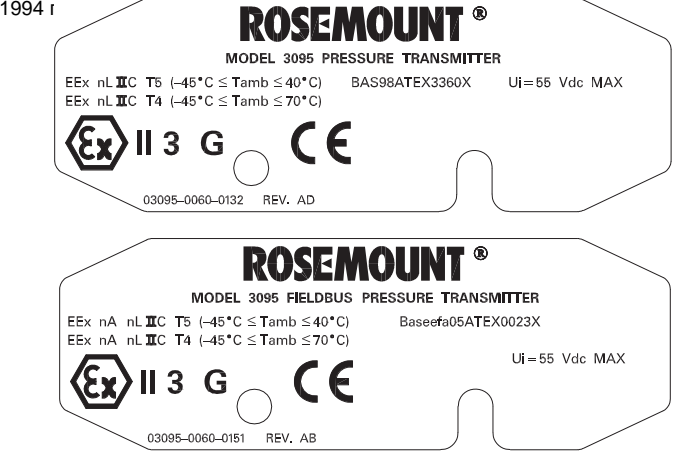

На маркировочной табличке преобразователя представлена следующая информация: • Имя и адрес изготовителя (возможны следующие варианты):

- Rosemount USA
- Rosemount Germany
- Rosemount Singapore

# **CE** 1180

- Полный номер модели (см. Приложение А: Технические и справочные данные).
- Серийный номер устройства
- Год изготовления
- Маркировка взрывозащиты: **(Ex)** II 1 G
  - EEx nL IIC T5 (Т<sub>окр</sub> = от -45°до 40°С)
  - EEx nL IIC T4 (Т<sub>окр</sub> = от -45°до 70°С)
  - $U_{BX} = 30 \text{ B} \text{ noct. toka}, I_{BX} = 200 \text{ mA}, P_{BX} = 1,0 \text{ Bt}, C_{BX} = 0,012 \text{ mk}\Phi$
  - BASEEFA ATEX номер сертификата: BAS 98 ATEX 1359X
  - $U_{\text{BX}}$  = 30 B noct. toka,  $I_{\text{BX}}$  = 300 mA,  $P_{\text{BX}}$  = 1,3 Bt,  $C_{\text{BX}}$  = 3,3 hΦ,  $L_{\text{BX}}$  = 0 mkFh (FIELDBUS)
  - BASEEFA ATEX номер сертификата: Baseefa05ATEX0022X (FIELDBUS).

### Специальные условия для безопасного использования (Х):

Версии приборов, оснащенные блоком защиты от переходных процессов не смогут выдержать тест на проверку изоляции эффективным напряжением 500 В согласно стандарту EN 50 020 (1994), Cl. 6.4.12. Это следует учитывать при установке.

### Сертификация расположения Rosemount 3095 HART в опасных зонах

## Северо-Американские сертификации

## Сертификация FM (Factory Mutual)

- А Взрывозащищенность для зон по: Class I, Division 1, Groups B,С и D. Защита от воспламенения пыли по Class II/Class III, Division 1, Groups E, F и G. Тип корпуса NEMA 4X. Заводская герметизация. Обеспечивается невозгорание соединений ТСП для Class I, Division 2, Groups A, B, C и D.
- J Искробезопасность для применения в опасных зонах снаружи по Class I, II и III, Division 1, Groups A, B, C, D, E, F и G. Невоспламеняемость для Class I, Division 2, Groups A, B, C и D. Температурный код Т4. Заводская герметизация.

Установку и входные параметры см. чертеж системы управления 03095-1020.

#### Сертификация Ассоциации Канадских стандартов (CSA)

- С Взрывозащищенность для зон по Class I, Division 1, Groups B, С и D. Защита от воспламенения пыли для зон по Class II/Class III, Division 1, Groups E, F и G. Корпус CSA тип 4X, соответствующий для применения в опасных зонах внутри и вне помещений. Обеспечивает невозгорание соединений ТСП для Class I, Division 2, Groups A, B, С и D. Заводская герметизация. Установка в соответствии с чертежом 03095-1024 фирмы Rosemount. Сертифицирован для зон по Class I, Division 2, Groups A, B, С и D.
- К Искробезопасность для зон по Class I, Division 1, Groups A, B, C и D, если установлен в соответствии с чертежом 03095-1021 фирмы Rosemount. Температурный код T3C.

Установку и входные параметры см. чертеж системы управления 03095-1021.

### Европейские сертификации

F Категория АТЕХ: искробезопасность № сертификата: BAS98ATEX1359X II 1 G EEx ia IIC T5 (Т<sub>окр</sub> = от -45°до 40°С) EEx ia IIC T4 (Т<sub>окр</sub> = от -45°до 70°С) C€ 1180

Таблица В-1. Параметры соединений (Клеммы питания/сигналов)

| $U_{BX} = 30 \text{ B}$     |  |
|-----------------------------|--|
| I <sub>вх</sub> = 200 мА    |  |
| Р <sub>вх</sub> = 1,0 Вт    |  |
| С <sub>вх</sub> = 0,012 мкФ |  |
| 1 - 0                       |  |

Таблица В-2. Параметры соединений температурного сенсора

| U <sub>вых</sub> = 30 В     |  |  |
|-----------------------------|--|--|
| I <sub>вых</sub> = 19 мА    |  |  |
| Р <sub>вых</sub> = 140 Вт   |  |  |
| С <sub>вх</sub> = 0,002 мкФ |  |  |
| $L_{av} = 0$                |  |  |

Таблица В-3. Параметры соединений клемм температурного сенсора

| С <sub>вых</sub> = 0,066 мкФ                     | Газовая группа IIC |
|--------------------------------------------------|--------------------|
| С <sub>вых</sub> = 0,560 мкФ                     | Газовая группа IIB |
| С <sub>вых</sub> = 1,82 мкФ                      | Газовая группа IIA |
| L <sub>вых</sub> = 96 мГн                        | Газовая группа IIC |
| L <sub>вых</sub> = 365 мГн                       | Газовая группа IIВ |
| L <sub>вых</sub> = 696 мГн                       | Газовая группа IIA |
| L <sub>вых</sub> /R <sub>вых</sub> = 247 мкГн/Ом | Газовая группа IIC |
| L <sub>вых</sub> /R <sub>вых</sub> = 633 мкГн/Ом | Газовая группа IIB |
| L <sub>вых</sub> /R <sub>вых</sub> = 633 мкГн/Ом | Газовая группа IIA |

# Специальные условия для безопасного использования

Преобразователь Rosemount 3095, оснащенный блоком защиты от переходных процессов (код заказа В), не соответствует требованиям по изоляции (при воздействии 500 В) стандарта EN50 020, Cl. 6.4.12 (1994), и это следует учитывать при установке.

G ATEX Тип N

№ сертификата: BAS98ATEX3360X Ш 3 G EEx nL IIC T5 (Т<sub>окр</sub> = от -45°до 40°C) EEx nL IIC T4 (Т<sub>окр</sub> = от -45°до 70°C) U<sub>вх</sub> = 55 B **СС** 

Данный прибор рассчитан на соединение с дистанционным температурным сенсором, например с ТСП.

### Специальные условия для безопасного использования

Преобразователь Rosemount 3095, оснащенный блоком защиты от переходных процессов (код заказа В), не соответствует требованиям по изоляции (при воздействии 500 В) стандарта EN50 021, Cl. 9.1 (1995), и это следует учитывать при установке.

Н Сертификация пожаробезопасности АТЕХ № сертификата: КЕМА02АТЕХ2320Х Ш 1/2 G EEx d IIC T5 (-50°C ≤ Т<sub>окр</sub> ≤ 80°C) T6 (-50°C ≤ T<sub>окр</sub> ≤ 65°C) C€ 1180

### Специальные условия для безопасного использования (X):

В преобразователе установлена тонкостенная мембрана. При установке, техническом обслуживании и эксплуатации необходимо учитывать условия в которых будет находиться мембрана. Необходимо тщательно следовать инструкциям изготовителя для обеспечения работоспособности преобразователя в течение ожидаемого срока службы. Р Сертификация пылезащищенности ATEX № сертификата КЕМА02АТЕХ2321 В II 1 D V = 55 В пост. тока максимум I = 23 мА максимум IP 66 С€ 1180

### Комбинированные сертификаты

Если заказана специальная сертификация, к преобразователю прикрепляется сертификационная табличка из нержавеющей стали. После первичной установки прибора с комбинированной сертификацией, его не разрешается устанавливать в соответствии с правилами других типов сертификатов. Нанесите постоянную маркировку сертификата, в соответствии с которым установлен прибор, чтобы выделить его от неиспользуемых сертификатов.

- В Комбинация А и Ј
- D Комбинация С и К
- L Комбинация F, G, H и P

# Сертификации расположения 3095 Fieldbus в опасных зонах

## Северо-Американские сертификации

## Сертификация FM (Factory Mutual)

- А Взрывозащищенность для зон по: Class I, Division 1, Groups B,C и D. Защита от воспламенения пыли по Class II/Class III, Division 1, Groups E, F и G. Тип корпуса NEMA 4X. Заводская герметизация. Обеспечивается невозгорание соединений ТСП для Class I, Division 2, Groups A, B, C и D.
- J Искробезопасность для применения в опасных зонах снаружи по Class I, II и III, Division 1, Groups A, B, C, D, E, F и G. Невоспламеняемость для Class I, Division 2, Groups A, B, C и D. Температурный код Т4. Заводская герметизация.

Установку и входные параметры см. чертеж системы управления 03095-1020.

V Сертификация FISCO для применения в опасных зонах снаружи по Class I, II и III, Division 1, Groups A, B, C, D, E, F и G. Температурный код Т4. Заводская герметизация.

Установку и входные параметры см. чертеж системы управления 03095-1020.

### Сертификация Ассоциации Канадских стандартов (CSA)

- С Взрывозащищенность для зон по Class I, Division 1, Groups B, С и D. Защита от воспламенения пыли для зон по Class II/Class III, Division 1, Groups E, F и G. Заводская герметизация. Корпус CSA тип 4X, соответствующий для применения в опасных зонах внутри и вне помещений. Обеспечивает невозгорание соединений ТСП для Class I, Division 2, Groups A, B, С и D. Установка в соответствии с чертежом 03095-1024 фирмы Rosemount.
- К Искробезопасность для зон по Class I, Division 1, Groups A, B, C и D, если установлен в соответствии с чертежом 03095-1021 фирмы Rosemount. Температурный код ТЗС. Установку и входные параметры см. чертеж системы управления 03095-1021.

w FISCO для использования по Class I, II и III, Division 1, Groups A, B, C, D, E, F и G для наружной установки в опасных зонах. Температурный код Т4.

Установку и входные параметры см. чертеж системы управления 03095-1021.

## Европейские сертификации

**F/T** Категория АТЕХ: искробезопасность

№ сертификата: Baseefa 05ATEX0022X GII 1 G EEx ia IIC T5 (Токр = от -45°до 40°С) EEx ia IIC T4 (Т<sub>окр</sub> = от -45°до 70°С) C€ 1180

Таблица В-4. Параметры соединений (Клеммы питания/сигналов)

```
U<sub>BX</sub> = 30 B
I<sub>вх</sub> = 300 мА
P<sub>вх</sub> = 1,3 Вт
C<sub>вх</sub> = 3,3 нФ
    L_{\text{BX}} = 0
```

Таблица В-5. Параметры соединений температурного сенсора

U<sub>вых</sub> = 30 B I<sub>вых</sub> = 19 мА Р<sub>вых</sub> = 140 мВт С<sub>вх</sub> = 0,002 мкФ

Таблица В-6. Параметры соединений клемм температурного сенсора

| С <sub>вых</sub> = 0,066 мкФ                     | Газовая группа IIC |
|--------------------------------------------------|--------------------|
| С <sub>вых</sub> = 0,560 мкФ                     | Газовая группа IIВ |
| С <sub>вых</sub> = 1,82 мкФ                      | Газовая группа IIA |
| L <sub>вых</sub> = 96 мГн                        | Газовая группа IIC |
| L <sub>вых</sub> = 365 мГн                       | Газовая группа IIB |
| L <sub>вых</sub> = 696 мГн                       | Газовая группа IIA |
| L <sub>вых</sub> /R <sub>вых</sub> = 247 мкГн/Ом | Газовая группа IIC |
| L <sub>вых</sub> /R <sub>вых</sub> = 633 мкГн/Ом | Газовая группа IIВ |
| L <sub>вых</sub> /R <sub>вых</sub> = 633 мкГн/Ом | Газовая группа IIA |
|                                                  |                    |

## Специальные условия для безопасного использования

Версии приборов, оснащенные блоком защиты от переходных процессов не смогут выдержать тест на проверку изоляции эффективным напряжением 500 В согласно стандарту EN 50020:2002, Cl. 6.4.12. Это следует учитывать при установке.

G ATEX Тип N

```
№ сертификата: Baseefa05ATEX0023X GII 3 G
EEx nA nL IIC T5 (Т<sub>окр</sub> = от -45°до 40°С)
EEx nA nL IIC T4 (Т<sub>окр</sub> = от -45°до 70°С)
U<sub>вх</sub> = 55 В
```

CΕ

Данный прибор рассчитан на соединение с дистанционным температурным сенсором, например с ТСП.

# Специальные условия для безопасного использования

Версии приборов, оснащенные блоком защиты от переходных процессов не смогут выдержать тест на проверку изоляции эффективным напряжением 500 В согласно стандарту EN 60079-15:2003, Cl. 8.1. Это следует учитывать при установке.

Н Сертификация пожаробезопасности АТЕХ

### Специальные условия для безопасного использования (Х):

В преобразователе установлена тонкостенная мембрана. При установке, техническом обслуживании и эксплуатации необходимо учитывать условия в которых будет находиться мембрана. Необходимо тщательно следовать инструкциям изготовителя для обеспечения работоспособности преобразователя в течение ожидаемого срока службы.

Y Сертификат искробезопасности ATEX FISCO № сертификата: Baseefa05ATEX0022X II 1 G EEx ia IIC T4 (Т<sub>окр</sub> = от -45°до 70°С) С€ 1180

Таблица В-7. Параметры соединений (Клеммы питания/сигналов)

 $\begin{array}{c} U_{\text{BX}} = 17,5 \text{ B} \\ I_{\text{BX}} = 380 \text{ MA} \\ P_{\text{BX}} = 5,32 \text{ BT} \\ C_{\text{BX}} = 3,3 \text{ H} \Phi \\ L_{\text{BX}} = 0 \end{array}$ 

Таблица В-8. Параметры соединений температурного сенсора

U<sub>вых</sub> = 30 B I<sub>вых</sub> = 19 мА Р<sub>вых</sub> = 140 мВт С<sub>вх</sub> = 0,002 мкФ Таблица В-9. Параметры соединений клемм температурного сенсора

| С <sub>вых</sub> = 0,066 мкФ                     | Газовая группа IIC |
|--------------------------------------------------|--------------------|
| С <sub>вых</sub> = 0,560 мкФ                     | Газовая группа IIВ |
| С <sub>вых</sub> = 1,82 мкФ                      | Газовая группа IIA |
| L <sub>вых</sub> = 96 мГн                        | Газовая группа IIC |
| L <sub>вых</sub> = 365 мГн                       | Газовая группа IIВ |
| L <sub>вых</sub> = 696 мГн                       | Газовая группа IIA |
| L <sub>вых</sub> /R <sub>вых</sub> = 247 мкГн/Ом | Газовая группа IIC |
| L <sub>вых</sub> /R <sub>вых</sub> = 633 мкГн/Ом | Газовая группа IIВ |
| L <sub>вых</sub> /R <sub>вых</sub> = 633 мкГн/Ом | Газовая группа IIA |

## Специальные условия для безопасного использования (х):

Версии приборов, оснащенные блоком защиты от переходных процессов не смогут выдержать тест на проверку изоляции эффективным напряжением 500 В согласно стандарту EN 50020:2002, Cl. 6.4.12. Это следует учитывать при установке.

# Сертификация IECEх

Y Искробезопасность IECEx FISCO Номер сертификата: IECEx BAS 05.0023X Ex ia IIC T4 (-45°C ≤  $T_{OKD}$  ≤ 70°C)

Таблица В-10. Параметры соединений (Клеммы питания/сигналов)

| J <sub>ax</sub> = 17,5 B            |  |
|-------------------------------------|--|
| вх = 380 мА                         |  |
| P <sub>sx</sub> = 5,32 Bτ           |  |
| $C_{\text{ex}} = 3,3 \text{ H}\Phi$ |  |
| -вх = 0                             |  |
|                                     |  |

4 Искробезопасность IECEx Номер сертификата: IECEx BAS 05.0023X Ex ia IIC T4 (-45°C  $\leq T_{okp} \leq 70$ °C) Ex ia IIC T5 (-45°C  $\leq T_{okp} \leq 40$ °C

Таблица В-11. Параметры соединений (Клеммы питания/сигналов)

| U <sub>вх</sub> = 30 В   |  |  |  |
|--------------------------|--|--|--|
| I <sub>вх</sub> = 300 мА |  |  |  |
| Р <sub>вх</sub> = 1,3 Вт |  |  |  |
| С <sub>вх</sub> = 3,3 нФ |  |  |  |
| $L_{BX} = 0$             |  |  |  |
|                          |  |  |  |

5 IECEx Тип N

Howep cepτιφμικατα: IECEx BAS 05.0024X Ex nC IIC T4 (-45°C  $\leq$  T<sub>okp</sub>  $\leq$  70°C) Ex nC IIC T5 (-45°C  $\leq$  T<sub>okp</sub>  $\leq$  40°C U<sub>sx</sub> = 55 B

### Комбинированные сертификаты

Если заказана специальная сертификация, к преобразователю прикрепляется сертификационная табличка из нержавеющей стали. После первичной установки прибора с комбинированной сертификацией, его не разрешается устанавливать в соответствии с правилами других типов сертификатов. Нанесите постоянную маркировку сертификата, в соответствии с которым установлен прибор, чтобы выделить его от неиспользуемых сертификатов.

- В Комбинация А и Ј
- D Комбинация С и К
- L Комбинация F, G, H и P

# Сертифицированные чертежи

Индекс I.S. F.M. для 3095 (Номера чертежей 03095-1020, Рев. AD) Установочный чертеж взрывозащиты Rosemount 3095. Канадская Ассоциация Стандартов (Номер чертежа 03095-1024, Рев. AA) Индекс I.S. CSA для 3095 (Номер чертежа 03095-1021, Рев. AC) Установочный чертеж взрывозащиты Rosemount 3095. Factory Mutual (Номер чертежа 03095-1025, Рев. AA). Чертеж № 03095-1020 ROSEMOUNT Лист 1 из 12 Индекс I.S. FM для 3095

## СЕРТИФИКАЦИЯ ЕДИНОЙ СИСТЕМЫ ДЛЯ 3095/2055

ПРЕОБРАЗОВАТЕЛЬ ФИРМЫ ROSEMOUNT, ПЕРЕЧИСЛЕННЫЕ ВЫШЕ, ЯВЛЯЮТСЯ ВЗРЫВОБЕЗОПАСНЫМИ ПО СТАНДАРТУ FM И ИСКРОБЕЗОПАСНЫМИ ПРИ ИСПОЛЬЗОВАНИИ С БАРЬЕРАМИ, СЕРТИФИЦИРОВАННЫМИ ПО СТАНДАРТУ FM И УДОВЛЕТВОРЯЮЩИМИ ПАРАМЕТРАМ, СООТВЕТСТВУЮЩИМ CLASS I, II И III, DIVISION 1 С ТЕМПЕРАТУРНЫМ КОДОМ Т4. КРОМЕ ТОГО, ПОЛЕВОЙ СИГНАЛЬНЫЙ ИНДИКАТОР ФИРМЫ ROSEMOUNT ЯВЛЯЕТСЯ ВЗРЫВОБЕЗОПАСНЫМ ПО СТАНДАРТУ FM И ИСКРОБЕЗОПАСНЫМИ ПРИ ИСПОЛЬЗОВАНИИ С ПРЕОБРАЗОВАТЕЛЬЯМИ ФИРМЫ ROSEMOUNT И С БАРЬЕРАМИ, СЕРТИФИЦИРОВАННЫМИ ПО СТАНДАРТУ FM И УДОВЛЕТВОРЯЮЩИМИ ПАРАМЕТРАМ, СООТВЕТСТВУЮЩИМ CLASS I, II И III, DIVISION 1 С ТЕМПЕРАТУРНЫМ КОДОМ Т4.

ДЛЯ ОБЕСПЕЧЕНИЯ ИСКРОБЕЗОПАСНОСТИ СИСТЕМЫ ПРЕОБРАЗОВАТЕЛЬ И БАРЬЕР ДОЛЖНЫ БЫТЬ ПОДСОЕДИНЕНЫ В СООТВЕТСТВИИ С ИНСТРУКЦИЯМИ ПО ПРОКЛАДКЕ ПОЛЕВОЙ ПРОВОДКИ ИЗГОТОВИТЕЛЯ БАРЬЕРОВ И ПРИНЯТОЙ СХЕМОЙ СОЕДИНЕНИЙ, ПРИВЕДЕННОЙ НА ЛИСТЕ 2, 4 ИЛИ 6.

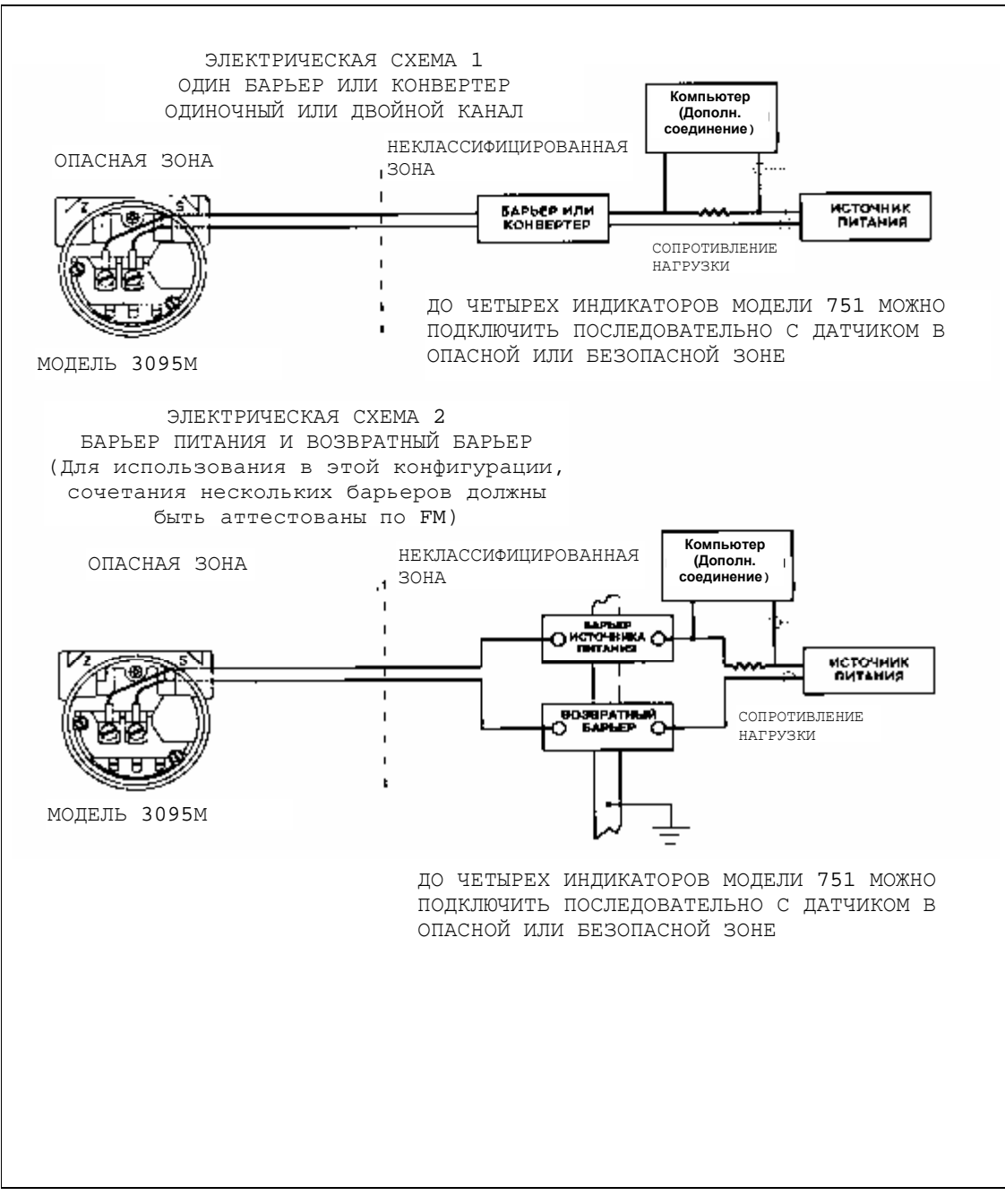

Лист 3 из 12

# СЕРТИФИКАЦИЯ ЕДИНОЙ СИСТЕМЫ

КОНЦЕПЦИЯ ЕДИНОЙ СИСТЕМЫ ПОЗВОЛЯЕТ СОЕДИНЕНИЕ ИСКРОБЕЗОПАСНЫХ УСТРОЙСТВ МЕЖДУ СОБОЙ, ПОДКЛЮЧЕННЫХ К ДАННОМУ ПРИБОРУ, БЕЗ СПЕЦИАЛЬНОЙ ОЦЕНКИ ДАННОЙ КОМБИНАЦИИ КАК ЕДИНОЙ СИСТЕМЫ. МАКСИМАЛЬНОЕ АТТЕСТОВАННОЕ НАПРЯЖЕНИЕ ОТКРЫТОГО КОНТУРА (V<sub>oc</sub> ИЛИ V<sub>t</sub>) И МАКСИМАЛЬНЫЙ ТОК КОРОТКОГО ЗАМЫКАНИЯ (I<sub>sc</sub> ИЛИ I<sub>t</sub>) И МАКСИМАЛЬНАЯ ВЫДЕЛЯЕМАЯ МОЩНОСТЬ (V<sub>oc</sub> × I<sub>sc</sub>/4) ИЛИ (V<sub>t</sub> × I<sub>t</sub>/4) ДЛЯ ПОДКЛЮЧАЕМОГО ПРИБОРА ДОЛЖНЫ БЫТЬ МЕНЬШЕ ИЛИ РАВНЫ МАКСИМАЛЬНОМУ БЕЗОПАСНОМУ ВХОДНОМУ НАПРЯЖЕНИЮ (V<sub>макс</sub>), МАКСИМАЛЬНОМУ БЕЗОПАСНОМУ ВХОДНОМУ ТОКУ (I<sub>макс</sub>) И МАКСИМАЛЬНОЙ БЕЗОПАСНОЙ ВХОДНОЙ МОЩНОСТИ (Р<sub>макс</sub>) ИСКРОБЕЗОПАСНЫХ УСТРОЙСТВ. КРОМЕ ТОГО, МАКСИМАЛЬНАЯ ЕМКОСТЬ ПОДКЛЮЧЕННОГО ПРИБОРА (C<sub>a</sub>) ДОЛЖНА БЫТЬ БОЛЬШЕ СУММЫ ЕМКОСТНЫХ СОПРОТИВЛЕНИЙ СОЕДИНИТЕЛЬНЫХ КАБЕЛЕЙ И НЕЗАЩИЩЕННЫХ ВНУТРЕННИХ ЕМКОСТНЫХ СОПРОТИВЛЕНИЙ (C<sub>1</sub>) ИСКРОБЕЗОПАСНЫХ УСТРОЙСТВ. МАКСИМАЛЬНАЯ РАЗРЕШЕННАЯ ИНДУКТИВНОСТЬ (L<sub>a</sub>) ПОДКЛЮЧЕННОГО ПРИБОРА ДОЛЖНА БЫТЬ БОЛЬШЕ СУММЫ ИНДУКТИВНОСТЕЙ СОЕДИНИТЕЛЬНЫХ КАБЕЛЕЙ И НЕЗАЩИЩЕННЫХ ВНУТРЕННИХ ИНДУКТИВНОСТЕЙ СОЕДИНИТЕЛЬНЫХ КАБЕЛЕЙ И

> ПРИМЕЧАНИЕ: ПРИВЕДЕННЫЕ НИЖЕ ПАРАМЕТРЫ ОТНОСЯТСЯ ТОЛЬКО К ПОДКЛЮЧЕННОМУ ПРИБОРУ С ЛИНЕЙНЫМ ВЫХОДОМ

## CLASS I, DIVISION 1, GROUPS А И В

| V <sub>макс</sub> = 40 В    | V <sub>t</sub> ИЛИ V <sub>oc</sub> МЕНЬШЕ ИЛИ РАВНЫ 40 В   |
|-----------------------------|------------------------------------------------------------|
| I <sub>макс</sub> = 165 мА  | I <sub>t</sub> ИЛИ I <sub>sc</sub> МЕНЬШЕ ИЛИ РАВНЫ 165 мА |
| Р <sub>макс</sub> = 1 Вт    | $(V_t \times I_t/4)$ ИЛИ $(V_{oc} \times I_{sc}/4)$ МЕНЬШЕ |
|                             | ИЛИ РАВНЫ 1 Вт                                             |
| С <sub>вх</sub> = 0,012 мкФ | С <sub>а</sub> БОЛЬШЕ 0,012 мкФ                            |
| L <sub>вх</sub> = 20 мкГн   | La БОЛЬШЕ 20 мкГн                                          |

# CLASS I, DIVISION 1, GROUPS С И D

| V <sub>макс</sub> = 40 В    | V <sub>t</sub> ИЛИ V <sub>oc</sub> МЕНЬШЕ ИЛИ РАВНЫ 40 В                                              |
|-----------------------------|----------------------------------------------------------------------------------------------------|
| I <sub>макс</sub> = 225 мА  | I <sub>t</sub> ИЛИ I <sub>sc</sub> МЕНЬШЕ ИЛИ РАВНЫ 165 мА                                            |
| Р <sub>макс</sub> = 1 Вт    | (V <sub>t</sub> × I <sub>t</sub> /4) ИЛИ (V <sub>oc</sub> × I <sub>sc</sub> /4) МЕНЬШЕ ИЛИ РАВНЫ 1 Вт |
| С <sub>вх</sub> = 0,012 мкФ | С <sub>а</sub> БОЛЬШЕ 0,012 мкФ                                                                       |
| L <sub>вх</sub> = 20 мкГн   | L₂ БОЛЬШЕ 20 мкГн                                                                                     |

ОПАСНАЯ ЗОНА

НЕКЛАССИФИЦИРОВАННАЯ ЗОНА

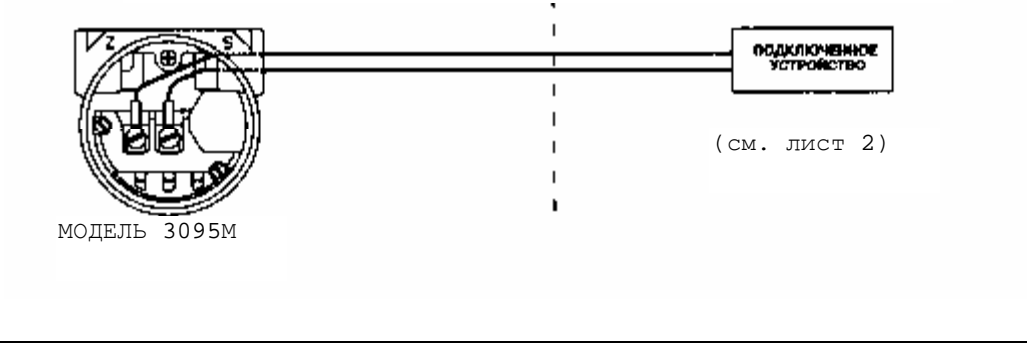

Лист 4 из 12

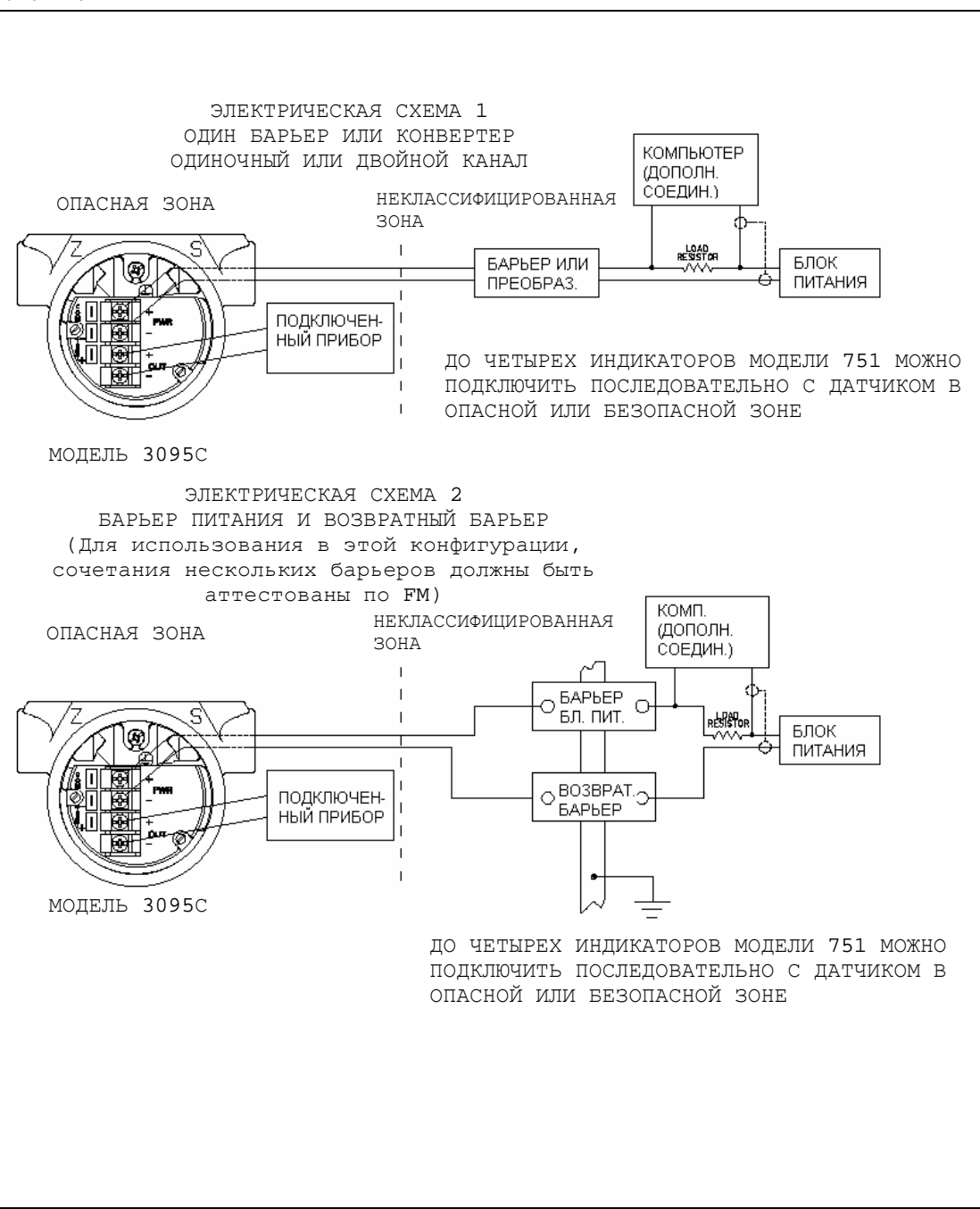

Лист 5 из 12

# СЕРТИФИКАЦИЯ ЕДИНОЙ СИСТЕМЫ

КОНЦЕПЦИЯ ЕДИНОЙ СИСТЕМЫ ПОЗВОЛЯЕТ СОЕДИНЕНИЕ ИСКРОБЕЗОПАСНЫХ УСТРОЙСТВ МЕЖДУ СОБОЙ, ПОДКЛЮЧЕННЫХ К ДАННОМУ ПРИБОРУ, БЕЗ СПЕЦИАЛЬНОЙ ОЦЕНКИ ДАННОЙ КОМБИНАЦИИ КАК ЕДИНОЙ СИСТЕМЫ. МАКСИМАЛЬНОЕ АТТЕСТОВАННОЕ НАПРЯЖЕНИЕ ОТКРЫТОГО КОНТУРА (V<sub>oc</sub> ИЛИ V<sub>t</sub>) И МАКСИМАЛЬНЫЙ ТОК КОРОТКОГО ЗАМЫКАНИЯ (I<sub>sc</sub> ИЛИ I<sub>t</sub>) И МАКСИМАЛЬНАЯ ВЫДЕЛЯЕМАЯ МОЩНОСТЬ (V<sub>oc</sub> × I<sub>sc</sub>/4) ИЛИ (V<sub>t</sub> × I<sub>t</sub>/4) ДЛЯ РАССМАТРИВАЕМОГО ПРИБОРА ДОЛЖНЫ БЫТЬ МЕНЬШЕ ИЛИ РАВНЫ МАКСИМАЛЬНОМУ БЕЗОПАСНОМУ ВХОДНОМУ НАПРЯЖЕНИЮ (V<sub>MAKC</sub>), МАКСИМАЛЬНОМУ БЕЗОПАСНОМУ ВХОДНОМУ ТОКУ (I<sub>MAKC</sub>) И МАКСИМАЛЬНОЙ БЕЗОПАСНОЙ ВХОДНОЙ МОЩНОСТИ (Р<sub>МАКС</sub>) ИСКРОБЕЗОПАСНЫХ УСТРОЙСТВ. КРОМЕ ТОГО, МАКСИМАЛЬНАЯ ЕМКОСТЬ ПОДКЛЮЧЕННОГО ПРИБОРА (C<sub>a</sub>) ДОЛЖНА БЫТЬ БОЛЬШЕ СУММЫ ЕМКОСТЕЙ СОЕДИНИТЕЛЬНЫХ КАБЕЛЕЙ И НЕЗАЩИЩЕННЫХ ВНУТРЕННИХ ЕМКОСТЕЙ (C<sub>1</sub>) ИСКРОБЕЗОПАСНЫХ УСТРОЙСТВ. МАКСИМАЛЬНАЯ РАЗРЕШЕННАЯ ИНДУКТИВНОСТЬ (L<sub>a</sub>) ПОДКЛЮЧЕННОГО ПРИБОРА ДОЛЖНА БЫТЬ БОЛЬШЕ СУММЫ ИНДУКТИВНОСТЕЙ СОЕДИНИТЕЛЬНЫХ КАБЕЛЕЙ И НЕЗАЩИЩЕННЫХ ВНУТРЕННИХ ИНДУКТИВНОСТЕЙ СОЕДИНИТЕЛЬНЫХ КАБЕЛЕЙ И НЕЗАЩИИЦЕННЫХ И ИНДУКТИВНОСТЕЙ СОЕДИНИТЕЛЬНЫХ КАБЕЛЕЙ И ИНЗАЦИИЦЕННЫХ ВНУТРЕННИХ ИНДУКТИВНОСТЕЙ СОЕДИНИТЕЛЬНЫХ КАБЕЛЕЙ И ИНЗАЦИИЦЕННЫХ ВНУТРЕННИХ ИНДУКТИВНОСТЕЙ СОЕДИНИТЕЛЬНЫХ КАБЕЛЕЙ И ИНЗАЦИИЦЕННЫХ ВНУТРЕННИХ ИНДУКТИВНОСТЕЙ СОЕДИНИТЕЛЬНЫХ КАБЕЛЕЙ И ИНЗАЦИИЦЕННЫХ ВНУТРЕННИХ ИНДУКТИВНОСТЕЙ СОЕДИНИТЕЛЬНЫХ КАБЕЛЕЙ И ИНЗАЦИИЦЕННЫХ ВНУТРЕННИХ ИНДУКТИВНОСТЕЙ СОЕДИНИТЕЛЬНЫХ КАБЕЛЕЙ И ИНЗАЦИИЦЕННЫХ ВНУТРЕННИХ ИНДУКТИВНОСТЕЙ СОЕДИНИТЕЛЬНЫХ КАБЕЛЕЙ И ИНЗАЦИИЦЕННЫХ ВНУТРЕННИХ ИНДУКТИВНОСТЕЙ СОЕДИНИТЕЛЬНЫХ КАБЕЛЕЙ И ИНЗАЦИИЦЕННЫХ ВНУТРЕННИХ ИНДУКТИВНОСТЕЙ СОЕДИНИТЕЛЬНЫХ КАБЕЛЕЙ И НЕЗАЦИИЦЕННЫХ ВНУТРЕННИХ ИНДУКТИВНОСТЕЙ (L<sub>1</sub>) ИСКРОБЕЗОПАСНЫХ УСТРОЙСТВ.

> ПРИМЕЧАНИЕ: ПРИВЕДЕННЫЕ НИЖЕ ПАРАМЕТРЫ ОТНОСЯТСЯ ТОЛЬКО К 3095С. ПОЛЬЗОВАТЕЛЬ ДОЛЖЕН ПРИ УСТАНОВКЕ УЧЕСТЬ ПАРАМЕТРЫ ПОДКЛЮЧЕННОГО ПОЛЕВОГО УСТРОЙСТВА

## CLASS I, DIV. 1, GROUPS А И В

| V <sub>макс</sub> = 40 В    | V <sub>t</sub> ИЛИ V <sub>oc</sub> МЕНЬШЕ ИЛИ РАВНЫ 40 В   |
|-----------------------------|------------------------------------------------------------|
| I <sub>макс</sub> = 165 мА  | I <sub>t</sub> ИЛИ I <sub>sc</sub> МЕНЬШЕ ИЛИ РАВНЫ 165 мА |
| Р <sub>макс</sub> = 1 Вт    | $(V_t \times I_t/4)$ ИЛИ $(V_{oc} \times I_{so}/4)$ МЕНЬШЕ |
|                             | ИЛИ РАВНЫ 1 Вт                                             |
| С <sub>вх</sub> = 0,012 мкФ | С <sub>а</sub> БОЛЬШЕ 0,012 мкФ                            |
| L <sub>вх</sub> = 20 мкГн   | L <sub>а</sub> БОЛЬШЕ 20 мкГн                              |

## CLASS I, DIV. 1, GROUPS С И D

| V <sub>макс</sub> = 40 В    | V <sub>t</sub> ИЛИ V <sub>ос</sub> МЕНЬШЕ ИЛИ РАВНЫ 40 В                  |
|-----------------------------|---------------------------------------------------------------------------|
| I <sub>макс</sub> = 225 мА  | I <sub>t</sub> ИЛИ I <sub>sc</sub> МЕНЬШЕ ИЛИ РАВНЫ 225 мА                |
| Р <sub>макс</sub> = 1 Вт    | $(V_t \times I_t/4)$ ИЛИ $(V_{oc} \times I_{sc}/4)$ МЕНЬШЕ ИЛИ РАВНЫ 1 Вт |
| С <sub>вх</sub> = 0,012 мкФ | С <sub>а</sub> БОЛЬШЕ 0,012 мкФ                                           |
| L <sub>вх</sub> = 20 мкГн   | L <sub>а</sub> БОЛЬШЕ 20 мкГн                                             |

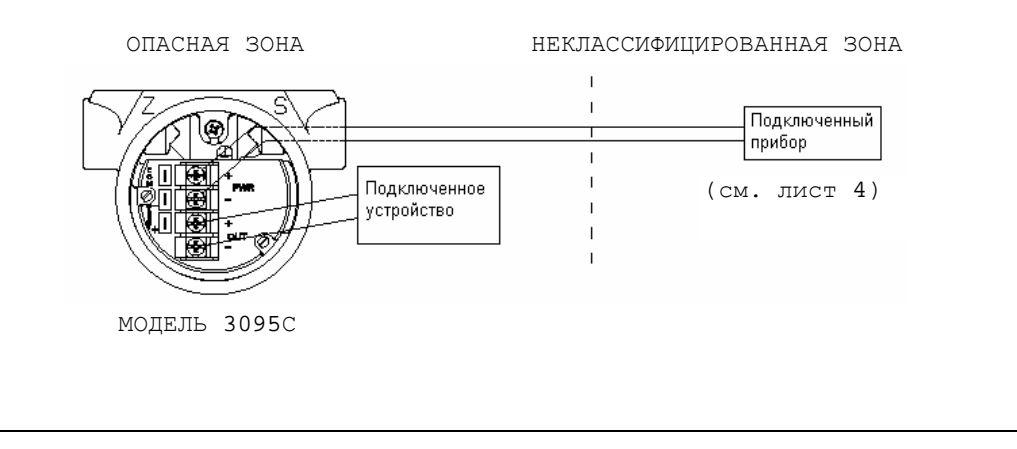

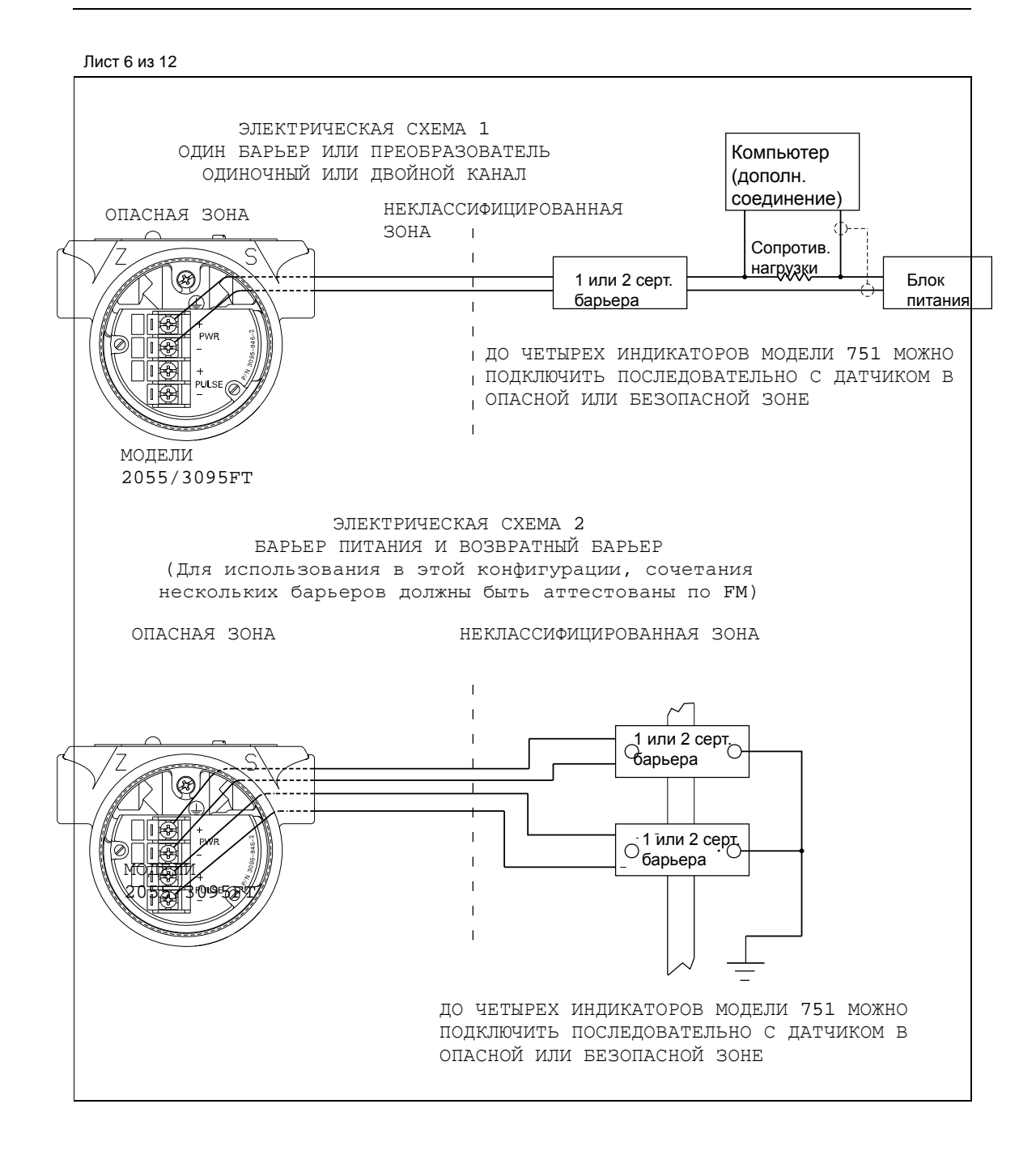

Лист 7 из 12

# СЕРТИФИКАЦИЯ ЕДИНОЙ СИСТЕМЫ

КОНЦЕПЦИЯ ЕДИНОЙ СИСТЕМЫ ПОЗВОЛЯЕТ СОЕДИНЕНИЕ ИСКРОБЕЗОПАСНЫХ УСТРОЙСТВ МЕЖДУ СОБОЙ, ПОДКЛЮЧЕННЫХ К ДАННОМУ ПРИБОРУ, БЕЗ СПЕЦИАЛЬНОЙ ОЦЕНКИ ДАННОЙ КОМБИНАЦИИ КАК ЕДИНОЙ СИСТЕМЫ. МАКСИМАЛЬНОЕ АТТЕСТОВАННОЕ НАПРЯЖЕНИЕ ОТКРЫТОГО КОНТУРА (V<sub>0C</sub> ИЛИ V<sub>1</sub>) И МАКСИМАЛЬНОЕ АТТЕСТОВАННОЕ НАПРЯЖЕНИЕ ОТКРЫТОГО КОНТУРА (V<sub>0C</sub> ИЛИ V<sub>1</sub>) И МАКСИМАЛЬНЫЙ ТОК КОРОТКОГО ЗАМЫКАНИЯ (I<sub>SC</sub> ИЛИ I<sub>1</sub>) И МАКСИМАЛЬНЫЙ ТОК КОРОТКОГО ЗАМЫКАНИЯ (I<sub>SC</sub> ИЛИ I<sub>1</sub>) И МАКСИМАЛЬНЫЙ ТОК КОРОТКОГО ЗАМЫКАНИЯ (I<sub>SC</sub> ИЛИ I<sub>1</sub>) И МАКСИМАЛЬНАЯ ВЫДЕЛЯЕМАЯ МОЩНОСТЬ (V<sub>0C</sub> × I<sub>SC</sub>/4) ИЛИ (V<sub>1</sub> × I<sub>1</sub>/4) ДЛЯ РАССМАТРИВАЕМОГО ПРИБОРА ДОЛЖНЫ БЫТЬ МЕНЬШЕ ИЛИ РАВНЫ МАКСИМАЛЬНОМУ БЕЗОПАСНОМУ ВХОДНОМУ НАПРЯЖЕНИЮ (V<sub>MARC</sub>), МАКСИМАЛЬНОМУ БЕЗОПАСНОМУ ВХОДНОМУ ТОКУ (I<sub>MARC</sub>) И МАКСИМАЛЬНОЙ БЕЗОПАСНОЙ ВХОДНОЙ МОЩНОСТИ (Р<sub>МАКС</sub>) ИСКРОБЕЗОПАСНЫХ УСТРОЙСТВ. КРОМЕ ТОГО, МАКСИМАЛЬНАЯ ЕМКОСТЬ ПОДКЛЮЧЕННОГО ПРИБОРА (C<sub>a</sub>) ДОЛЖНА БЫТЬ БОЛЬШЕ СУММЫ ЕМКОСТЕЙ СОЕДИНИТЕЛЬНЫХ КАБЕЛЕЙ И НЕЗАЩИЩЕННЫХ ВНУТРЕННИХ ЕМКОСТЕЙ (C<sub>1</sub>) ИСКРОБЕЗОПАСНЫХ УСТРОЙСТВ. МАКСИМАЛЬНАЯ РАЗРЕШЕННАЯ ИНДУКТИВНОСТЬ (L<sub>a</sub>) ПОДКЛЮЧЕННОГО ПРИБОРА ДОЛЖНА БЫТЬ БОЛЬШЕ СУММЫ ИНДУКТИВНОСТЬ (L<sub>a</sub>) ПОДКЛЮЧЕННОГО ПРИБОРА ДОЛЖНА БЫТЬ БОЛЬШЕ СУММЫ ИНДУКТИВНОСТЕЙ СОЕДИНИТЕЛЬНЫХ КАБЕЛЕЙ И НЕЗАЩИЩЕННЫХ ВНУТРЕННИХ ИНДУКТИВНОСТЬ (L<sub>b</sub>) ИСКРОБЕЗОПАСНЫХ УСТРОЙСТВ.

ПРИМЕЧАНИЕ: ПРИВЕДЕННЫЕ НИЖЕ ПАРАМЕТРЫ ОТНОСЯТСЯ ТОЛЬКО К ПОДКЛЮЧЕННОМУ ПРИБОРУ С ЛИНЕЙНЫМ ВЫХОДОМ

# CLASS I, DIV. 1, GROUPS А И В

| V <sub>макс</sub> = 40 В   | V <sub>t</sub> ИЛИ V <sub>oc</sub> МЕНЬШЕ ИЛИ РАВНЫ 40 В   |
|----------------------------|------------------------------------------------------------|
| I <sub>макс</sub> = 165 мА | I <sub>t</sub> ИЛИ I <sub>sc</sub> МЕНЬШЕ ИЛИ РАВНЫ 165 мА |
| Р <sub>макс</sub> = 1 Вт   | $(V_t \times I_t/4)$ ИЛИ $(V_{oc} \times I_{sc}/4)$ МЕНЬШЕ |
|                            | ИЛИ РАВНЫ 1 Вт                                             |
| С <sub>вх</sub> = ,012 мкФ | С <sub>а</sub> БОЛЬШЕ ,012 мкФ                             |
| L <sub>вх</sub> = 20 мкГн  | L <sub>а</sub> БОЛЬШЕ 20 мкГн                              |

# CLASS I, DIV. 1, GROUPS С И D

| V <sub>макс</sub> = 40 В    | V <sub>t</sub> ИЛИ V <sub>oc</sub> МЕНЬШЕ ИЛИ РАВНЫ 40 В                  |
|-----------------------------|---------------------------------------------------------------------------|
| I <sub>макс</sub> = 225 мА  | I <sub>t</sub> ИЛИ I <sub>sc</sub> МЕНЬШЕ ИЛИ РАВНЫ 225 мА                |
| Р <sub>макс</sub> = 1 Вт    | $(V_t \times I_t/4)$ ИЛИ $(V_{oc} \times I_{sc}/4)$ МЕНЬШЕ ИЛИ РАВНЫ 1 Вт |
| С <sub>вх</sub> = 0,012 мкФ | С <sub>а</sub> БОЛЬШЕ 0,012 мкФ                                           |
| L <sub>вх</sub> = 20 мкГн   | La БОЛЬШЕ 20 мкГн                                                         |

НЕКЛАССИФИЦИРОВАННАЯ ЗОНА

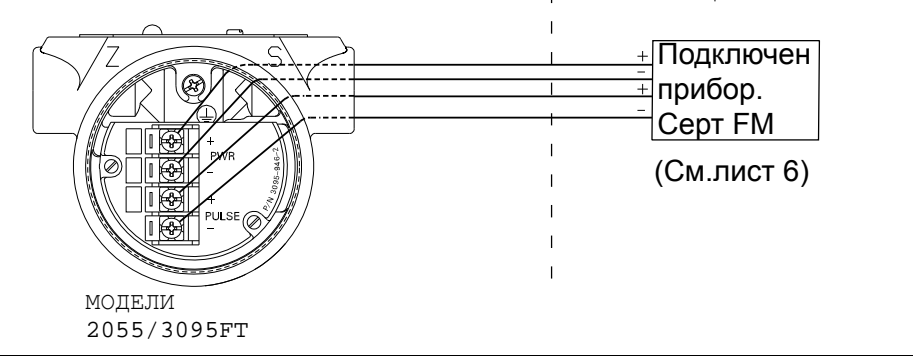

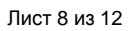

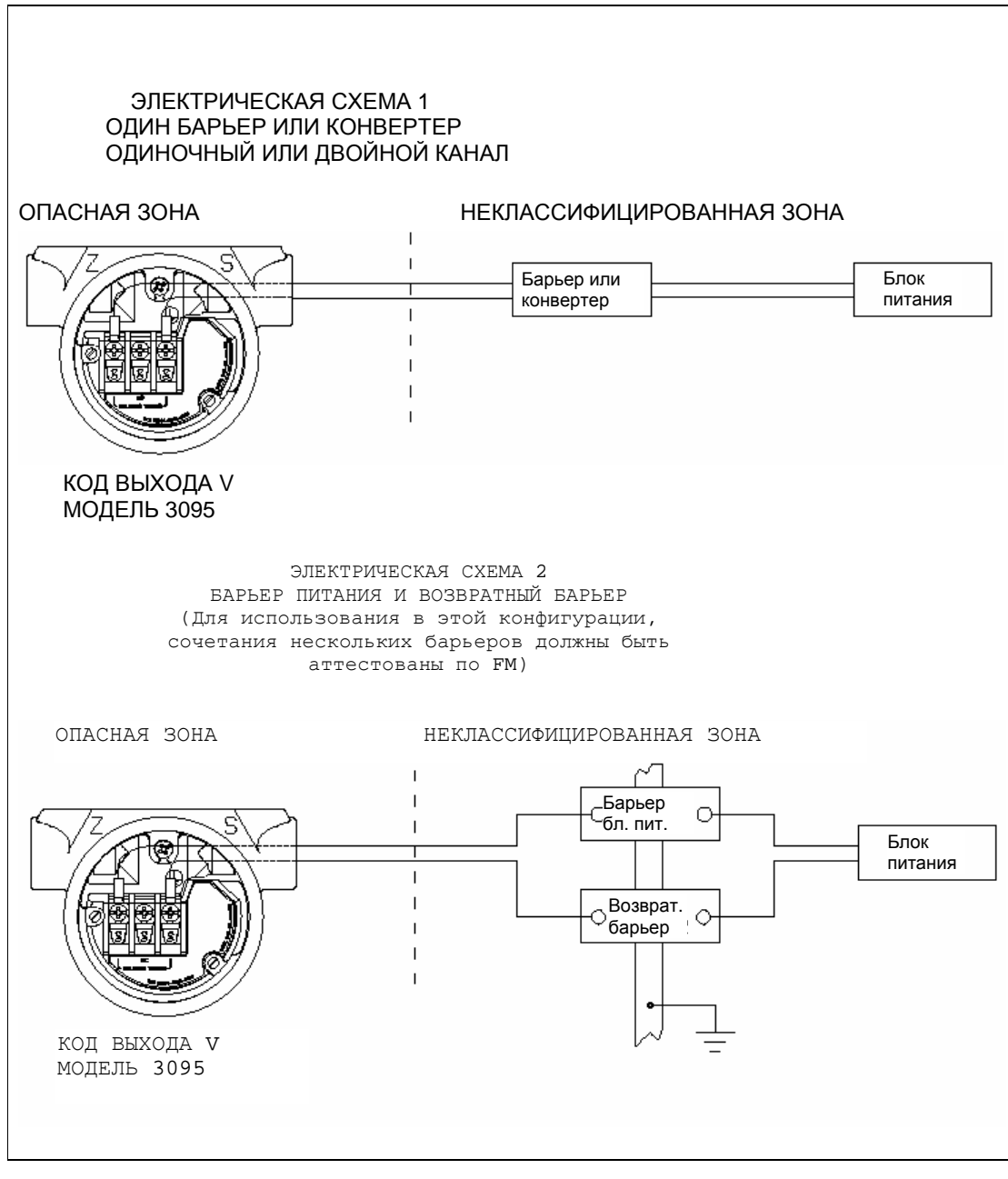

Лист 9 из 12

# СЕРТИФИКАЦИЯ ЕДИНОЙ СИСТЕМЫ

КОНЦЕПЦИЯ ЕДИНОЙ СИСТЕМЫ ПОЗВОЛЯЕТ СОЕДИНЕНИЕ ИСКРОБЕЗОПАСНЫХ УСТРОЙСТВ МЕЖДУ СОБОЙ, ПОДКЛЮЧЕННЫХ К ДАННОМУ ПРИБОРУ, БЕЗ СПЕЦИАЛЬНОЙ ОЦЕНКИ ДАННОЙ КОМБИНАЦИИ КАК ЕДИНОЙ СИСТЕМЫ. МАКСИМАЛЬНОЕ АТТЕСТОВАННОЕ НАПРЯЖЕНИЕ ОТКРЫТОГО КОНТУРА (V<sub>0C</sub> ИЛИ V<sub>1</sub>) И МАКСИМАЛЬНОЕ АТТЕСТОВАННОЕ НАПРЯЖЕНИЕ ОТКРЫТОГО КОНТУРА (V<sub>0C</sub> ИЛИ V<sub>1</sub>) И МАКСИМАЛЬНЫЙ ТОК КОРОТКОГО ЗАМЫКАНИЯ (I<sub>SC</sub> ИЛИ I<sub>1</sub>) И МАКСИМАЛЬНЫЙ ТОК КОРОТКОГО ЗАМЫКАНИЯ (I<sub>SC</sub> ИЛИ I<sub>1</sub>) И МАКСИМАЛЬНЫЙ ТОК КОРОТКОГО ЗАМЫКАНИЯ (I<sub>SC</sub> ИЛИ I<sub>1</sub>) И МАКСИМАЛЬНАЯ ВЫДЕЛЯЕМАЯ МОЩНОСТЬ (V<sub>0C</sub> × I<sub>SC</sub>/4) ИЛИ (V<sub>1</sub> × I<sub>1</sub>/4) ДЛЯ РАССМАТРИВАЕМОГО ПРИБОРА ДОЛЖНЫ БЫТЬ МЕНЬШЕ ИЛИ РАВНЫ МАКСИМАЛЬНОМУ БЕЗОПАСНОМУ ВХОДНОМУ НАПРЯЖЕНИЮ (V<sub>MARC</sub>), МАКСИМАЛЬНОМУ БЕЗОПАСНОМУ ВСОДНОМУ ТОКУ (I<sub>MARC</sub>) И МАКСИМАЛЬНОЙ БЕЗОПАСНОЙ ВХОДНОЙ МОЩНОСТИ (Р<sub>МАКС</sub>) ИСКРОБЕЗОПАСНЫХ УСТРОЙСТВ. КРОМЕ ТОГО, МАКСИМАЛЬНАЯ ЕМКОСТЬ ПОДКЛЮЧЕННОГО ПРИБОРА (C<sub>a</sub>) ДОЛЖНА БЫТЬ БОЛЬШЕ СУММЫ ЕМКОСТЕЙ СОЕДИНИТЕЛЬНЫХ КАБЕЛЕЙ И НЕЗАЩИЩЕННЫХ ВНУТРЕННИХ ЕМКОСТЕЙ (C<sub>1</sub>) ИСКРОБЕЗОПАСНЫХ УСТРОЙСТВ. МАКСИМАЛЬНАЯ РАЗРЕШЕННАЯ ИНДУКТИВНОСТЬ (L<sub>a</sub>) ПОДКЛЮЧЕННОГО ПРИБОРА ДОЛЖНА БЫТЬ БОЛЬШЕ СУММЫ ИНДУКТИВНОСТЬ (L<sub>a</sub>) ПОДКЛЮЧЕННОГО ПРИБОРА ДОЛЖНА БЫТЬ БОЛЬШЕ СУММЫ ИНДУКТИВНОСТЕЙ СОЕДИНИТЕЛЬНЫХ КАБЕЛЕЙ И НЕЗАЩИЩЕННЫХ ВНУТРЕННИХ ИНДУКТИВНОСТЕЙ СОЕДИНИТЕЛЬНЫХ КАБЕЛЕЙ И ИНЗАЩИЦЕННЫХ ВНУТРЕННИХ

ПРИМЕЧАНИЕ: ПРИВЕДЕННЫЕ НИЖЕ ПАРАМЕТРЫ ОТНОСЯТСЯ ТОЛЬКО К ПОДКЛЮЧЕННОМУ ПРИБОРУ С ЛИНЕЙНЫМ ВЫХОДОМ

ДЛЯ КОДА ВЫХОДА V

CLASS I, DIV. 1, GROUPS A, B, C и D

| V <sub>макс</sub> = 30 В   | V <sub>t</sub> ИЛИ V <sub>oc</sub> МЕНЬШЕ ИЛИ РАВНЫ 30 В                     |
|----------------------------|------------------------------------------------------------------------------|
| I <sub>макс</sub> = 300 мА | I <sub>t</sub> ИЛИ I <sub>sc</sub> МЕНЬШЕ ИЛИ РАВНЫ 300 мА                   |
| Р <sub>макс</sub> = 1,3 Вт | $(V_T \times I_T/4)$ ИЛИ ( $V_{OC} \times I_{SC}/4)$ МЕНЬШЕ ИЛИ РАВНЫ 1,3 Вт |
| С <sub>вх</sub> = 0 мкФ    | С <sub>а</sub> БОЛЬШЕ 0 мкФ                                                  |
| L <sub>вх</sub> = 0 мкГн   | L <sub>a</sub> БОЛЬШЕ 0 мкГн                                                 |

| AHOE RAHJANO             | НЕКЛАССИФИЦИРОВАННАЯ<br>  ЗОНА<br> |
|--------------------------|------------------------------------|
| КОД ВЫХОДА У МОДЕЛЬ 3095 | прибор<br>(См. лист 8)             |
|                          |                                    |

Лист 10 из 12

ПРИМЕЧАНИЯ К КОНЦЕПЦИИ ЕДИНОЙ СИСТЕМЫ:

- 1. РЕВИЗИЯ ЧЕРТЕЖА НЕ ДОПУСКАЕТСЯ БЕЗ ПРЕДВАРИТЕЛЬНОЙ СЕРТИФИКАЦИИ FM.
- 2. ПОДКЛЮЧЕННОЕ УСТРОЙСТВО ДОЛЖНО ИМЕТЬ СЕРТИФИКАЦИЮ FM.
- 3. ПОДКЛЮЧЕННОЕ УСТРОЙСТВО, ИМЕЮЩЕЕ СЕРТИФИКАЦИЮ FM, ДОЛЖНО ПРЕДСТАВЛЯТЬ СОБОЙ УСТРОЙСТВО С ЛИНЕЙНЫМ ВЫХОДОМ.
- 4. НЕ ДОПУСКАЕТСЯ ПОДКЛЮЧАТЬ ПРЕОБРАЗОВАТЕЛЬ К ПРИБОРАМ, КОТОРЫЕ МОГУТ ГЕНЕРИРОВАТЬ БОЛЕЕ 250 ВА.
- 5. ПРИ УСТАНОВКЕ ДАННОГО ОБОРУДОВАНИЯ СЛЕДУЕТ РУКОВОДСТВОВАТЬСЯ УСТАНОВОЧНЫМ ЧЕРТЕЖОМ ИЗГОТОВИТЕЛЯ ПОДКЛЮЧЕННОГО УСТРОЙСТВА.
- 6. КОНЦЕПЦИЯ ЕДИНОЙ СИСТЕМОЙ ПОЗВОЛЯЕТ СОЕДИНЕНИЕ ИСКРОБЕЗОПАСНОГО ПРИБОРА К ПОДКЛЮЧЕННОМУ УСТРОЙСТВУ ПРИ СООТВЕТСТВИИ СЛЕДУЮЩИМ ПАРАМЕТРАМ:  $V_{MAKC.}$  или U<sub>1</sub> ≥ V<sub>oc</sub>, V<sub>t</sub> или U<sub>0</sub>;  $I_{MAKC.}$  или U<sub>1</sub> ≥ I<sub>sc</sub>, I<sub>t</sub> или I<sub>0</sub>;  $P_{Makc}$  или P<sub>1</sub> ≥ P<sub>o</sub>;

 $C_a \ge C_1 + C_{\kappa a \delta e \pi b}$  $L_a \ge L_1 + L_{\kappa a \delta e \pi b}$ 

- 7. СОПРОТИВЛЕНИЕ МЕЖДУ ИСКРОБЕЗОПАСНЫМ ЗАЗЕМЛЕНИЕМ И ЗЕМЛЕЙ ДОЛЖНО БЫТЬ МЕНЕЕ 1 ОМ.
- 8. УСТАНОВКА ДОЛЖНА ВЫПОЛНЯТЬСЯ В СООТВЕТСТВИИ С ANSI/ISA-RP12.06.01 "УСТАНОВКА ИСКРОБЕЗОПАСНЫХ СИСТЕМ ДЛЯ ОПАСНЫХ (КЛАССИФИЦИРОВАННЫХ) ЗОН" И НАЦИОНАЛЬНЫМ ЗАКОНОДАТЕЛЬСТВОМ ПО ЭЛЕКТРОУСТАНОВКАМ (ANSI/NFPA 70).
- 9. ПОДКЛЮЧЕННОЕ УСТРОЙСТВО ДОЛЖНО ПРЕДСТАВЛЯТЬ СОБОЙ БАРЬЕР, СЕРТИФИЦИРОВАННЫЙ ПО FM, С ОГРАНИЧЕННЫМ ОДНИМ ИЛИ НЕСКОЛЬКИМИ КАНАЛАМИ, ЗНАЧЕНИЯ ПАРАМЕТРОВ КОТОРОГО МЕНЬШЕ ЗАЯВЛЕННЫХ, И ВЫХОД И СОЧЕТАНИЕ ВЫХОДОВ ДОЛЖЕН БЫТЬ НЕВОСПЛАМЕНЯЕМЫМ СОГЛАСНО УКАЗАННЫМ CLASS, DIVISION, GROUPS.
- 10. ПРЕДУПРЕЖДЕНИЕ ЗАМЕНА КОМПОНЕНТОВ МОЖЕТ ОТРИЦАТЕЛЬНО ПОВЛИЯТЬ НА ИСКРОБЕЗОПАСНОСТЬ И СООТВЕТСТВИЕ DIVISION 2.
- 11. ПРЕДУПРЕЖДЕНИЕ ДЛЯ ПРЕДОТВРАЩЕНИЯ ВОСПЛАМЕНЕНИЯ ИЛИ ВОЗГОРАНИЯ ГОРЮЧИХ СРЕД, ОТКЛЮЧИТЕ ПИТАНИЯ ДО ОБСЛУЖИВАНИЯ.

Лист 11 из 12

| КОНЦЕПЦИЯ АТТЕСТАЦИИ ПРИБОРА FISCO<br>КОНЦЕПЦИЯ АТТЕСТАЦИИ ПРИБОРА FISCO ДОПУСКАЕТ СОЕДИНЕНИЕ МЕЖДУ<br>СОБОЙ ИСКРОБЕЗОПАСНОЙ АППАРАТУРЫ С ДОПОЛНИТЕЛЬНЫМИ УСТРОЙСТВАМИ,<br>НЕ ОБЯЗАТЕЛЬНО ИСПЫТАННЫМИ В ТАКОЙ КОМБИНАЦИИ. ПРИ ТАКОМ<br>СОЕДИНЕНИИ ДОПУСТИМЫЕ НАПРЯЖЕНИЕ (U1 ИЛИ VMBRC), ТОК (I1 ИЛИ IMBRC) И<br>МОЩНОСТЬ (P1 ИЛИ PMBRC), КОТОРЫЕ МОГУТ БЫТЬ ПОДАНЫ НА УСТРОЙСТВО БЕЗ<br>НАРУШЕНИЯ ЕГО ИСКРОБЕЗОПАСНОСТИ, ВКЛЮЧАЯ УСЛОВИЯ КОРОТКОГО<br>ЗАМЫКАНИЯ, ДОЛЖНЫ БЫТЬ БОЛЬШЕ ИЛИ РАВНЫ УРОВНЯМ НАПРЯЖЕНИЯ (U0, Voc<br>ИЛИ V1), ТОКА (I0,Isc ИЛИ I1) И МОЩНОСТИ (P0, ИЛИ PMBRC), КОТОРЫЕ МОГУТ БЫТЬ<br>ПОДАНЫ ПОДСОЕДИНЕННЫМ ПРИБОРОМ, УЧИТЫВАЯ УСЛОВИЯ КОРОТКОГО<br>ЗАМЫКАНИЯ И ДРУГИЕ ВОЗМОЖНЫЕ ФАКТОРЫ. КРОМЕ ТОГО, НЕЗАЩИЩЕННАЯ<br>ЕМКОСТЬ (C1) И ИНДУКТИВНОСТЬ (L1) КАЖДОГО УСТРОЙСТВА (ЗА ИСКЛЮЧЕНИЕМ<br>КОНЕЧНОЙ НАГРУЗКИ) ПОДСОЕДИНЕННОГО К СИСТЕМЕ FIELDBUS ДОЛЖНЫ<br>МЕНЬШЕ ИЛИ РАВНЫ 5 НФ И 10 МКГН, СООТВЕТСТВЕННО. |  |
|----------------------------------------------------------------------------------------------------|--|
| НА КАЖДОМ УЧАСТКЕ СИСТЕМЫ FIELDBUS ДОПУСКАЕТСЯ ПОДКЛЮЧЕНИЕ ТОЛЬКО                                                                                                    |  |
| НАПРЯЖЕНИЕ ПОДСОЕДИНЕННОГО УСТРОЙСТВА U <sub>0</sub> (ИЛИ V <sub>0</sub> ИЛИ V <sub>1</sub> ) ДОЛЖНО                                                                                                    |  |
| НАХОДИТЬСЯ В ДИАПАЗОНЕ ОТ 14 В ДО 24 В ПОСТ. ТОКА. ВСЕ ДРУГОЕ                                                                                                    |  |
| ОБОРУДОВАНИЕ, ПОДСОЕДИНЕННОЕ К КАБЕЛЮ ШИНЫ, ДОЛЖНО БЫТЬ                                                                                                    |  |
| ПАССИВНЫМ (ОНО НЕ ДОЛЖНО ПОДАВАТЬ ЭНЕРГИЮ В СИСТЕМУ, ЗА<br>ИСКЛЮЧЕНИЕМ ТОКА УТЕЦКИ 50 м//А НА КАУЛОЕ ПОЛСОЕЛИНЕННОЕ                                                                                                    |  |
|                                                                                                    |  |
| ТРЕБУЕТСЯ ГАЛЬВАНИЧЕСКАЯ РАЗВЯЗКА, ЧТОБЫ ИСКРОБЕЗОПАСНАЯ ЦЕПЬ                                                                                                    |  |
| FIELDBUS ОСТАВАЛАСЬ ПАССИВНОЙ. ПАРАМЕТРЫ КАБЕЛЯ, ИСПОЛЬЗУЕМОГО ДЛЯ СОЕДИНЕНИЯ ПРИБОРОВ ДОЛЖНЫ НАХОДИТЬСЯ В СЛЕДУЮЩИХ ДИАПАЗОНАХ:                                                                                                    |  |
| СОПРОТИВЛЕНИЕ КОНТУРА R': 15150 Ом/км                                                                                                    |  |
| ИНДУКТИВНОСТЬ НА ЕДИНИЦУ ДЛИНЫ L′: 0,4…1 мГн/км                                                                                                    |  |
| ЕМКОСТЬ НА ЕДИНИЦУ ДЛИНЫ С′: 80…200 Нф                                                                                                    |  |
| С′ = С′ ЛИНИЯ/ЛИНИЯ + 0,5С′ ЛИНИЯ/ЭКРАН, ЕСЛИ ОБЕ ЛИНИИ<br>ИЗОЛИРОВАНЫ ИЛИ                                                                                                    |  |
| С′ = С′ ЛИНИЯ/ЛИНИЯ + С′ ЛИНИЯ/ЭКРАН, ЕСЛИ ЭКРАН СОЕДИНЕН С ОДНОЙ<br>ЛИНИЕЙ                                                                                                    |  |
| ДЛИНА МАГИСТРАЛЬНОГО КАБЕЛЯ:     ≤ 1000м                                                                                                    |  |
| ДЛИНА КАБЕЛЯ ОТВЕТВЛЕНИЙ:  ≤ 30 м                                                                                                    |  |
| ДЛИНА СРАЩИВАНИЯ: ≤ 1м                                                                                                    |  |
| СЕРТИФИЦИРОВАННЫЕ ПРОВЕРЕННАЯ КОНЕЧНАЯ НАГРУЗКА НА КОНЦЕ КАЖДОГО<br>МАГИСТРАЛЬНОГО КАБЕЛЯ, ДОЛЖНА ИМЕТЬ СЛЕДУЮЩИЕ ПАРАМЕТРЫ:                                                                                                    |  |
| R = 90100 Ом                                                                                                    |  |
| С = 2,2 мкФ                                                                                                    |  |
|                                                                                                    |  |
|                                                                                                    |  |

Лист 12 из 12

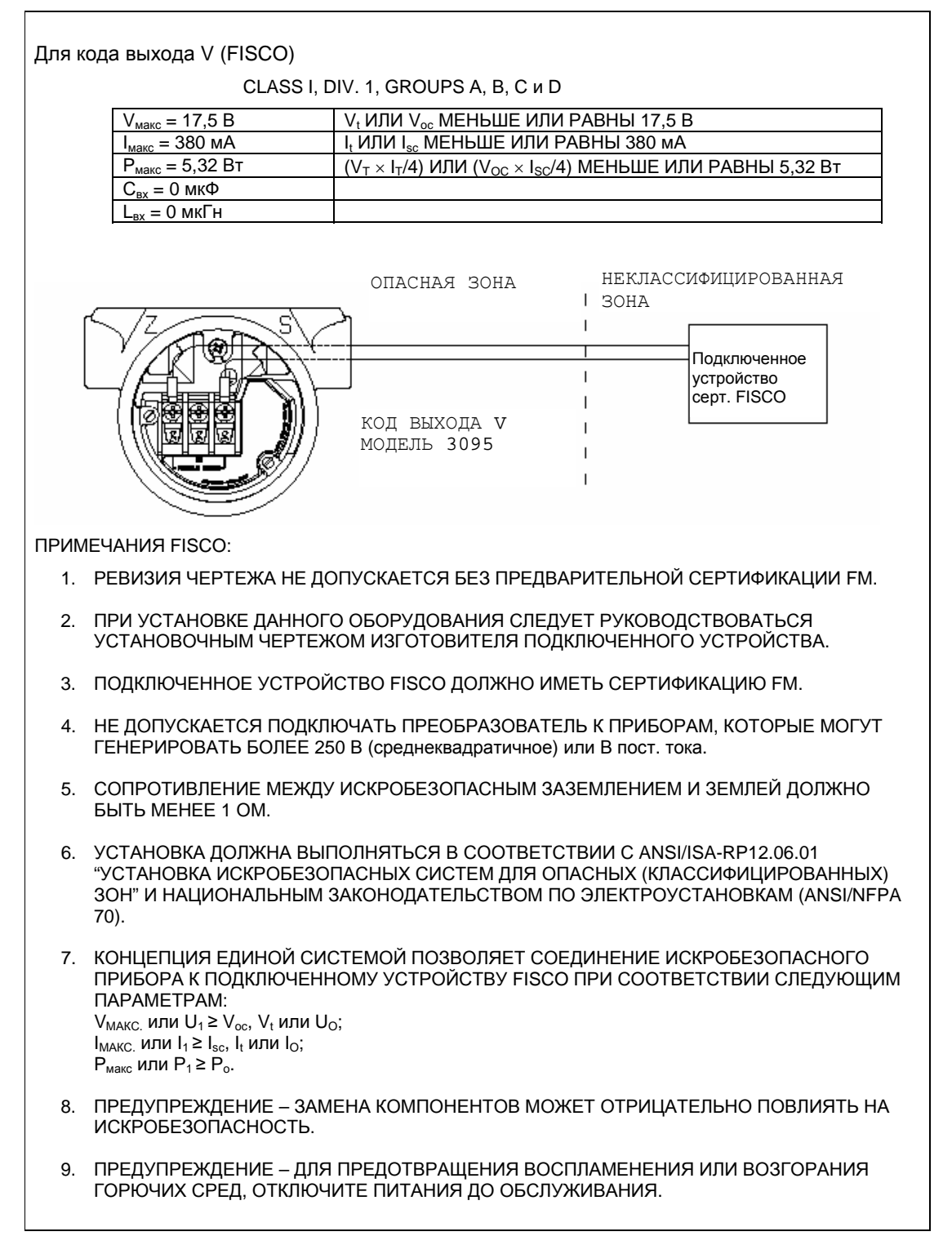

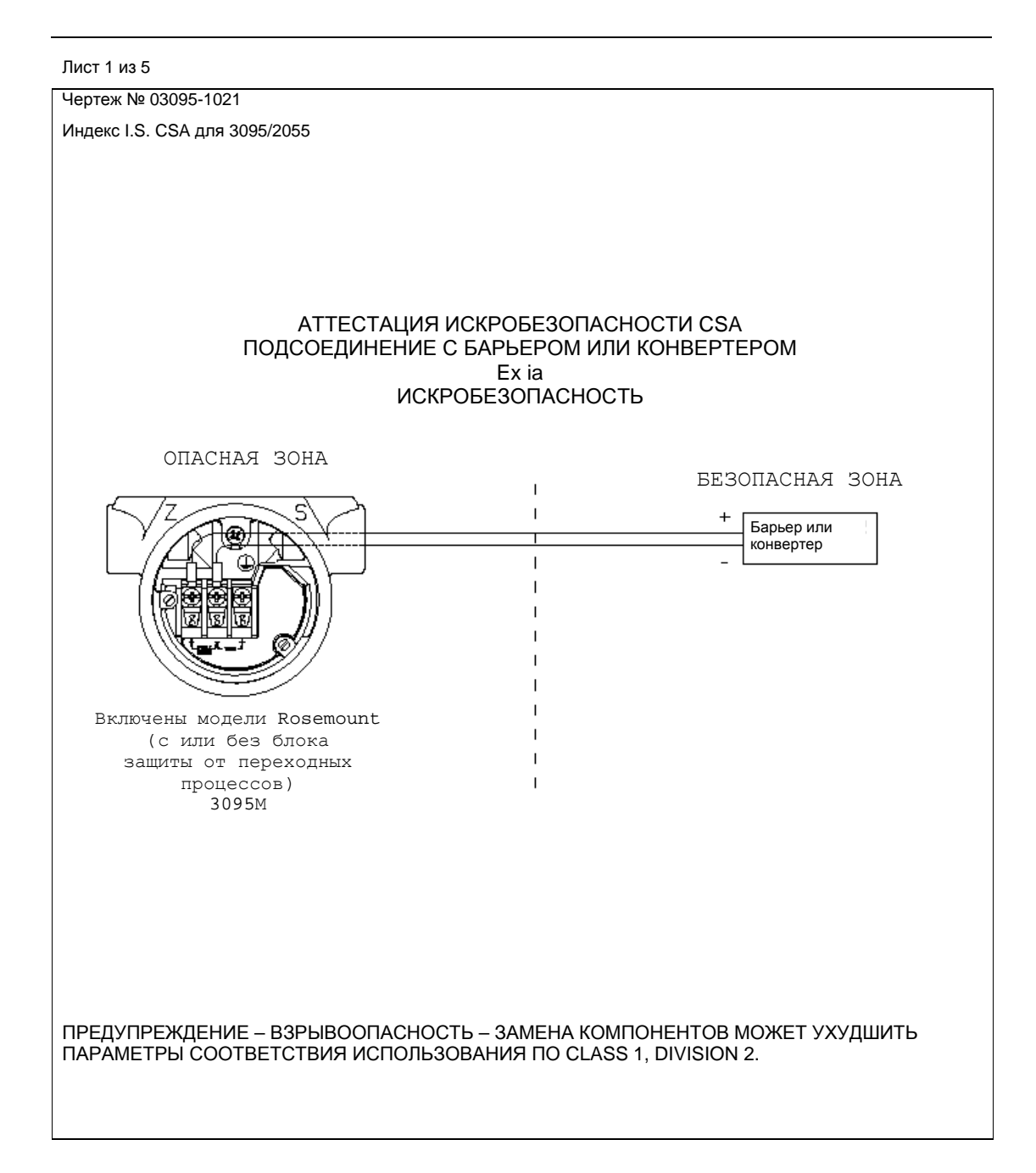
# Лист 2 из 5

| устройство                                                                                                    | ПАРАМЕТРЫ                              | АТТЕСТАЦИЯ ДЛЯ<br>CLASS I, DIV. 1 |
|----------------------------------------------------------------------------------------------------|----------------------------------------|-----------------------------------|
|                                                                                                    | *30 В ИЛИ МЕНЬШЕ,<br>330 ОМ ИЛИ БОЛЬШЕ |                                   |
| БАРЬЕР БЕЗОПАСНОСТИ,                                                                                                    | *28 В ИЛИ МЕНЬШЕ,<br>300 ОМ ИЛИ БОЛЬШЕ |                                   |
| АТТЕСТОВАННЫЙ СЅА                                                                                                    | 25 В ИЛИ МЕНЬШЕ,<br>200 ОМ ИЛИ БОЛЬШЕ  |                                   |
|                                                                                                    | *22 В ИЛИ МЕНЬШЕ,<br>180 ОМ ИЛИ БОЛЬШЕ |                                   |
| KOHBEPTEPЫ FOXBORO<br>2A1-12V-CGB, 2A1-13V-CGB,<br>2AS-13I-CGB, 3A2-12D-CGB,<br>3A2-13D-CGB, 3AD-13I-CGB,<br>3A4-12D-CGB, 2AS-12I-CGB,<br>3F4-12DA |                                        | GROUPS B, C и D                   |
| БАРЬЕР БЕЗОПАСНОСТИ,<br>АТТЕСТОВАННЫЙ СЅА                                                                                                    | 30 В ИЛИ МЕНЬШЕ,<br>150 Ом ИЛИ БОЛЬШЕ  | GROUPS C, D                       |
| ROSEMOUNT<br>03095-5000-1012<br>03095-5000-2002                                                                                                    | 19 В ИЛИ МЕНЬШЕ<br>200 ОМ ИЛИ БОЛЬШЕ   | GROUPS A, B, C, D                 |
|                                                                                                    |                                        |                                   |

Лист 3 из 5

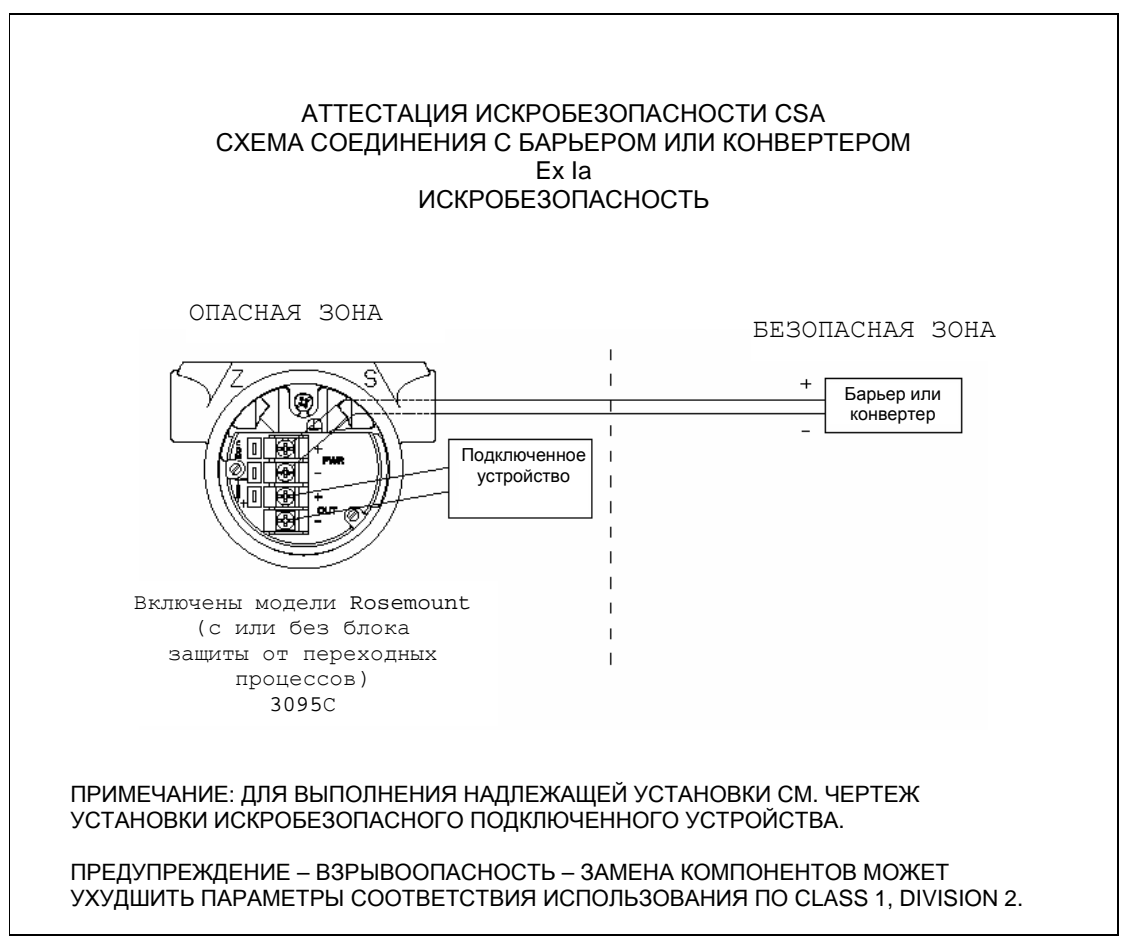

Лист 4 из 5

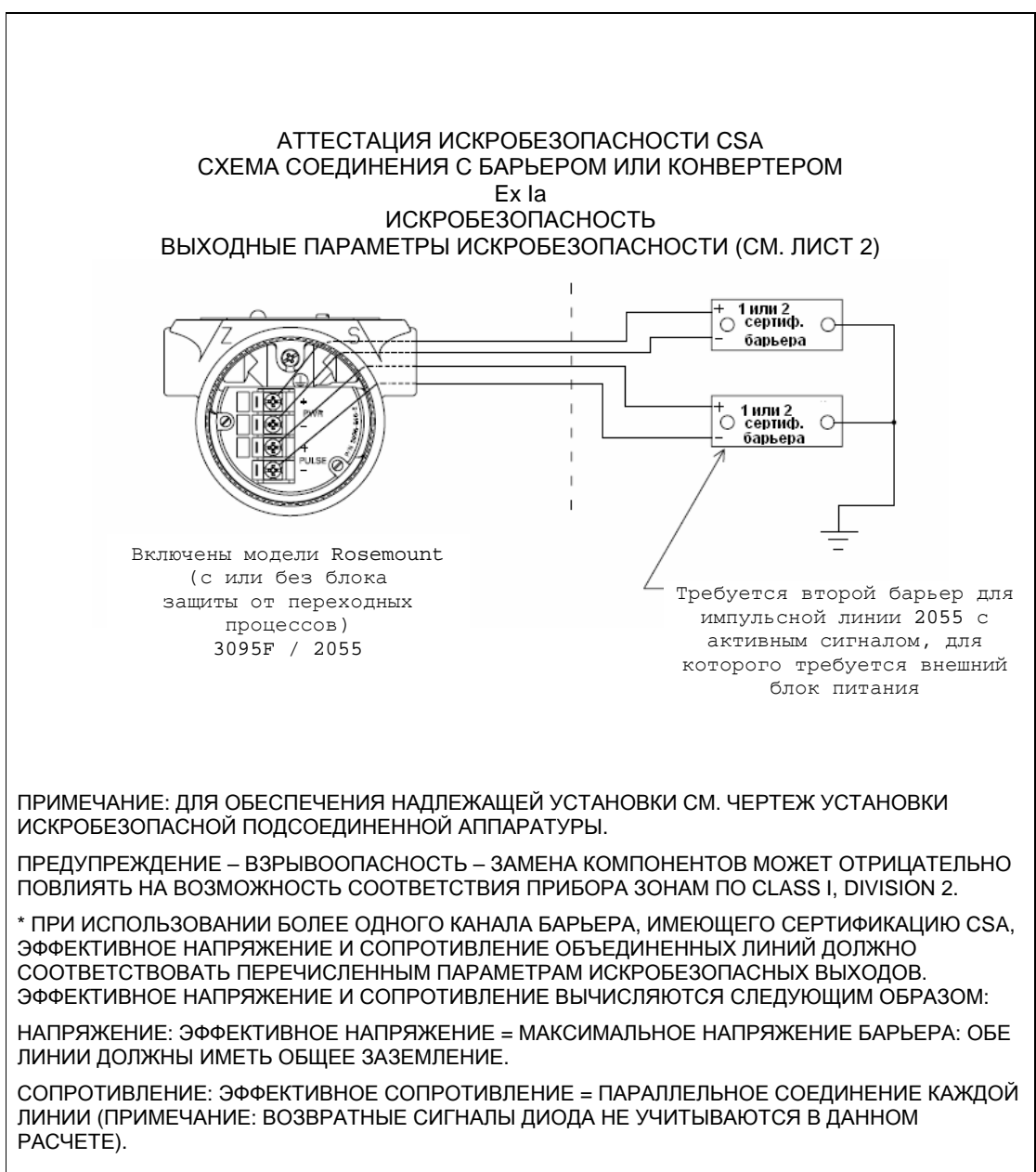

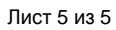

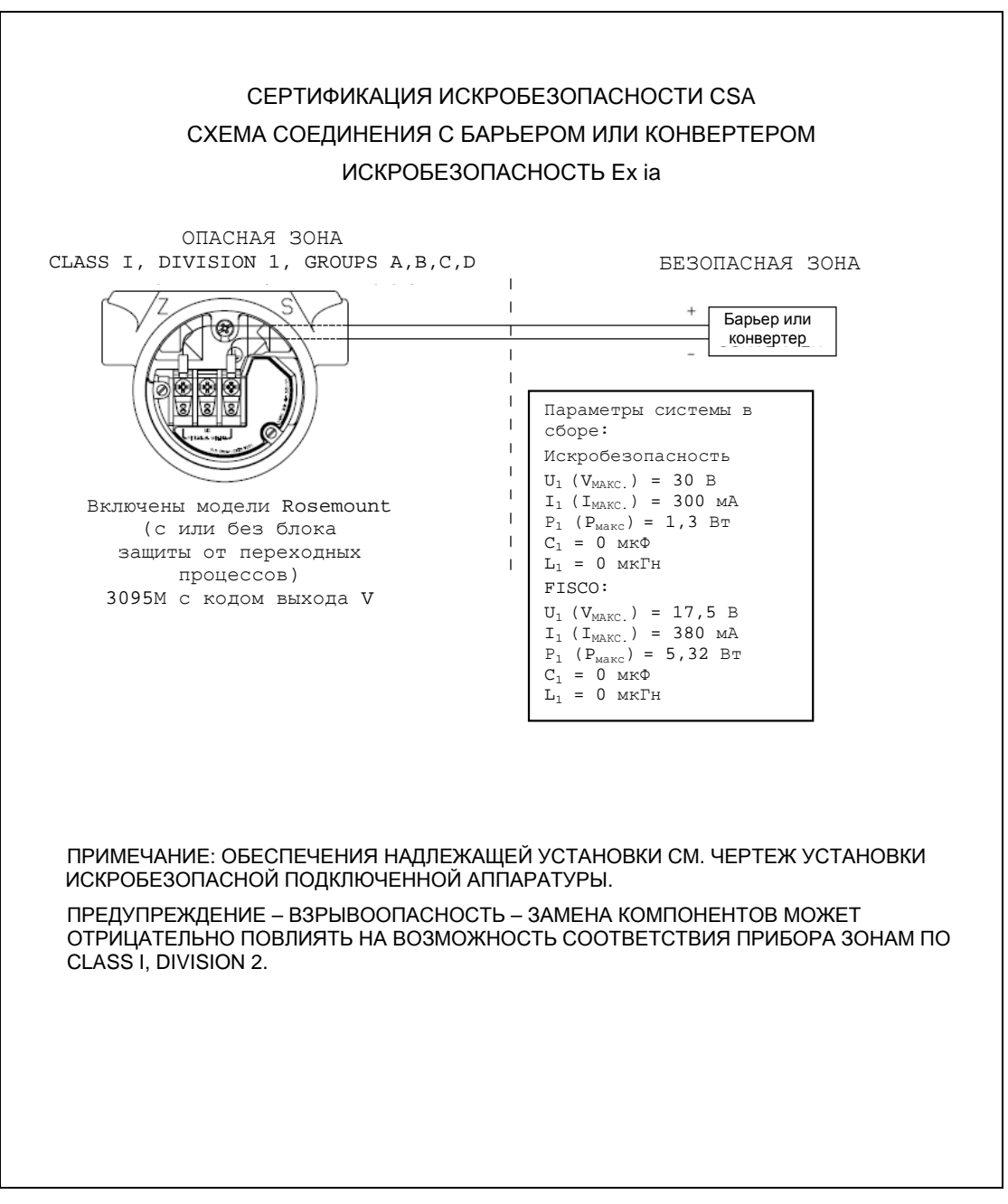

Лист 1 из 3

Модель 3095/2055 Установочный чертеж, взрывозащита CSA

ПРИМЕЧАНИЯ:

- 12. УСТАНОВКА ДОЛЖНА ВЫПОЛНЯТЬСЯ В СООТВЕТСТВИИ С КАНАДСКИМ ЗАКОНОДАТЕЛЬСТВОМ ПО ЭЛЕКТРОУСТАНОВКАМ.
- 9. ДЛЯ ПОДКЛЮЧЕНИЯ ТЕМПЕРАТУРНОГО СЕНСОРА МОЖНО ИСПОЛЬЗОВАТЬ НЕВОСПЛАМЕНЯЮЩУЮСЯ ПОЛЕВУЮ ПРОВОДКУ. ПРИ ИСПОЛЬЗОВАНИИ ТАКОЙ ПРОВОДКИ СОЕДИНИТЕЛЬНАЯ ГОЛОВКА И УЗЕЛ ТЕМПЕРАТУРНОГО СЕНСОРА МОГУТ БЫТЬ НЕ СЕРТИФИЦИРОВАНЫ КАК "ВЗРЫВОБЕЗОПАСНЫЕ", НО ВСЕ ОБОРУДОВАНИЕ, ПОДКЛЮЧЕННОЕ К РАЗЪЕМУ ТЕМПЕРАТУРНОГО СЕНСОРА, ДОЛЖНО КВАЛИФИЦИРОВАТЬСЯ КАК "ПРОСТЫЕ ПРИБОРЫ". ПРОСТЫМИ ПРИБОРАМИ ЯВЛЯЮТСЯ ПРИБОРЫ, КОТОРЫЕ НЕ МОГУТ ГЕНЕРИРОВАТЬ ИЛИ НАКАПЛИВАТЬ БОЛЕЕ 1,2 В, 0,1 А, 25 мВТ ИЛИ 20 МКДЖ (ТЕРМОСОПРОТИВЛЕНИЕ РАССМАТРИВАЕТСЯ КАК "ПРОСТОЙ АППАРАТ").
- 8. МЕТОД ПОДКЛЮЧЕНИЯ В СООТВЕТСТВИИ С ТРЕБОВАНИЯМИ ДЛЯ ЗОНЫ 2.
- 6. ПРИ УСТАНОВКИ В СООТВЕТСТВИИ С КЛАССОМ II НЕОБХОДИМО ИСПОЛЬЗОВАТЬ СЕНСОР, ЗАЩИЩЕННЫЕ ОТ ПЫЛЕВОЗГОРАНИЯ ПО СТАНДАРТУ СЅА.
- 5. ПРИ ТЕМПЕРАТУРЕ ОКРУЖАЮЩЕЙ СРЕДЫ ВЫШЕ 40°С ТЕМПЕРАТУРНЫЕ СЕНСОРЫ С НАГРУЗОЧНОЙ ПРУЖИНОЙ, НЕ СЕРТИФИЦИРОВАННЫЕ КАК "ВЗРЫВОБЕЗОПАСНЫЕ" И ИСПОЛЬЗУЕМЫЕ БЕЗ ТЕРМОКАРМАНА, ДОЛЖНЫ ИМЕТЬ НОМИНАЛ НЕ МЕНЕЕ 85°С.
- КОМПОНЕНТЫ ОБОРУДОВАНИЯ, КОТОРЫЕ НЕОБХОДИМО АТТЕСТОВАТЬ, ДОЛЖНЫ БЫТЬ АТТЕСТОВАНЫ ДЛЯ ГАЗОВОЙ ГРУППЫ В СООТВЕТСТВИИ С КЛАССИФИКАЦИЕЙ ЗОН.
- 3. ВСЕ КАБЕЛЕПРОВОДЫ ДОЛЖНЫ ИМЕТЬ РЕЗЬБУ НА РАЗЪЕМАХ, РАЗЪЕМЫ ДОЛЖНЫ БЫТЬ ЗАВИНЧЕНЫ, ПО КРАЙНЕЙ МЕРЕ, НА 5 ОБОРОТОВ.
- 2. НЕ ДОПУСКАЕТСЯ ПОДКЛЮЧАТЬ ПРЕОБРАЗОВАТЕЛЬ К ПРИБОРАМ, КОТОРЫЕ МОГУТ ГЕНЕРИРОВАТЬ БОЛЕЕ 250 ВА.
- 1. МЕТОД ПОДКЛЮЧЕНИЯ ПРОВОДКИ ПРИГОДЕН ДЛЯ CLASS 1, DIV 1 ДЛЯ ЛЮБОЙ ДЛИНЫ ПРОВОДКИ.

#### Лист 2 из 3

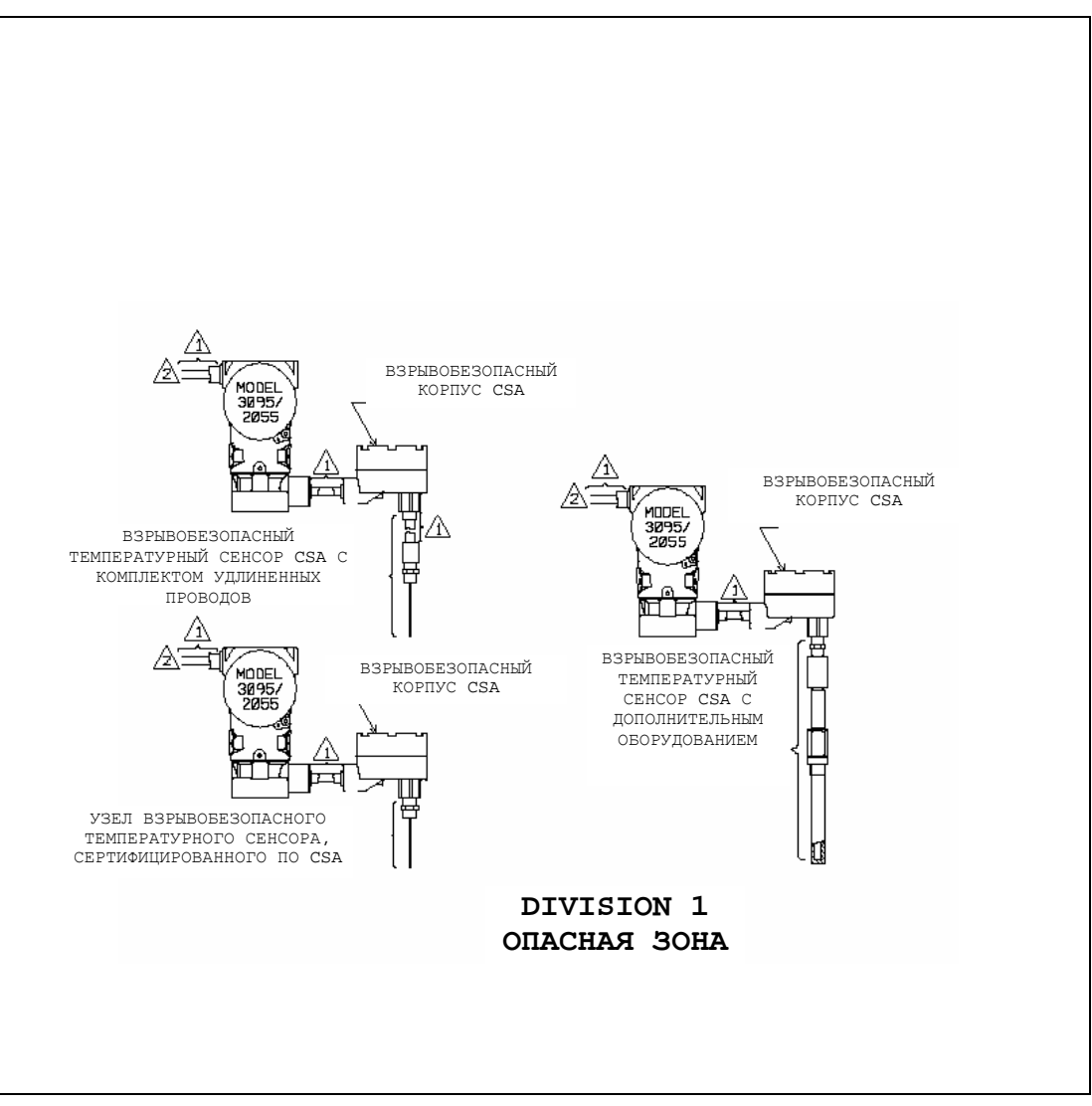

#### Лист 3 из 3

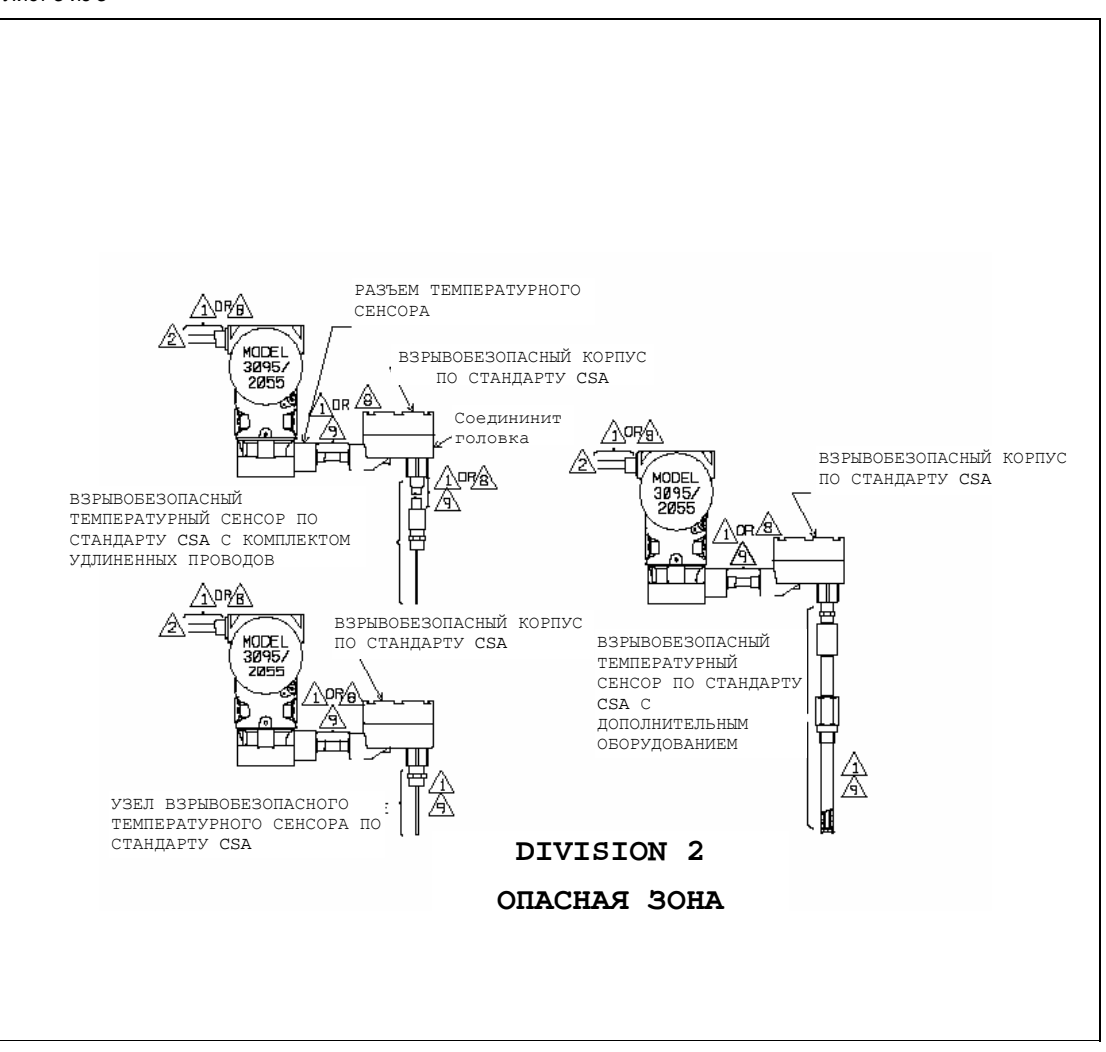

# Лист 1 из 3

| Моде.<br>Устан | Иодель 3095/2055<br>/становочный чертеж, взрывозащита Factory Mutual (FM)                                                                                                    |  |  |  |  |  |  |
|----------------|----------------------------------------------------------------------------------------------------|--|--|--|--|--|--|
| ПРИМ           | ЛЕЧАНИЯ:                                                                                                    |  |  |  |  |  |  |
| 12.            | УСТАНОВКА ДОЛЖНА ВЫПОЛНЯТЬСЯ В СООТВЕТСТВИИ С КАНАДСКИМ<br>ЗАКОНОДАТЕЛЬСТВОМ ПО ЭЛЕКТРОУСТАНОВКАМ.                                                                                                    |  |  |  |  |  |  |
| 9.             | ДЛЯ ПОДКЛЮЧЕНИЯ ТЕМПЕРАТУРНОГО СЕНСОРА МОЖНО ИСПОЛЬЗОВАТЬ<br>НЕВОСПЛАМЕНЯЮЩУЮСЯ ПОЛЕВУЮ ПРОВОДКУ. ПРИ ИСПОЛЬЗОВАНИИ ТАКОЙ<br>ПРОВОДКИ СОЕДИНИТЕЛЬНАЯ ГОЛОВКА И УЗЕЛ ТЕМПЕРАТУРНОГО СЕНСОРА МОГУТ<br>БЫТЬ НЕ СЕРТИФИЦИРОВАНЫ КАК "ВЗРЫВОБЕЗОПАСНЫЕ", НО ВСЕ ОБОРУДОВАНИЕ,<br>ПОДКЛЮЧЕННОЕ К РАЗЪЕМУ ТЕМПЕРАТУРНОГО СЕНСОРА, ДОЛЖНО<br>КВАЛИФИЦИРОВАТЬСЯ КАК "ПРОСТЫЕ ПРИБОРЫ". ПРОСТЫМИ ПРИБОРАМИ ЯВЛЯЮТСЯ<br>ПРИБОРЫ, КОТОРЫЕ НЕ МОГУТ ГЕНЕРИРОВАТЬ ИЛИ НАКАПЛИВАТЬ БОЛЕЕ 1,2 В, 0,1 А,<br>25 мВТ ИЛИ 20 МКДЖ (ТЕРМОСОПРОТИВЛЕНИЕ РАССМАТРИВАЕТСЯ КАК "ПРОСТОЙ<br>АППАРАТ"). |  |  |  |  |  |  |
| 8.             | МЕТОД ПОДКЛЮЧЕНИЯ В СООТВЕТСТВИИ С ТРЕБОВАНИЯМИ ДЛЯ ЗОНЫ 2.                                                                                                    |  |  |  |  |  |  |
| 6.             | ПРИ УСТАНОВКИ В СООТВЕТСТВИИ С КЛАССОМ II НЕОБХОДИМО ИСПОЛЬЗОВАТЬ<br>СЕНСОР, ЗАЩИЩЕННЫЕ ОТ ПЫЛЕВОЗГОРАНИЯ ПО СТАНДАРТУ CSA.                                                                                                    |  |  |  |  |  |  |
| 5.             | ПРИ ТЕМПЕРАТУРЕ ОКРУЖАЮЩЕЙ СРЕДЫ ВЫШЕ 40°С ТЕМПЕРАТУРНЫЕ СЕНСОРЫ С<br>НАГРУЗОЧНОЙ ПРУЖИНОЙ, НЕ СЕРТИФИЦИРОВАННЫЕ КАК "ВЗРЫВОБЕЗОПАСНЫЕ" И<br>ИСПОЛЬЗУЕМЫЕ БЕЗ ТЕРМОКАРМАНА, ДОЛЖНЫ ИМЕТЬ НОМИНАЛ НЕ МЕНЕЕ 85°С.                                                                                                    |  |  |  |  |  |  |
| 4.             | КОМПОНЕНТЫ ОБОРУДОВАНИЯ, КОТОРЫЕ НЕОБХОДИМО АТТЕСТОВАТЬ, ДОЛЖНЫ<br>БЫТЬ АТТЕСТОВАНЫ ДЛЯ ГАЗОВОЙ ГРУППЫ В СООТВЕТСТВИИ С КЛАССИФИКАЦИЕЙ<br>ЗОН.                                                                                                    |  |  |  |  |  |  |
| 3.             | ВСЕ КАБЕЛЕПРОВОДЫ ДОЛЖНЫ ИМЕТЬ РЕЗЬБУ НА РАЗЪЕМАХ, РАЗЪЕМЫ ДОЛЖНЫ<br>БЫТЬ ЗАВИНЧЕНЫ, ПО КРАЙНЕЙ МЕРЕ, НА 5 ОБОРОТОВ.                                                                                                    |  |  |  |  |  |  |
| 2.             | НЕ ДОПУСКАЕТСЯ ПОДКЛЮЧАТЬ ПРЕОБРАЗОВАТЕЛЬ К ПРИБОРАМ, КОТОРЫЕ МОГУТ<br>ГЕНЕРИРОВАТЬ БОЛЕЕ 250 ВА.                                                                                                    |  |  |  |  |  |  |
| 1.             | МЕТОД ПОДКЛЮЧЕНИЯ ПРОВОДКИ ПРИГОДЕН ДЛЯ CLASS 1, DIV 1 ДЛЯ ЛЮБОЙ ДЛИНЫ<br>ПРОВОДКИ.                                                                                                    |  |  |  |  |  |  |

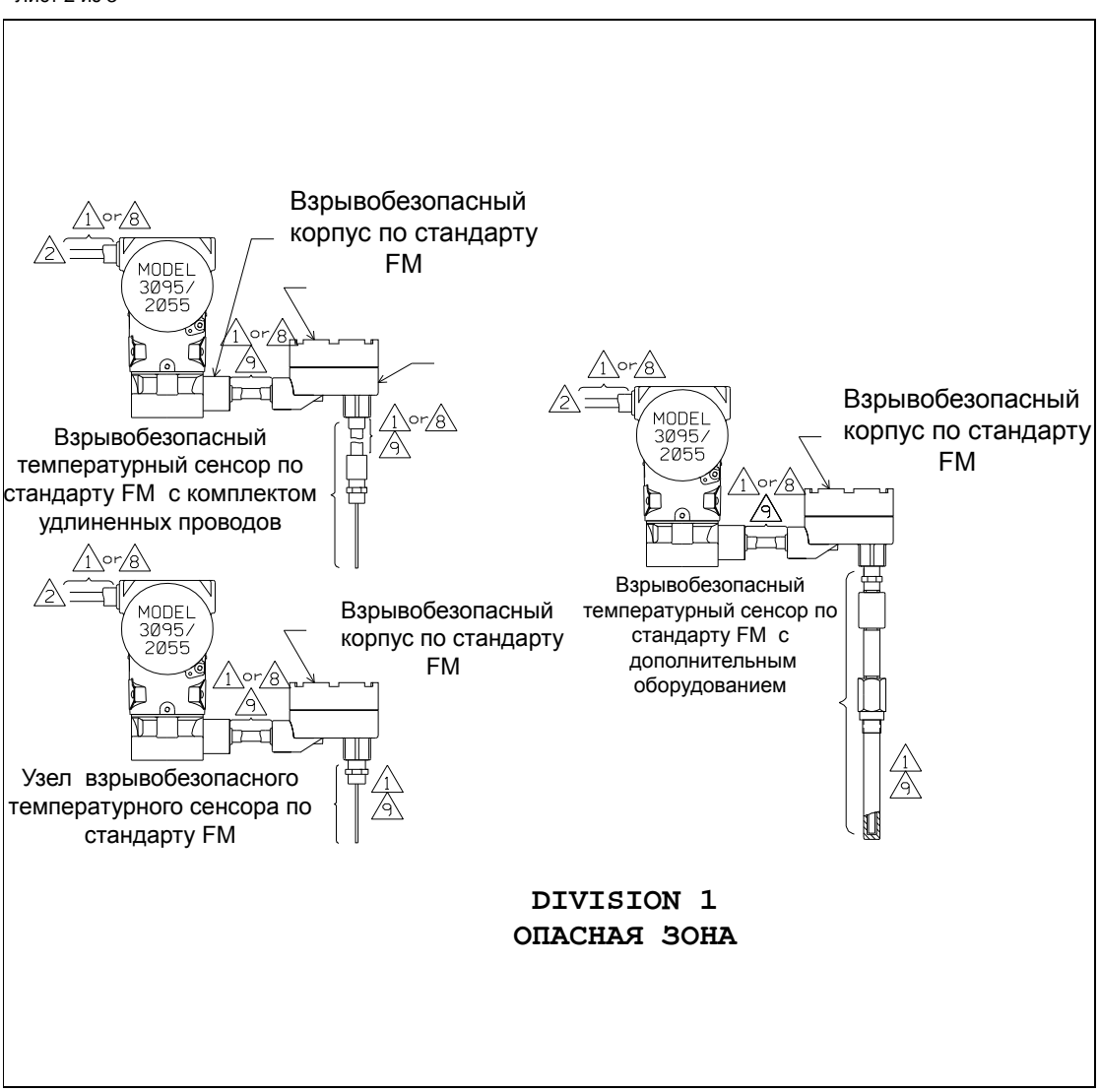

#### Лист 3 из 3

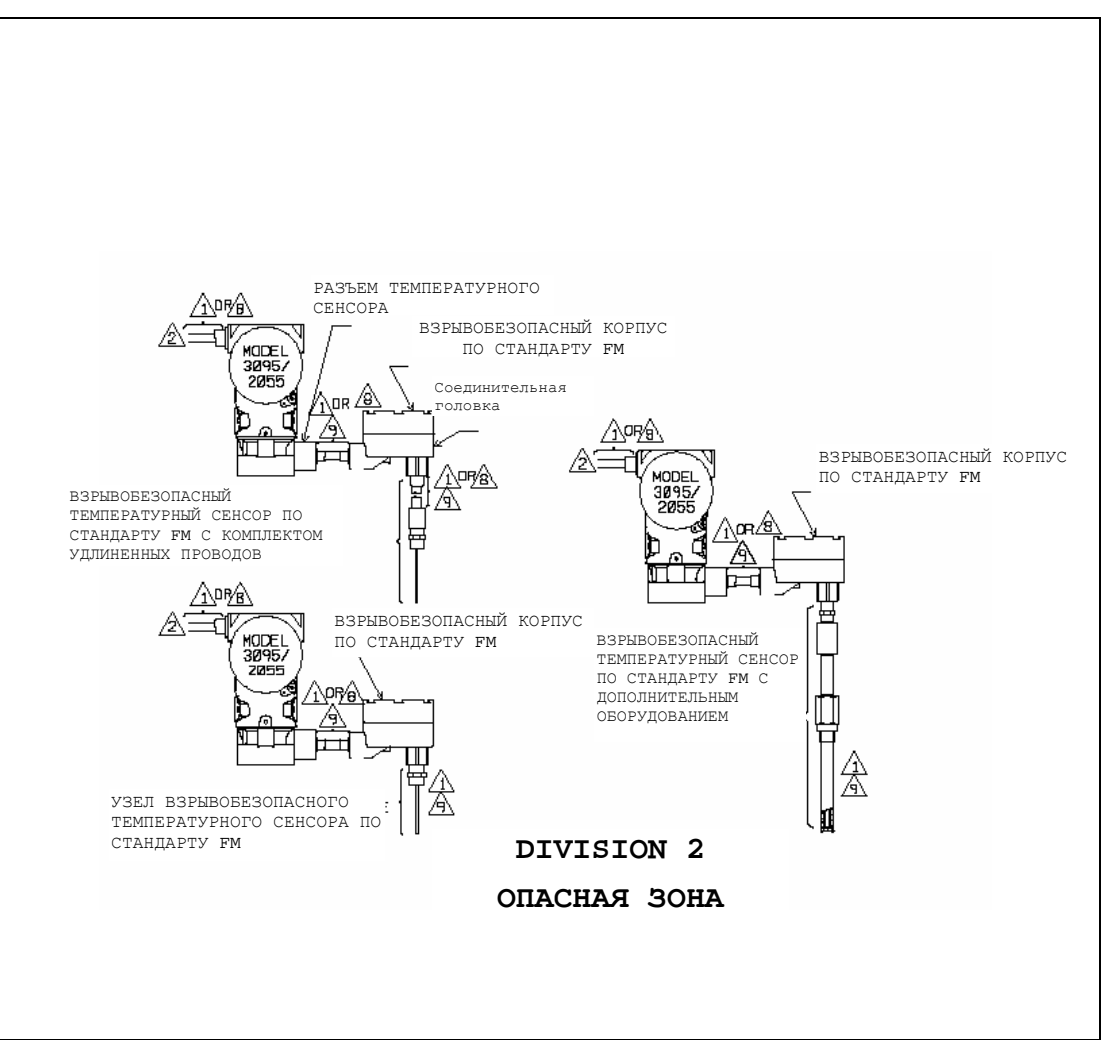

# Приложение С. Критические сигналы тревоги для ранних версий ПО

| Сокращенные обозначения сигналов тревоги              | стр. С-1 |
|-------------------------------------------------------|----------|
| Сигналы тревоги и условия ошибки для версий 12 и 13   | стр. С-1 |
| Сигналы тревоги и условия ошибки для версий 8, 9 и 10 | стр. С-2 |
| Сигналы тревоги и условия ошибки для версий 4 и 5     | стр. С-5 |

#### Сокращенные обозначения сигналов тревоги

Ниже приведено описание стандартных сокращений, используемых в данном приложении для обозначения пределов сигналов тревоги:

- LOL: Нижнее значение рабочего диапазона (задается пользователем с помощью программы EA)
- UOL: Верхнее значение рабочего диапазона (задается пользователем с помощью программы EA)
- LRL: Нижняя граница диапазона
- URL: Верхняя граница диапазона
- LRV: Нижнее значение диапазона
- URV: Верхнее значение диапазона
- URL+: URL + (10% URL) (Например, URL+ = 250 + (0,10 × 250) = 275)
- LRL-: LRL (10% LRL) (Например, LRL- = -250 - (0,10 × (250)) = -275)

# Сигналы тревоги и условия ошибки для версий 12 и 13

Преобразователь Rosemount 3095 имеет средства тревожной сигнализации, как по аналоговому, так и по цифровому выходу. Если возникают условия для срабатывания тревожной сигнализации или происходит сбой в работе модели 3095, то соответствующее сообщение будет передано на дисплей в процессе связи программы ЕА с преобразователем. При возникновении ошибки, не связанной с измерением расхода, требуется около 2 секунд для передачи сообщения об ошибке на дисплей. При возникновении ошибки, не связанной с измерением расхода, требуется около 10 секунд для передачи сообщения на дисплей.

### ПРИМЕЧАНИЕ

Сигналы тревоги не регистрируются и не вносятся в архив. Сигналы тревоги и сообщения об ошибках в работе, выводимые на дисплей на странице экрана Diagnostics, Error Info (Диагностика, Информация об ошибках), означают, что эти условия существуют в момент выполнения команды для преобразователя Rosemount 3095.

### ПРИМЕЧАНИЕ

Описание критических сигналов тревоги по предыдущим версиям сенсорного модуля и платы электроники приведены в Приложении D. Вопросы совместимости версий рассматриваются в Приложении А "Технические и справочные данные".

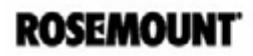

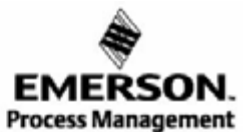

www.rosemount.com

#### ЖК индикатор

Критические сигналы тревоги и условия выхода за пределы установленных диапазонов отображаются в качестве одной из выбранных переменных на ЖК индикаторе. При возникновении критического сигнала тревоги или нарушении пределов на экране отображаются (в режиме прокрутки) все выбранные переменные и сообщения об ошибках, при этом каждое значение отображается в течение некоторого периода времени, заданного пользователем. Более подробная информация приведена в Таблице С-1 на стр. С-2.

#### Критические сигналы тревоги

Критические сигналы тревоги являются сигналами тревоги высшего приоритета для модели 3095 и, как правило, означают, что возникли условия, препятствующие корректной работе сенсора или определению расхода. В Таблице С-1 показаны сообщения на экране ЖКИ, на экране ЕА, аналоговый выход, дискретный выход и рекомендуемые действия.

| Таблица С-1. К                           | ритические сигналы тре                                                                                                    | воги                                                            |                    |                                                                                                    |              |                                                                                                    |              |  |     |                                                                                                    |                                                                                                    |
|------------------------------------------|----------------------------------------------------------------------------------------------------|-----------------------------------------------------------------|--------------------|----------------------------------------------------------------------------------------------------|--------------|----------------------------------------------------------------------------------------------------|--------------|--|-----|----------------------------------------------------------------------------------------------------|----------------------------------------------------------------------------------------------------|
| Экран ЖКИ                                | Экран EA ( <u>D</u> iagnostics,<br><u>E</u> rror Info)                                                                        | Аналоговый<br>выход                                             | Цифровой<br>выход  | Корректирующие действия                                                                                                    |              |                                                                                                    |              |  |     |                                                                                                    |                                                                                                    |
| Ошибка<br>"OB_FT"                        | Output Board EEPROM Not<br>Initialized (Не<br>инициализирована)<br>Output Board EEPROM Burn<br>Failure<br>(неисправность ПЗУ) |                                                                 |                    | Выходная плата электроники была неправильно запрограммирована<br>на заводе. Замените выходную плату электроники, как описано на<br>стр. 5-8. Обратитесь за консультацией в Центр по проведению<br>полевого технического обслуживания.                                                                                                    |              |                                                                                                    |              |  |     |                                                                                                    |                                                                                                    |
| Ошибка<br>"SM_FT"                        | SB EEProm Burn Failure<br>SB EEProm Not Initialized                                                                           |                                                                 |                    | Модуль сенсора неправильно инициализирован на заводе. Замените<br>модуль сенсора, как описано на стр. 5-8. Обратитесь за<br>консультацией в Центр по проведению полевого технического<br>обслуживания.                                                                                                    |              |                                                                                                    |              |  |     |                                                                                                    |                                                                                                    |
| Ошибка<br>(нет сообщения) <sup>(2)</sup> | Sensor Hardware is<br>incompatible <sup>(4)</sup><br>(Несовместимость с<br>электроникой сенсора)                              |                                                                 |                    | Сбой компонента или отказ ПО электроники преобразователя.<br>Замените модуль сенсора, как описано на стр. 5-8. Обратитесь за<br>консультацией в Центр по проведению полевого технического<br>обслуживания.                                                                                                    |              |                                                                                                    |              |  |     |                                                                                                    |                                                                                                    |
| Ошибка<br>"SM_FT"                        | Sensor Module is Not<br>Updating <sup>(4)</sup> (Не происходит<br>обновление информации с<br>сенсора)                         | Уровень<br>сигнала<br>тревоги в<br>соответствии с<br>установкой | NAN <sup>(1)</sup> | Возможно, отсоединен 10-жильный ленточный кабель, или<br>неисправность электроники преобразователя, или программного<br>обеспечения. Обратитесь за консультацией в Центр по проведению<br>полевого технического обслуживания.                                                                                                    |              |                                                                                                    |              |  |     |                                                                                                    |                                                                                                    |
| Ошибка<br>(нет сообщения) <sup>(2)</sup> | RAM Failure (Неисправность<br>оперативной памяти)                                                                             | оталовия<br>перемычки<br>тревожной<br>сигнализации              |                    | Выполните перезапуск электроники преобразователя.                                                                                                    |              |                                                                                                    |              |  |     |                                                                                                    |                                                                                                    |
| Ошибка<br>"OB_FT"                        | Transmitter Self Test Failed<br>(Преобразователь не<br>прошел тест<br>самодиагностики)                                        |                                                                 | сигнализации       | сигнализации                                                                                                    | сигнализации | сигнализации                                                                                                    | сигнализации |  | ции | ни Неисправность электрої<br>прибор подключен к про<br>еггог Info). Если прибор<br>выполните восстановле<br>гесоvery") следующим о<br>Сопditioning; 2 НАRТ Ои<br>необходимо проверить п<br>параметров. | Неисправность электроники или программного обеспечения. Если<br>прибор подключен к программе EA, выполните "self-test recovery" (EA<br>error Info). Если прибор подключен к HART-коммуникатору,<br>выполните восстановление программы самодиагностики ("self-test<br>recovery") следующим образом: 4 Detailed Setup; 1 Output<br>Conditioning; 2 HART Output. После восстановления самодиагностики<br>необходимо проверить правильность установки настраиваемых<br>параметров. |
| Ошибка<br>(нет сообщения) <sup>(2)</sup> | Static Pressure sensor is<br>Shorted (Короткое замыкание<br>сенсора статического<br>давления)                                 |                                                                 |                    |                                                                                                    |              | Данное сообщение означает, что показания абсолютного давления<br>преобразователя превышают пределы сенсора. Возможны две<br>причины: либо преобразователь находится под избыточным<br>давлением, либо неисправен сенсор. Проверьте значение входного<br>давления на преобразователе. При наличии избыточного давления<br>откорректируйте его. Если давление нормальное, замените модуль<br>сенсора, как описано на стр. 5-8. |              |  |     |                                                                                                    |                                                                                                    |
| Ошибка<br>(нет сообщения) <sup>(2)</sup> | Process Temp Sensor is<br>Disconnected (Отключен<br>сенсор температуры)                                                       |                                                                 |                    | Проверьте, что кабель термосопротивления ТСП имеет хороший<br>контакт с клеммными зажимами ТСП. Этот сигнал не должен<br>возникать, если с помощью программы EA установлен режим<br>фиксированной температура (fixed PT mode). Если установлен режим<br>резервирования (backup PT mode), преобразователь не переходит в<br>состояние сигнализации, однако данное сообщение появляется на<br>странице ошибок программы EA. |              |                                                                                                    |              |  |     |                                                                                                    |                                                                                                    |

(1) NAN означает "Not a number" (не число). При этом распределенные системы управления и главные устройства HART будут считывать "7F A0 00 00h."

(2) По данному типу ошибки на экране ЖКИ не возникает сообщение. Сообщение на дисплее такое же, как при нормальной работе преобразователя.

#### Сигналы тревоги и условия ошибки для версий 8, 9 и 10

Преобразователь Rosemount 3095 имеет средства тревожной сигнализации как по аналоговому, так и по цифровому выходу. Если возникают условия для срабатывания тревожной сигнализации или происходит сбой в работе преобразователя Rosemount 3095, то соответствующее сообщение будет передано на дисплей в процессе связи программы EA с преобразователем. При возникновении ошибки, не связанной с измерением расхода, требуется около 2 секунд для передачи сообщения об ошибке на дисплей. При возникновении ошибки, связанной с измерением расхода, требуется около 10 секунд для передачи сообщения на дисплей.

#### ПРИМЕЧАНИЕ

Сигналы тревоги не регистрируются и не вносятся в архив. Сигналы тревоги и сообщения об ошибках в работе, выводимые на дисплей на странице экрана <u>D</u>iagnostics, <u>E</u>rror Info (Диагностика, Информация об ошибках), означают, что эти условия существуют в момент выполнения команды.

#### Критические сигналы тревоги

Критические сигналы тревоги являются сигналами тревоги высшего приоритета для модели 3095 и, как правило, означают, что возникли условия, препятствующие корректной работе сенсора или определению расхода. В Таблице С-2 показаны приведены уровни аналогового и дискретного выходных сигналов.

#### Выход сигналов за пределы установленных диапазонов

Сообщения о выходе сигналов за пределы установленных диапазонов, как правило, означают, что расход или значения, измеряемые сенсором, достигли предела установленного диапазона. В такой ситуации вместо реальных измеряемых значений подставляются установленные предельные значения.

В таблице С-3 приведены уровни аналогового и цифрового выходных сигналов при возникновении условий переполнения. Пустая ячейка таблицы означает, что выходной сигнал не изменяется при возникновении данной ситуации. В таблице С-4 приведены рекомендуемые корректирующие действия по исправлению возникшей ситуации переполнения, а также указано, каким образом это повлияет на вычисления расхода.

#### Таблица С-2. Критические сигналы тревоги

| Экран ЕА                                                                                                    | Аналоговый                                                             | Цифровой                             | Корректирующие действия                                                                                                    |                                                                                                    |                                                                                                    |
|----------------------------------------------------------------------------------------------------|------------------------------------------------------------------------|--------------------------------------|----------------------------------------------------------------------------------------------------|----------------------------------------------------------------------------------------------------|----------------------------------------------------------------------------------------------------|
| (Diagnostics, Error Info)                                                                                                    | выход                                                                  | выход                                |                                                                                                    |                                                                                                    |                                                                                                    |
| Оитрит Board EEPROM Not Initialized <sup>(1)</sup><br>Оитрит Board Burn Failure <sup>(2)</sup><br>(Проблемы с энергонезависимой<br>памятью вых. платы электроники)<br>Sensor Hardware is incompatible <sup>(4)</sup><br>(Несовместимость с электроникой |                                                                        |                                      | Выходная плата электроники была неправильно<br>запрограммирована на заводе. Замените выходную плату<br>электроники, как описано на стр. 5-8. Обратитесь за<br>консультацией в Центр по проведению полевого технического<br>обслуживания.<br>Неисправность электроники преобразователя или |                                                                                                    |                                                                                                    |
| сенсора)                                                                                                    |                                                                        |                                      | программного обеспечения. Замените модуль сенсора, как<br>описано на стр. 5-9. Обратитесь за консультацией в Центр по<br>проведению полевого технического обслуживания.                                                                                                    |                                                                                                    |                                                                                                    |
| Sensor Module is Not Updating <sup>(4)</sup> (He<br>происходит обновление информации с<br>сенсора)                                                                                                    |                                                                        |                                      | Возможно, отсоединен 10-жильный ленточный кабель, или<br>неисправность электроники преобразователя, или<br>программного обеспечения. Обратитесь за консультацией в<br>Центр по проведению полевого технического обслуживания.                                                             |                                                                                                    |                                                                                                    |
| Static Pressure sensor is Shorted<br>(Короткое замыкание сенсора<br>статического давления)                                                                                                    | Уровень сигнала<br>тревоги в<br>соответствии с                         | a                                    | Неисправность электроники модуля сенсора или программного<br>обеспечения. Замените модуль сенсора, как описано на стр. 5-<br>9. Обратитесь за консультацией в Центр по проведению<br>полевого технического обслуживания.                                                                  |                                                                                                    |                                                                                                    |
| RAM Failure (Неисправность<br>оперативной памяти)                                                                                                    | установкой NAN <sup>(3</sup><br>перемычки<br>тревожной<br>сигнализации | NAN <sup>(3)</sup>                   | Выполните перезапуск электроники преобразователя.                                                                                                    |                                                                                                    |                                                                                                    |
| Transmitter Self Test Failed<br>(Преобразователь не прошел тест<br>самодиагностики)                                                                                                    |                                                                        | тревожной<br>сигнализации            | тревожной<br>сигнализации                                                                                                    | кной Неисправность<br>программного о<br>электроники, ка<br>Данное сообще<br>давления преоб<br>Возможны две г<br>избыточным да<br>значение входн<br>наличии избыто<br>давление норма<br>на стр. 5-9. | Неисправность выходной платы электроники или<br>программного обеспечения. Замените выходную плату<br>электроники, как описано на стр. 5-9.                                                                                                    |
| Static Pressure sensor is Open<br>(Неисправность сенсора статического<br>давления)                                                                                                    |                                                                        |                                      |                                                                                                    |                                                                                                    | Данное сообщение означает, что показания абсолютного<br>давления преобразователя превышают пределы сенсора.<br>Возможны две причины: либо преобразователь находится под<br>избыточным давлением, либо неисправен сенсор. Проверьте<br>значение входного давления на преобразователе. При<br>наличии избыточного давления откорректируйте его. Если<br>давление нормальное, замените модуль сенсора, как описано<br>на стр. 5-9. |
| Process Temp Sensor is Disconnected <sup>(5)</sup><br>(Отключен сенсор температуры)                                                                                                    |                                                                        |                                      | Проверьте, что кабель термосопротивления преобразователя<br>имеет хороший контакт с клеммными зажимами TCП.                                                                                                    |                                                                                                    |                                                                                                    |
| Configuration Incomplete <sup>(1)</sup>                                                                                                    |                                                                        |                                      | Подсоедините компьютер, включающий ПО ЕА, и перешлите в преобразователь конфигурационные параметры.                                                                                                    |                                                                                                    |                                                                                                    |
| <ul><li>(1) Для программного обеспечения 8 вер<br/>не устанавливается NAN. В информ</li></ul>                                                                                                    | осии на аналоговом<br>Гации об ошибках (Е                              | выходе не уста<br>Frror Info) нет со | навливается уровень сигнала тревоги, а на цифровом выходе<br>общения о данной ошибке.                                                                                                    |                                                                                                    |                                                                                                    |

(2) Для программного обеспечения 8 версии на аналоговом выходе не устанавливается уровень сигнала тревоги, но на цифровом выходе устанавливается NAN.

устанавливается NAN. (3) NAN означает "Not a number" (не число). При этом распределенные системы управления и главные устройства НАRT будут считывать "7F A0 00 00h."

(4) Для программного обеспечения 8 версии это сообщение сопровождается 5 дополнительными сообщениями об ошибках, не связанными непосредственно с данной неисправностью. На аналоговом и цифровом выходе устанавливаются уровни, соответствующие сигналам тревоги.

(5) Это сообщение не может появиться, если преобразователь переведен в фиксированный РТ-режим (режим фиксированной температуры процесса). Если преобразователь установлен в резервный РТ-режим, то устанавливается дополнительный бит состояния, указывающий отключение температурного сенсора, при этом преобразователь не будет генерировать сигнал тревоги

| Таблица С-3. Выход о                                                                       | сигналов за пределы                                                                     | установленных д                                                                            | циапазонов                                              | 3                                                       |                    |                                          |                                          |                                          |  |
|--------------------------------------------------------------------------------------------|-----------------------------------------------------------------------------------------|--------------------------------------------------------------------------------------------|---------------------------------------------------------|---------------------------------------------------------|--------------------|------------------------------------------|------------------------------------------|------------------------------------------|--|
|                                                                                            |                                                                                         | Аналоговый вых                                                                             | од                                                      |                                                         |                    | Цифровой выход                           |                                          |                                          |  |
| Дисплей ЕА                                                                                 | Расход                                                                                  | Дифф.<br>давление                                                                          | Абс./изб<br>давле.                                      | Темпер.<br>процесса                                     | Расход             | Дифф.<br>давл.                           | Абс./изб<br>давление                     | Темпер.<br>процесса                      |  |
| DP above URL+<br>(Дифференциальное<br>давление выше верхнего<br>предела диапазона)         | Сигнал насыщен в<br>соответствии с<br>установкой перемычки<br>тревожной<br>сигнализации | Сигнал насыщен.<br>Высокий уровень <sup>(1)</sup>                                          |                                                         |                                                         |                    | URL+<br>(Верхнее<br>значение<br>диап. +) |                                          |                                          |  |
| DP below LRL-<br>(Дифференциальное<br>давление ниже нижнего<br>предела диапазона)          | Сигнал насыщен.<br>Низкий уровень <sup>(2)</sup>                                        | Сигнал насыщен.<br>Низкий уровень <sup>(2)</sup>                                           |                                                         |                                                         | Ноль               | LRL-<br>(Нижнее<br>значение<br>диап)     |                                          |                                          |  |
| AP/GP above URL+<br>(Абсолютное/избыточное<br>давление выше верхнего<br>предела диапазона) | Сигнал насыщен в<br>соответствии с<br>установкой перемычки<br>тревожной<br>сигнализации | Сигнал насыщен в<br>соответствии с<br>установкой<br>перемычки<br>тревожной<br>сигнализации | Сигнал<br>насыщен.<br>Высокий<br>уровень <sup>(1)</sup> |                                                         |                    | URL+<br>(Верхнее<br>значение<br>диап. +) | URL+<br>(Верхнее<br>значение<br>диап. +) |                                          |  |
| AP/GP below LRL-<br>(Абсолютное/избыточное<br>давление ниже нижнего<br>предела диапазона)  | Сигнал насыщен в<br>соответствии с<br>установкой перемычки<br>тревожной<br>сигнализации | Сигнал насыщен в<br>соответствии с<br>установкой<br>перемычки<br>тревожной<br>сигнализации | Сигнал<br>насыщен.<br>Низкий<br>уровень <sup>(2)</sup>  |                                                         |                    | LRL-<br>(Нижнее<br>значение<br>диап)     | LRL-<br>(Нижнее<br>значение<br>диап)     |                                          |  |
| РТ above URL+<br>(Температура процесса<br>выше верхнего предела<br>диапазона)              | Сигнал насыщен в<br>соответствии с<br>установкой перемычки<br>тревожной<br>сигнализации |                                                                                            |                                                         | Сигнал<br>насыщен.<br>Высокий<br>уровень <sup>(1)</sup> |                    |                                          |                                          | URL+<br>(Верхнее<br>значение<br>диап. +) |  |
| РТ below LRL-<br>(Температура процесса<br>ниже нижнего предела<br>диапазона)               | Сигнал насыщен в<br>соответствии с<br>установкой перемычки<br>тревожной<br>сигнализации |                                                                                            |                                                         | Сигнал<br>насыщен.<br>Низкий<br>уровень <sup>(2)</sup>  |                    |                                          |                                          | LRL-<br>(Нижнее<br>значение<br>диап)     |  |
| ST above URL+<br>(Темп-ра выше ВГД)                                                        | Сигнал насыщен в соот<br>сигнализации                                                   | ветствии с установкой                                                                      | перемычки тр                                            | ревожной                                                | NAN <sup>(3)</sup> | NAN <sup>(3)</sup>                       | NAN <sup>(3)</sup>                       | NAN <sup>(3)</sup>                       |  |
| ST below LRL-<br>(Темп-ра ниже НГД)                                                        | Сигнал насыщен в соот<br>сигнализации                                                   | ветствии с установкой                                                                      | перемычки тр                                            | ревожной                                                | NAN <sup>(3)</sup> | NAN <sup>(3)</sup>                       | NAN <sup>(3)</sup>                       | NAN <sup>(3)</sup>                       |  |

(1) Высокий уровень насыщения сигнала при прямом действии (Верхнее значение диапазона URV > Нижнего значения LRV), низкий уровень сигнала насыщения при обратном действии (Верхнее значение диапазона URV < Нижнего значения LRV).</p>

(2) Низкий уровень насыщения при ооранітом овистівии (верхнее значение оцатазона UKV < НШЖнего значения LKV).</li>
 (2) Низкий уровень насыщения сигнала при прямом действии (Верхнее значение диапазона URV < НШжнего значения LRV), высокий уровень сигнала насыщения при обратном действии (Верхнее значение диапазона URV < НШжнего значения LRV).</li>
 (3) NAN означает "Not a number" (не число). При этом распределенные системы управления и главные устройства НАRT будут считывать "7F A0 00 00h."

Таблица С-4. Корректирующие действия при выходе сигналов за пределы установленных диапазонов

|                                                                  | влияние на вычисл                           | ение расхода                                 |                                                                                                    |  |  |  |
|------------------------------------------------------------------|---------------------------------------------|----------------------------------------------|----------------------------------------------------------------------------------------------------|--|--|--|
| Дисплей ЕА                                                       | C'                                          | () <sup>0.5</sup>                            | Корректирующие действия                                                                                                    |  |  |  |
| DP above URL+<br>(Дифференциальное<br>давление выше ВГД)         | URL+<br>(Верхнее значение<br>диапазона +)   | URL+<br>(Верхнее<br>значение<br>диапазона +) | Данные сообщения означают, что показания дифференциального давления преобразователя превышают пределы сенсора более, чем на 10%. Возможны две причины: либо преобразователь находится под избыточным (недостаточным) давлением, либо неисправен сенсор.                                                           |  |  |  |
| DP below LRL-<br>(Дифференциальное<br>давление ниже НГД)         | Ненадежное значение расхода                 | Ненадежное<br>значение<br>расхода            | Проверьте значение входного давления на преобразователе. При наличии избыточного (недостаточного) давления откорректируйте его. Если давление нормальное, замените модуль сенсора, как описано на стр. 5-9.                                                                                                    |  |  |  |
| АР/GP аbove URL+<br>(Абсолютное/избыточное<br>давление выше ВГД) | UOL<br>(Верхнее значение<br>раб. диапазона) | URL+<br>(Верхнее<br>значение<br>диапазона +) | Данные сообщения означают, что показания дифференциального давления преобразователя превышают пределы сенсора более, чем на 10%. Возможны две причины: либо преобразователь находится под избыточным (недостаточным) давлением, либо неисправен сенсор. Проверьте значение входного давления на преобразователе.  |  |  |  |
| АР/GP below LRL-<br>(Абсолютное/избыточное<br>давление ниже НГД) | LOL<br>(Нижнее значение<br>раб. диапазона)  | LRL-<br>(Нижнее<br>значение<br>диапазона -)  | При наличии избыточного (недостаточного) давления откорректируйте его.<br>Если давление нормальное, замените модуль сенсора, как описано на стр.<br>5-9.                                                                                                    |  |  |  |
| РТ above URL+<br>(Температура выше ВГД)                          | UOL<br>(Верхнее значение<br>раб_пиапазона)  | URL+<br>(ВГД +)                              | Проверьте, что кабель термосопротивления преобразователя имеет<br>хороший контакт с клемиными зажимами ТСП.                                                                                                    |  |  |  |
| РТ below LRL-<br>(Температура ниже НГД)                          | LOL<br>(Нижнее значение<br>раб. диапазона)  | LRL-<br>(Нижнее<br>значение<br>диапазона -)  | проверьте, что температура технологической среды находится в пределах<br>допустимого для сенсора. Пределы сенсора по температуре приведены в<br>таблицах на странице А-21.                                                                                                    |  |  |  |
| ST above URL+<br>(Температура выше ВГД)                          | Ненадежное<br>значение расхода              | Ненадежное<br>значение<br>расхода            | Данные сообщения означают, что температура окружающей среды в<br>области преобразователя вышла за допустимые пределы. Проверьте, что<br>температура окружающей среды в области преобразователя находится в                                                                                                    |  |  |  |
| ST below LRL-<br>(Температура ниже НГД)                          | Ненадежное<br>значение расхода              | Ненадежное<br>значение<br>расхода            | пределах от -40°F до 185°F. Если значение температуры вышло за<br>указанные пределы, примите необходимые меры для поддержания<br>температуры окружающей среды в допустимых пределах. Если же<br>температура окружающей среды находится в указанных пределах, замените<br>модуль сенсора, как описано на стр. 5-9. |  |  |  |

(1) При выходе за границы рабочего диапазона или за пределы сенсора обрезается значение только того параметра, который распознается как "исключение". Остальные входные параметры для проведения вычислений не изменяются.

|                                                                            | Влияние на выч                 | исление расхода <sup>(1)</sup> |                                                  |                                   |  |
|----------------------------------------------------------------------------|--------------------------------|--------------------------------|--------------------------------------------------|-----------------------------------|--|
| Дисплей ЕА                                                                 | C'                             | () <sup>0.5</sup>              | Аналоговый выход сигнала<br>расхода              | Цифровой выход<br>сигнала расхода |  |
| AP/GP is above UOL                                                         |                                |                                |                                                  |                                   |  |
| (Абсолютное/избыточное давление выше верхнего значения рабочего диапазона) | UOL                            |                                |                                                  |                                   |  |
| AP/GP is below LOL                                                         |                                |                                |                                                  |                                   |  |
| (Абсолютное/избыточное давление ниже нижнего значения рабочего диапазона   | LOL                            |                                |                                                  |                                   |  |
| PT is above UOL                                                            |                                |                                |                                                  |                                   |  |
| (Температура процесса выше верхнего<br>значения рабочего диапазона)        | UOL                            |                                |                                                  |                                   |  |
| PT is below LOL                                                            |                                |                                |                                                  |                                   |  |
| (Температура процесса ниже нижнего<br>значения рабочего диапазона)         | LOL                            |                                |                                                  |                                   |  |
| Flow math error - all errors                                               |                                |                                | Сигнал насыщен в соответствии                    | NAN(2)                            |  |
| (Математическая ошибка вычисления<br>расхода - все ошибки)                 | Матем. ошибка                  | Матем. Ошибка                  | с установкой перемычки<br>тревожной сигнализации |                                   |  |
| -2 дюйма H2O < DP ≤ low-flow cutoff(3)                                     | Ненадежное<br>значение расхода | Ненадежное<br>значение расхода |                                                  | 0                                 |  |
|                                                                            | Ненадежное                     | Ненадежное                     | Сигнал насышен. Низкий                           | -                                 |  |
| DP ≤ -2 дюйма H2O                                                          | значение расхода               | значение расхода               | уровень(4)                                       | Ноль                              |  |

(1) При выходе за границы рабочего диапазона или за пределы сенсора обрезается значение только того параметра, который

распознается как "исключение". Остальные входные параметры для проведения вычислений не изменяются.

NAN означает "Not a number" (не число). При этом распределенные системы управления и главные устройства HART будут считывать (2)"7F A0 00 00h."

Значение Low-flow cutoff = 0,02 дюйма H<sub>2</sub>O для всех газов, дифференциальных преобразовательов Annubar, дифференциальных преобразовательов venturi. Low-flow cutoff = 1,0 дюйм H<sub>2</sub>O для всех остальных жидкостей. (3)

Низкий уровень насыщения сигнала при прямом действии (Верхнее значение диапазона URV > Нижнего значения LRV), высокий уровень сигнала насыщения при обратном действии (Верхнее значение диапазона URV < Нижнего значения LRV). (4)

#### Сигналы тревоги и сообщения об ошибках для версий 4 и 5

Таблицы, приведенные ниже относятся только к преобразователям модели 3095 с платами электроники версий 4 и 5.

Критические сигналы тревоги являются сигналами тревоги высшего приоритета для модели 3095 и, как правило, означают, что возникли условия, препятствующие корректной работе сенсора или определению расхода. Независимо от того, какой из критических сигналов тревоги сработал, аналоговый и цифровой выходы будут вести себя так, как описано в таблице С-6.

Таблица С-6. Критические сигналы тревоги Таютница С-о. Критические сигнал Текст сообщения при возникновении сигнала тревоги на экране <u>D</u>iagnostics, <u>Error Info</u> Output Board EEPROM Not Initialized<sup>(1)</sup> Output Board Burn Failure<sup>(2)</sup> Цифровой Корректирующие действия выход Аналоговый Выходная плата электроники была неправильно запрограммирована на заводе. Замените выходную плату электроники, как описано на стр. 5-10. Обратитесь за консультацией (Проблемы с энергонезависимой памятью выходной электроники) в Центр по проведению полевого технического обслуживания Неисправность электроники преобразователя или программного обеспечения. Замените модуль сенсора, как описано на стр. 5-10. Обратитесь за консультацией в Центр по проведению полевого технического обслуживания. Sensor Hardware is incompatible<sup>(4)</sup> (Несовместимость с электроникой сенсора) Sensor Module is Not Updating<sup>(4)</sup> (He Возможно, отсоединен 10-жильный ленточный кабель, или неисправность электроники преобразователя, или программного обеспечения. Обратитесь за консультацией в Центр по проведению происходит обновление информации с сенсора) осслечения. Обратитесь за консультацией в центр по проведени полевого технического обслуживания. Неисправность электроники модуля сенсора или программного обеспечения. Замените модуль сенсора, как описано на стр. 5-10. Обратитесь за консультацией в Центр по проведению полевого технического обслуживания. Static Pressure sensor is Shorted (Короткое Уровень замыкание сенсора статического сигнала NAN<sup>(3)</sup> давления) тревоги в соответствии с Static Pressure sensor is Open (Неисправность сенсора статического Панное сообщение означает, что показания абсолютного давления преобразователя превышают пределы сенсора. Возможны две истановкой перемычки тревожной лавления) причины: либо преобразователь находится под избыточным давлением, либо неисправен сенсор. Проверств значение входного давления на преобразователе. При наличии избыточного давления сигнализации откорректируите его. Если давление нормальное, замените модуль сенсора, стр. 5-10. Проверьте, что кабель термосопротивления преобразователя имеет хороший контакт с клеммными зажимами ТСП. Это сигнал не может возникнуть, если преобразователь установлен на фиксированный режим ТСП. Process Temp Sensor is Disconnected (Отключен сенсор температуры) Configuration incomplete<sup>(1)</sup> (Конфигурация Подключите компьютер с программой ЕА и перешлите в не закончена) преобразователь конфигурационные параметры

(1) Для программного обеспечения 4 версии на аналоговом выходе не устанавливается уровень сигнала тревоги, а на инфровом выходе е устанавливается NAN. В информации об ошибках (Error Info) нет сообщения о данной ошибке.

(2)Для программного обеспечения 4 версии на аналоговом выходе не устанавливается уровень сигнала тревоги, но на цифровом выходе устанавливается NAN.

(3)NAN означает "Not a number" (не число). При этом распределенные системы управления и главные устройства HART будут считывать "7F A0 00 00h."

(4) Для программного обеспечения 4 версии это сообщение сопровождается 5 дополнительными сообщениями об ошибках, не связанными непосредственно с данной неисправностью. На аналоговом и цифровом выходе устанавливаются уровни, соответствующие сигналам тревоги.

#### Выход сигналов за пределы установленных диапазонов

Сообщения о выходе сигналов за пределы установленных диапазонов, как правило, означают, что расход или значения, измеряемые сенсором, достигли предела установленного диапазона. В такой ситуации вместо реальных измеряемых значений подставляются установленные предельные значения.

В таблице С-7 приведены уровни аналогового и цифрового выходных сигналов при возникновении условий переполнения. Пустая ячейка таблицы означает, что выходной сигнал не изменяется при возникновении данной ситуации. В таблице С-8 приведены рекомендуемые корректирующие действия по исправлению возникшей ситуации переполнения, а также указано, каким образом это повлияет на вычисления расхода.

| Таолица С-7. выход сигн     | алов за пределы ус        | ановленных д           | иапазонов              | 3                      |                    |                    |                       |                       |
|-----------------------------|---------------------------|------------------------|------------------------|------------------------|--------------------|--------------------|-----------------------|-----------------------|
| Текст сообщения при         | Аналоговый выход          | Лифф                   | AFC M2F                | Темпер                 | Цифров             | ой выход<br>Лифф   | A6c /и26              | Темпер                |
| тревоги на экране           | Гасход                    | давление               | давление               | процесса               | Гасход             | давл.              | давление              | процесса              |
| Diagnostics, Error Info     |                           |                        |                        |                        |                    |                    |                       |                       |
| DP above URL+               | Сигнал насыщен в          | Сигнал                 |                        |                        |                    | URL+               |                       |                       |
| (Дифференциальное           | соответствии с            | насыщен.               |                        |                        |                    | (Верхнее           |                       |                       |
| давление выше верхнего      | установкой перемычки      | Высокий                |                        |                        |                    | значение           |                       |                       |
| предела диапазона)          | тревожной<br>сигнализации | уровень <sup>(1)</sup> |                        |                        |                    | диап. +)           |                       |                       |
| DP below LRL-               | Сигнал насыщен.           | Сигнал                 |                        |                        | Ноль               | LRL-               |                       |                       |
| (Дифференциальное           | Низкий уровень            | насыщен.               |                        |                        |                    | (НГД -)            |                       |                       |
| давление ниже нижнего       |                           | Низкий                 |                        |                        |                    |                    |                       |                       |
| предела диапазона)          |                           | уровень:               | Curuon                 |                        |                    |                    |                       |                       |
|                             | сигнал насыщен в          | в соответствии с       | насышен                |                        |                    | (ВГЛ +)            | (Benyhee              |                       |
| Лавление выше верхнего      | установкой перемычки      | установкой             | Высокий                |                        |                    |                    | значение              |                       |
| предела диапазона)          | тревожной                 | перемычки              | уровень <sup>(1)</sup> |                        |                    |                    | диап. +)              |                       |
| ,                           | сигнализации              | тревожной              |                        |                        |                    |                    | ,                     |                       |
|                             |                           | сигнализации           |                        |                        |                    |                    |                       |                       |
| AP/GP below LRL-            | Сигнал насыщен в          | Сигнал насыщен         | Сигнал                 |                        |                    | LRL-               | LRL-                  |                       |
| (Абсолютное/избыточное      | соответствии с            | в соответствии с       | насыщен.               |                        |                    | (Нижнее            | (Нижнее               |                       |
| давление ниже нижнего       | установкой перемычки      | установкой             | Низкий                 |                        |                    | значение           | значение              |                       |
| предела диапазона)          | тревожной                 | перемычки              | уровень                |                        |                    | диап)              | диап)                 |                       |
|                             | синализации               | сигнапизации           |                        |                        |                    |                    |                       |                       |
| PT above URL+               | Сигнал насыщен в          | отпалющий              |                        | Сигнал                 |                    |                    |                       | URL+                  |
| (Температура процесса выше  | соответствии с            |                        |                        | насыщен.               |                    |                    |                       | (Верхнее              |
| верхнего предела диапазона) | установкой перемычки      |                        |                        | Высокий                |                    |                    |                       | значение              |
|                             | тревожной                 |                        |                        | уровень <sup>(1)</sup> |                    |                    |                       | диап. +)              |
|                             | сигнализации              |                        |                        | -                      |                    |                    |                       |                       |
| PT below LRL-               | Сигнал насыщен в          |                        |                        | Сигнал                 |                    |                    |                       | LRL-                  |
| (Температура процесса ниже  | соответствии с            |                        |                        | насыщен.               |                    |                    |                       | (нижнее               |
| нижнего предела диапазона)  | тревожной                 |                        |                        |                        |                    |                    |                       | значение              |
|                             | сигнализации              |                        |                        | уровень                |                    |                    |                       | -)                    |
| ST above URL+               |                           |                        |                        |                        |                    |                    |                       | /                     |
| (Температура окруж. среды   | Сигнал насыщен в соот     | ветствии с устано      | вкой перем             | ычки                   |                    |                    |                       |                       |
| выше верхнего предела       | тревожной сигнализаци     | и                      |                        |                        | NAN <sup>(3)</sup> | NAN <sup>(3)</sup> | NAN <sup>(3)</sup>    | NAN <sup>(3)</sup>    |
| диапазона                   |                           |                        |                        |                        |                    |                    |                       |                       |
| ST below LRL-               |                           |                        | U.S.                   |                        |                    |                    |                       |                       |
| (Температура окруж. среды   | Сигнал насыщен в соот     | ветствии с устано      | вкой перем             | ычки                   | NIANI(3)           | NIA NI(3)          | NIA NI <sup>(3)</sup> | NIA NI <sup>(3)</sup> |
| ниже нижнего предела        | тревожной сигнализаци     | и                      |                        |                        | NAN.               | NAN.               | NAN."                 | NAN <sup>(*)</sup>    |
|                             |                           |                        |                        |                        |                    |                    |                       |                       |

сигнала насыщения при обратном действии (Верхнее значение диапазона URV < Нижнего значения LRV).

Низкий уровень насыщения сигнала при прямом действии (Верхнее значение диапазона URV > Нижнего зна сигнала насыщения при обратном действии (Верхнее значение диапазона URV < Нижнего значения LRV). (2) ния LRV), высокий уровень

нала начает "Not a umber" (не число). При этом распределенные системы управления и главные устройства НАRT будут считывать "7F A0 00 00h." (3)

| Таблица С-8. Корректирующие де                                                            | ействия при вых                                       | оде сигналов                                 | з за пределы установленных диапазонов                                                                                                    |
|-------------------------------------------------------------------------------------------|-------------------------------------------------------|----------------------------------------------|----------------------------------------------------------------------------------------------------|
| Текст сообщения при<br>возникновении сигнала тревоги на<br>экране Diagnostics, Error Info | Влияние на вычи<br>расхода <sup>(1)</sup><br>С'       | сление<br>() <sup>0.5</sup>                  | Корректирующие действия                                                                                                    |
| DP above URL+ (Дифференциальное<br>давление выше верхнего предела<br>диапазона)           | URL+<br>(Верхнее<br>значение<br>диапазона +)          | URL+<br>(Верхнее<br>значение<br>диапазона +) | Данные сообщения означают, что показания<br>дифференциального давления преобразователя превышают<br>пределы сенсора более, чем на 10%. Возможны две причины:<br>либо преобразователь находится под избыточным<br>(недостаточным) давлением, либо неисправен сенсор.<br>Проверьте значение входного давления на преобразователе.                             |
| DP below LRL-<br>(Дифференциальное давление ниже<br>нижнего предела диапазона)            | Ненадежное<br>значение расхода                        | Ненадежное<br>значение<br>расхода            | При наличии избыточного (недостаточного) давления<br>откорректируйте его. Если давление нормальное, замените<br>модуль сенсора, как описано на стр. 5-9.                                                                                                    |
| AP/GP above URL+<br>(Абсолютное/избыточное давление<br>выше верхнего предела диапазона)   | UOL<br>(Верхнее<br>значение<br>рабочего<br>диапазона) | URL+<br>(Верхнее<br>значение<br>диапазона +) | Данные сообщения означают, что показания<br>дифференциального давления преобразователя превышают<br>пределы сенсора более, чем на 10%. Возможны две причины:<br>либо преобразователь находится под избыточным<br>(недостаточным) давлением, либо неисправен сенсор.                                                                                         |
| AP/GP below LRL-<br>(Абсолютное/избыточное давление<br>ниже нижнего предела диапазона)    | LOL<br>(Нижнее значение<br>рабочего<br>диапазона)     | LRL-<br>(Нижнее<br>значение<br>диапазона -)  | Проверьте значение входного давления на преобразователе.<br>При наличии избыточного (недостаточного) давления<br>откорректируйте его. Если давление нормальное, замените<br>модуль сенсора, как описано на стр. 5-9.                                                                                                    |
| РТ above URL+<br>(Температура процесса выше верхнего<br>предела диапазона)                | UOL<br>(Верхнее<br>значение раб.<br>диапазона)        | URL+<br>(Верхнее<br>значение<br>диапазона +) | Проверьте, что кабель термосопротивления преобразователя<br>имеет хороший контакт с клеммными зажимами ТСП.                                                                                                    |
| РТ below LRL-<br>(Температура процесса ниже нижнего<br>предела диапазона)                 | LOL<br>(Нижнее значение<br>рабочего<br>диапазона)     | LRL-<br>(Нижнее<br>значение<br>диапазона -)  | Проверьте, что температура технологической среды находится<br>в пределах от -40 F до 400 F.                                                                                                    |
| ST above URL+<br>(Температура окруж. среды выше<br>верхнего предела диапазона)            | Ненадежное<br>значение расхода                        | Ненадежное<br>значение<br>расхода            | Данные сообщения означают, что температура окружающей<br>среды в области преобразователя вышла за допустимые<br>пределы. Проверьте, что температура окружающей среды в                                                                                                    |
| ST below LRL-<br>(Температура окруж. среды ниже<br>нижнего предела диапазона)             | Ненадежное<br>значение расхода                        | Ненадежное<br>значение<br>расхода            | области преобразователя находится в пределах от -40°F до<br>185°F. Если значение температуры вышло за указанные<br>пределы, примите необходимые меры для поддержания<br>температуры окружающей среды в допустимых пределах. Если<br>же температура окружающей среды находится в указанных<br>пределах, замените модуль сенсора, как описано<br>на стр. 5-9. |

(1) При выходе за границы рабочего диапазона или за пределы сенсора обрезается значение только того параметра, который распознается как "исключение". Остальные входные параметры для проведения вычислений не изменяются.

| Таблица С-9. "Исключения" при вычис            | лении расхода    |                               |                           |                    |
|------------------------------------------------|------------------|-------------------------------|---------------------------|--------------------|
| Текст сообщения при возникновении              | Влияние на вычи  | сление расхода <sup>(1)</sup> | Аналоговый выход          | Цифровой выход     |
| сигнала тревоги на экране <u>D</u> iagnostics, | C'               | ( ) <sup>0.5</sup>            | сигнала расхода           | сигнала расхода    |
| Error Info                                     | · ·              | ()                            |                           |                    |
| AP/GP is above UOL                             |                  |                               |                           |                    |
| (Абсолютное/избыточное давление выше           | UOL              |                               |                           |                    |
| верхнего значения рабочего диапазона)          |                  |                               |                           |                    |
| AP/GP is below LOL (Абсолютное/избыточное      |                  |                               |                           |                    |
| давление ниже нижнего значения рабочего        | LOL              |                               |                           |                    |
| диапазона                                      |                  |                               |                           |                    |
| PT is above UOL                                |                  |                               |                           |                    |
| (Температура процесса выше верхнего            | UOL              |                               |                           |                    |
| значения рабочего диапазона)                   |                  |                               |                           |                    |
| PT is below LOL                                |                  |                               |                           |                    |
| (Температура процесса ниже нижнего             | LOL              |                               |                           |                    |
| значения рабочего диапазона)                   |                  |                               |                           |                    |
| Flow math error - all errors                   |                  |                               | Сигнал насыщен в          | NAN <sup>(2)</sup> |
| (Математическая ошибка вычисления              | Матем. ошибка    | Матем. Ошибка                 | соответствии с установкой |                    |
| расхода - все ошибки)                          |                  |                               | перемычки тревожной       |                    |
|                                                |                  |                               | сигнализации              |                    |
| -2 дюйма H₂O < DP ≤ 1 дюйма H₂O                | Ненадежное       | Ненадежное                    |                           |                    |
|                                                | значение расхода | значение расхода              |                           | 0                  |
|                                                | Ненадежное       | Ненадежное                    | Сигнал насыщен. Низкий    | -                  |
| DP ≤ -2 дюйма H₂O                              | значение расхода | значение расхода              | уровень <sup>(3)</sup>    | NAN <sup>(2)</sup> |
|                                                |                  |                               |                           | Komoni uŭ          |

(1) При выходе за границы рабочего диапазона или за пределы сенсора обрезается значение только того параметра, котор распознается как "исключение". Остальные входные параметры для проведения вычислений не изменяются.

(2) NAN означает "Not a number" (не число). При этом распределенные системы управления и главные устройства HART будут считывать "7F A0 00 00h."

(3) Низкий уровень насыщения сигнала при прямом действии (Верхнее значение диапазона URV > Нижнего значения LRV), высокий уровень сигнала насыщения при обратном действии (Верхнее значение диапазона URV < Нижнего значения LRV).</p>

# Приложение D. Информация о функциональных блоках

| Общее описание                      | стр. D-1  |
|-------------------------------------|-----------|
| Функциональный блок Аналоговый Вход | стр. D-1  |
| Блок преобразователя с ЖКИ          | стр. D-5  |
| Блок ресурсов                       | стр. D-8  |
| Блок сенсорного преобразователя.    | стр. D-12 |

### Общее описание

Данный раздел содержит информацию о функциональных блоках, используемых в преобразователе Rosemount 3095 с Foundation Fieldbus. Информация включает описания параметров блоков преобразователя, а также ошибки и диагностику.

## Функциональный блок Аналоговый Вход (AI)

Функциональный блок Аналоговый Вход (AI) используется для обработки измеренных значений прибора и отображения этих данных для других функциональных блоков. Выходное значение из блока AI отображается в технических единицах и содержит статус, определяющий качество измерений. Измерительный прибор может иметь несколько измеренных значений или производных значений, имеющихся в различных каналах. Используйте номер канала для описания переменной, которую будет обрабатывать блок AI.

Блок AI поддерживает такие функции, как формирование сигналов тревоги, масштабирование сигнала, фильтрация сигнала, вычисление состояния сигнала, управление режимом и моделирование. В автоматическом режиме выходной параметр (OUT) блока отражает значение и состояние переменной процесса (ПП). В ручном режиме параметр OUT может быть задан вручную. Ручной режим влияет на состояние выходного параметра. Дискретный выход (OUT\_D) используется для обозначения, является ли выбранное условие сигнала активным. Обнаружение сигнала основано на значении параметра OUT и заданных пользователем пределах сигнала. На Рисунке D-1 иллюстрируются внутренние компоненты функционального блока AI, в Таблице D-1 перечислены параметры блока AI, а также единицы измерения, описания и индексные номера блока.

Рисунок D-1. Внутренние компоненты функционального блока AI

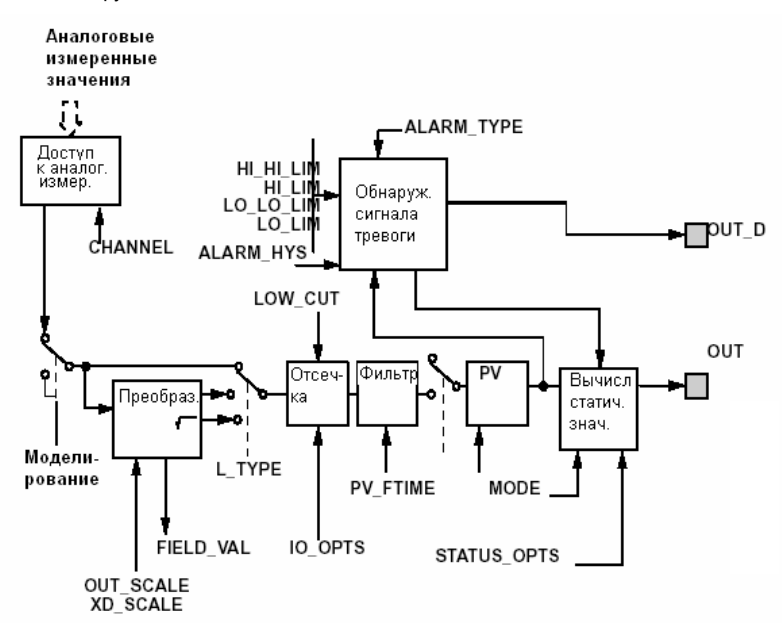

Примечания: OUT = выходное значение блока и состояние OUT\_D = дискретный выход, который сигнализирует о выбранном условии сигнала тревоги

### Таблица параметров блока AI

Таблица D-1. Описания системных параметров функционального блока Аналоговый Вход

| параметр   | №<br>инд. | существующие<br>значения                                          | единицы | по<br>умолчанию      | чтение/запись   | Описание                                                                                                    |
|------------|-----------|-------------------------------------------------------------------|---------|----------------------|-----------------|----------------------------------------------------------------------------------------------------|
| ACK_OPTION | 23        | 0=авт.<br>квитирование<br>отключено<br>1 = авт. квит.<br>включено | Нет     | 0 – все<br>Отключено | Чтение и запись | Используется для установки автоматического<br>квитирования сигналов тревоги.                                                                                                    |
| ALARM_HYS  | 24        | 0-50                                                              | Процент | 0,5                  | Чтение и запись | Значение сигнала тревоги должно вернуться в пределы сигнала тревоги, прежде чем будет снято<br>условие активного сигнала.                                                                                                    |
| ALARM_SEL  | 38        | HI_HI, HI, LO,<br>LO_LO                                           | Нет     | Не выбрано           | Чтение и запись | Используется для выбора условий сигнала<br>процесса, которые являются причиной установки<br>параметра OUT_D.                                                                                                    |
| ALARM_SUM  | 22        | Enable/Disable                                                    | Нет     | Включено             | Чтение и запись | Сводный сигнал используется для всех сигналов<br>тревоги в блоке. Причина сигнала тревоги вводится<br>в поле субкода. Чтобы первый сигнал стал<br>активным, он должен быть установлен в состояние<br>Active в параметре Status. Как только снимется<br>состояние Unreported (не переданное) посредством<br>функции формирования сообщений о состоянии<br>тревоги, сигнал другого блока может быть передан<br>без снятия состояния Active, если был изменен<br>субкод. |
| ALERT_KEY  | 04        | 1 – 255                                                           | Нет     | 0                    | Чтение и запись | Идентификационный номер блока станции. Эту<br>информацию можно использовать в хосте для<br>сортировки сигналов тревоги и т.д.                                                                                                    |

| Параметр          | Nº       | Существующие                                                               | Единицы                         | По умолчанию                                    | Чтение/Запись                      | Описание                                                                                                    |
|-------------------|----------|----------------------------------------------------------------------------|---------------------------------|-------------------------------------------------|------------------------------------|----------------------------------------------------------------------------------------------------|
| BLOCK_ALM         | 21       | Не применяется                                                             | Нет                             | Не применяется                                  | Только чтение                      | Сигнал тревоги блока используется для любых сбоев в<br>соединении, конфигурации, аппаратных компонентах<br>или при проблемах в системе. Причина сигнала тревоги<br>вводится в поле субкода. Чтобы первый сигнал стал<br>активным, он должен быть установлен в состояние<br>Асtive в параметре Status. Как только снимется<br>состояние Unreported (не переданное) посредством<br>функции формирования сообщений о состоянии<br>тревоги, сигнал другого блока может быть передан без<br>снятия состояние чобкол |
| BLOCK_ERR         | 06       | Не применяется                                                             | Нет                             | Не применяется                                  | Только чтение                      | Этот параметр отражает состояние ошибки в<br>аппаратных или программных компонентах, связанных<br>с блоком. Это битовая строка, поэтому в ней могут<br>быть отражены несковку оприбок                                                                                                    |
| CAP_STDDEV        | 40       | > = 0                                                                      | Секунды                         | 0                                               | Чтение и запись                    | Истекшее время, которое вычисляет параметр                                                                                                    |
| CHANNEL           | 15       | 1 = Давление<br>2 = Температура<br>корпуса                                 | Нет                             | AI <sup>(1)</sup> : Канал = 1<br>AI2: Канал = 2 | Чтение и запись                    | Значение канала используется для выбора<br>измеренного значения. См. соответствующее<br>руководство устройства относительно информации оп<br>определенных каналах, имеющихся в этом устройстве.<br>Сконфигурируйте параметра CHANNEL до<br>конфигурирования параметра XD SCALE.                                                                                                    |
| FIELD_VAL         | 19       | 0-100                                                                      | Проценты                        | Не применяется                                  | Только чтение                      | Значение и состояние из блока преобразователя или из<br>моделированного входа, когда активировано<br>моделирование.                                                                                                    |
| GRANT_DENY        | 12       | Program (Прогр.)<br>Tune (Настройка)<br>Alarm (Сигнал)<br>Local (Локально) | Нет                             | Не применяется                                  | Чтение и запись                    | Обычно оператор имеет разрешение на запись<br>значений параметра, но режимы Program (Программно)<br>или Local (покально) снимают это разрешение и<br>передают его хост-компьютеру или ЛПУ.                                                                                                    |
| HI_ALM            | 34       | Не применяется                                                             | Нет                             | Не применяется                                  | Только чтение                      | Данные сигнала тревоги высоким уровнем (HI), которые<br>включают значение сигнала, временную метку сигнала<br>и состояние сигнала.                                                                                                    |
| HI_HI_ALM         | 33       | Не применяется                                                             | Нет                             | Не применяется                                  | Только чтение                      | Данные сигнала тревоги самым высоким уровнем (HI<br>HI), которые включают значение сигнала, временную<br>метку возникновения сигнала и состояние сигнала.                                                                                                    |
| HI_HI_LIM         | 26       | Out_Scale <sup>(2)</sup>                                                   | Out_Scale <sup>(2)</sup>        | Не применяется                                  | Чтение и запись                    | Установка предела сигнала тревоги, используемая для<br>обнаружения тревожного состояния самым высоким<br>уровнем (HI HI)                                                                                                    |
| HI_HI_PRI         | 25       | 0 -15                                                                      | Нет                             | 1                                               | Чтение и запись                    | Приоритет сигнала тревоги самым высоким уровнем (НІ НІ)                                                                                                    |
| HI_LIM            | 28       | Out_Scale <sup>(2)</sup>                                                   | Out_Scale <sup>(2)</sup>        | Не применяется                                  | Чтение и запись                    | Установка предела сигнала тревоги. используемая для<br>обнаружения условия сигнала тревоги высоким<br>уровнем (HI).                                                                                                    |
| HI_PRI<br>IO_OPTS | 27<br>13 | 0 - 15<br>Low Cutoff<br>Enable/Disable                                     | Нет                             | 1<br>Отключена                                  | Чтение и запись<br>Чтение и запись | Приоритет сигнала тревоги высоким уровнем (HI).<br>Позволяет выбор входов-выходов, используемых для<br>изменения переменных процесса. Активированный<br>параметр отсечки малого расхода является<br>единственным вариантом.                                                                                                    |
| L_TYPE            | 16       | Direct<br>Indirect<br>Indirect Square<br>Root                              | Нет                             | Direct (Прямое)                                 | Чтение и запись                    | Тип линеаризации. Определяет, используется ли<br>значение прибора (полевое значение) напрямую (Direct<br>= Прямое), выполняется ли линейное преобразование<br>(Indirect = Косвенное), или выполняется<br>преобразование с извлечением квадратного корня<br>(Indirect Square Root).                                                                                                    |
| LO_ALM            | 35       | Не применяется                                                             | Нет                             | Не применяется                                  | Только чтение                      | Данные сигнала тревоги низким уровнем (LO), которые<br>включают значение сигнала, временную метку сигнала<br>и состояние сигнала.                                                                                                    |
| LO_LIM            | 30       | Out_Scale <sup>(2)</sup>                                                   | Out_Scale <sup>(2)</sup>        | Не применяется                                  | Чтение и запись                    | Установка предела сигнала тревоги, используемая для<br>обнаружения условия сигнала тревоги низким уровнем<br>(LO).                                                                                                    |
| LO_LO_ALM         | 36       | Не применяется                                                             | Нет                             | Не применяется                                  | Только чтение                      | Данные сигнала тревоги самым низким уровнем (LO<br>LO), которые включают значение сигнала, временную<br>метку возникновения сигнала и состояние сигнала.                                                                                                    |
| LO_LO_LIM         | 32       | Out_Scale <sup>(2)</sup>                                                   | Out_Scale <sup>(2)</sup>        | Не применяется                                  | Чтение и запись                    | Установка предела сигнала тревоги, используемая для<br>обнаружения условия сигнала самым низким уровнем<br>(LO LO)                                                                                                    |
| LO_LO_PRI         | 31       | 0 – 15                                                                     | Нет                             | 1                                               | Чтение и запись                    | Приоритет сигнала тревоги самым низким уровнем (LO LO)                                                                                                    |
| LO_PRI<br>LO_CUT  | 29<br>17 | 0 – 15<br>> = 0                                                            | Нет<br>Out_Scale <sup>(2)</sup> | 1<br>0                                          | Чтение и запись<br>Чтение и запись | Приоритет сигнала тревоги низким уровнем (LO).<br>Если процентное значение входа преобразователя                                                                                                    |
| MODE_BLK          | 05       | Auto (авто)<br>Manual (ручной)<br>Out of service<br>(вывод из работы)      | Нет                             | Не применяется                                  | Чтение и запись                    | ниже данного, то переменная процесса PV = 0.<br>Фактический, режим устройства, допустимый и<br>нормальный режимы блока.<br>Целевой: Режим "перехода в"<br>Фактический: Режим, в котором находится блок<br>Допустимый: Допустимые режимы, которые может<br>принять исполняющее устройство.<br>Нормальный: Наиболее общий режим для<br>исполняющего устройства.                                                                                                    |
| OUT               | 08       | OUT_Scale <sup>(2)</sup> ±10%                                              | Out_Scale <sup>(2)</sup>        | Не применяется                                  | Чтение и запись                    | Выходное значение и статус блока.                                                                                                    |

| r           |           |                                                                                                  |                                                                                                    |                                                                                                    |                    |                                                                                                    |
|-------------|-----------|--------------------------------------------------------------------------------------------------|----------------------------------------------------------------------------------------------------|----------------------------------------------------------------------------------------------------|--------------------|----------------------------------------------------------------------------------------------------|
| Параметр    | №<br>инд. | Существующие<br>значения                                                                         | Единицы                                                                                                    | По умолчанию                                                                                                    | Чтение/Запись      | Описание                                                                                                    |
| OUT_D       | 37        | Discrete_State 1 -                                                                               | Нет                                                                                                    | Отключено                                                                                                    | Чтение и           | Дискретный выход для обозначения выбранного                                                                                                    |
| OUT SCALE   | 11        | 1 6<br>Пюбой выходной                                                                            | Все имеются                                                                                                    | Нет                                                                                                    | запись<br>Чтение и | условия сигнала тревоги.<br>Верхние и нижние значения лиапазона кол                                                                                                    |
| COT_CONCE   |           | диапазон                                                                                         | Dee vimeleren                                                                                                    |                                                                                                    | запись             | технических единиц и число цифр справа от                                                                                                    |
|             |           |                                                                                                  |                                                                                                    |                                                                                                    |                    | десятичной точки, связанные с параметром OUT.                                                                                                    |
| PV          | 07        | Не применяется                                                                                   | Out_Scale <sup>(2)</sup>                                                                                                    | Не<br>применяется                                                                                                    | Только чтение      | Переменная процесса, используемая при исполнении блока.                                                                                                    |
| PV_FTIME    | 18        | > = 0                                                                                            | Секунды                                                                                                    | 0                                                                                                    | Чтение и<br>запись | Постоянная константа фильтра ПП первого порядка.<br>Это время, необходимое для изменения значения ПП<br>или выходного параметра (OUT) на 63%.                                       |
| SIMULATE    | 09        | Не применяется                                                                                   | Нет                                                                                                    | Отключено                                                                                                    | Чтение и<br>запись | Группа данных, которая содержит текущее значение и<br>статус преобразователя, моделированное значение и<br>статус преобразователя и бит включения/отключения                        |
| ST_REV      | 01        | Не применяется                                                                                   | Нет                                                                                                    | 0                                                                                                    | Только чтение      | Уровень ревизии статических данных, связанных с<br>функциональным блоком. Значение ревизии<br>увеличивается каждый раз, когда изменяется<br>статическое значение параметра в блоке. |
| STATUS_OPTS | 14        | Propagate fault<br>forward<br>Uncertain if Limited<br>Bas if Limited<br>Uncertain if Man<br>Mode |                                                                                                    | 0                                                                                                    | Чтение и<br>запись |                                                                                                    |
| STDDEV      | 39        | 0 – 100                                                                                          | Процент                                                                                                    | 0                                                                                                    | Чтение и<br>запись | Стандартное отклонение измеренного значения для 100 макроциклов.                                                                                                    |
| STRATEGY    | 03        | 0 – 65535                                                                                        | Нет                                                                                                    | 0                                                                                                    | Чтение и<br>запись | Поле стратегии может использоваться для<br>идентификации группы блоков. Эти данные блок не<br>проверяет и не обрабатывает.                                                          |
| TAG_DESC    | 02        | 32 текстовых<br>символа                                                                          | Нет                                                                                                    | Нет                                                                                                    | Чтение и<br>запись | Пользовательское описание заданного применения блока.                                                                                                    |
| UPDATE_EVT  | 20        | Не применяется                                                                                   |                                                                                                    | Не<br>применяется                                                                                                    | Только чтение      | Этот сигнал генерируется при изменении статических данных.                                                                                                    |
| XD_SCALE    | 10        | Любой диапазон<br>сенсора                                                                        | $μοймH_2O$<br>(68°F)<br>μοйм pt. ct.<br>(0°F)<br>$φyt H_2O$<br>(68°F)<br>mM pt. ct.<br>(0°F)<br>psi<br>6ap<br>mGap<br>r/cm2<br>r/cm2<br>r/a<br>r/a | Аl1 <sup>(1)</sup> : Спец.<br>заказчика<br>или<br>дюймH <sub>2</sub> O (68°F)<br>для диап.<br>дифф./ изб.<br>давления 1, 2, 3<br>или<br>рsi для диап.<br>дифф./ изб.<br>давления 4, 5<br>АP/3051T все<br>диап.<br>Al2 град. C |                    | Во всех устройствах Rosemount единицы блока<br>преобразователя форсируются для соответствия коду<br>единицы.                                                                        |

(1) Хост-система может перезаписывать значения по умолчанию, сконфигурированные изготовителем Rosemount Inc.

(2) Допустим, что L\_TYPE = Direct, пользователь конфигурирует Out\_Scale, который равен XD\_Scale.

#### Блок преобразователя с ЖКИ

ЖК-индикатор может отображать максимум четыре разных параметра. Если требуется отобразить параметр, полученный из какого-либо функционального блока, то для отображения этого параметра следует ввести (загрузить) данный функциональный блок. Если требуется отображение параметра из какого-либо другого устройства, то оно должно быть связано с блоком в преобразователе Rosemount 3095 с ЖКиндикатором и, соответственно, его следует загрузить. На индикаторе может отображаться любой входной или выходной параметр любого блока в преобразователе Rosemount 3095. Первый экран сконфигурирован по умолчанию для отображения значения блока преобразователя преобразователя Rosemount 3095. Это значения можно оставить, как есть, или изменить.

1. Откройте блок ЖКИ, дважды щелкнув по блоку преобразователя ЖКИ в окне проводника DeltaV.

Для каждого параметра n(n = 1-4), отображаемого на ЖКИ существует несколько полей в закладке "Local Display" (локальный экран), которые следует настроить.

- Первый параметр называется "BLOCK TAG\_n"; здесь следует ввести точное имя блока, который будет отображаться на экране. Это имя должно соответствовать имени, которое сохранено в устройстве.
- Затем выберите "BLOCK TYPE\_n". Появится ниспадающее меню, в котором показаны опции, имеющиеся в устройстве. Выберите блок, который будет отображаться, на экране в поле "BLK\_TYPE\_n".
- Выберите "UNITS\_TYPE\_n". Выберите в этом параметре "Custom", если значение вносится не из преобразователя Rosemount 3095. Параметр "Auto" имеет только единицы давления, которые могут или не могут соответствовать выбранной опции.
- Следующий параметр называется "CUSTOM\_TAG\_n". Это дополнительная функция, позволяющая определить, какой параметр, блок или устройство будет отображаться на ЖКИ. Это может быть любое имя, состоящее максимум из пяти символов.
- Затем выберите "PARAM\_INDEX\_n". На экране появится ниспадающее меню, включающее несколько функций, имеющихся в устройстве. Выберите в поле "PARAM\_INDEX\_n", какой параметр будет отображаться на экране.
- Выберите "CUSTOM\_UNITS\_n", если ранее в поле "UNITS\_TYPE\_n" была выбрана опция "Custom". Это поле ограничено максимум пятью символами и появляется, если введены единицы, которые требуется отобразить на экране.
- Для отображения более одного параметра, следует убедиться и проверить, что в поле "Display Parameter Select" существует соответствующее количество окон.

#### Настройка опции National Instrument для ЖКИ

Это короткая процедура, которая позволяет отобразить множество устройств на ЖКИ преобразователя Rosemount 3095. Если значение вводится из другого устройства, его следует связать с блоком в преобразователе Rosemount 3095 с ЖКИ, и загрузить его. На ЖКИ можно отобразить максимум четыре разных значения. Таким образом, на экране ЖКИ можно отобразить любой вход или выход любого блока в преобразователе Rosemount 3095. Первый экран сконфигурирован по умолчанию для отображения блока преобразователя преобразователя 3095. Первый экран сконфигурирован з 3095. Первый экран можно изменять.

- Откройте блок LCD (ЖКИ). Выберите закладку "Others". Затем прокрутите список параметров и выберите "DISPLAY\_PARAM\_SEL". Появится ниспадающее меню. Выберите, сколько значений будет отображаться на экране ЖКИ. Затем нажмите кнопку "Write Changes" (Записать изменения).
- Первый параметр называется "BLK\_TYPE\_n". На экране появится ниспадающее меню, содержащее опции (функции), имеющиеся в устройстве. Выберите блок, который требуется отобразить на экране ЖКИ в поле "BLK\_TYPE\_n".
- Затем выберите "BLK\_TAG\_n", введите точное имя отображаемого блока. Имя должно совпадать с именем, которое сохранено в устройстве или отображено на экране NI-Configurator (Конфигуратор приборов).
- 4. Затем выберите "PARAM\_INDEX\_n". Используйте на этом этапе окно "NI\_Dialog". На этом этапе требуется индексный номер параметра, который будет отображаться на экране ЖКИ. Используя окно NI\_Dialog, откройте "GetParamList" блока, в котором находится этот параметр. Прокрутите список, пока не найдете нужный параметр. Здесь находится номер, который будет в дальнейшем использоваться. Откройте список "GetParamList" блока ЖКИ и введите в параметр "PARAM\_INDEX\_n" значение, полученное в приведенном выше списке параметров; это должно быть шестнадцатеричное число.
- Следующий параметр называется "CUSTOM\_TAG\_n". Это дополнительная опция, которая определяет, какой параметр, блок или устройство будет отображаться на экране ЖКИ. Имя должно состоять максимум из пяти символов.
- Выберите "UNITS\_TYPE\_n". Выберите "Custom" в этом параметре, если вводится значение из внешнего устройство, т.е. не из преобразователя Rosemount 3095. Параметр "Auto" включает только единицы давления, которые могут или не могут соответствовать нужной опции.
- Выберите "CUSTOM\_UNITS\_n". Этот параметр ограничивается пятью символами и представляет собой единицы измерения, которые отображаются, если выбрана опция "Custom".

#### Таблица параметров ЖКИ

Рисунок D-2. Параметры и описания блока преобразователя с ЖКИ

| Параметр             | Индекс | Описание                                                                                                    |
|----------------------|--------|----------------------------------------------------------------------------------------------------|
| ST_REV               | 1      | Уровень ревизии статических данных, связанных с функциональным блоком.                                                                                                    |
| TAG_DESC             | 2      | Пользовательское описание заданного применения блока.                                                                                                    |
| STRATEGY             | 3      | Поле стратегии может использоваться для идентификации группирования блоков.                                                                                                    |
| ALERT_KEY            | 4      | Идентификационный номер блока станции.                                                                                                    |
| MODE_BLK             | 5      | Фактический, целевой, допустимый и нормальный режимы блока.                                                                                                    |
| BLOCK_ERR            | 6      | Этот параметр отражает состояние ошибки аппаратных или программных компонентов, связанных с функциональным блоком. Это битовая строка, поэтому в ней могут отображаться множество ошибок.                                                                                                    |
| UPDATE_EVT           | 7      | Это предупреждение генерируется при любом изменении статических данных.                                                                                                    |
| BLOCK_ALM            | 8      | Параметр BLOCK_ALM используется в случае возникновения в блоке проблем<br>конфигурации, аппаратных устройств, соединений или системы. Причина<br>предупредительного сигнала вводится в поле субкода. Для активизации первого<br>предупреждения в атрибуте Status (состояние) задается статус Active (активный). Как<br>только состояние Unreported (незарегистрированное) снимается после вывода<br>предупреждения, другое предупреждение блока может быть выведено в отчете без<br>сброса состояния Active, если был изменен субкод. |
| TRANSDUCER_DIRECTORY | 9      | Директория, которая определяет номер и начальные индексы преобразователей в<br>блоке преобразователя.                                                                                                    |
| TRANSDUCER_TYPE      | 10     | Идентифицирует последующий преобразователь.                                                                                                    |
| XD_ERROR             | 11     | Предусматривает дополнительные коды ошибок, связанные с блоками преобразователя.                                                                                                    |

| Параметр             | Индекс | Описание                                                                                                    |
|----------------------|--------|----------------------------------------------------------------------------------------------------|
| COLLECTION_DIRECTORY | 12     | Директория, которая определяет номер, начальные индексы, идентификаторы<br>компонента Дескриптора устройства (DD) наборов данных в каждом блоке<br>преобразователя.                              |
| DISPLAY_PARAM_SEL    | 13     | Этот параметр определяет, какие из отображаемых параметров являются активными.<br>Бит 0 = DP1<br>Бит 1 = DP2<br>Бит 2 = DP3<br>Бит 3 = DP4<br>Бит 4 = включена функция "Bar Graph" (гистограмма) |
| BLK_TYPE_1           | 14     | Список типов блоков для блока DP1.                                                                                                    |
| BLK TAG 1            | 15     | Тег блока, содержащего DP1.                                                                                                    |
| PARAM_INDEX_1        | 16     | Соответствующий индекс DP1 в пределах этого блока.                                                                                                    |
| CUSTOM_TAG_1         | 17     | Описание блока, которое отображается для DP1.                                                                                                    |
| UNITS_TYPE_1         | 18     | Параметр определяет, откуда поступают единицы для параметра отображения.                                                                                                    |
| CUSTOM_UNITS_1       | 19     | Это единицы, введенные пользователем, которые отображаются, если UNITS_TYPE_1 = Custom.                                                                                                    |
| BLK_TYPE_2           | 20     | Список типов блоков для блока DP2.                                                                                                    |
| BLK_TAG_2            | 21     | Тег блока, содержащего DP2.                                                                                                    |
| PARAM_INDEX_2        | 22     | Соответствующий индекс DP2 в рамках этого блока.                                                                                                    |
| CUSTOM_TAG _2        | 23     | Описание блока, которое отображается для DP2.                                                                                                    |
| UNITS_TYPE_2         | 24     | Этот параметр определяет, откуда поступают единицы для параметра отображения.                                                                                                    |
| CUSTOM_UNITS _2      | 25     | Это единицы, введенные пользователем, которые отображаются, если UNITS_TYPE_2 = Custom.                                                                                                    |
| BLK_TYPE_3           | 26     | Список типов блоков для блока DP3.                                                                                                    |
| BLK_TAG_3            | 27     | Тег блока, содержащего DP3.                                                                                                    |
| PARAM_INDEX_3        | 28     | Соответствующий индекс DP3 в рамках этого блока.                                                                                                    |
| CUSTOM_TAG _3        | 29     | Описание блока, которое отображается для DP3.                                                                                                    |
| UNITS_TYPE_3         | 30     | Этот параметр определяет, откуда поступают единицы для параметра отображения.                                                                                                    |
| CUSTOM_UNITS _3      | 31     | Это единицы, введенные пользователем, которые отображаются, если UNITS_TYPE_3 = Custom.                                                                                                    |
| BLK_TYPE_4           | 32     | Список типов блоков для блока DP4.                                                                                                    |
| BLK_TAG_4            | 33     | Тег блока, содержащего DP4.                                                                                                    |
| PARAM_INDEX_4        | 34     | Соответствующий индекс DP4 в рамках этого блока.                                                                                                    |
| CUSTOM_TAG _4        | 35     | Описание блока, которое отображается для DP4.                                                                                                    |
| UNITS_TYPE_4         | 36     | Этот параметр определяет, откуда поступают единицы для параметра отображения.                                                                                                    |
| CUSTOM_UNITS _4      | 37     | Это единицы, введенные пользователем, которые отображаются, если UNITS_TYPE_4 = Custom.                                                                                                    |

Примечание: DP = параметры отображения

# Блок Ресурсов

Этот раздел содержит информацию о блоке ресурсов преобразователя Rosemount 3095, включая описания всех параметров, ошибок и диагностической информации блока Ресурс. Также в этом разделе обсуждаются режимы, методы обнаружения сигналов тревоги, обработки состояния и локализации неисправностей.

# Описание

Блок ресурсов определяет физические ресурсы устройства. Блок ресурсов также имеет функцию, которая является общей для множества блоков. Этот блок не имеет связываемых входов или выходов.

# Параметры и описания

В таблице перечислены все конфигурируемые параметры блока Ресурсов, включая описания и индексные номера каждого параметра.

| Параметр          | Индекс | Описание                                                                                                    |
|-------------------|--------|----------------------------------------------------------------------------------------------------|
| ACK_OPTION        | 38     | С помощью этого параметра выбирается режим, будут ли сигналы тревоги, генерируемые<br>блоком, квитироваться автоматически.                                                                                                    |
| ADVISE_ACTIVE     | 82     | Перечень условий консультативных сигналов в пределах устройства.                                                                                                    |
| ADVISE_ALM        | 83     | Сигнал тревоги, обозначающий консультативный сигнал. Эти условия не имеют прямого<br>воздействия на процесс или устройство.                                                                                                    |
| ADVISE_ENABLE     | 80     | Активированные условия тревоги ADVISE_ALM. Соответствует биту ADVISE_ACTIVE. Бит<br>включен – означает, что условие тревоги активно и будет обнаружено. Бит выключен –<br>означает, что условие тревоги отключено и не будет обнаружено.                                                                                                    |
| ADVISE_MASK       | 81     | Маска ADVISE_ALM. Соответствует биту ADVISE_ACTIVE. Бит включен – означает, что<br>условие замаскировано от формирования сигнала тревоги.                                                                                                    |
| ADVISE_PRI        | 79     | Обозначает приоритет формирования сигналов тревоги ADVISE_ALM.                                                                                                    |
| ALARM_SUM         | 37     | Текущее состояние предупредительного сигнала тревоги, неквитированные состояния,<br>незарегистрированные состояния и отключенные состояния сигналов тревоги, связанных с<br>данным функциональным блоком.                                                                                                    |
| ALERT_KEY         | 04     | Идентификационный номер блока установки.                                                                                                    |
| BLOCK_ALM         | 36     | Сигнал тревоги блока используется в случае возникновения в блоке проблем конфигурации,<br>аппаратных устройств, соединений или системы. Причина предупредительного сигнала<br>вводится в поле субкода. Для активизации первого предупреждения в атрибуте Status<br>(состояние) задается статус Active (активный). Как только состояние Unreported<br>(незарегистрированное) снимается после вывода предупреждения, другое предупреждение<br>блока может быть выведено в отчете без сброса состояния Active, если был изменен субкод. |
| BLOCK_ERR         | 06     | Этот параметр отражает состояние ошибки аппаратных или программных компонентов,<br>связанных с функциональным блоком. Поскольку это битовая строка, то возможно<br>отображение множества ошибок.                                                                                                    |
| CLR_FSAFE         | 30     | Команда Clear, заданная этому параметру, снимает условие FAIL_SAFE устройства, если<br>условие было отменено.                                                                                                    |
| CONFIRM_TIME      | 33     | Время, в течение которого ресурс ожидает подтверждения получения отчета до<br>последующей попытки отправки отчета. Попытка повтора не выполнятся, если параметр<br>CONFIRM_TIME=0.                                                                                                    |
| CYCLE_SEL         | 20     | Используется для выбора метода исполнения блока для данного ресурса.<br>Запланировано исполнение: Блоки исполняются только на базе расписания, заданного в<br>функциональном блоке.<br>Исполнение блока: Блок может исполняться только после исполнения другого блока.                                                                                                    |
| CYCLE_TYPE        | 19     | Идентифицирует методы исполнения блока, заданные для данного ресурса.                                                                                                    |
| DD_RESOURCE       | 09     | Строка, определяющая тег ресурса, который содержит описание устройства для данного<br>pecypca.                                                                                                    |
| DD_REV            | 13     | Ревизия DD, связанная с ресурсом - используется устройством интерфейса для размещения<br>файла DD для данного ресурса.                                                                                                    |
| DEFINE_WRITE_LOCK | 60     | Позволяет оператору выбрать поведение параметра WRITE_LOCK. Первоначальное<br>значение "lock everything" (блокировать все). Если это значение установлено на "lock only<br>physical device" (блокировать только физическое устройство), то блоки ресурса и<br>преобразователя будут заблокированы, но при этом допускаются изменения<br>функциональных блоков.                                                                                                    |
| DETAILED_STATUS   | 55     | Обозначает состояние преобразователя. Коды состояния см. в Блоке Ресурсов.                                                                                                    |
| DEV_REV           | 12     | Номер ревизии изготовителя, связанный с ресурсом - используется устройством интерфейса<br>для размещения файла DD для данного ресурса.                                                                                                    |
| DEV_STRING        | 43     | Используется для загрузки новой лицензии в устройство. Это значение может быть<br>перезаписано, но всегда считывается с нулевого значения.                                                                                                    |

| Параметр       | Инлекс | Описание                                                                                                    |
|----------------|--------|----------------------------------------------------------------------------------------------------|
| DEV_TYPE       | 11     | Номер модели изготовителя, связанный с ресурсом - используется устройством интерфейса<br>для размещения файла DD для данного ресурса.                                                                                                    |
| DIAG_OPTION    | 46     | Обозначает, какие версии лицензии диагностической программы активированы.                                                                                                    |
| DISTRIBUTOR    | 42     | Зарезервирован для использования в качестве идентификатора дистрибьютора. На этой<br>стадии перечни Foundation не определяются.                                                                                                    |
| DOWNLOAD_MODE  | 67     | Доступ к коду самозагрузки для перезагрузки всей цепи<br>0 = не инициализирован<br>1 = режим исполнения<br>2 = режим загрузки                                                                                                    |
| FAIL_SAFE      | 28     | Условие, задаваемое при потере связи с выходным блоком; условие отказа передается на<br>выходной блок или физические контакт. Если задано условие FAIL_SAFE, выходные<br>функциональные блоки выполняют безопасный останов.                                                       |
| FAILED_ACTIVE  | 72     | Перечень условий отказа в устройстве.                                                                                                    |
| FAILED_ALM     | 73     | Сигнал тревоги, обозначающий отказ в пределах устройства, что делает устройство<br>нефункциональным.                                                                                                    |
| FAILED_ENABLE  | 70     | Разрешение условий сигнала тревоги FAILED_ALM. Соответствует биту параметра<br>FAILED_ACTIVE. Бит включен – означает, что условие сигнала тревоги активировано и будет<br>обнаружено. Бит выключен – означает, что условие сигнала отключено и не будет<br>обнаружено.            |
| FAILED_MASK    | 71     | Маска FAILED_ALM. Соответствует биту параметра FAILED_ACTIVE. Бит включен –<br>означает, что условие сигнала тревоги активировано и будет обнаружено.                                                                                                    |
| FAILED_PRI     | 69     | Перечень рекомендуемых действий, отображаемый при формировании предупредительного сигнала устройства.                                                                                                    |
| FB_OPTION      | 45     | Обозначает, какие версии лицензии функционального блока активны.                                                                                                    |
| FEATURES       | 17     | Используется для отображения поддерживаемых опций блока ресурса. Поддерживаемые<br>функции включают следующие параметры: SOFT_WRITE_LOCK_SUPPORT,<br>HARD_WRITE_LOCK_SUPPORT, REPORTS и UNICODE.                                                                                  |
| FEATURES_SEL   | 18     | Используется для выбора вариантов блока ресурса.                                                                                                    |
| FINAL_ASSY_NUM | 54     | Тот же номер сборки, заданный на маркировочной табличке.                                                                                                    |
| FREE_SPACE     | 24     | Процент памяти, имеющейся для последующего конфигурирования. Нуль в<br>сконфигурированном ресурсе.                                                                                                    |
| FREE_TIME      | 25     | Процентное соотношение времени обработки блока, свободное для обработки дополнительных блоков.                                                                                                    |
| GRANT_DENY     | 14     | Варианты для контроля доступа к главному компьютеру или местным щитам управления для использования, настройки и задания параметров сигналов тревоги данного блока.                                                                                                    |
| HARD_TYPES     | 15     | Типы аппаратных компонентов, предусмотренные как номера каналов.                                                                                                    |
| HARDWARE_REV   | 52     | Ревизия аппаратного обеспечения, в которое встроен блок ресурса.                                                                                                    |
| ITK_VER        | 41     | Номер ревизии процесса тестирования функциональности, используемый при<br>подтверждении, что устройство имеет возможность взаимодействовать с другими<br>устройствами. Формат и диапазон контролируются посредством Fieldbus Foundation.                                          |
| LIM_NOTIFY     | 32     | Максимальное число допустимых неподтвержденных предупредительных сообщений.                                                                                                    |
| MAINT_ACTIVE   | 77     | Перечень условий техобслуживания в пределах устройства.                                                                                                    |
| MAINT_ALM      | 78     | Сигнал тревоги, обозначающий, что устройство требует техобслуживания. Если это условие<br>игнорируется, устройство выйдет из строя.                                                                                                    |
| MAINT_ENABLE   | 75     | Активирует условия сигнала тревоги MAINT_ALM. Соответствует биту параметра<br>MAINT_ACTIVE. Бит включен – означает, что условие сигнала тревоги активировано и будет<br>обнаружено. Бит выключен – означает, что условие формирования сигнала отключено и не<br>будет обнаружено. |
| MAINT_MASK     | 76     | Маска условия MAINT_ALM. Соответствует биту MAINT_ACTIVE. Бит включен – означает,<br>что условие замаскировано для формирования сигнала тревоги.                                                                                                    |
| MAINT_PRI      | 74     | Обозначает приоритет формирования сигналов тревоги в состоянии MAINT_ALM.                                                                                                    |
| MANUFAC_ID     | 10     | Идентификационный номер изготовителя – используется устройством интерфейса для<br>размещения файла DD для данного ресурса.                                                                                                    |
| MAX_NOTIFY     | 31     | Максимальное число неподтвержденных сообщений.                                                                                                    |
| MEMORY_SIZE    | 22     | Имеющаяся конфигурационная память в пустом ресурсе. Следует проверить до загрузки.                                                                                                    |
| MESSAGE_DATE   | 57     | Дата, связанная с параметром MESSAGE_TEXT.                                                                                                    |
| MESSAGE_TEXT   | 58     | Используется для обозначения изменений, выполненных пользователем при установке,<br>конфигурировании или калибровке устройства.                                                                                                    |
| MIN_CYCLE_T    | 21     | Длительность самого короткого периода цикла, на который рассчитан данный ресурс.                                                                                                    |
| MISC_OPTION    | 47     | Обозначает, какие лицензионные опции включены.                                                                                                    |

| Параметр            | Инлекс | Описание                                                                                                    |
|---------------------|--------|----------------------------------------------------------------------------------------------------|
| MODE BLK            | 05     | Фактический, запланированный, допустимый и нормальный режимы блока.                                                                                             |
|                     |        | Запланированный (целевой): Режим "перехода".                                                                                                    |
|                     |        | Фактический: Режим, в котором находится блок.                                                                                                    |
|                     |        | Допустимый: Допустимые режимы, в которых может находиться устройство.                                                                                           |
|                     |        | Нормальный: В основном идентичен фактическому режиму.                                                                                                    |
| NV_CYCLE_T          | 23     | Минимальный период времени, указанный изготовителем для записи копий параметров                                                                                 |
|                     |        | NV в энергонезависимой памяти. Нуль означает, что копии записываться не будут. В                                                                                |
|                     |        | конце периода NV_CYCLE_I только те параметры, которые были изменены, требуют                                                                                    |
| OUTPUT BOARD SN     | 53     | Серийный цомер выходной влаты                                                                                                    |
| RB SETWR REV ALL    | 51     | Эта строка булет содержать спедующие дода.                                                                                                    |
|                     | 51     | Основная версия: 1-3 симвода, десятичное число 0-255                                                                                                    |
|                     |        | Наименьшая версия: 1-3 символа, десятичное число 0-255                                                                                                    |
|                     |        | Версия компоновки: 1-5 символов, десятичное число 0-255                                                                                                    |
|                     |        | Время построения программы: 8 символов: xx:xx:xx                                                                                                    |
|                     |        | День недели создания: 3 символа, Sun, Mon…                                                                                                    |
|                     |        | Месяц создания: 4 символа, десятичное                                                                                                    |
|                     |        | День месяца создания: 1-2 символа, десятичное число 1-31                                                                                                    |
|                     |        | Год создания: 4 символа, десятичное                                                                                                    |
|                     |        | Компоновщик: 7 символов, пользовательское имя компоновщика                                                                                                    |
| RB_SFTWR_REV_BUILD  | 50     | Компоновка программного обеспечения, используемого при создании блока ресурса.                                                                                  |
| RB_SFTWR_REV_MAJOR  | 48     | Наивысшая версия программного обеспечения, используемая при создании блока<br>ресурса.                                                                          |
| RB_SFTWR_REV_MINOR  | 49     | Наименьшая версия программного обеспечения, используемая при создании блока                                                                                     |
|                     | 69     | pecypica.<br>Magya gapawatna FAILED, ALM, Contractory of futly gapawatna FAILED, ACTIVE, Fut                                                                    |
| RECOMMENDED_ACTION  | 00     | включен – означает формирования сигнала тревоги. Бит выключен – означает, что                                                                                   |
|                     |        | соответствующее условие сигнала тревоги отключено и не будет обнаружено.                                                                                        |
| RESTART             | 16     | Позволяет инициировать ручной перезапуск. Возможны несколько степеней перезапуска:                                                                              |
|                     |        | 1 Run = нормальное состояние без перезапуска                                                                                                    |
|                     |        | 2 Restart resource (Перезапуск ресурса) – не используется                                                                                                    |
|                     |        | 3 Restart with defaults (перезапуск с параметрами по умолчанию) – установка параметров                                                                          |
|                     |        | на значения, данные по умолчанию. См. параметр START_WITH_DEFAULTS ниже                                                                                         |
|                     |        | относительно того, какие параметры следует установить.                                                                                                    |
| DS STATE            | 07     | 4 Restart processor – выполняется теплый старт цтту<br>Состояние мохашизма программи функциональных блаков                                                      |
|                     | 62     | Состояние механизма программы функциональных олоков.                                                                                                    |
| SAVE_CONTIO_DECONS  | 02     | значение отсчитывается до нуля, если конфигурация записывается.                                                                                                 |
| SAVE_CONFIG_NOW     | 61     | Позволяет пользователю немедленно сохранять всю информацию в энергонезависимой                                                                                  |
|                     |        | памяти.                                                                                                    |
| SECURITY_IO         | 65     | Состояние перемычки/переключателя защиты от перезаписи.                                                                                                    |
| SELF_TEST           | 59     | Используется для самотестирования устройства. Тесты зависят от устройства.                                                                                      |
| SET_FSAFE           | 29     | Позволяет инициировать вручную условие безопасного останова FAIL_SAFE путем                                                                                     |
|                     | 26     | выоора функции Set (установить).                                                                                                    |
| SHED_RCAS           | 20     | период времени, в течение которого компьютер перестает записывать в функциональные<br>блоки расположение RCas. Запись не происходит, если парамето SHED, RCAS=0 |
| SHED ROUT           | 27     | Период времени, в течение которого компьютер перестает записывать в функциональные                                                                              |
| 0.1250001           |        | блоки расположение ROut. Запись не происходит, если параметр SHED_ROUE=0.                                                                                       |
| SIMULATE_IO         | 64     | Состояние перемычки/переключателя режима моделирования.                                                                                                    |
| SIMULATE_STATE      | 66     | Состояние перемычки моделирования                                                                                                    |
|                     |        | 0 = Не инициализирована                                                                                                    |
|                     |        | 1 = перемычка/переключатель выключен, моделирование не допустимо                                                                                                |
|                     |        | 2 = перемычка/переключатель включен, моделирование не допустимо (требуется                                                                                      |
|                     |        | переключить перемычку/переключатель)                                                                                                    |
|                     | 0.1    | 3 = перемычка/переключатель включен, моделирование допустимо.                                                                                                   |
| SI_KEV              | 01     | уровень ревизии статических данных, связанных с функциональным олоком.                                                                                          |
| START_WITH_DEFAULTS | 63     | U = не инициализировано                                                                                                    |
|                     |        | 1 = не включается с заданными по умолчанию параметрами NV                                                                                                    |
|                     |        | 2 = питание включается с задениеми по уморчанию по умолчанию                                                                                                    |
|                     |        | о – питапис выпочается с задапными по умолчанию параметром ро_tag и адресом узла<br>4 = включение питания с данными по умолчанию для всего набора свозей.       |
| STRATEGY            | 03     | Попе стратегии может использоваться для идентификации гоуппирования блоков                                                                                      |
| SUMMARY STATUS      | 56     | Чиспенное значение анализа ремонтов                                                                                                    |
|                     | 02     | Пользовательское описание заданного примечения блока                                                                                                    |
| 110_0100            | 52     | nenseesanensekse ennoanne eagannere nynmenenin onoka.                                                                                                    |

| Параметр   | Индекс | Описание                                                                                                    |
|------------|--------|----------------------------------------------------------------------------------------------------|
| TEST_RW    | 08     | Тестирование чтение/записи – используется только для тестирования соответствия.                                                                                                |
| UPDATE_EVT | 35     | Это предупреждение генерируется при любом изменении статических данных.                                                                                                    |
| WRITE_ALM  | 40     | Этот предупредительный сигнал тревоги генерируется при снятии блокировки записи.                                                                                               |
| WRITE_LOCK | 34     | Если задан этот параметр, все записи в статическую и энергонезависимую память<br>запрещены, за исключением сброса параметра WRITE_LOCK. Входы блока продолжают<br>обновляться. |
| WRITE_PRI  | 39     | Приоритет сигнала тревоги, генерируемый командой снятия блокировки записи.                                                                                                    |
| XD_OPTION  | 44     | Обозначает, какие лицензионные опции блока преобразователя активны.                                                                                                    |

# Блок сенсорного преобразователя

Блок сенсорного преобразователя содержит фактические данные измерений, включая показания давления и температуры. Блок преобразователя включает информацию о типе сенсора, единицах измерений, перенастройке диапазона, компенсации температуры и диагностике.

| Номер | Параметр               | Описание                                                                                                    |
|-------|------------------------|----------------------------------------------------------------------------------------------------|
| 1     | ST_REV                 | Уровень ревизии статических данных, связанных с функциональным блоком.                                                                                                    |
| 2     | TAG_DESC               | Пользовательское описание заданных задач блока.                                                                                                    |
| 3     | STRATEGY               | Поле стратегии можно использовать для идентификации групп блоков.                                                                                                    |
| 4     | ALERT_KEY              | Идентификационный номер блока станции.                                                                                                    |
| 5     | MODE_BLK               | Фактический, заданный, допустимый и нормальный режимы блока. Подробное<br>описание см. формальную модель параметров режима, FF-890.                                                                                                  |
| 6     | BLOCK_ERR              | Этот параметр отражает состояние ошибки, связанной с аппаратными или<br>программными компонентами блока. Поскольку это битовая строка. То допускается<br>отображение нескольких ошибок.                                              |
| 7     | UPDATE_EVT             |                                                                                                    |
| 8     | BLOCK_ALM              |                                                                                                    |
| 9     | TRANSDUCER_DIRECTORY   | Директория, которая определяет число и начальные индексы преобразователей в<br>блоке преобразователя.                                                                                                    |
|       |                        | TRANSDUCER_DIRECTORY[0] – количество преобразователей                                                                                                    |
|       |                        | TRANSDUCER_DIRECTORY[1] – сдвиг блока/индекса преобразователя 1.                                                                                                    |
|       |                        | TRANSDUCER_DIRECTORY[2] – сдвиг блока/индекса преобразователя 2.                                                                                                    |
|       |                        | TRANSDUCER_DIRECTORY[2] – сдвиг блока/индекса преобразователя 3.                                                                                                    |
| 10    | TRANSDUCER_TYPE_1      | Служит для идентификации последующего преобразователя.                                                                                                    |
| 11    | XD_ERROR_1             | Дополнительные коды ошибок, связанные с блоками преобразователей.                                                                                                    |
| 12    | COLLECTION_DIRECTORY_1 | Директория, которая определяет количество, начальные индексы и идентификатор<br>дескриптора устройства наборов данных в каждом блоке преобразователя.                                                                                |
| 13    | PRIMARY_VALUE_TYPE_1   | Тип измерения, представленный первичным значением.                                                                                                    |
| 14    | PRIMARY_VALUE_1        | Измеренное значение и состояние, предусмотренные для функционального кода.                                                                                                    |
| 15    | PRIMARY_VALUE_RANGE_1  | Значения верхнего и нижнего пределов диапазона, код единиц измерения, и<br>количество цифр справа от десятичной точки, используемые для отображения<br>конечного значения.                                                           |
| 16    | CAL_POINT_HI_1         | Самое высокое откалиброванное значение.                                                                                                    |
| 17    | CAL_POINT_LO_1         | Самое низкое откалиброванное значение.                                                                                                    |
| 18    | CAL_MIN_SPAN_1         | Минимально-допустимое значение диапазона калибровки. Информация о<br>диапазоне калибровки необходима для подтверждения того, что калибровка<br>выполняется, и две откалиброванные точки не находятся слишком близко друг к<br>другу. |
| 19    | CAL_UNIT_1             | Кодовый индекс технических единиц для Описания Устройства (DD), применяемый<br>для калиброванных значений.                                                                                                    |
| 20    | SENSOR_TYPE_1          | Отражает тип сенсора, подключенного в блоке преобразователя.                                                                                                    |
| 21    | SENSOR_RANGE_1         | Значения верхнего и нижнего пределов диапазона, код единицы измерения и<br>количество цифр справа от десятичной точки для сенсора.                                                                                                   |
| 22    | SENSOR_SN_1            | Серийный номер сенсора.                                                                                                    |
| 23    | SENSOR_CAL_METHOD_1    | Метод последней калибровки сенсора.                                                                                                    |
| 24    | SENSOR_CAL_LOC_1       | Место последней калибровки сенсора. Параметр служит для описания<br>физического расположения, в котором выполнялась калибровка.                                                                                                    |
| 25    | SENSOR_CAL_DATE_1      | Дата последней калибровки сенсора. Отражает калибровку той части сенсора,<br>которая обычно контактирует с технологической средой.                                                                                                   |
| 26    | SENSOR_CAL_WHO_1       | Имя лица, ответственного за последнюю калибровку сенсора.                                                                                                    |
| 27    | SENSOR_ISOLATOR_MTL_1  | Определение материала конструкции разделительных мембран.                                                                                                    |
| 28    | SENSOR_FILL_FLUID_1    | Определение типа заполняющей жидкости, используемой в сенсоре.                                                                                                    |
| 29    | SECONDARY_VALUE        | Вторичное значение, относящееся к сенсору.                                                                                                    |
| 30    | SECONDARY_VALUE_UNIT   | Единицы измерения, используемые с параметром SECONDARY_VALUE.                                                                                                    |
| 31    | PRIMARY_FILTER_1       | Время демпфирования первичного значения в секундах.                                                                                                    |
| 32    | SECONDARY_FILTER       | Время демпфирования вторичного значения в секундах.                                                                                                    |
| 33    | TRANSDUCER_TYPE_2      | Этот параметр идентифицирует следующий преобразователь.                                                                                                    |
| 34    | XD_ERROR_2             | Параметр предусматривает дополнительные коды ошибок, связанные с блоком преобразователя. Используется всеми преобразователями.                                                                                                    |

| Номер | Параметр               | Описание                                                                                                    |
|-------|------------------------|----------------------------------------------------------------------------------------------------|
| 35    | COLLECTION_DIRECTORY_2 | Директория, которая определяет количество, начальные индексы и<br>идентификатор дескриптора устройства наборов данных в каждом блоке<br>преоблазователя                                                                              |
| 36    | PRIMARY_VALUE_TYPE_2   | Тип измерения, представленный первичным значением. См. Таблицу D-3.                                                                                                    |
| 37    | PRIMARY_VALUE_2        | Измеренное значение и состояние, предусмотренные для функционального кода.                                                                                                    |
| 38    | PRIMARY_VALUE_RANGE_2  | Значения верхнего и нижнего пределов диапазона, код единиц измерения, и<br>количество цифр справа от десятичной точки, используемые для отображения<br>конечного значения.                                                           |
| 39    | CAL_POINT_HI_2         | Самое высокое откалиброванное значение.                                                                                                    |
| 40    | CAL_POINT_LO_2         | Самое низкое откалиброванное значение.                                                                                                    |
| 41    | CAL_MIN_SPAN_2         | Минимально-допустимое значение диапазона калибровки. Информация о<br>диапазоне калибровки необходима для подтверждения того, что калибровка<br>выполняется, и две откалиброванные точки не находятся слишком близко друг к<br>другу. |
| 42    | CAL_UNIT_2             | Кодовый индекс технических единиц для Дескриптора Устройства (DD),<br>применяемый для калиброванных значений. Подробности описания приведены в<br>Таблице D-2.                                                                       |
| 43    | SENSOR_TYPE_2          | Отражает тип сенсора, связанного с блоком преобразователя. См. таблицу D-5.                                                                                                    |
| 44    | SENSOR_RANGE_2         | Значения верхнего и нижнего предела диапазона, код технической единицы и<br>количество цифр справа от десятичной точки для сенсора.                                                                                                  |
| 45    | SENSOR_SN_2            | Серийный номер сенсора.                                                                                                    |
| 46    | SENSOR_CAL_METHOD_2    | Метод последней калибровки сенсора. См. Таблицу D-9.                                                                                                    |
| 47    | SENSOR_CAL_LOC_2       | Место последней калибровки сенсора. Параметр служит для описания<br>физического расположения, в котором выполнялась калибровка.                                                                                                    |
| 48    | SENSOR_CAL_DATE_2      | Дата последней калибровки сенсора. Отражает калибровку той части сенсора,<br>которая обычно контактирует с технологической средой.                                                                                                   |
| 49    | SENSOR_CAL_WHO_2       | Имя лица, ответственного за последнюю калибровку сенсора.                                                                                                    |
| 50    | SENSOR_ISOLATOR_MTL_2  | Определение материала конструкции разделительных мембран.                                                                                                    |
| 51    | SENSOR_FILL_FLUID_2    | Определение типа заполняющей жидкости, используемой в сенсоре.                                                                                                    |
| 52    | PRIMARY_FILTER_2       | Время демпфирования первичного значения в секундах.                                                                                                    |
| 53    | TRANSDUCER_TYPE_3      | Этот параметр идентифицирует следующий преобразователь.                                                                                                    |
| 54    | XD_ERROR_3             | Параметр предусматривает дополнительные коды ошиоок, связанные с олоком преобразователя. Используется всеми преобразователями.                                                                                                    |
| 55    | COLLECTION_DIRECTORY_3 | Директория, которая определяет количество, начальные индексы и<br>идентификатор дескриптора устройства наборов данных в каждом блоке<br>преобразователя.                                                                             |
| 56    | PRIMARY_VALUE_TYPE_3   | Тип измерения, представленный первичным значением. См. Таблицу D-3.                                                                                                    |
| 57    | PRIMARY_VALUE_3        | Измеренное значение и состояние, предусмотренные для функционального кода.                                                                                                    |
| 58    | PRIMARY_VALUE_RANGE_3  | Значения верхнего и нижнего пределов диапазона, код единиц измерения, и<br>количество цифр справа от десятичной точки, используемые для отображения<br>конечного значения.                                                           |
| 59    | CAL_POINT_HI_3         | Самое высокое откалиброванное значение.                                                                                                    |
| 60    | CAL_POINT_LO_3         | Самое низкое откалиброванное значение.                                                                                                    |
| 61    | CAL_MIN_SPAN_3         | Минимально-допустимое значение диапазона калибровки. Информация о<br>диапазоне калибровки необходима для подтверждения того, что калибровка<br>выполняется, и две откалиброванные точки не находятся слишком близко друг к<br>другу. |
| 62    | CAL_UNIT_3             | Кодовый индекс технических единиц для Дескриптора Устройства (DD),<br>применяемый для калиброванных значений. Подробности описания приведены в<br>Таблице D-2.                                                                       |
| 63    | SENSOR_TYPE_3          | Отражает тип сенсора, связанного с блоком преобразователя. См. таблицу D-5.                                                                                                    |
| 64    | SENSOR_RANGE_3         | Значения верхнего и нижнего пределов диапазона, код единицы измерения и<br>количество цифр справа от десятичной точки для сенсора.                                                                                                   |
| 65    | SENSOR_SN_3            | Серийный номер сенсора.                                                                                                    |
| 66    | SENSOR_CAL_METHOD_3    | Метод последней калибровки сенсора. См. Таблицу D-4.                                                                                                    |
| 67    | SENSOR_CAL_LOC_3       | Место последней калибровки сенсора. Параметр служит для описания<br>физического расположения, в котором выполнялась калибровка.                                                                                                    |
| 68    | SENSOR_CAL_DATE_3      | Дата последней калибровки сенсора. Отражает калибровку той части сенсора,<br>которая обычно контактирует с технологической средой.                                                                                                   |
| 69    | SENSOR_CAL_WHO_3       | Имя лица, ответственного за последнюю калибровку сенсора.                                                                                                    |
| 70    | SENSOR_CONNECTION_3    | Тип соединения внешнего температурного сенсора. См. Таблицу D-10.                                                                                                    |
| 71    | PRIMARY FILTER 3       | Время демпфирования первичного значения в секундах.                                                                                                    |

| Номер | Параметр           | Описание                                                                                                    |
|-------|--------------------|----------------------------------------------------------------------------------------------------|
| 72    | FACT_CAL_RECALL    | <ol> <li>Возврат параметров калибровки сенсора на заводские настройки – сенсор DP.</li> <li>Возврат параметров калибровки сенсора на заводские настройки – сенсор SP</li> <li>Возврат параметров калибровки сенсора на заводские настройки – сенсор PT</li> <li>Сохранение всех текущих значений калибровки сенсора для последующего<br/>восстановления.</li> </ol> |
| 73    | TB_DETAILED_STATUS | Состояние преобразователя. Этот параметр содержит специальные коды,<br>относящиеся к блоку преобразователя и конкретного сенсора давления.<br>Подробное описание см. Таблицу D-7.                                                                                                    |
| 74    | MODULE_SW_REV      | Номер версии программного обеспечения сенсорного модуля 205.                                                                                                    |
| 75    | MODULE_UPDATE_RATE | Скорость обновления сенсорного модуля 205.                                                                                                    |
| 76    | FLANGE_TYPE        | Обозначает тип фланца, который крепится к устройству. См. коды типов фланцев.<br>Подробное описание приведено в Таблице D-12.                                                                                                    |
| 77    | FLANGE_MTL         | Обозначает тип материала, из которого изготавливается фланец. См. коды<br>материалов фланцев. Подробное описание приведено в Таблице D-11.                                                                                                    |
| 78    | REM_SEAL_NUM       | Обозначает количество выносных мембран, которые крепятся к устройству. См.<br>коды типов выносных мембран. Подробное описание приведено в Таблице D-13.                                                                                                    |
| 79    | REM_SEAL_TYPE      | Обозначает тип выносных мембран, которые крепятся к устройству. См. коды<br>типов выносных мембран. Подробное описание приведено в Таблице D-16.                                                                                                    |
| 80    | REM_SEAL_ISO_MTL   | См. Таблицу D-15                                                                                                    |
| 81    | REM_SEAL_FILL      | См. Таблицу D-14                                                                                                    |
| 82    | O_RING_MTL         | См. Таблицу D-18                                                                                                    |
| 83    | FRAIN_VENT_MTL     | Обозначает тип материалов, из которых изготавливаются дренажные вентили на<br>фланце. См. коды материалов дренажных вентилей. См. Таблицу D-17.                                                                                                    |
| 84    | RTD_INSTALLED      | Обозначает, установлен ли ТСП.                                                                                                    |

# Справочные таблицы блока сенсорного преобразователя

Таблица D-2. Коды единиц температуры/давления (аттестованные)

| Значение    | Описание                  |
|-------------|---------------------------|
| Давление    |                           |
| 1130        | Паскали                   |
| 1132        | Мегапаскали               |
| 1133        | Килопаскали               |
| 1137        | Бар                       |
| 1138        | Мбар                      |
| 1139        | торр при °С               |
| 1140        | Атм.                      |
| 1141        | Psi                       |
| 1142        | PsiA                      |
| 1143        | PsiG                      |
| 1144        | r/cm <sup>2</sup>         |
| 1145        | KT/CM <sup>2</sup>        |
| 1147        | дюйм вод. столба при 4⁰С  |
| 1148        | дюйм вод. столба при 68°F |
| 1150        | мм вод. столба при 4ºС    |
| 1151        | мм вод. столба при 68⁰F   |
| 1154        | фут вод. столба при 68ºF  |
| 1156        | мм рт. столба при 0°C     |
| 1158        | мм рт. столба при 0°C     |
| Температура |                           |
| 1001        | Градусы Цельсия           |
| 1002        | Градусы Фаренгейта        |
| 1000        | Градусы Кельвина          |
|             |                           |

| Значение        | Описание                 |
|-----------------|--------------------------|
| Массовый расход |                          |
| 1330            | фунт <sub>м</sub> /сек   |
| 1331            | фунт <sub>м</sub> /мин   |
| 1332            | фунт <sub>м</sub> /час   |
| 1333            | фунт <sub>м</sub> /сутки |
| 1322            | кг/сек                   |
| 1323            | кг/мин                   |
| 1324            | кг/час                   |
| 1318            | грамм/сек                |
| 1319            | грамм/мин                |
| 1320            | грамм/час                |
| **              | Стд. куб. фут/сек        |
| 1360            | Стд. куб. фут/мин        |
| 1361            | Стд. куб. фут/час        |
| **              | Стд. куб. фут/сутки      |
| 1529            | Стд. куб. м/час          |
| 1530            | Ном. куб. м/сутки        |
| 1524            | Ном. куб. м/час          |
| 1525            | Ном куб м/сутки          |

1525 Ном. куб. м/сутки \*\*Для Fieldbus коды единиц не определены. Для поддержки этих единиц оператору потребуется использовать арифметический блок (и пользовательские тег единицы ЖКИ).

#### Таблица D-3. Коды типов

первичного значения (аттестованные)

| Значение | Описание                  |
|----------|---------------------------|
| 104      | Температура процесс       |
| 107      | Дифференциальное давление |
| 108      | Избыточное давление       |
| 109      | Абсолютное давление       |
| 65535    | Другое                    |

Таблица D-4. Коды типов

преобразователя (аттестованные)

| Значение | Описание                              |
|----------|---------------------------------------|
| 100      | Стандартное давление с калибровкой    |
| 101      | Стандартная температура с калибровкой |
| 65535    | Другое                                |

Таблица D-5. Коды типов сенсора (аттестованные)

| 300000   | 0.0.0.0.0.0.0.0.0.0.0.0.0.0.0.0.0.0.0.0. |  |
|----------|------------------------------------------|--|
| Эпачение | Описание                                 |  |
| 117      | Емкостное сопротивление                  |  |
| 121      | Сенсор давления неизвестный              |  |
| 124      | Тензометрический преобразователь         |  |
| 128      | PT100_A_385 (IEC 751)                    |  |
| 65534    | Не используется                          |  |
| 65535    | Не стандартный                           |  |

Таблица D-6. Коды методов

калибровки сенсора (аттестованные)

| Значение | Описание         |
|----------|------------------|
| 100      | Объемный         |
| 101      | Статический вес  |
| 102      | Динамический вес |
| Значение | Описание                                          |
|----------|---------------------------------------------------|
| 103      | Стандартная калибровка заводской настройки        |
| 104      | Стандартная калибровка пользовательской настройки |
| 105      | Специальная калибровка заводской настройки        |
| 106      | Специальная калибровка пользовательской настройки |
| 255      | Другое                                            |

#### Таблица D-7. Коды детального состояния блока преобразователя сенсора (аттестованные)

| Битовое перечисляемое | Описание                                                |
|-----------------------|---------------------------------------------------------|
| значение              |                                                         |
| 0                     | Повреждение пользовательской памяти EEPROM сенсора      |
| 1                     | Повреждение заводской памяти EEPROM сенсора             |
| 2                     | Несовместимость программного/аппаратного обеспечения    |
| 3                     | Модуль сенсора не обновляется                           |
| 4                     | Модель памяти не реагирует                              |
| 5                     | Отказ аппаратного обеспечения сенсора                   |
| 6                     | Выход из диапазона параметра дифференциального давления |
| 7                     | Выход из диапазона параметра статического давления      |
| 8                     | Выход из диапазона параметра температуры процесса       |
| 9                     | Выход из диапазона параметра температуры окр. воздуха   |
| 10                    | Сбой сенсора дифференциального давления                 |
| 11                    | Сбой сенсора статического давления                      |
| 12                    | Сбой сенсора температуры процесса                       |
| 13                    | Сбой сенсора температуры окр. воздуха                   |
| 14                    | Не определено                                           |
| 15                    | Не определено                                           |
| 16                    | Не определено                                           |
| 17                    | Не определено                                           |
| 18                    | Не определено                                           |
| 19                    | Не определено                                           |
| 20                    | Не определено                                           |
| 21                    | Не определено                                           |
| 22                    | Не определено                                           |
| 23                    | Не определено                                           |
| 24                    | Не определено                                           |
| 25                    | Не определено                                           |
| 26                    | Не определено                                           |
| 27                    | Не определено                                           |
| 28                    | Не определено                                           |
| 29                    | Не определено                                           |
| 30                    | Не определено                                           |
| 31                    | Не определено                                           |

Таблица D-8. Коды материалов разделительной мембраны сенсора (аттестованные)

| Значение | Описание                 |
|----------|--------------------------|
| 2        | Нержавеющая сталь 316    |
| 3        | Hastelloy C <sup>™</sup> |
| 4        | Monel                    |
| 5        | Тантал                   |
| 15       | Золото/Монель            |
| 251      | "Нет"                    |
| 252      | "Неизвестный"            |
| 252      | "Специальный"            |

#### Таблица D-9. Коды заполняющей жидкости сенсора (аттестованные)

| Значени | е Описание       |     |
|---------|------------------|-----|
| 0       | Не определено    |     |
| 1       | Силикон          |     |
| 2       | Инертный заполни | ель |
| 3       | Не определено    |     |
| 7       | Neobee           |     |
| 251     | "Нет"            |     |
| 252     | "Не известно"    |     |
| 253     | "Специальная"    |     |
| ,       |                  |     |

Таблица D-10. Коды соединений сенсора (аттестованные)

| Значение | Описание    |
|----------|-------------|
| 4        | 4-проводный |

### Таблица D-11. Коды материалов фланца (аттестованные)

| Значение | Описание                 |
|----------|--------------------------|
| 0        | Углеродистая сталь       |
| 2        | Нержавеющая сталь 316    |
| 3        | Hastelloy C <sup>™</sup> |
| 4        | Monel                    |
| 24       | Kynar™                   |
| 252      | "Не известно"            |
| 253      | "Специальный"            |

#### Таблица D-12. Коды типов фланца (аттестованны

| e)       |                                  |
|----------|----------------------------------|
| Значение | Описание                         |
| 12       | Традиционный                     |
| 13       | Coplanar                         |
| 14       | Выносная мембрана                |
| 15       | Уровень; 3 дюйма 150 фунтов      |
| 16       | Уровень; 4 дюйма 150 фунтов      |
| 17       | Уровень; 3 дюйма, 300 фунтов     |
| 18       | Уровень; 4 дюйма, 300 фунтов     |
| 19       | Уровень; DN 80, PN 40            |
| 20       | Уровень; DN 100, PN 40           |
| 21       | Уровень; DN 100, PN 10/16        |
| 22       | Уровень; 2 дюйма 150 фунтов      |
| 23       | Уровень; 2 дюйма, 300 фунтов     |
| 24       | Уровень; DN 50, PN 6             |
| 25       | Уровень; DN 50, PN 40            |
| 44       | .5 дюймов NPTF                   |
| 45       | DIN 16288G 1/2 А наружная резьба |
| 46       | .25 дюймов NPT                   |
| 252      | Не известно                      |
| 253      | Специальные                      |

## Таблица D-13. Количество и коды выносных мембран (аттестованные)

| ,        |               |
|----------|---------------|
| Значение | Описание      |
| 1        | Одна мембрана |
| 2        | Две мембраны  |

| Значение | Описание    |
|----------|-------------|
| 251      | Нет         |
| 252      | Не известно |
| 253      | Специальная |

## Таблица D-14. Коды заполняющей жидкости для выносных мембран (аттестованные)

| 2        | 0                                         |
|----------|-------------------------------------------|
| значение | Описание                                  |
| 2        | Силикон                                   |
| 3        | Syltherm 800                              |
| 4        | Инертный заполнитель (галоидоуглеводород) |
| 5        | Глицерин и вода                           |
| 7        | Neobee M-20                               |
| 6        | Пропилен гликоль и вода                   |
| 251      | Нет                                       |
| 252      | Не известно                               |
| 253      | Специальная                               |

# Таблица D-15. Коды материалов разделительных диафрагм для выносных мембран (аттестованные)

| Значение | Описание                        |
|----------|---------------------------------|
| 2        | Нержавеющая сталь 316           |
| 3        | Hastelloy C-276                 |
| 5        | Тантал                          |
| 9        | Со-Cr-Ni (Медь – Хром – Никель) |
| 251      | Нет                             |
| 252      | Не известно                     |
| 253      | Специальный                     |

Таблица D-16. Коды типов выносных мембран (аттестованные)

| Значение | Описание                           |
|----------|------------------------------------|
| 0        | Не определено                      |
| 1        | Зарезервировано                    |
| 2        | CTW                                |
| 3        | EFW (Удлиненное уплотнение фланца) |
| 4        | РFW (Пластинчатая мембрана)        |
| 5        | RFW (Фланцевая выносная)           |
| 6        | RTW (Резьбовая выносная)           |
| 7        | SCW                                |
| 8        | SSW                                |
| 9        | Для высокой температуры            |
| 10       | Промывочная поверхность фланца FFW |
| 11       | UCW                                |
| 12       | TSW                                |
| 251      | Нет                                |
| 252      | Не известно                        |
| 253      | Специальная                        |

### Таблица D-17. Коды типов материала дренажных вентилей (аттестованные)

| Значение | Описание                 |
|----------|--------------------------|
| 2        | Нержавеющая сталь 316    |
| 3        | Hastelloy C <sup>™</sup> |
| 4        | Monel                    |

| Значение | Описание    |
|----------|-------------|
| 251      | Нет         |
| 252      | Не известно |
| 253      | Специальный |

Таблица D-18. Коды типов материала уплотняющих колец (аттестованные)

| Значение | Описание                      |
|----------|-------------------------------|
| 10       | PTFE (Teflon-TM)              |
| 11       | Viton                         |
| 12       | Buna-N                        |
| 13       | Этилен-пропилен               |
|          | Стеклонаполненный TFE         |
|          | TFE с графитовым заполнителем |
| 252      | Не известно                   |
| 253      | Специальное                   |

D-20

.

### Приложение E. HART-коммуникатор

| Сравнение ПО ЕА/Коммуникатора HART  | стр. Е-1  |
|-------------------------------------|-----------|
| Калибровка                          | стр. Е-4  |
| ЖК индикатор                        | стр. Е-10 |
| Блок защиты от переходных процессов | стр. Е-13 |

## Сравнение функциональности программы ЕА и коммуникатора HART

В таблице E-1 определяются функциональные возможности программного обеспечения Engineering Assistant и коммуникатора HART.

#### Таблица Е-1. Функциональные возможности программы ЕА и коммуникатора HART

| Функция                                                | Engineering Assistant | Коммуникатор HART                      |
|--------------------------------------------------------|-----------------------|----------------------------------------|
| Конфигурирование скомпенсированного                    | расхода               | ······································ |
| Жидкость, газ, пар или природный газ                   | Да                    | HET                                    |
| Тип дифференциального преобразователя                  | Да                    | HET                                    |
| Диаметр первичного элемента                            | Да                    | HET                                    |
| Внутренний диаметр трубы                               | Да                    | HET                                    |
| Диапазон рабочего статического давления                | Да                    | HET                                    |
| Диапазон рабочей температуры                           | Да                    | HET                                    |
| Стандартные условия (давление)                         | Да                    | HET                                    |
| Стандартные условия (температура)                      | Да                    | HET                                    |
| От 12 до 63 значений плотности                         | Да                    | HET                                    |
| 4 значения вязкости                                    | Да                    | HET                                    |
| Плотность при стандартных условиях                     | Да                    | HET                                    |
| Молекулярный вес                                       | Да                    | HET                                    |
| Изоэнтропическая экспонента                            | Да                    | HET                                    |
| Режим фиксированной температуры ТСП                    | Да                    | Да                                     |
| Конфигурация преобразователя                           |                       |                                        |
| Значения диапазонов (расход, DP, AP, GP, температура.) | Да                    | Да                                     |
| Единицы измерения (расход, DP, AP, GP, температура)    | Да                    | Да                                     |
| Лемпфирование (DP AP GP температура)                   | Ла                    | Ла                                     |
| Первичная переменная                                   | Да                    | Да                                     |
| Информация о приборе (маркировка, дата,                | Да                    | Да                                     |
| Установка параметров дисплея                           | Да                    | Да                                     |
| Установка параметров сумматора                         | Ла                    | Ла                                     |
| Специальные елиницы расхода                            | Ла                    | Ла                                     |
| Режим отсечки малого сигнала                           | Да                    | Да                                     |
| Пакетный режим                                         | Ла                    | Ла                                     |
| Алрес                                                  | Да                    | Ла                                     |
| Обслуживание                                           | дu                    | дa                                     |
| Изменение пароля                                       | Ла                    | HFT                                    |
| Считывание выходных сигнадов                           | Да                    | Ла                                     |
| Информация о модуле (диапазоны, материа                | лы. Да                | Да                                     |
| фланцы и т.д.)                                         | , <b></b>             |                                        |
| Идентификационная информация (серийный номер, версии)  | і Да                  | Да                                     |
| Настройка сенсора (DP AP GP температура                | а) Ла                 | Ла                                     |
| Режим температуры процесса                             | да<br>Ла              | Ла                                     |
| Настройка выходов                                      | Да                    | Да                                     |
| Тестирование контура                                   | Да                    | Ла                                     |
| Контрольные вычисления расхода                         | Да                    | HFT                                    |
| Лиагностические сообщения                              | Да                    | Ла                                     |
| дна пооти комис обобщения                              | да                    | дα                                     |

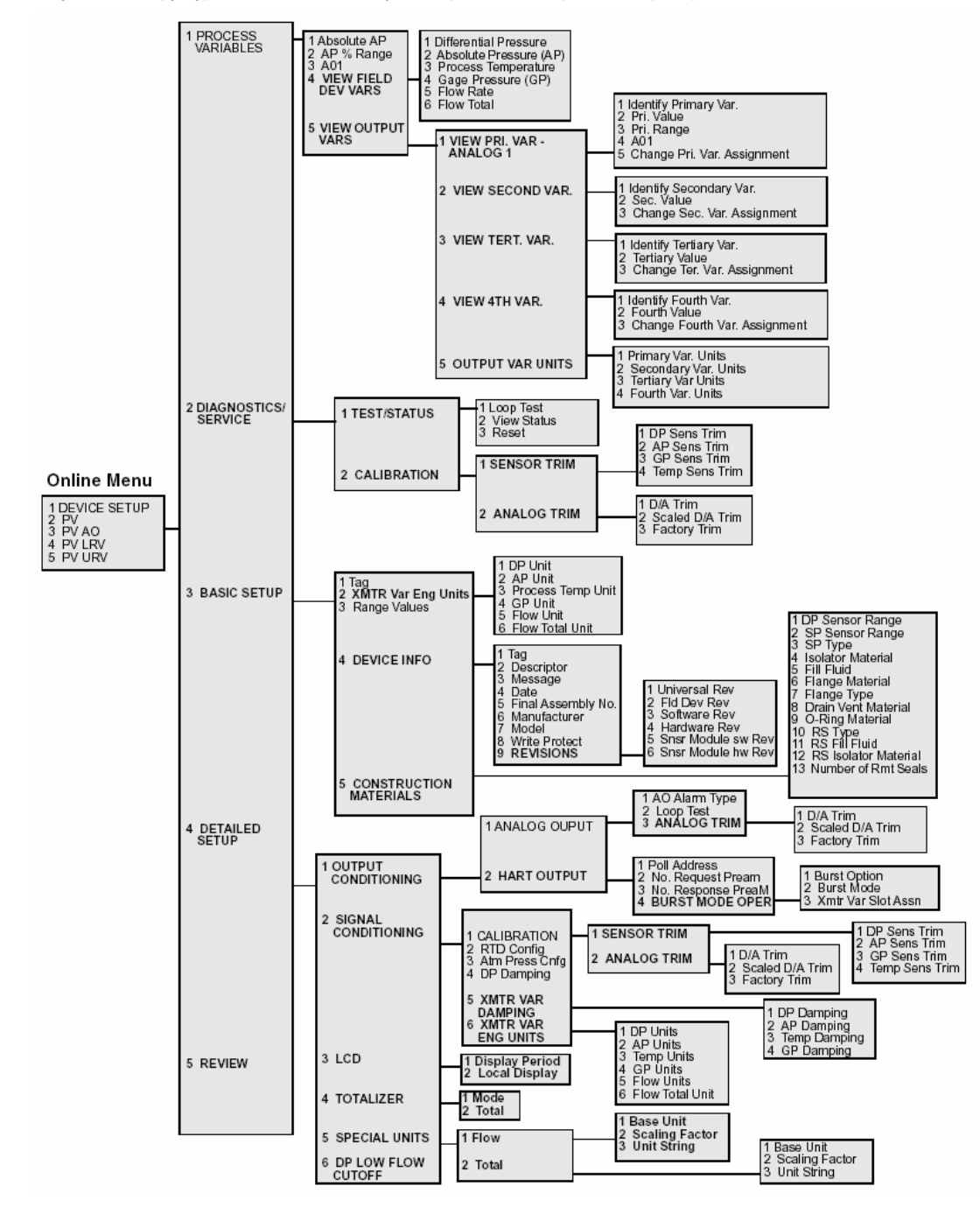

Рисунок Е-1. Структура меню команд коммуникатора НАRT для работы с преобразовательем Rosemount 3095

| Таблица Е-2. | Последовательность | "быстрых" | клавиш для | модели 3095 |
|--------------|--------------------|-----------|------------|-------------|
|              |                    |           |            |             |

| Функция                  |                                                | Клавиши HART      | Функция                    |                                                        | Клавиши HART     |
|--------------------------|------------------------------------------------|-------------------|----------------------------|--------------------------------------------------------|------------------|
| % range                  | В процентах от диапазона                       | 1,1,2             | GP Units                   | Единицы изб. давления                                  | 1,3, 2, 4        |
| % range                  | В процентах от диапазона                       | 1,1,5,1,3         | Gage (GP)                  | Избыточное давление                                    | 1, 1, 4, 4       |
| 4V is                    | Определение 4-х переменных процесса            | 1 , 1 , 5 , 4 , 1 | Hardware Rev               | Версия прибора                                         | 1 , 3, 4 , 9, 4  |
| AO Alarm Type            | Уровень тревожной<br>сигнализации              | 1, 4, 1, 1, 1     | Isoltr Material            | Изолирующий материал                                   | 1, 3, 5, 4       |
| AO 1                     | Аналоговый Выход 1                             | 1, 1, 3           | LCD Settings               | Установка параметров ЖКИ                               | 1, 4, 3          |
| AO 1                     | Аналоговый Выход 1                             | 3                 | Loop Test                  | Проверка контура                                       | 1,2,1,1          |
| AP Damping               | Постоянная демпфирования абсолютного давления  | 1, 4, 2, 5, 2     | Manufacturer               | Производитель                                          | 1, 3, 4, 6       |
| AP Sensor Trim           | Настройка сенсора по<br>абсолютному давлению   | 1, 2, 2, 1, 2     | Message                    | Сообщение                                              | 1 , 3, 4, 3      |
| AP Units                 | Единицы измерения абсолютного давления         | 1, 3, 2, 2        | Model                      | Модель                                                 | 1, 3, 4, 7       |
| Absolute (AP)            | Абсолютное давление                            | 1, 1, 4, 2        | Num Remote Seal            | Кол. выносных мембран                                  | 1, 3, 5, 13      |
| Atm Pressure<br>Config   | Атмосферное давление                           | 1, 4, 2, 3        | Num Req Preams             | Число преамбул при запросе                             | 1, 4, 1, 2, 2    |
| Burst Mode               | Пакетный режим                                 | 1, 4, 1, 2, 4, 2  | Num Resp Preams            | Число преамбул при ответе                              | 1, 4, 1, 2, 3    |
| Burst Options            | Параметры пакетного<br>режима                  | 1, 4, 1, 2, 4, 1  | O ring Material            | Материал прокладок<br>круглого сечения                 | 1, 3, 5, 9       |
| Change PV<br>Assignment  | Изменение вывода<br>переменной давления        | 1, 1, 5, 1, 5     | PV is                      | Определение переменной<br>давления                     | 1, 1, 5, 1, 1    |
| Change SV                | Изменение вывода стат.                         | 1, 1, 5, 2, 3     | Poll Address               | Адрес для опроса                                       | 1,4,1,2,1        |
| Change TV                | Изменение вывода                               | 1, 1, 5, 3, 3     | Process                    | Единицы измерения                                      | 1,3,2,3          |
| Assignment               | переменной температуры                         |                   | Temperature Unit           | температуры процесса                                   |                  |
| Assignment               | Изменение вывода 4-х<br>переменных процесса    | 1, 1, 5, 4, 3     | Process<br>Temperature     | Гемпература процесса                                   | 1 , 1, 4, 3      |
| D/A Trim                 | Настройка ЦАП                                  | 1 , 2 , 2 , 2, 1  | RS fill fluid              | Жидкость-наполнитель<br>эталонного сенсора             | 1, 3, 5, 11      |
| DP Low Flow<br>Cutoff    | Режим отсечки малого<br>сигнала                | 1, 4, 6           | RS isoltr matl             | Изолирующий материал<br>эталонного сенсора             | 1, 3, 5, 12      |
| DP LRV                   | Нижний предел диапазона<br>дифференц, давления | 4                 | RS type                    | Тип эталонного сенсора                                 | 1, 3, 5, 10      |
| DP Sensor Trim           | Настройка сенсора по                           | 1, 2, 2, 1, 1     | RTD Config                 | Конфигурация термосопротивления                        | 1, 4, 2, 2       |
| DP Sensor Range          | Диапазон сенсора по<br>дифференц, давлению     | 1, 3, 5, 1        | Range Values               | Значения диапазона                                     | 1,3,3            |
| DP URV                   | Верхний предел диапазона<br>дифф. давления     | 5                 | Reset                      | Перезапуск                                             | 1, 2, 1, 3       |
| DP Units                 | Единицы измерения<br>дифференц давления        | 1, 3, 2, 1        | SP Sensor Range            | Диапазон сенсора по<br>статическому давлению           | 1, 3, 5, 2       |
| Date                     | Дата                                           | 1 , 3, 4 , 4      | SP Type                    | Тип сенсора статического                               | 1, 3, 5, 3       |
| Descriptor               | Дескриптор                                     | 1,3,4,2           | SV is                      | Определение статической                                | 1, 1, 5, 2, 1    |
| Diff Pressure            | Постоянная демпфирования                       | 1, 4, 2, 4        | Scaled D/A Trim            | Масштабируемая настройка                               | 1 , 2 , 2, 2, 2  |
| Diff Pressure            | Дифференциальное                               | 1, 1, 1           | Sensor module hw           | Версия модуля сенсора                                  | 1 , 3 , 4, 9, 6  |
| Diff Pressure            | Дифференциальное                               | 2                 | Sensor module sw           | Версия программного                                    | 1 , 3 , 4, 9, 5  |
| Drain vent material      | давление (перепад)<br>Материал дренажного      | 1, 3, 5, 8        | rev<br>Software Revision   | овеспечения сенсора<br>Версия программного             | 1 , 3 , 4, 9, 3  |
| Factory Trim             | вентиля<br>Заводская настройка                 | 1, 2, 2, 2, 3     | Status group 1             | обеспечения<br>Состояние группы 1                      | 1,6              |
| Fill Fluid               | Жидкость-наполнитель                           | 1, 3, 5, 5        | Totalizer                  | Параметры сумматора                                    | 1, 4, 4          |
| Final Assembly<br>Number | Номер полной сборки                            | 1, 3, 4, 5        | Totalizer Special<br>Units | Специальные единицы<br>измерения суммарного<br>расхода | 1, 4, 5, 2       |
| Flange Type              | Тип фланца                                     | 1, 3, 5, 7        | TV is                      | Определение переменной температуры                     | 1, 1, 5, 3, 1    |
| Fld dev rev              | Версия полевого устройства                     | 1, 3, 4, 9, 2     | Tag                        | Маркировка                                             | 1,3,1            |
| Flange material          | Материал фланца                                | 1, 3, 5, 6        | Temperature<br>Sensor trim | Настройка температуры сенсора                          | 1 , 2, 2, 1, 4   |
| Flow Rate                | Коэффициент расхода                            | 1, 1, 4, 5        | Temperature                | Постоянная демпфирования                               | 1, 4, 2, 5, 3    |
| Flow Rate Special        | Специальные единицы                            | 1, 4, 5, 1        | Universal rev              | . s.anopur ypb                                         | 1, 3, 4, 9, 1    |
| Flow I Inits             | Елиницы измерения расхода                      | 1325              | View Status                | Просмотр                                               | 1212             |
| GP Damping               | Постоянная демпфирования                       | 1, 4, 2, 5, 4     | Write Protect              | Защита от перезаписи                                   | 1, 3, 4, 8       |
|                          | избыт. давления                                | , , =, =, .       |                            |                                                        | , =, ., =        |
| GP Sensor Trim           | Настройка сенсора по<br>избыточн. давлению     | 1, 2, 2, 1, 3     | Xmtr Var Slot Assn         | Назначение слота преобразователя                       | 1, 4, 1, 2, 4, 3 |

#### Калибровка

Процедуры, данные ниже, применяются при использовании программного обеспечения Engineering Assistant фирмы Rosemount. За исключением функции проверки вычислителя расхода (Flow Computer Verification), все другие функции, описанные в этой процедуре, можно также выполнять при использовании HARTкоммуникатора.

#### Сенсор статического давления калибровка абсолютного/ избыточного давления

- Установите калибратор давления для подачи давления на верхние и нижние стороны преобразователя Rosemount 3095.
- После выпуска воздуха через отверстия, щелкните правой кнопкой мыши по 2. иконке преобразователя Rosemount 3095 в окне соединения устройств и щелкните функцию Process Variables (Переменные процессы), чтобы просмотреть измеренные значения. Если преобразователь Rosemount 3095 имеет сенсор избыточного давления, на дисплее должно быть отражено избыточное давление 0 (ноль) psi. Если нет, используйте функцию калибровки, чтобы обнулить сенсор GP (избыточного давления), т.е. щелкните правой кнопкой мыши по иконке устройства и прокрутите функции Calibrate (Калибровать), Sensor Trim (Настройка сенсора) и Zero Trim (Настройка нуля), и выберите функцию "Zero Sensor" (Обнулить сенсор). По завершении функции настройки нуля отправьте полученное значение в преобразователь Rosemount 3095. Если преобразователь Rosemount 3095 имеет сенсор абсолютного давления, он должен отображать атмосферное давление, как измеренное значение абсолютного давления. Если нет, используйте функцию калибровки, но НЕ обнуляйте сенсор. Вместо этого, перейдите к значению сдвига. Выполните настройку сдвига (Offset Trim) и отправьте значение в преобразователь.
- 3. Подайте тестовое значение базового давления, при котором нормально функционирует устройство. Запишите его, как найденное условие.
- Если преобразователь Rosemount 3095 использует сенсор избыточного давления и измеренное значение избыточного давления согласуется с тестовым значением в пределах спецификации, то дальнейшая калибровка не требуется. Запишите его сохраненное условие.

- или —

Если преобразователь Rosemount 3095 имеет сенсор абсолютного давления и измеренное значение абсолютного давления согласуется с суммой тестовой точки базового избыточного давления плюс точного значения атмосферного давления, то дальнейшая калибровка не требуется. Запишите его как сохраненное условие.

- или –

Если измеренное цифровое значение давление, данное в Переменных Процесса (Process Variables) не соответствует спецификации, откалибруйте сенсор давления преобразователь Rosemount 3095. Щелкните правой кнопкой мыши по иконке устройства, прокрутите функции Calibrate (Калибровать), Sensor Trim (Настройка сенсора) и GP Sensor Trim или AP Sensor Trim (Настройка сенсора избыточного или абсолютного давления), в зависимости от наличия, и щелкните функцию "Trim Sensor".

5. Если ранее выполнялась функция обнуления сенсора (Zero Sensor) или Offset Sensor (Сдвиг значения сенсора) согласно шагу 2 выше, и теперь мы имеем базовое давление, выберите функцию "Slope Trim" (Настройка уклона). Если в преобразователь Rosemount 3095 используется сенсор избыточного давления, введите тестовое значение базового избыточного давления как значение настройки уклона. Если в преобразователь Rosemount 3095 используется сенсор абсолютного давления, добавьте тестовое значение базового избыточного давления и точное значение атмосферного давления, и введите сумму в качестве значения настройки уклона. После завершения калибровки отправьте полученное значение в преобразователь Rosemount 3095.

- 6. Если цифровое значение давления переменных процесса, полученное из преобразователя, все еще не согласуется с тестовым значением в пределах спецификации, повторите шаг 5. Запишите его как сохраненное значение.
- 7. Если в преобразователе Rosemount 3095 используется сенсор избыточного давление, проверьте значение абсолютного давления. Щелкните правой кнопкой мыши по иконке устройства 3095 и прокрутите команды Calibrate (Калибровать), Sensor Trim (Настройка сенсора) и Atmospheric Press (Атмосферное давление). Введенное значение атмосферного давления должно представлять собой среднее атмосферное давление, измеренное на месте установки.

#### Калибровка сенсора дифференциального давления

- 1. Установите калибратор давления для подачи давления на верхнюю сторону преобразователя Rosemount 3095.
- 2. При открытом уравнительном клапане или выпущенном давлении с левой и правой сторон, перейдите к экрану Process Variables (Переменные процесса), чтобы просмотреть измеренные значения. В преобразователе Rosemount 3095 должно быть отображено нулевое (0) значение дифференциального давления. Если нет, используйте функцию калибровки для обнуления сенсора дифференциального давления (DP). Щелкните правой кнопкой мыши по иконке устройства и прокрутите команды Calibrate (Калибровать), Sensor Trim (Настройка сенсора) и DP Sensor Trim (Настройка сенсора дифференциального давления) и выберите функцию "Zero Trim" (Настройка нуля). После завершения настройки нуля отправьте значение в преобразователь Rosemount 3095.
- Примените тестовое значение базового давления как дифференциальное давление, при котором преобразователь Rosemount 3095 нормально функционирует. Запишите его как найденное условие.
- 4. Если цифровое значение в окне Переменные процесса (Process Variables) преобразователя Rosemount 3095 в отношении дифференциального давления согласуется с тестовым значением в пределах спецификации, то дальнейшая калибровка не требуется. Запишите его как сохраненное значение. Если нет, откалибруйте давление сенсора дифференциального давления преобразователя Rosemount 3095. Щелкните правой кнопкой мыши по иконке устройства и прокрутите команды Calibrate (Калибровать), Sensor Trim (Настройка сенсора) и DP Sensor Trim (Настройка сенсора дифференциального давления) и щелкните функцию "Trim Sensor" (Настройка сенсора).
- 5. Если ранее согласно шагу 2 выполнялась функция настройки сенсора, и теперь применено базовое давление, выберите функцию "Slope Trim" (Настройка уклона). Введите тестовое значение базового давления как значение настройки уклона. По завершении калибровки отправьте значение в преобразователь.
- Если цифровое значение дифференциального давления в окне Переменных процесса, полученное из преобразователя, все еще не соответствует тестовому значению в пределах спецификации, повторите шаг 5. Запишите его как сохраненное значение (т.е. не изменяемое).

#### Калибровка температурного сенсора

- Установите калибратор для моделирования ТСП Рt100 модели 385. Подсоедините два красных провода, идущих от кабеля ТСП к одному соединению, два белых провода к другому соединению.
- 2. Примените значение температуры тестовой точки, которое представляет нормальную температуру процесса. Проверьте показания температуры на экране Process Variables (Переменные процесса). Запишите его как найденное условие.
- Если значение температуры в переменных процесса преобразователь Rosemount 3095 соответствует значению в тестовой точке в пределах 2 градусах, то дальнейшая калибровка не требуется. Запишите его как найденное условие. Если нет, выполните калибровку температурного сенсора преобразователя.
- 4. Отрегулируйте калибратор/устройство моделирования ТСП на значение температуры в тестовой точке, которое представляет собой минимальную температуру процесса (например, 32°F). Щелкните правой кнопкой мыши по иконке устройства преобразователь Rosemount 3095. Прокрутите функции Calibrate (Калибровать), Sensor Trim (Настройка сенсора), Temp Sensor Trim (Настройка температурного сенсора) и выберите функцию Trim Sensor (Настройка сенсора). Затем выберите функцию Offset Trim (Настройка сдвига), и введите тестовое значение нижней температуры как значение настройки сдвига. По завершении калибровки отправьте его в преобразователь Rosemount 3095.
- 5. Отрегулируйте калибратор/устройство моделирования ТСП на значение температуры в тестовой точке (например, 140 °F). Щелкните правой кнопкой мыши по иконке устройства преобразователь Rosemount 3095 и вернитесь в функции Temp Sensor Trim (Настройка температурного сенсора). Выберите функцию Slope Trim (Настройка уклона) и введите верхнее значение температуры, как значение настройки уклона. По завершении калибровки отправьте данные в преобразователь.
- 6. Повторите шаги 2 и 3. Если значение температуры в окне Переменных процесса (Process Variables), полученное из преобразователя, все еще не соответствует тестовому значению в пределах 2 градусов, повторите шаги 4 и 5. Если показание соответствует тестовому значению, запишите его как сохраненное значение.

#### Настройка аналогового выхода

- 1. Установите эталонный вольтметр на измерение сигнала 4-20 мА.
- 2. Щелкните правой кнопкой мыши по иконке устройства преобразователя Rosemount 3095. Прокрутите вниз меню, включающее команды Diagnostics и Tests (Диагностика и тестирование) и щелкните по команде Loop test (тестирование контура). Выберите выход 4 мА и сравните его с измеренным значением вольтметра. Запишите его как найденное значение. Выберите выход 20 мА и сравните его со значением вольтметра. Запишите его. Если значение мА находится в пределах 0,04 мА, дальнейшая настройка не требуется. Если HET, выполните настройку аналогового выхода (настройка ЦАП).
- Щелкните правой кнопкой мыши по иконке устройства. Прокрутите команду Calibrate (Калибровать) и щелкните по команде D/A Trim (Настройка ЦАП). Если выход преобразователя установлен на 4 мА, прочитайте значение на вольтметре и, как только появится приглашение системы, введите это значение на экране D/A trim (настройка ЦАП). Сделайте тоже самое, если преобразователь Rosemount 3095 установлен на 20 мА.
- 4. Повторите шаг 2. Запишите его как сохраненное значение.

#### Проверка вычислений расхода

- Проверьте диапазон НГД и ВГД (4-20 мА). Щелкните правой кнопкой мыши по иконке устройства преобразователя и прокрутите меню до команды Configuration Properties (Свойства конфигурации). На станице Basic Setup (Базовая настройка) отметьте значения ВГД и НГД и единицу измерения расхода. Отредактируйте их, если необходимо. Щелкните кнопку ОК, чтобы применить изменения, и закройте окно.
- Щелкните правой кнопкой мыши по иконке устройства преобразователя Rosemount 3095. Прокрутите команды SNAP-ON/Link Apps и щелкните по опции Engineering Assistant. После появления окна "подключения к устройству" (connecting to device) на экране появится окно программы EA. Щелкните по слову "transmitter" (преобразователь) и выберите команду Test Calculation (Проверка расчетов).
- 3. Как только появится окно Test Calculation, введите значение дифференциального давления, значение давления (в перерасчете к абсолютному давлению) и температуры. Эти значения следует брать из листа расчетов, который соответствует первичному элементу (например, диафрагмы) и представлять собой HOPMAЛЬНЫЕ условия расхода. Если в листе расчетов показано давление как избыточное давление, добавьте принятое значение атмосферного давления, которое будет использоваться в функции тестирования вычислений.
- 4. В окне Test Calculation щелкните кнопку "calculate". После появления результатов, если вычисленный расход преобразователь Rosemount 3095 соответствует листу вычислений первичного элемента в пределах 0,5%, дальнейшее конфигурирование вычисления расхода не требуется. Если это значение не соответствует, то для получение конфигурационного параметра из преобразователя Rosemount 3095 потребуется программа EA. Затем щелкните команду Configure (Конфигурировать) и Configure Flow (Конфигурировать расход), чтобы просмотреть файл Flow Configuration Wizard и сравнить значения, что позволит определить причину отклонений.
- 5. При включенной функции Test Calculation посмотрите выходное значение 3095, чтобы определить, соответствует ли оно вычисленному расходу относительно значений ВГД и НГД. Запишите цифровое значение расхода, отображаемое на экране Test Calculation (Проверка расчетов) и запишите выход мА, как сохраненное условие. Вы можете использовать кнопки "Alt" и "Print Screen" на клавиатуре, чтобы сделать копию экрана Test Calculation; затем в Word-документе щелкните правой кнопкой мыши, чтобы вставить скопированный экран. Выведите его на печать или сохраните.

#### ПРИМЕЧАНИЕ

Если измеренные значения сенсора дифференциального давления, абсолютного – избыточного давления или температурного сенсора выходят за пределы спецификации, то для установки значений настройки сенсора, заданных Rosemount при заводской сборке, можно использовать функцию "Factory Trim Recall" (Восстановление заводской настройки).

#### Диагностические сообщения

На следующих страницах приведен список сообщений, используемых HART-коммуникатором, и описание этих сообщений.

Параметры переменных в пределах текста сообщения указаны как <variable>.

Ссылка на имя другого сообщения указывается как < message>.

| сооощение                                              | Описание                                                                                                    |
|--------------------------------------------------------|----------------------------------------------------------------------------------------------------|
| Add item for All device types or only                  | Запрос пользователю: следует ли добавить указанный пункт ко всем типам устройств или только                                                                                                    |
| for this ONE device type                               | к типу того устройства, которое подключено в настоящий момент.                                                                                                    |
| Command Not Implemented                                | Подключенное устройство не поддерживает указанную функцию.                                                                                                    |
| Communication Error                                    | Либо устройство посылает ответ, что оно не понимает информацию, поступающую от                                                                                                    |
|                                                        | коммуникатора, либо коммуникатор не понимает информацию, поступающую от устройства.                                                                                                    |
| Configuration Memory Not                               | Конфигурация, которая хранится в памяти коммуникатора, не совместима с устройством, для                                                                                                    |
| Compatible with Connected Device                       | которого сделана попытка выполнить операцию передачи данных.                                                                                                    |
| Device Busy                                            | Подключенное устройство занято выполнением другой операции.                                                                                                    |
| Device Disconnected                                    | Устройство не отвечает на поданную команду.                                                                                                    |
| Device write protected                                 | Устройство находится в режиме защиты от несанкционированного доступа. Данные не могут<br>быть записаны в устройство.                                                                                                    |
| Device write protected. Do you still want to shut off? | Устройство находится в режиме защиты от несанкционированного доступа. Данные не могут<br>быть записаны в устройство. При нажатии "YES" произойдет выключение коммуникатора с<br>подораб данных устрона не быти записань в устройство. |
| Display value of variable on hotkey                    | Запрос пользователю: следует ли выводить значение переменной рядом с ее обозначением,                                                                                                    |
| menu?                                                  | если пункт, который пользователь дооавляет к меню т орячей клавиши представляет сооби переменную.                                                                                                    |
| Download data from configuration<br>memory to device?  | Запрос пользователю: нажмите клавишу "SEND" для передачи данных из памяти коммуникатора<br>в устройство.                                                                                                    |
| Exceed field width                                     | Показывает, что превышен предел (ширина поля), установленный в устройстве, для числа<br>значащих цифр текущей арифметической переменной.                                                                                              |
| Exceed precision                                       | Показывает, что превышен предел точности, установленный в устройстве, для текущей<br>арифметической переменной.                                                                                                    |
| Ignore next 50 occurences of                           | Запрос пользователю при выводе состояния устройства: ответ с помощью программируемых                                                                                                    |
| status?                                                | клавиш - следует ли опустить или вывести на экран следующие 50 событий состояния<br>устройства.                                                                                                    |
| Illegal character                                      | При вводе использован неправильный символ.                                                                                                    |
| Illegal date                                           | Неправильно указан день при вводе даты.                                                                                                    |
| Illegal month                                          | Неправильно указан месяц при вводе даты.                                                                                                    |
| llegal vear                                            | Неправильно указан год пои вводе даты.                                                                                                    |
| Incomplete exponent                                    | Незавершен ввод параметра в экспоненциальном формате с плавающей точкой.                                                                                                    |
| Incomplete field                                       | Не завершен ввод переменной.                                                                                                    |
| Looking for a device                                   | Производится опрос устройств с адресами 1 - 15. подключенных по многоканальной схеме.                                                                                                    |
| Mark as read only variable on hotkey                   | Запрос пользователю: спедует ли отметить переменную "только для чтения", если пункт.                                                                                                    |
| menu?                                                  | который пользователь добавляет к меню "Горячей клавиши" представляет собой переменную.                                                                                                    |
| No device configuration in                             | В памяти коммуникатора отсутствует конфигурация Off-line, которую можно было бы переслать в                                                                                                    |
| configuration memory                                   | устройство.                                                                                                    |
| No Device Found                                        | При опросе не обнаружено устройство с адресом 0 или, если разрешен автоматический опрос<br>устройств, полключенных по многоточечной схеме, не обнаружено ни олного устройства                                                         |
| No hotkey menu available for this<br>device            | Для данного устройства не обнаружено меню "Горячей клавиши".                                                                                                    |
| No Off-line devices available                          | Нет описаний устройств, которые можно было бы использовать для разработки конфигурации<br>Off-line.                                                                                                    |
| No simulations devices available                       | Нет описаний устройств, которые можно было бы использовать для имитации сигнала<br>устройства.                                                                                                    |
| No UPLOAD_VARIABLES in ddl for                         | В описании данного устройства нет меню "upload_variables". Это меню требуется для                                                                                                    |
| this device                                            | конфигурирования в режиме Off-line.                                                                                                    |
| No Valid Items                                         | Выбранный пункт меню или страница редактирования не содержит изменяемых или<br>выполняемых параметров.                                                                                                    |
| OFF KEY DISABLED                                       | Это сообщение появляется, если пользователь пытается выключить коммуникатор до пересылки<br>модифицированных данных в устройство или до завершения операции.                                                                          |
| Online device disconnected with                        | В памяти коммуникатора содержатся данные, которые не переданы в устройство, которое ранее                                                                                                    |
| unsent data. RETRY or OK to lose                       | было подключено к контуру. Нажмите клавишу RETRY для повторной попытки переслать данные                                                                                                    |
| data.                                                  | или клавишу ОК для отключения от устройства. При этом данные будут потеряны.                                                                                                    |
| Out of memory for hotkey                               | Исчерпана область памяти, отведенная для меню "Горячей клавиши". Для того, чтобы                                                                                                    |
| configuration. Delete unnecessary items.               | освободить место в памяти, требуется удалить ненужные параметры.                                                                                                    |

| Overwrite existing configuration<br>memory                                                                         | Запрос на разрешение записи конфигурационных данных в область памяти, в которой уже<br>имеются данные, записанные ранее. Этот запрос появляется при пересылке конфигурации Off-<br>line в устройство или при пересылке данных из устройства в память коммуникатора. Ответ на<br>запрос производится с помощью програминых клавиш.                            |
|----------------------------------------------------------------------------------------------------|----------------------------------------------------------------------------------------------------|
| Press OK                                                                                                    | Нажмите программную клавишу ОК. Это сообщение обычно появляется после сообщений об<br>ошибках.                                                                                                    |
| Restore device value?                                                                                              | Отредактированное значение, которое было передано в устройство, не воспринимается. Запрос<br>на восстановление старого значения параметра, которое было в устройстве до выполнения<br>операции.                                                                                                    |
| Save data from device to<br>configuration memory                                                                   | Запрос пользователю: нажмите клавишу "SEND" для передачи данных из устройства в память<br>коммуникатора.                                                                                                    |
| Saving data to configuration memory                                                                                | Данные передаются из памяти устройства в память коммуникатора.                                                                                                    |
| Sending data to device                                                                                             | Данные передаются из памяти коммуникатора в память устройства.                                                                                                    |
| There are write only variables which                                                                               | Значения переменных, которые отмечены "только для записи" не были установлены                                                                                                    |
| have not been edited. Please edit                                                                                  | пользователем. Значения этих переменных следует установить, иначе неправильные значения                                                                                                    |
| them.                                                                                                    | будут переданы в устройство.                                                                                                    |
| There is unsent data. Send it before                                                                               | Нажмите YES для передачи данных и выключения коммуникатора. Нажмите NO для выключения                                                                                                    |
| shutting off?                                                                                                    | коммуникатора, при этом не сохраненные данные будут потеряны.                                                                                                    |
| Too few data bytes received                                                                                        | В ответ на команду получено меньше байт данных, чем ожидалось в соответствии с описанием<br>устройства.                                                                                                    |
| Transmitter Fault                                                                                                  | Ответ подключенного устройства показывает неисправность этого устройства.                                                                                                    |
| Units for <variable> has changed.<br/>Unit must be sent before editing, or</variable>                              | Выполнено изменение единиц измерения для указанной переменной. Такое изменение должно<br>быть послано до изменения величины этой переменной.                                                                                                    |
| Linsont data to online device, SEND                                                                                |                                                                                                    |
| or LOSE data                                                                                                    | Перед подключением другого устройства их нужно переслать (или они будут утрачены).                                                                                                    |
| Use up/down arrows to change<br>contrast. Press DONE when done.                                                    | Используйте стрелки вверх/вниз для изменения контраста дисплея. Нажмите программную<br>клавишу DONE после выбора нужного контраста.                                                                                                    |
| Value out of range                                                                                                 | Величина переменной, введенная пользователем, выходит за границы диапазона,<br>определенного для этого типа переменной, либо определенного верхним и нижним пределами,<br>указанными в устройстве.                                                                                                    |
| <message> occured reading/writing<br/><variable></variable></message>                                              | При выполнении команды чтения или записи в ответ было получено меньше байт данных, чем<br>ожидалось, неисправность преобразователя, неправильный код ответа, неправильная команда<br>ответа, ошибка в поле данных ответа или неправильный метод чтения данных; или ответный код<br>на посылку некоторых параметров, который отличается от SUCCESS (успешно). |
| <variable> has an unknown value.<br/>Unit must be sent before editing, or<br/>invalid data will be sent</variable> | Отредактировано значение параметра, который зависит от переменной. Необходимо правильно<br>установить значение этой переменной и переслать его в устройство до изменения указанного<br>параметра.                                                                                                    |

ЖКИ-дисплей, устанавливаемый на преобразователе Rosemount 3095, предназначен для вывода переменных процесса, результатов вычислений и диагностических сообщений. ЖКИ-дисплей расположен со стороны электронной схемы преобразователя, оставляя свободный доступ к сигнальным клеммам. Для изоляции дисплея служит удлиненная крышка. На рисунке E-2 показан преобразователь, оснащенный ЖКИ и удлиненной крышкой.

#### ПРИМЕЧАНИЕ

При установке преобразователя требуется предусмотреть зазор величиной 3 дюйма (76 мм) для снятия крышки.

Рисунок Е-2. Преобразователь Rosemount 3095 с дополнительным ЖК-индикатором

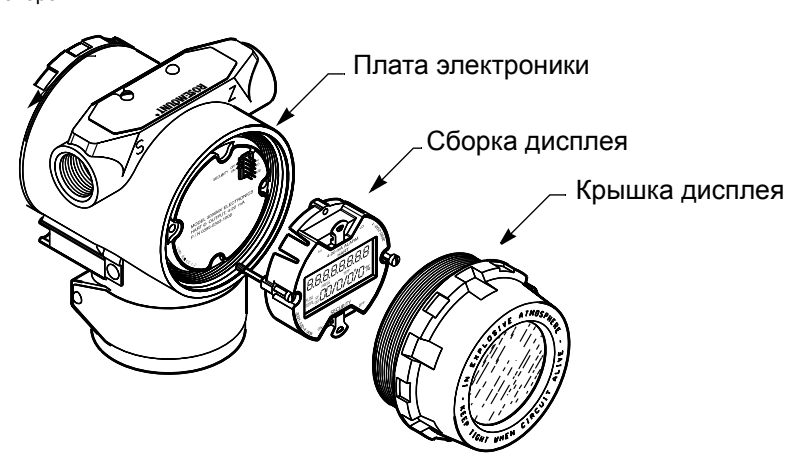

Можно заказать преобразователь с установленным ЖК-индикатором. Кроме того, можно заказать дисплей отдельно как запчасть для модернизации уже эксплуатируемых преобразователем Rosemount 3095 более ранних версий (см. "Перечень запасных частей на стр. А-14).

#### ПРИМЕЧАНИЕ

Для определения совместимости деталей при модернизации преобразователем более ранних модификаций см. Приложение А "Технические и справочные данные".

ЖК-индикатор имеет жидкокристаллический дисплей для вывода переменных процесса, измеряемых преобразователем, а также результатов вычислений расхода. Для изменения параметров, выводимых на дисплей, используйте программное обеспечение Engineering Assistant или ручной коммуникатор HART (см. Рисунок E-3 на стр. E-11). На экран дисплея могут быть выведены любые из следующих параметров или результатов вычислений:

| Имя параметра             | Имя параметра на ЖКИ | Единица измерения/пример |
|---------------------------|----------------------|--------------------------|
| Расход                    | FLOW                 | SCF / H                  |
| Дифференциальное давление | DIFF PRES            | INH2O                    |
| Суммированный расход      | FLOW TOTAL           | SFC                      |
| Избыточное давление       | GAGE PRES            | PSI                      |
| Статическое давление      | STAT PRES            | PSI                      |
| Температура               | TEMP                 | °F                       |
| Аналоговый выход          | CURR OUT             | MA                       |
| Процент диапазона         | % RANGE              | %                        |

По умолчанию устанавливается время вывода параметра на экран, равное 3 секундам. Его можно изменить в пределах от 2 до 10 секунд с шагом 1 секунда. На дисплей последовательно выводятся все выбранные параметры, после чего вывод параметров повторяется в установленном порядке. ЖК-индикатор имеет две строки для вывода информации о единицах измерения и обозначении параметра, третья выводимая величина представляет собой значение параметра.

Рисунок Е-З. Дисплей ЖКИ

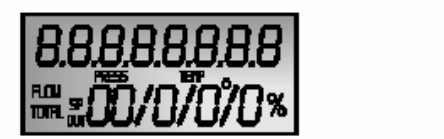

¥,

3095-3095

При срабатывании тревожной сигнализации или насыщении сигнала на экран попеременно выводятся значения выбранных параметров и сообщение о возникшей нестандартной ситуации. Более детальная информация о сообщениях фатальных сигналов тревоги или критических сигналов тревоги приведены в Разделе 5 "Поиск и устранение неисправностей".

#### Дисплей сумматора

На экран ЖКИ можно вывести значение суммарного расхода как одного из выбранных параметров. В зависимости от выбранных единиц измерения, значение суммарного расхода будет выводиться с различным положением разделительной десятичной точки. В таблице Е-3 приведены используемые единицы измерения суммарного расхода, максимально возможное значение и положение десятичной точки.

Энергонезависимый сумматор сохраняет данные о суммарном расходе в памяти преобразователя. Данные сохраняются не реже одного раз в пять минут. В случае сбоя электропитания будут потеряны только те данные, которые были получены после последнего сохранения, т.е. менее, чем за пять минут до сбоя электропитания.

#### Таблица Е-3. Дисплей общего расхода преобразователя Rosemount 3095

| Описание единицы<br>общего расхода | <b>Дисплей ЖКИ</b>            | Максимальный общий<br>расход, отображаемый<br>на экране ЖКИ | Максимальный общий<br>расход, отображаемый на<br>экране коммуникатора или<br>программы ЕА |
|------------------------------------|-------------------------------|-------------------------------------------------------------|-------------------------------------------------------------------------------------------|
| Стандартные<br>кубические футы     | SFC                           | ≤1.100Е 12 SCF или <sup>(1)</sup><br>≤4.29 млрд. фунтов     | Общий расход,<br>эквивалентный 4,29 млрд.<br>фунтов                                       |
| Нормальные<br>кубические метры     | NCM                           | ≤1.100Е 12 NCM или <sup>(1)</sup><br>≤4.29 млрд. фунтов     | Общий расход,<br>эквивалентный 4,29 млрд.<br>фунтов                                       |
| Стандартные<br>кубические метры    | SCM                           | ≤1.100Е 12 SCM или <sup>(1)</sup><br>≤4.29 млрд. фунтов     | Общий расход,<br>эквивалентный 4,29 млрд.<br>фунтов                                       |
| Нормальные литры                   | NLT                           | ≤1.100Е 12 NLT или <sup>(1)</sup><br>≤4.29 млрд. фунтов     | Общий расход,<br>эквивалентный 4,29 млрд.<br>фунтов                                       |
| Унции                              | OZ                            | 6.800E 10 OZ                                                | 6.800E 10 OZ                                                                              |
| Фунты                              | LB                            | 4.290E 09 LB                                                | 4.290E 09 LB                                                                              |
| Метрические тонны                  | MTON                          | 1.900E 06 MTON                                              | 1.900E 05 MTON                                                                            |
| Короткие тонны                     | STON                          | 2.100E 06 STON                                              | 2.100E 06 STON                                                                            |
| Длинные тонны                      | LTON                          | 1.900E 06 LTON                                              | 1.900E 06 LTON                                                                            |
| Граммы                             | GM                            | 1.100E 12 GM                                                | 1.950E 12 GM                                                                              |
| Килограммы                         | KGM                           | 1.900E 09 KGM                                               | 1.900E 09 KGM                                                                             |
| Специальная единица                | Определяемая<br>пользователем | ≤1,100Е 12 SCF или <sup>(1)</sup><br>≤4,29 млрд. фунтов     | Общий расход,<br>эквивалентный 4,29 млрд.<br>фунтов                                       |

(1) На дисплее сумматора выполняется автоматическое масштабирование показаний расхода. На стандартном дисплее отображается общий расход в виде двух десятичных мест. По мере возрастания общего расхода более чем на 1,000,000, десятичное место сдвигается вправо. Если общий расход становится более 100,000,000, то он будет отображаться в экспоненциальном представлении. Например, 100,000,000 футов будет отображаться как 1.000 Е 08. На ЖКИ выполняется суммирование расхода до максимального значения 4,29 млрд. фунтов или эквивалентного общему расходу в других единицах измерения, после чего счетчик сбрасывается до 0 общего расхода. Максимальный общий расход для стандартных измерений объема можно вычислить путем деления 4,29 млрд. фунтов или 190 млрд. килограмма на стандартную плотность. Например, при заданной стандартной плотности для природного газа 0,04 фунтов/фут<sup>3</sup> или 0,68 кг/м<sup>3</sup>, максимальное значение общего расхода будет:

4,29 млрд. фунтов : 0,04 фунт/фут<sup>3</sup> = 107,2 млрд. SFC

190 млрд. кг : 0,68 кг/м<sup>3</sup> = 2,68 млрд SCM

Максимальное отображаемое значение на экране ЖКИ преобразователя Rosemount 3095 – меньше следующих двух чисел: базовые объемные единицы, выраженные как 1.1Е 12 или общий расход в базовых объемных единицах, которые эквивалентны 4,29 млрд. фунтов.

Общий расход ≤ 1.100E 12 SFC или Общий расход ≤ 4.29 млрд. фунтов

#### Установка

Для установки ЖКИ на преобразователе Rosemount 3095 требуется маленькая отвертка и комплект дисплея (PN 3095-0492-0001 – для алюминиевого корпуса, PN 3095-0492-0001 – для корпуса из нержавеющей стали).

Комплект включает:

- Узел ЖКИ в сборе.
- Крышку дисплея вместе с уплотнительным кольцом.
- Два невыпадающих винта.
- Соединитель для подключения ЖКИ (10 контактов, вилка вилка)

#### Таблица Е-4. Таблица совместимости электроники

| Ревизия платы<br>электроники        | Рев. 142(а) | Модуль сенсора<br>Рев. 142(b) | Рев 149       | жки           |
|-------------------------------------|-------------|-------------------------------|---------------|---------------|
| Плата электроники<br>рев. 4 и 5     | Совместима  | Совместима                    | Не совместима | Не совместима |
| Плата электроники<br>рев. 8, 9 и 10 | Совместима  | Совместима                    | Не совместима | Не совместима |
| Плата электроники<br>рев. 12 и 13   | Совместима  | Совместима                    | Совместима    | Совместима    |
| Плата электроники<br>рев. 15        | Совместима  | Совместима                    | Совместима    | Совместима    |

#### ПРИМЕЧАНИЕ

ЖКИ может быть установлен на преобразователе с электронной платой версии 12 или более поздней. Информация о совместимости узлов приведена в таблице Е-4.

Для установки дисплея следуйте указаниям ниже. Смотри рисунок Е-2 на стр. Е-10.

- Если преобразователь подключен к контуру управления, примите меры для безопасной работы системы при отключении преобразователя, после чего выключите питание преобразователя.
- Снимите крышку преобразователя, расположенную с противоположной стороны корпуса относительно клемм полевой проводки.
- Запишите положение перемычек безопасности/сигнализации. Снимите перемычки. Вставьте соединитель дисплея в 10-контактный разъем платы электроники (см. рисунок E-2).
- 4. Отверните два невыпадающих винта крепления плоты электроники. Для этого: ослабьте винты так, чтобы освободить плату, потяните винты на себя до тех пор, пока резьба винтов не коснется резьбы на плате, выверните винты из платы. Плату снимать не следует.
- 5. Для облегчения доступа к двум отсекам преобразователя в полевых условиях, его корпус можно повернуть. Чтобы повернуть корпус менее, чем на 180°, освободите установочный винт корпуса и поверните корпус. Если требуется повернуть корпус более чем на 180°, обратитесь к разделу "Поворот корпуса" на стр. 2-8.

#### ПРИМЕЧАНИЕ

Для облегчения снятия показаний дисплей может быть установлен в одном из 4-х положений (через 90°). При этом необходимо правильно позиционировать один из четырех разъемов на обратной стороне узла дисплея так, чтобы он вошел в соединитель, установленный на плате.

Поворот корпуса преобразователя более чем на 180° без проведения необходимых процедур разборки-сборки преобразователя может привести к повреждению модуля сенсора Rosemount 3095.

- Определите необходимую ориентацию дисплея. Вставьте винты из комплекта дисплея (длинные) в отверстия узла дисплея так, чтобы они совпали с отверстиями в плате электроники.
- 7. Закрепите блок дисплея на плате электроники: пропустите невыпадающие винты через отверстия платы, вставьте разъем блока в разъем платы. Зафиксируйте дисплей и плату - вверните винты в отверстия корпуса. Дисплей и плата крепятся невыпадающими винтами. Винты вворачиваются в два этапа: сначала резьбовая часть винта проходит верхнее отверстие с резьбой (насквозь), затем – ввинчивается в основное отверстие для фиксации блока на корпусе.
- Восстановите перемычки безопасности/сигнализации, снятые при выполнении шага 3.
- 9. Установите и плотно заверните (металл по металлу) защитную крышку из комплекта дисплея.

#### Блок защиты от переходных процессов

Клеммная колодка с защитой от переходных процессов усиливает способность преобразователя Rosemount 3095 выдерживать скачки электрического тока, вызванные молниями, сваркой или работой электрического оборудования большой мощности. Преобразователь Rosemount 3095 с интегральной защитой от переходных процессов соответствует всем техническим характеристикам стандартного преобразователя, описанного в данном руководстве. Дополнительно, схема защиты от переходных процессов удовлетворяет стандарту IEEE 587 категории В и стандарту IEEE 472 по устойчивости к броскам напряжения.

Клеммная колодка с защитой от переходных процессов может быть заказана установленной на преобразователе, а также как отдельный узел для модернизации имеющегося преобразователя Rosemount 3095. См. "Перечень запасных частей" на стр. А-14. Если клеммная колодка с защитой от переходных процессов была заказана вместе с преобразователем Rosemount 3095, то она поставляется уже установленной на преобразователе. Если же клеммная колодка была заказана для модернизации имеющегося преобразователя или как дополнительная деталь, то ее следует установить, руководствуясь следующими указаниями: Снимите крышку корпуса электроники преобразователя, которая промаркирована 1. "FIELD TERMINALS" ("Полевые клеммы"). 2. Отвинтите два крепежных винта и снимите старую клеммную колодку. 3. Отсоедините сигнальную проводку (если она имеется) от старой клеммной колодки и подключите ее к клеммной колодке с защитой от переходных процессов. Убедитесь, что провод, идущий от "плюса" источника питания, подключен к клемме, обозначенной "SIG+" ("Сигнал+") или "PWR+" ("Питание + "), а сигнальный провод - к клемме, которая обозначена "SIG-" ("Сигнал - ") или "PWR-" ("Питание - ").

- Установите клеммную колодку на направляющие штырьки блока электроники и надавите на нее так, чтобы она встала на место.
- Закрепите колодку на корпусе электроники, завинтив невыпадающие крепежные винты клеммной колодки.
- Заземлите клеммную колодку в соответствии с рекомендациями, данными в на стр. 2-13.
- 7. Установите на место крышку преобразователя.
- (При необходимости) Заново отрегулируйте преобразователь (см. "Процедуру настройки сенсора" на стр. 3-13).

#### ПРИМЕЧАНИЕ

Клеммная колодка с защитой от переходных процессов будет обеспечивать защиту только тогда, когда корпус преобразователя правильно заземлен. Следуйте указаниям по установке заземления, приведенным на стр. 2-13.

Рисунок Е-4. Клеммная колодка с защитой

от переходных процессов с внешним узлом заземления

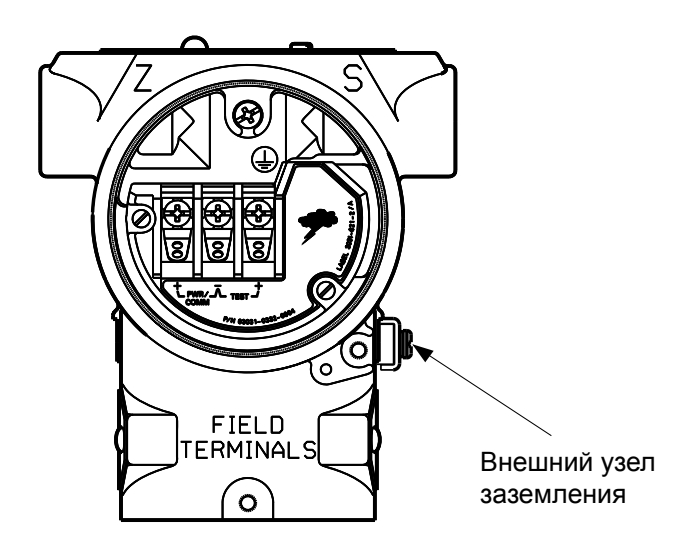

#### Предметный указатель

#### Α

| Аналоговый вход | 4-20 |
|-----------------|------|
| Конфигурация    | 4-20 |
| channel         | 4-20 |
| I_type          | 4-20 |
| out_scale       | 4-21 |
| xd_scale        | 4-21 |

#### Б

| Bad if Limited              | 4-23        |
|-----------------------------|-------------|
| BLK TAG #                   | 4-19        |
| BLK_TYPE_#                  | 4-19        |
| BLOCK_ERR                   |             |
| Блок АІ                     | 5-22        |
| Блок ресурс                 | 5-19        |
| Блок преобразователя        | 5-20        |
| Блок Преобразователя с ЖКИ. | 5-23        |
| Ошибки блока                | 5-23        |
| Самотестирование            | 5-23        |
| Блок ресурса.               | .4-12, 5-19 |
| Ошибки блока                |             |
| Детальное состояние         | 5-19        |
| Свойства                    | 4-12        |
| Свойства.                   | 4-12        |
| features_sel                | 4-13        |
| hard w lock                 | 4-12        |
| max_notify                  | 4-13        |
| reports .                   | 4-12        |
| soft w lock.                | 4-12        |
| Unicode                     | 4-12        |
| Параметры BLOCK_ERR         | 5-19        |
| Сигналы PlantWeb            |             |
| Рекомендуемые действия      | 4-17        |
| Сигналы тревоги PlantWeb    |             |
| Консультативные             | 4-16        |
| Сигналы отказа              | 4-14        |
| Сигналы техобслуживания     | 4-15        |
| Блок Преобразователя        |             |
| Параметры                   |             |
| BLOCK_ERR                   | 5-20        |
| ELECTRONICS_STATUS          | 5-21        |
| XD_ERROR                    | 5-20        |
| В                           |             |

| Варианты                               |      |
|----------------------------------------|------|
| Заказная конфигурация                  | E-15 |
| ЖКИ.                                   | E-11 |
| ПО Engineering Assistant модели 3095   | E-14 |
| Клеммный блок для защиты от переходных |      |
| процессов.                             | E-14 |
| Возврат материалов.                    | 1-2  |
|                                        |      |

|   | П |
|---|---|
| 1 |   |

| DISPLAY_PARAM_SEL                                                                       | .4-18        |
|-----------------------------------------------------------------------------------------|--------------|
| E                                                                                       |              |
| ELECTRONICS_STATUS<br>Блок преобразователя<br>Engineering Assistant<br>Схема калибровки | .5-21<br>2-3 |
| ж                                                                                       |              |
| ЖКИ                                                                                     | E-11         |

#### 3

| Заземление корпуса преобразователя | 2-20 |
|------------------------------------|------|
| Значения выходных сигналов         | 2-3  |

#### И

| Информация о блоках            |      |
|--------------------------------|------|
| Реализация блока               | 4-10 |
| Возможности                    | 4-10 |
| Активный планировщик связей    | 4-10 |
| Режимы                         | 4-8  |
| Инструкция по установке болтов | 2-11 |
| Импульсная линия               | 2-6  |

### К

| Клеммный блок для защиты от переходных п | роцессов |
|------------------------------------------|----------|
| · · · · · · · · · · · · · · · · · · ·    | E-14     |
| Конфигурация                             |          |
| Заказной индикатор                       | 4-18     |
| Критические сигналы тревоги              | C-2, C-3 |
| CUSTOM_TAG_#                             | 4-19     |
| CUSTOM_UNITS_#                           | 4-19     |
| м                                        |          |
| Монтажные кронштейны                     | 2-11     |
| Монтажные конфигирации                   | 2-5      |

| Монтажные конфигурации2-5                                                 |  |
|---------------------------------------------------------------------------|--|
| н                                                                         |  |
| Насыщение, выходные значения2-3<br>Непредсказуемые переменные процесса5-5 |  |
| 0                                                                         |  |
| Ориентация технологического фланца2-7<br>Отсечка малого расхода           |  |

#### п

| ••            |            |
|---------------|------------|
| PARAM_INDEX_# | 4-19       |
| Параметр      |            |
| BLK_TAG_#     | 4-19       |
| BKL_TYPE_#    | 4-19       |
| BLOCK_ERR     | 5-19, 5-22 |
| CUSTOM_TAG_#  | 4-19       |

| CUSTOM_UNITS_#                       | 4-19     |
|--------------------------------------|----------|
| DISPLAY_PARAM_SEL                    | 4-18     |
| HI_HI_LIM                            | 4-23     |
| HI_HI_PRI                            | 4-23     |
| HI_LIM                               | 4-23     |
| HI_PRI                               | 4-23     |
| IO_OPTS                              | 4-22     |
| LO_LIM                               | 4-23     |
| LO_LO_LIM                            | 4-23     |
| LO_LO_PRI.                           | 4-23     |
| LO_PRI                               | 4-23     |
| LOW_CUT                              | 4-22     |
| PARAM_INDEX_#                        | 4-19     |
| PV_FTIME                             | 4-22     |
| STATUS_OPTIONS                       | 4-23     |
| UNITS_TYPE_#.                        | 4-19     |
| Перемычки сигналов тревоги           | 2-3      |
| Приоритеты сигналов тревоги          | 4-23     |
| Поворот корпуса.                     | 2-8      |
| Пределы сигналов                     |          |
| HI_HI_LIM                            | 4-23     |
| HI_HI_PRI                            | 4-23     |
| HI_LIM                               | 4-23     |
| HI_PRI                               | 4-23     |
| Поиск и устранение неисправностей    |          |
| Сигналы тревоги                      | 2-3      |
| Функциональный блок Аналоговый       |          |
| Вход (АІ)                            | 5-22     |
| Проблемы связи                       | 5-2      |
| Критические сигналы тревоги          | C-2, C-3 |
| Ошибочные показания ПП               | 5-7      |
| "Исключения" при вычислении расхода. | 5-4      |
| Верхнее показание ПП                 | 5-6      |
| Блок преобразователя с ЖКИ           | 5-23     |
| Нижнее показание ПП или отсутствие   |          |
| показание ПП                         | 5-7      |
| _                                    |          |

#### Ρ

| Ресурс (Блок).      | 4-12, 5-19 |
|---------------------|------------|
| Ошибки блока        | 5-19       |
| Детальное состояние | 5-19       |
| Свойства.           | 4-12       |

#### С

| Сигналы тревоги                   |             |
|-----------------------------------|-------------|
| Выходные значения сигнала тревоги | и насыщения |
| при отказе                        | 2-3         |
| Приоритет.                        | 4-23        |
| Процесс                           | 4-23        |
| Сопротивление контура.            | 2-12        |
| Блок Сенсорного преобразователя   | 4-17, 5-20  |
| Ошибки блока .                    | 5-20        |
| Демпфирование                     | 4-17        |
| Диагностика.                      | 5-20        |
| Локализация неисправностей        | 5-20        |
| Состояние                         |             |
| Блок АІ                           | 4-23        |
| STATUS_OPTIONS                    | 4-23        |
|                                   |             |

### т

| Техобслуживание |
|-----------------|
|-----------------|

| Процедура разборки      | 5-8  |
|-------------------------|------|
| Требования к доступу.   | 2-7  |
| Типовая схема установки | 2-10 |

### У

| Требования к доступу2-7                       |
|-----------------------------------------------|
| Инструкция по установке болтов                |
| Момент вращения при установке                 |
| болтов2-16                                    |
| Принципы установки с точки зрения             |
| окружающей среды2-12                          |
| Примеры установки2-6                          |
| Перемычки сигнала тревоги при отказе2-3       |
| Импульсная линия2-6                           |
| Схема установки2-2                            |
| Сопротивление контура2-12                     |
| Принципы механического монтажа2-5             |
| Монтажные кронштейны2-11                      |
| Конфигурации монтажа2-5                       |
| Влияние давления при монтаже                  |
| Электропитание2-12                            |
| Клеммный блок защиты от переходных            |
| процессовЕ-15                                 |
| Уплотнительное кольцо переходника фланца. 2-9 |
|                                               |

#### Φ

| Функциональный блок Аналоговый Вход | 5-22 |
|-------------------------------------|------|
| BLOCK ERR                           | 5-22 |
| IO OPTS                             | 4-22 |
| LOW CUT                             | 4-22 |
| PV_FTIME                            | 4-22 |
| Статус                              | 4-23 |
| Локализация неисправности.          | 5-22 |
| Фильтрация.                         | 4-22 |
| Блок AI                             | 4-22 |
| Foundation Fieldbus                 |      |
| См. Foundation Fieldbus             | 4-1  |
| Информация о блоках                 |      |
| Реализация блоков                   | 4-10 |
| Возможности                         | 4-10 |
| Активный планировщик связей         | 4-10 |
| Режимы                              | 4-8  |
| Функциональный блок                 |      |
| Аналоговый вход                     | 4-20 |
| Блок Ресурс                         | 4-12 |
| Блок сенсорного преобразователя     | 4-17 |
| 0                                   |      |

#### 

| экономичныи режим         |      |
|---------------------------|------|
| Значения сигналов тревоги | 2-3  |
| Значения насыщения        | 2-3  |
| Электропитание            | 2-12 |

По вопросам продаж и поддержки обращайтесь: Волгоград (844)278-03-48, Воронеж (473)204-51-73, Екатеринбург (343)384-55-89, Казань(843)206-01-48, Краснодар(861)203-40-90, Красноярск(391)204-63-61, Москва(495)268-04-70, Нижний Новгород(831)429-08-12, Самара(846)206-03-16, Санкт-Петербург(812)309-46-40, Саратов(845)249-38-78, Единый адрес: rse@nt-rt.ru